# SIEMENS

| Wegweiser Dokumentation | 1  |
|-------------------------|----|
| Einleitung              | 2  |
| Grundlagen              | 3  |
| Leitfaden               | 4  |
| Konfigurieren           | 5  |
| Programmieren           | 6  |
| Laden in CPU            | 7  |
|                         | 8  |
|                         | 9  |
| Diagnose                | 10 |
| Referenz                | Δ  |
| Anhang                  | A  |

Vorwort

## SIMATIC

## S7-1500 S7-1500 Motion Control

Funktionshandbuch

#### **Rechtliche Hinweise**

## Warnhinweiskonzept

Dieses Handbuch enthält Hinweise, die Sie zu Ihrer persönlichen Sicherheit sowie zur Vermeidung von Sachschäden beachten müssen. Die Hinweise zu Ihrer persönlichen Sicherheit sind durch ein Warndreieck hervorgehoben, Hinweise zu alleinigen Sachschäden stehen ohne Warndreieck. Je nach Gefährdungsstufe werden die Warnhinweise in abnehmender Reihenfolge wie folgt dargestellt.

#### GEFAHR

bedeutet, dass Tod oder schwere Körperverletzung eintreten **wird**, wenn die entsprechenden Vorsichtsmaßnahmen nicht getroffen werden.

## WARNUNG

bedeutet, dass Tod oder schwere Körperverletzung eintreten **kann**, wenn die entsprechenden Vorsichtsmaßnahmen nicht getroffen werden.

### **VORSICHT**

bedeutet, dass eine leichte Körperverletzung eintreten kann, wenn die entsprechenden Vorsichtsmaßnahmen nicht getroffen werden.

#### ACHTUNG

bedeutet, dass Sachschaden eintreten kann, wenn die entsprechenden Vorsichtsmaßnahmen nicht getroffen werden.

Beim Auftreten mehrerer Gefährdungsstufen wird immer der Warnhinweis zur jeweils höchsten Stufe verwendet. Wenn in einem Warnhinweis mit dem Warndreieck vor Personenschäden gewarnt wird, dann kann im selben Warnhinweis zusätzlich eine Warnung vor Sachschäden angefügt sein.

#### **Qualifiziertes Personal**

Das zu dieser Dokumentation zugehörige Produkt/System darf nur von für die jeweilige Aufgabenstellung **qualifiziertem Personal** gehandhabt werden unter Beachtung der für die jeweilige Aufgabenstellung zugehörigen Dokumentation, insbesondere der darin enthaltenen Sicherheits- und Warnhinweise. Qualifiziertes Personal ist auf Grund seiner Ausbildung und Erfahrung befähigt, im Umgang mit diesen Produkten/Systemen Risiken zu erkennen und mögliche Gefährdungen zu vermeiden.

#### Bestimmungsgemäßer Gebrauch von Siemens-Produkten

Beachten Sie Folgendes:

### WARNUNG

Siemens-Produkte dürfen nur für die im Katalog und in der zugehörigen technischen Dokumentation vorgesehenen Einsatzfälle verwendet werden. Falls Fremdprodukte und -komponenten zum Einsatz kommen, müssen diese von Siemens empfohlen bzw. zugelassen sein. Der einwandfreie und sichere Betrieb der Produkte setzt sachgemäßen Transport, sachgemäße Lagerung, Aufstellung, Montage, Installation, Inbetriebnahme, Bedienung und Instandhaltung voraus. Die zulässigen Umgebungsbedingungen müssen eingehalten werden. Hinweise in den zugehörigen Dokumentationen müssen beachtet werden.

#### Marken

Alle mit dem Schutzrechtsvermerk ® gekennzeichneten Bezeichnungen sind eingetragene Marken der Siemens AG. Die übrigen Bezeichnungen in dieser Schrift können Marken sein, deren Benutzung durch Dritte für deren Zwecke die Rechte der Inhaber verletzen kann.

#### Haftungsausschluss

Wir haben den Inhalt der Druckschrift auf Übereinstimmung mit der beschriebenen Hard- und Software geprüft. Dennoch können Abweichungen nicht ausgeschlossen werden, so dass wir für die vollständige Übereinstimmung keine Gewähr übernehmen. Die Angaben in dieser Druckschrift werden regelmäßig überprüft, notwendige Korrekturen sind in den nachfolgenden Auflagen enthalten.

Siemens AG Industry Sector Postfach 48 48 90026 NÜRNBERG DEUTSCHLAND 

## Vorwort

## Zweck der Dokumentation

Diese Dokumentation gibt Ihnen wichtige Informationen, um die integrierte Motion Control-Funktionalität des Automatisierungssystems S7-1500 zu projektieren und in Betrieb zu nehmen.

## Erforderliche Grundkenntnisse

Zum Verständnis der Dokumentation sind die folgenden Kenntnisse erforderlich:

- Allgemeine Kenntnisse auf dem Gebiet der Automatisierungstechnik
- Allgemeine Kenntnisse auf dem Gebiet der Antriebstechnik und Bewegungsführung

#### Gültigkeitsbereich der Dokumentation

Diese Dokumentation ist gültig für die Produktfamilie S7-1500.

## Konventionen

 Für die Pfadangaben in der Projektnavigation wird vorausgesetzt, dass das Objekt "Technologieobjekte" im Teilbaum der CPU geöffnet ist. Der Platzhalter "Technologieobjekt" repräsentiert den Namen des jeweiligen Technologieobjekts.

Beispiel: "Technologieobjekt > Konfiguration > Grundparameter".

 Der Platzhalter <TO> repräsentiert bei Angaben von Variablen den Namen des jeweiligen Technologieobjekts.

Beispiel: <TO>.Actor.Type

• Die vorliegende Dokumentation enthält Abbildungen zu den beschriebenen Geräten. Die Abbildungen können vom gelieferten Gerät in Einzelheiten abweichen.

Beachten Sie auch die folgendermaßen gekennzeichneten Hinweise:

#### Hinweis

Ein Hinweis enthält wichtige Informationen zum in der Dokumentation beschriebenen Produkt, zur Handhabung des Produkts oder zu dem Teil der Dokumentation, auf den besonders aufmerksam gemacht werden soll.

## Weitere Unterstützung

- Das Angebot an technischer Dokumentation für die einzelnen SIMATIC Produkte und Systeme finden Sie im Internet (http://www.siemens.com/simatic-tech-doku-portal).
- Den Online-Katalog und das Online-Bestellsystem finden Sie im Internet (http://mall.automation.siemens.com).

## Inhaltsverzeichnis

|   | Vorwort                   |                                                            |           |
|---|---------------------------|------------------------------------------------------------|-----------|
| 1 | 1 Wegweiser Dokumentation |                                                            |           |
| 2 | Einleitun                 | ng                                                         |           |
|   | 2.1                       | Motion Control-Funktionalität der CPU S7-1500              | 13        |
|   | 2.2                       | Funktionsweise von Motion Control                          | 14        |
| 3 | Grundlag                  | gen                                                        |           |
|   | 3.1                       | -<br>Funktionen                                            | 19        |
|   | 3.2                       | Technologieobjekt Drehzahlachse                            | 20        |
|   | 3.3                       | Technologieobjekt Positionierachse                         | 21        |
|   | 3.4                       | Technologieobjekt Externer Geber                           | 23        |
|   | 3.5                       | Modulo-Einstellung                                         | 24        |
|   | 3.6                       | Maßeinheiten                                               |           |
|   | 3.7                       | Antriebs- und Geberanbindung                               |           |
|   | 3.7.1                     | Kurzbeschreibung                                           | 25        |
|   | 3.7.2                     | Telegramme                                                 | 26        |
|   | 3.7.3                     | Bezugsgrößen einstellen                                    | 28        |
|   | 3.7.4                     | Variable                                                   | 29        |
|   | 3.8                       | Istwerte                                                   |           |
|   | 3.8.1                     | Kurzbeschreibung                                           | 30        |
|   | 3.8.2                     | Inkrementeller Istwert                                     |           |
|   | 3.8.3<br>3.8.4            | Absoluter Istwert                                          | 31<br>31  |
|   | 0.0.4                     |                                                            |           |
|   | 3.9                       | Mechanik                                                   |           |
|   | 39.1                      | Variable                                                   | ∠دع<br>۲۲ |
|   | 0.0.2                     |                                                            |           |
|   | 3.10                      |                                                            | 34        |
|   | 3.10.1                    | Kurzbeschreibung                                           |           |
|   | 3 10.2                    | Beferenziermodus                                           |           |
|   | 3.10.4                    | Aktives Referenzieren mit Nullmarke und Näherungsschalter  |           |
|   | 3.10.5                    | Aktives Referenzieren mit Nullmarke                        | 41        |
|   | 3.10.6                    | Aktives Referenzieren mit Digitaleingang                   | 43        |
|   | 3.10.7                    | Passives Referenzieren mit Nullmarke und Näherungsschalter | 45        |
|   | 3.10.8                    | Passives Referenzieren mit Nullmarke                       | 47        |
|   | 3.10.9                    | Passives Referenzieren mit Digitaleingang                  |           |
|   | 3.10.10                   | Kichtungsumkehr am Hardware-Endschalter (Umkehrnocken)     |           |
|   | 3.10.11                   | Absolutwertiustage                                         | 50<br>50  |
|   | 3.10.12                   | Rücksetzen des Status "Referenziert".                      |           |
|   |                           |                                                            |           |

|   | 3.10.14          | Variable                                                             | 52  |
|---|------------------|----------------------------------------------------------------------|-----|
|   | 3.11             | Regelung                                                             | 53  |
|   | 3.11.1           | Kurzbeschreibung                                                     | 53  |
|   | 3.11.2           | Regelungsstruktur                                                    |     |
|   | 3.11.3           | Variable                                                             | 55  |
|   | 3.12             | Positionsbezogene Überwachungen                                      | 55  |
|   | 3.12.1           | Kurzbeschreibung                                                     | 55  |
|   | 3.12.2           | Positionierüberwachung                                               |     |
|   | 3.12.3           | Schleppfehlerüberwachung                                             |     |
|   | 3.12.4           | Variable                                                             |     |
|   | 3.13             | Verfahrbereichsbegrenzung                                            |     |
|   | 3.13.1           | Kurzbeschreibung                                                     |     |
|   | 3.13.2<br>२.1२.२ | Caluwale-Elluschalter                                                |     |
|   | 3.13.3           | Variable                                                             |     |
|   | 3 1/             | Rewegungsführung und Dynamikgrenzwerte                               | 64  |
|   | 3 14 1           | Kurzbeschreibung                                                     |     |
|   | 3.14.2           | Geschwindigkeitsprofil                                               |     |
|   | 3.14.3           | Notstopp-Verzögerung                                                 |     |
|   | 3.14.4           | Variable                                                             | 67  |
|   | 3.15             | Ablaufverhalten                                                      |     |
|   | 3.15.1           | Organisationsbausteine für Motion Control                            |     |
|   | 3.15.2           | Teilprozessabbild "TPA OB Servo"                                     |     |
|   | 3.15.3           | Ablaufverhalten und Überläufe                                        |     |
|   | 3.15.4           | Betriebszustande                                                     |     |
| 4 | Leitfade         | n                                                                    | 75  |
|   | 4.1              | Leitfaden zum Einsatz von Motion Control                             | 75  |
| 5 | Konfigur         | ieren                                                                | 77  |
|   | 5.1              | Antriebe in der Gerätekonfiguration hinzufügen und konfigurieren     |     |
|   | 5.1.1            | PROFINET IO-Antriebe hinzufügen und konfigurieren                    | 77  |
|   | 5.1.2            | PROFIBUS DP-Antriebe hinzufügen und konfigurieren                    | 80  |
|   | 5.1.3            | Antriebe mit analoger Antriebsanbindung hinzufügen und konfigurieren | 82  |
|   | 5.2              | Technologieobjekt hinzufügen                                         | 85  |
|   | 5.3              | Arbeiten mit dem Konfigurationseditor                                | 86  |
|   | 5.4              | Technologieobjekt Positionierachse konfigurieren                     | 87  |
|   | 5.4.1            | Konfiguration - Grundparameter                                       |     |
|   | 5.4.2            | Hardware-Schnittstelle                                               |     |
|   | 5.4.2.1          | Konfiguration - Antrieb                                              |     |
|   | 5.4.2.2          | Konfiguration - Geber                                                |     |
|   | 5.4.2.3          | Nonliguration - Datenaustausch                                       |     |
|   | 514.5<br>51221   | Liwellerle Falameter                                                 |     |
|   | 5432             | Konfiguration - Positionsgrenzen                                     |     |
|   | 5.4.3.3          | Konfiguration - Dvnamikgrenzen.                                      |     |
|   | 5.4.3.4          | Konfiguration - Dynamik-Voreinstellungen                             | 111 |
|   | 5.4.3.5          | Konfiguration - Notstopp                                             | 113 |

| 5.4.3.6          | Referenzieren                                   | 114 |
|------------------|-------------------------------------------------|-----|
| 5.4.3.7          | Positionsüberwachung                            |     |
| 5.4.3.8          | Konfiguration - Regelkreis                      |     |
| 5.5              | Technologieobjekt Drehzahlachse konfigurieren   |     |
| 5.5.1            | Konfiguration - Grundparameter                  |     |
| 5.5.2            | Hardware-Schnittstelle                          |     |
| 5.5.2.1          | Konfiguration - Antrieb                         |     |
| 5.5.2.2          | Konfiguration - Datenubertragung                |     |
| 5.5.3<br>5.5.3 1 | Erweiterte Parameter                            |     |
| 5532             | Konfiguration - Mechanik                        |     |
| 5533             | Konfiguration - Dynamik-Voreinstellungen        | 120 |
| 5.5.3.4          | Konfiguration - Notstopp-Rampe                  |     |
| 56               | Technologieghiekt Externer Geber konfigurieren  | 133 |
| 5.6.1            | Konfiguration - Grundparameter                  |     |
| 5.6.2            | Hardware-Schnittstelle                          |     |
| 5.6.2.1          | Konfiguration - Geber                           |     |
| 5.6.2.2          | Konfiguration - Datenübertragung                |     |
| 5.6.3            | Erweiterte Parameter                            |     |
| 5.6.3.1          | Konfiguration - Mechanik                        |     |
| 5.6.3.2          | Kereferenzieren.                                |     |
| 5.6.3.3          | Konfiguration - Stillstandssignal               |     |
| Progran          | nmieren                                         | 145 |
| 6.1              | Einführung                                      | 145 |
| 6.2              | Technologie-Datenbaustein                       |     |
| 6.2.1            | Einführung                                      |     |
| 6.2.2            | Auswerten des Technologie-Datenbausteins        |     |
| 6.2.3            | StatusWord, ErrorWord und WarningWord auswerten |     |
| 6.2.4            | Restart-relevante Daten ändern                  | 151 |
| 6.3              | Motion Control-Anweisungen                      |     |
| 6.3.1            | Parameter der Motion Control-Anweisungen        |     |
| 6.3.2            | Motion Control-Anweisungen einfügen             |     |
| 6.4              | Start von Motion Control-Aufträgen              |     |
| 6.5              | Verfolgung laufender Aufträge                   |     |
| 6.5.1            | Einführung                                      |     |
| 6.5.2            | Motion Control-Anweisungen mit Parameter "Done" |     |
| 6.5.3            | Motion Control-Anweisung "MC_MoveVelocity"      |     |
| 6.5.4            | Motion Control-Anweisung "MC_MoveJog"           |     |
| 6.6              | Beenden von Motion Control-Aufträgen            | 171 |
| 6.7              | Restart von Technologieobjekten                 | 172 |
| Laden ir         | n CPU                                           | 173 |
|                  |                                                 |     |

6

7

| 8  | Inbetriebnahme |                                                                | 175          |
|----|----------------|----------------------------------------------------------------|--------------|
|    | 8.1            | Einführung                                                     | 175          |
|    | 8.2            | Leitfaden zur Inbetriebnahme                                   | 175          |
|    | 8.3            | Achssteuertafel                                                | 178          |
|    | 8.3.1          | Funktion und Aufbau der Achssteuertafel                        | 178          |
|    | 8.3.2          | Achssteuertafel einsetzen                                      | 183          |
|    | 8.4            | Optimierung                                                    | 184          |
|    | 8.4.1          | Funktion und Aufbau der Optimierung                            | 184          |
| •  | 8.4.Z          |                                                                | 187          |
| 9  | Diagnose       | Э                                                              | 193          |
|    | 9.1            | Einführung                                                     | 193          |
|    | 9.2            | Diagnosekonzept                                                | 193          |
|    | 9.3            | Technologie-Alarme                                             | 194          |
|    | 9.4            | Fehler an Motion Control-Anweisungen                           | 198          |
|    | 9.5            | Technologieobiekt Drehzahlachse                                | 199          |
|    | 9.5.1          | Status- und Fehlerbits                                         | 199          |
|    | 9.5.2          | Status Bewegung                                                | 202          |
|    | 9.5.3          | PROFIdrive-Telegramm                                           | 203          |
|    | 9.6            | Technologieobjekt Positionierachse                             | 204          |
|    | 9.6.1          | Status- und Fehlerbits                                         | 204          |
|    | 9.6.2          | Status Bewegung                                                | 208          |
|    | 9.6.3          | PROFIdrive-Telegramm                                           | 209          |
|    | 9.7            | Technologieobjekt Externer Geber                               | 210          |
|    | 9.7.1          | Status- und Fehlerbits                                         | 210          |
|    | 9.7.2          | Status Bewegung                                                | 212          |
| 40 | 9.7.3          | PROFIDITVE-Telegramm                                           | 212          |
| 10 | Referenz       | <u>.</u>                                                       | 213          |
|    | 10.1           | S7-1500 Motion Control                                         | 213          |
|    | 10.1.1         | MC_Power                                                       | 213          |
|    | 10.1.1.1       | MC_Power: Technologieobjekte trei geben, sperren               | 213          |
|    | 10.1.1.2       |                                                                | Z I /<br>210 |
|    | 10.1.2         | MC_Home: Technologieobiekte referenzieren Referenzuunkt setzen | 218          |
|    | 10.1.2.1       | MC_Move.log                                                    | 223          |
|    | 10.1.3.1       | MC MoveJog: Achsen im Tippbetrieb verfahren                    | 223          |
|    | 10.1.3.2       | MC_MoveJog: Funktionsdiagramm                                  | 227          |
|    | 10.1.4         | MC_MoveVelocity                                                | 228          |
|    | 10.1.4.1       | MC_MoveVelocity: Achsen mit Geschwindigkeitsvorgabe verfahren  | 228          |
|    | 10.1.4.2       | MC_MoveVelocity: Funktionsdiagramm                             | 233          |
|    | 10.1.5         | MC_MoveRelative                                                | 234          |
|    | 10.1.5.1       | MC_MoveRelative: Achsen relativ positionieren                  | 234          |
|    | 10.1.5.2       | MC_MoveRelative: Funktionsdiagramm                             | 237          |
|    |                | MC_MoveAbsolute: Achaen checkut positionieren                  | 238          |
|    | 10.1.0.1       | MC_MoveAbsolute: Funktionsdiagramm                             | 230<br>211   |
|    | 10.1.0.2       |                                                                | 271          |

| 10.1.7   | MC_Halt                                                             | 242 |
|----------|---------------------------------------------------------------------|-----|
| 10.1.7.1 | MC_Halt: Achsen anhalten                                            |     |
| 10.1.7.2 | MC_Halt: Funktionsdiagramm                                          |     |
| 10.1.8   | MC_Reset                                                            | 246 |
| 10.1.8.1 | MC_Reset: Alarme quittieren, Restart von Technologieobjekten        | 246 |
| Anhang   |                                                                     | 249 |
| A.1      | Variable des Technologie-Datenbausteins                             |     |
| A.1.1    | Legende                                                             | 249 |
| A.1.2    | Istwerte und Sollwerte                                              | 250 |
| A.1.3    | Variable Actor                                                      | 251 |
| A.1.4    | Variable Sensor[n].                                                 | 253 |
| A.1.5    | Mechanik                                                            | 255 |
| A.1.6    | Variable Modulo                                                     |     |
| A.1.7    | Variable DynamicLimits.                                             |     |
| A.1.8    | Variable DynamicDefaults                                            |     |
| A.1.9    | Variable PositionLimits_SW.                                         |     |
| A.1.10   | Variable PositionLimits_HW                                          |     |
| A.1.11   | Variable Homing                                                     |     |
| A.1.12   | Variable Override                                                   |     |
| A.1.13   | Variable PositionControl.                                           |     |
| A.1.14   | Variable FollowingError                                             |     |
| A.1.15   | Variable PositioningMonitoring.                                     |     |
| A.1.16   | Variable StandstillSignal                                           |     |
| A.1.17   | Variable StatusPositioning                                          |     |
| A.1.18   | Variable StatusDrive.                                               |     |
| A.1.19   | Variable StatusSensor[n].                                           |     |
| A.1.20   | Variable StatusWord                                                 |     |
| A.1.21   | Variable ErrorWord                                                  |     |
| A.1.22   | Variable ErrorDetail                                                |     |
| A.1.23   | Variable WarningWord                                                |     |
| A.1.24   | Variable ControlPanel.                                              |     |
| A.1.25   | Variable InternalTOTrace                                            | 276 |
| A.2      | Technologie-Alarme                                                  | 277 |
| A.3      | Fehlerkennung                                                       |     |
| A.4      | Funktionsdiagramme MC_Power                                         |     |
| A.4.1    | Antriebsanbindung über PROFIdrive                                   |     |
| A.4.1.1  | StopMode 0                                                          |     |
| A.4.1.2  | StopMode 1                                                          |     |
| A.4.1.3  | Alarmreaktion "Stopp mit maximalen Dynamikwerten"                   |     |
| A.4.1.4  | Alarmreaktion "Freigabe wegnehmen"                                  |     |
| A.4.2    | Analoge Antriebsanbindung                                           |     |
| A.4.2.1  | StopMode 0                                                          |     |
| A.4.2.2  | StopMode 1                                                          |     |
| A.4.2.3  | Alarmreaktion "Stopp mit maximalen Dynamikwerten"                   |     |
| A.4.2.4  | Alarmreaktion "Freigabe wegnehmen"                                  |     |
| A.5      | SINAMICS Antriebe                                                   |     |
| A.5.1    | Aktives Referenzieren bei SINAMICS-Antrieben mit Externer Nullmarke |     |
| Index    |                                                                     | 291 |

Inhaltsverzeichnis

## Wegweiser Dokumentation

## Einleitung

Die Dokumentation der SIMATIC Produkte ist modular aufgebaut und enthält Themen rund um Ihr Automatisierungssystem.

Die komplette Dokumentation für das System S7-1500 besteht aus dem Systemhandbuch, Funktionshandbüchern und Gerätehandbüchern.

Außerdem unterstützt Sie das Informationssystem von STEP 7 (Online-Hilfe) bei der Projektierung und Programmierung Ihres Automatisierungssystems.

## Übersicht der Dokumentation

Die folgende Tabelle zeigt weitere Dokumentationen, die die vorliegende Beschreibung zum Thema "Motion Control" ergänzen.

| Thema                                              | Dokumentation                                                                                                    | Wichtigste Inhalte                                                                                                   |
|----------------------------------------------------|----------------------------------------------------------------------------------------------------|----------------------------------------------------------------------------------------------------|
| STEP 7 (TIA-Portal)                                | Online-Hilfe zu STEP 7 Professional V12                                                                               | Projektieren und Programmieren<br>mit der Engineeringsoftware                                                        |
| Beschreibung des<br>Systems                        | Automatisierungssystem S7-1500<br>(http://support.automation.siemens.com/<br>WW/view/de/59191792)                     | <ul><li>Einsatzplanung</li><li>Montage</li><li>Anschließen</li><li>Inbetriebnehmen</li></ul>                         |
| Systemdiagnose                                     | Funktionshandbuch Systemdiagnose<br>(http://support.automation.siemens.com/<br>WW/view/de/59192926)                   | <ul> <li>Grundlagen</li> <li>Funktion</li> <li>Bedienung</li> <li>Diagnose über Webserver</li> </ul>                 |
| Module des<br>S7-1500-Automati-<br>sierungssystems | Gerätehandbücher für die Produktfamilie<br>S7-1500<br>(http://support.automation.siemens.com/<br>WW/view/de/56926743) | <ul> <li>Alarm-, Fehler- und<br/>Systemmeldungen</li> <li>Technische Daten<br/>(u. a. Diagnosefunktionen)</li> </ul> |

Tabelle 1-1 Dokumentation zum Thema "Motion Control"

## SIMATIC Handbücher

Im Internet (<u>http://www.siemens.com/automation/service&support</u>) finden Sie alle aktuellen Handbücher zu SIMATIC-Produkten zum kostenlosen Download.

## Einleitung

## 2.1 Motion Control-Funktionalität der CPU S7-1500

Die Motion Control-Funktionalität unterstützt das geregelte Positionieren und Verfahren von Achsen und ist Bestandteil jeder CPU S7-1500.

## Konfigurationsmöglichkeiten

Antriebe und Geber können Sie über PROFIBUS DP und PROFINET IO anbinden. Antriebe mit analoger Sollwertschnittstelle können Sie über einen Analogausgang (AQ) anbinden. Geber können Sie zusätzlich über ein Technologiemodul (TM) einlesen.

Das folgende Bild zeigt eine Beispielkonfiguration:

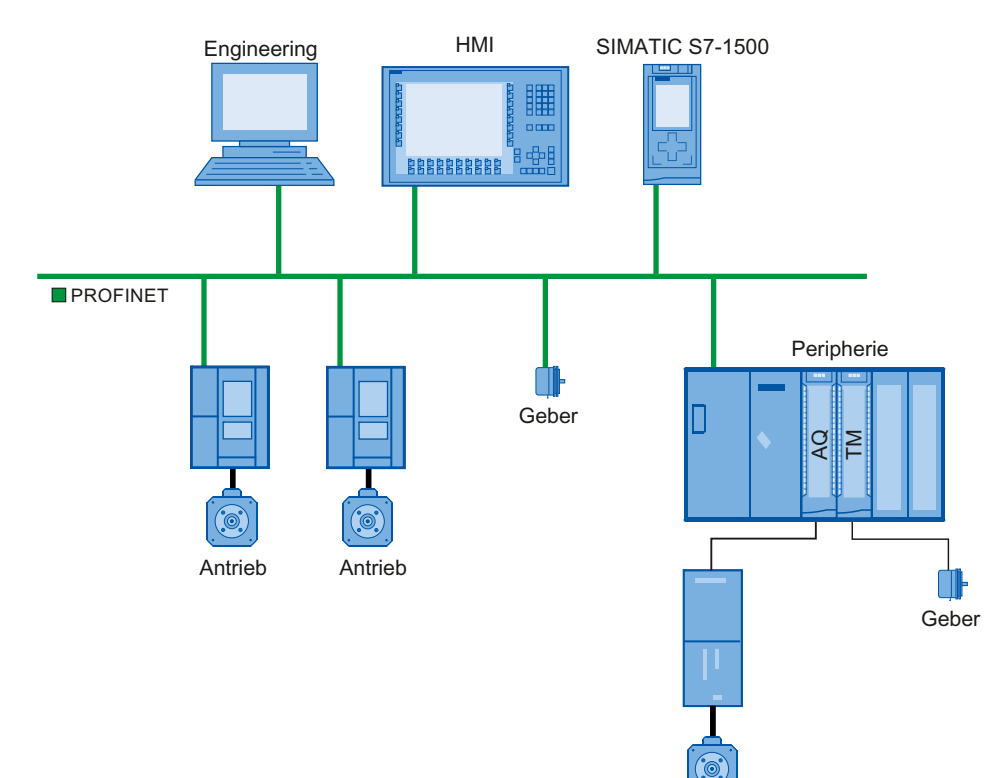

Antrieb mit analoger Sollwertschnittstelle

S7-1500 Motion Control Funktionshandbuch, 01/2013, A5E03879255-01

## 2.2 Funktionsweise von Motion Control

## Übersicht

Mit dem TIA-Portal erstellen Sie ein Projekt, konfigurieren Technologieobjekte und laden die Konfiguration in die CPU. Die Bearbeitung der Motion Control-Funktionalität erfolgt in der CPU.

Mit den Motion Control-Anweisungen in Ihrem Anwenderprogramm steuern Sie die Technologieobjekte.

Zur Inbetriebnahme, Optimierung (Seite 175) und Diagnose (Seite 193) stellt das TIA-Portal weitere Funktionen zur Verfügung.

Das folgende Bild zeigt schematisch die Anwenderschnittstellen und die Integration von Motion Control in die CPU S7-1500. Die Konzepte werden nachfolgend kurz erläutert:

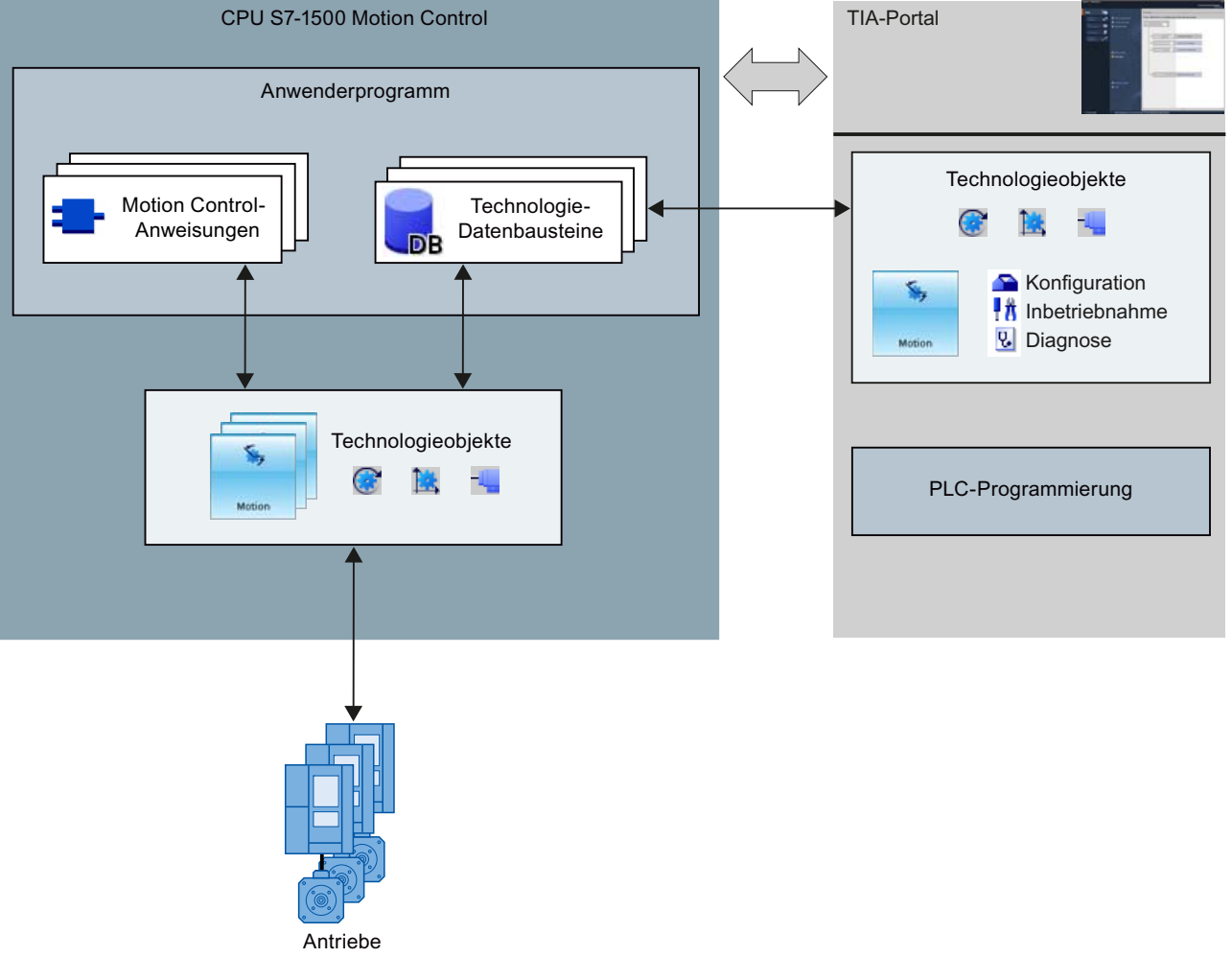

Peripherie (Sensoren, Aktoren)

## **TIA-Portal**

Das TIA-Portal unterstützt Sie bei der Projektierung und Inbetriebnahme der Motion Control-Funktionalität:

- Einbinden und Konfigurieren der Hardware
- Anlegen und Konfigurieren der Technologieobjekte
- Erstellen des Anwenderprogramms
- Diagnose

## Motion Control-Anweisungen

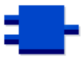

Mit den Motion Control-Anweisungen führen Sie die gewünschte Funktionalität an den Technologieobjekten aus. Die Motion Control-Anweisungen werden im TIA-Portal unter "Anweisungen > Technologie > Motion Control > S7-1500 Motion Control" zur Verfügung gestellt.

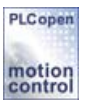

Die Motion Control-Anweisungen sind konform nach PLCopen (Version 2.0).

## Technologieobjekte

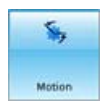

Technologieobjekte repräsentieren die jeweiligen realen Objekte (z. B. einen Antrieb) in der Steuerung. Die Funktionen der Technologieobjekte rufen Sie über Motion Control-Anweisungen in Ihrem Anwenderprogramm auf. Die Technologieobjekte steuern bzw. regeln die Bewegung der realen Objekte und melden Statusinformation (z. B. die aktuelle Position) zurück.

Die Konfiguration der Technologieobjekte gibt die Eigenschaften des realen Objekts wieder. Die Konfigurationsdaten werden in einem Technologie-Datenbaustein gespeichert.

Folgende Technologieobjekte stehen für Motion Control zur Verfügung:

### 

Das Technologieobjekt Drehzahlachse ("SpeedAxis") dient zur Vorgabe der Drehzahl für einen Antrieb. Die Bewegung der Achse kann über Motion Control-Anweisungen programmiert werden.

### Image: Technologieobjekt Positionierachse

Das Technologieobjekt Positionierachse ("PosAxis") dient zum lagegeregelten Positionieren eines Antriebs. Mit Motion Control-Anweisungen können über das Anwenderprogramm Positionieraufträge an die Achse erteilt werden.

#### • Technologieobjekt Externer Geber

Das Technologieobjekt Externer Geber ("ExternalEncoder") erfasst eine Position und stellt sie der Steuerung zur Verfügung. Die ermittelte Position kann im Anwenderprogramm ausgewertet werden.

## Mengengerüst

Die Anzahl der einsetzbaren Technologieobjekte entnehmen Sie den technischen Daten der eingesetzten CPU.

## Technologie-Datenbaustein

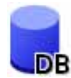

Der Technologie-Datenbaustein repräsentiert das Technologieobjekt und enthält alle Konfigurationsdaten, Soll- und Istwerte sowie Statusinformationen des Technologieobjekts. Der Technologie-Datenbaustein wird beim Anlegen des Technologieobjekts automatisch erzeugt. In Ihrem Anwenderprogramm können Sie auf die Daten des Technologie-Datenbausteins zugreifen.

## Anwenderprogramm

Die Motion Control-Anweisungen und der Technologie-Datenbaustein stellen die Programmierschnittstellen für die Technologieobjekte dar. Mit den Motion Control-Anweisungen können Sie in Ihrem Anwenderprogramm Motion Control-Aufträge an Technologieobjekte anstoßen und verfolgen. Der Technologie-Datenbaustein repräsentiert dabei das Technologieobjekt.

## Antriebe und Geber

Antriebe sorgen für die Bewegung der Achse. Sie werden in der Hardware-Konfiguration als Slaves eingebunden.

Wenn Sie einen Motion Control-Auftrag in Ihrem Anwenderprogramm ausführen, übernimmt das Technologieobjekt die Ansteuerung des Antriebs und das Einlesen der Werte von Positionsgebern.

Antriebe und Geber werden über PROFIdrive-Telegramme angebunden. Folgende Schnittstellen sind möglich:

- PROFIBUS DP
- PROFINET IO
- Technologiemodul (TM)

Für eine analoge Antriebsanbindung kann der Sollwert über einen Analogausgang mit Freigabesignal vorgegeben werden. Analoge Ein- und Ausgänge werden über entsprechende E/A-Baugruppen zur Verfügung gestellt.

Ein Antrieb wird auch als Aktor und ein Geber auch als Sensor bezeichnet.

## Einleitung

2.2 Funktionsweise von Motion Control

## Grundlagen

## 3.1 Funktionen

Die Funktionen von Motion Control können Sie über die Motion Control-Anweisungen in Ihrem Anwenderprogramm oder das TIA-Portal (unter Inbetriebnahme) ausführen.

Die folgende Tabelle zeigt die von den Technologieobjekten unterstützten Funktionen:

| Funktion                                                   | Drehzahlachse | Positionierachse | Externer Geber |
|------------------------------------------------------------|---------------|------------------|----------------|
| Motion Control-Anweisungen (Anwenderprogramm)              |               |                  |                |
| "MC_Power (Seite 213)"                                     | X             | Х                | Х              |
| Technologieobjekte freigeben,                              |               |                  |                |
| sperren                                                    |               |                  |                |
| "MC_Home (Seite 218)"                                      | -             | Х                | Х              |
| Technologieobjekte referenzieren,<br>Referenzpunkt setzen  |               |                  |                |
| "MC_MoveJog (Seite 223)"                                   | Х             | Х                | -              |
| Achsen im Tippbetrieb verfahren                            |               |                  |                |
| "MC_MoveVelocity (Seite 228)"                              | X             | Х                | -              |
| Achsen mit                                                 |               |                  |                |
| Geschwindigkeitsvorgabe verfahren                          |               |                  |                |
| "MC_MoveRelative (Seite 234)"                              | -             | X                | -              |
| Achsen relativ positionieren                               |               |                  |                |
| "MC_MoveAbsolute (Seite 238)"                              | -             | Х                | -              |
| Achsen absolut positionieren                               |               |                  |                |
| "MC_Halt (Seite 242)"                                      | Х             | X                | -              |
| Achsen anhalten                                            |               |                  |                |
| "MC_Reset (Seite 246)"                                     | Х             | Х                | Х              |
| Alarme quittieren, Restart von<br>Technologieobjekten      |               |                  |                |
| TIA-Portal                                                 |               |                  |                |
| "Achssteuertafel (Seite 178)"                              | X             | Х                | -              |
| Verfahren und Referenzieren von Achsen über das TIA-Portal |               |                  |                |
| "Optimierung (Seite 184)"                                  | -             | X                | -              |
| Optimierung der Lageregelung<br>(Faktor "Kv")              |               |                  |                |

## Siehe auch

Referenz (Seite 213)

3.2 Technologieobjekt Drehzahlachse

## 3.2 Technologieobjekt Drehzahlachse

Das Technologieobjekt Drehzahlachse berechnet unter Berücksichtigung der Dynamikvorgaben Drehzahlsollwerte und gibt sie an den Antrieb aus. Alle Bewegungen der Drehzahlachse finden drehzahlgesteuert statt. Ein vorhandenes Lastgetriebe wird systemseitig berücksichtigt.

Jeder Drehzahlachse wird ein Antrieb über ein PROFIdrive-Telegramm oder über eine analoge Sollwertschnittstelle zugeordnet.

Die Drehzahl wird in Umdrehungen pro Zeiteinheit angegeben.

Das folgende Bild zeigt die prinzipielle Funktionsweise des Technologieobjekts Drehzahlachse:

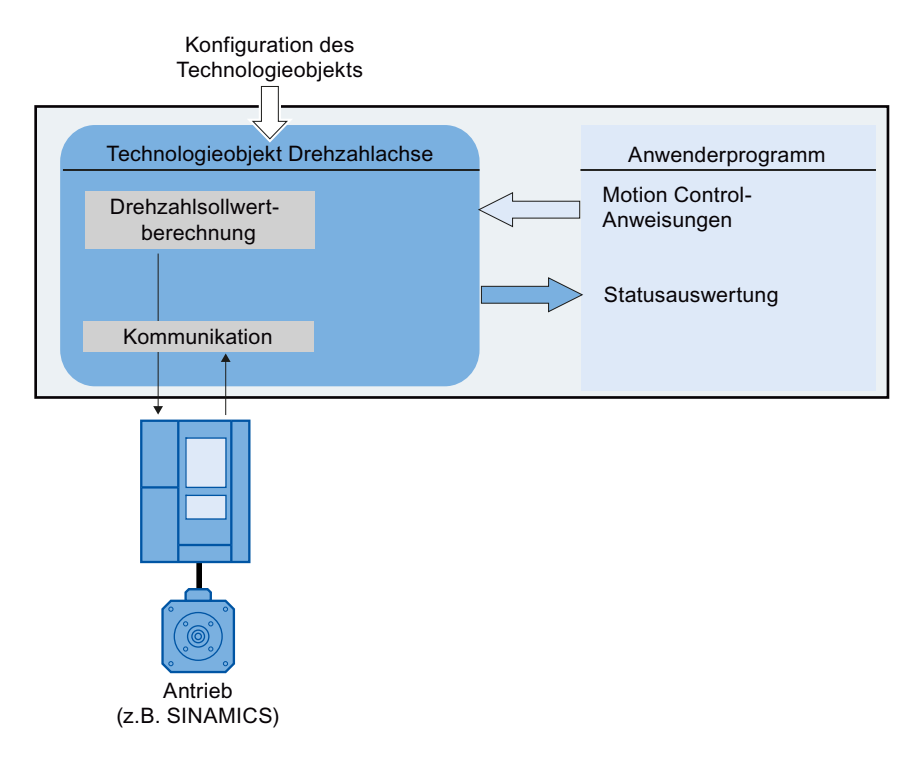

3.3 Technologieobjekt Positionierachse

## 3.3 Technologieobjekt Positionierachse

Das Technologieobjekt Positionierachse berechnet unter Berücksichtigung der Dynamikvorgaben Positionssollwerte und gibt entsprechende Drehzahlsollwerte an den Antrieb aus. Alle Bewegungen der Positionierachse finden lagegeregelt statt. Für das absolute Positionieren muss dem Technologieobjekt Positionierachse die physikalische Position bekannt sein.

Jeder Positionierachse werden ein Antrieb über ein PROFIdrive-Telegramm oder über eine analoge Sollwertschnittstelle und ein Geber über ein PROFIdrive-Telegramm zugeordnet.

Der Bezug der Geberwerte zu einer definierten Position wird durch die Parametrierung der mechanischen Eigenschaften und Gebereinstellungen sowie einen Referenziervorgang hergestellt. Bewegungen ohne Positionsbezug und relative Positionierbewegungen führt das Technologieobjekt auch im nicht referenzierten Zustand aus.

#### Hinweis

Die Technologieobjekte Positionierachse und Externer Geber sind unabhängig voneinander und können nicht miteinander gekoppelt werden. Die Ist-Position eines Externen Gebers kann nicht in die Lageregelung einer Positionierachse einfließen.

Das folgende Bild zeigt die prinzipielle Funktionsweise des Technologieobjekts Positionierachse:

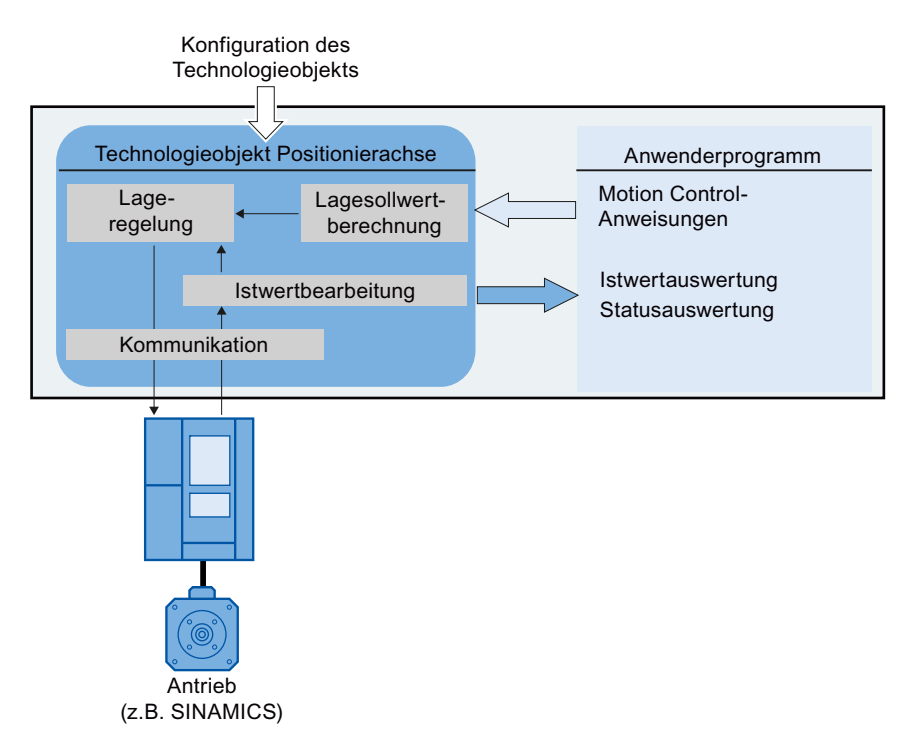

## 3.3 Technologieobjekt Positionierachse

Je nach Ausführung der Mechanik ist eine Positionierachse als lineare Achse oder rotatorische Achse ausgeführt:

• Lineare Achse

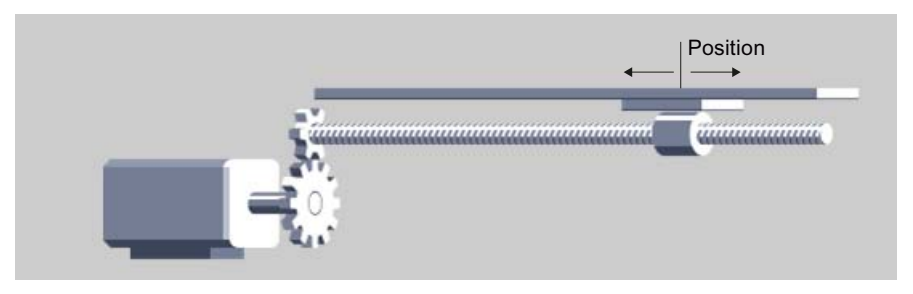

Bei linearen Achsen wird die Position der Achse als Längenmaß angegeben, z. B. Millimeter (mm).

• Rotatorische Achse

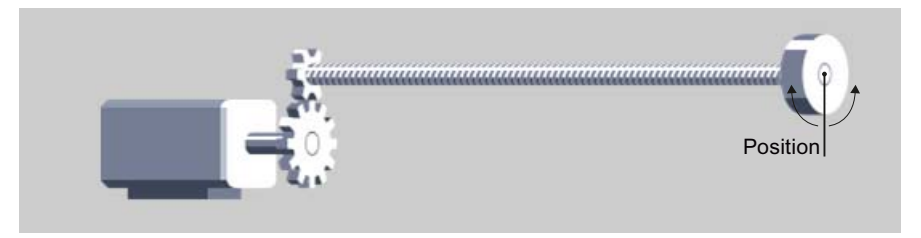

Bei rotatorischen Achsen wird die Position der Achse als Winkelmaß angegeben, z. B. Grad (°).

## Siehe auch

Modulo-Einstellung (Seite 24)

3.4 Technologieobjekt Externer Geber

## 3.4 Technologieobjekt Externer Geber

Das Technologieobjekt Externer Geber erfasst eine Position und stellt sie der Steuerung zur Verfügung.

Der Bezug der Geberwerte zu einer definierten Position wird durch die Parametrierung der mechanischen Eigenschaften und Gebereinstellungen sowie einen Referenziervorgang hergestellt.

Das folgende Bild zeigt die prinzipielle Funktionsweise des Technologieobjekts Externer Geber:

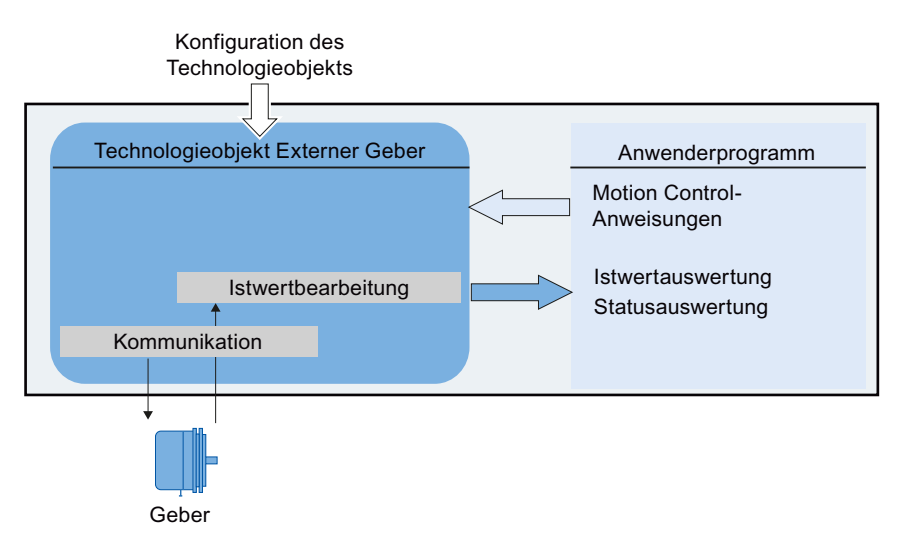

Die Angabe der Position erfolgt entsprechend dem gewählten Einheitensystem:

• Lineares Einheitensystem

Die Position wird als Längenmaß angegeben, z. B. Millimeter (mm).

Rotatorisches Einheitensystem

Die Position wird als Winkelmaß angegeben, z. B. Grad (°).

3.5 Modulo-Einstellung

## 3.5 Modulo-Einstellung

Die Technologieobjekte Positionierachse und Externer Geber können mit der Einstellung "Modulo" parametriert werden.

Bei aktiviertem "Modulo" wird der Positionswert des Technologieobjekts auf einen sich jeweils wiederholenden Modulo-Bereich abgebildet.

Der Modulo-Bereich ist durch den Modulo-Startwert und die Modulo-Länge definiert.

Beispielsweise kann der Positionswert einer rotatorischen Achse mit Startwert =  $0^{\circ}$  und Länge =  $360^{\circ}$  auf den Modulo-Bereich  $0^{\circ}$  bis  $359,9^{\circ}$  abgebildet werden. Für die Auflösung des Gebers wird in diesem Beispiel der Wert  $0,1^{\circ}$ /Geberschritt angenommen.

## 3.6 Maßeinheiten

Die folgende Tabelle zeigt die unterstützten Maßeinheiten für Weg und Geschwindigkeit:

| Weg               | Geschwindigkeit                                      |
|-------------------|------------------------------------------------------|
| nm, µm, mm, m, km | mm/s, mm/min, mm/h, m/s, m/min, m/h, km/min,<br>km/h |
| in, ft, mi        | in/s, in/min, ft/s, ft/min, mi/h                     |
| °, rad, ', ", gon | °/s, °/min, rad/s, rad/min, gon/s, gon/min           |

- Die Beschleunigung wird entsprechend als Weg/s<sup>2</sup> eingestellt.
- Der Ruck wird entsprechend als Weg/s<sup>3</sup> eingestellt.
- Die Drehzahl wird als Umdrehung pro Zeiteinheit eingestellt: 1/s, 1/min, 1/h

## Hinweis

Beachten Sie bei der Einstellung oder Änderung der Maßeinheiten die Auswirkung auf die Darstellung und das Anwenderprogramm:

- Darstellung im Technologie-Datenbaustein
- Versorgung der Parameter im Anwenderprogramm
- Eingabe und Anzeige der Position im TIA-Portal

Alle Angaben und Anzeigen erfolgen entsprechend der ausgewählten Maßeinheit.

Grundlagen

3.7 Antriebs- und Geberanbindung

## 3.7 Antriebs- und Geberanbindung

## 3.7.1 Kurzbeschreibung

Einer Drehzahlachse wird ein Antrieb zugeordnet. Einer Positionierachse werden ein Antrieb und ein Geber zugeordnet. Einem Externen Geber wird ein Geberwert zugeordnet.

Der Sollwert an den Antrieb wird entweder über PROFIdrive-Telegramme oder über einen Analogausgang vorgegeben.

Für einen Geber sind folgende Anschlussmöglichkeiten gegeben:

- Geber am Antrieb
- Geber am Technologiemodul
- PROFIdrive-Geber direkt am PROFIBUS DP / PROFINET IO

Der Geberwert wird ausschließlich über PROFIdrive-Telegramme übertragen.

## PROFIdrive

PROFIdrive ist das genormte Standardprofil für Antriebstechnik bei der Anbindung von Antrieben und Gebern über PROFIBUS DP und PROFINET IO.

Antriebe, die das PROFIdrive-Profil unterstützen, werden gemäß der PROFIdrive-Norm angebunden.

Die Kommunikation zwischen Steuerung und Antrieb/Geber erfolgt über verschiedene PROFIdrive-Telegramme. Die Telegramme haben jeweils einen normierten Aufbau. Je nach Anwendung können Sie das passende Telegramm auswählen. In den PROFIdrive-Telegrammen werden Steuer- und Zustandsworte sowie Soll- und Istwerte übertragen.

Das PROFIdrive-Profil unterstützt ebenfalls das Regelungskonzept "Dynamic Servo Control" (DSC). DSC nutzt die schnelle Lageregelung im Antrieb. Damit lassen sich hochdynamische Positionieraufgaben lösen.

## 3.7.2 Telegramme

Die Übertragung des Geberwerts erfolgt entweder in einem Telegramm zusammen mit dem Sollwert (Telegramm 3 oder Telegramm 5) oder in einem separaten Gebertelegramm (Telegramm 81 oder Telegramm 83).

Das folgende Bild stellt den Zusammenhang zwischen den Technologieobjekten und Antrieben / Gebern dar:

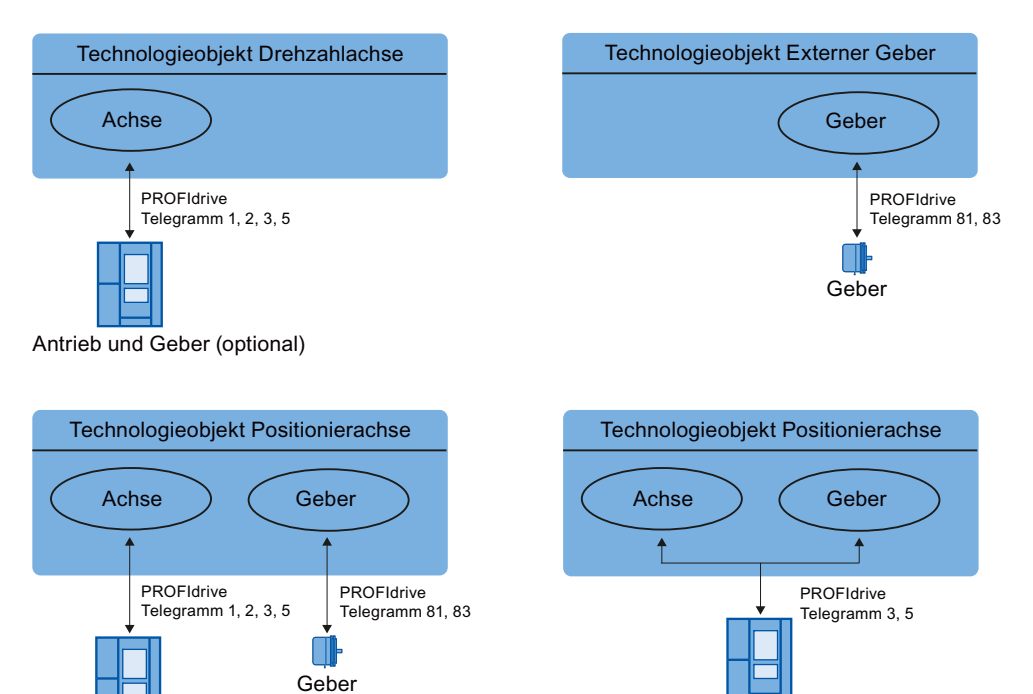

Erklärung zum Bild:

Antrieb

• Der Sollwert einer Drehzahlachse wird an einen Antrieb über PROFIdrive-Telegramm 1, 2, 3 oder 5 übertragen.

Antrieb und Geber

- Der Geberwert eines Externen Gebers wird über PROFIdrive-Telegramm 81 oder 83 übertragen
- Der Sollwert einer Positionierachse wird an einen Antrieb über PROFIdrive-Telegramm 1, 2, 3 oder 5 übertragen
- Geberwert der Positionierachse

Der Geberwert kann in folgenden PROFIdrive-Telegrammen übertragen werden:

- Übertragung im gleichen PROFIdrive-Telegramm, in dem auch der Sollwert übertragen wird.
   Z. B. mit PROFIdrive Telegramm 2 eden 5
  - Z. B. mit PROFIdrive-Telegramm 3 oder 5
- Übertragung im PROFIdrive-Telegramm 81 oder 83.

## Telegrammtypen

Die folgende Tabelle zeigt unterstützte PROFIdrive-Telegrammtypen für die Antriebs- und Geberzuordnung:

| Telegramm          | Kurzbeschreibung                                                                                                    |
|--------------------|----------------------------------------------------------------------------------------------------|
| Standardtelegramm  | ne                                                                                                    |
| 1                  | <ul><li>Drehzahlsollwert 16 Bit (NSOLL),</li><li>Drehzahlistwert 16 Bit (NIST)</li></ul>                                                                                         |
| 2                  | <ul> <li>Drehzahlsollwert 32 Bit (NSOLL),</li> <li>Drehzahlistwert 32 Bit (NIST),</li> <li>Lebenszeichen</li> </ul>                                                              |
| 3                  | <ul> <li>Drehzahlsollwert 32 Bit (NSOLL),</li> <li>Drehzahlistwert 32 Bit (NIST),</li> <li>Geberistwert,</li> <li>Lebenszeichen</li> </ul>                                       |
| 5                  | <ul> <li>Drehzahlsollwert 32 Bit (NSOLL),</li> <li>Drehzahlistwert 32 Bit (NIST),</li> <li>Dynamic Servo Control (DSC),</li> <li>Geberistwert,</li> <li>Lebenszeichen</li> </ul> |
| Standard Gebertele | gramme                                                                                                    |
| 81                 | <ul><li>Geberistwert,</li><li>Lebenszeichen</li></ul>                                                                                                    |
| 83                 | <ul> <li>Drehzahlistwert 32 Bit (NIST),</li> <li>Geberistwert,</li> <li>Lebenszeichen</li> </ul>                                                                                 |

Bei Anschaltung über PROFIdrive-Telegramm werden die Antriebe und Geber entsprechend dem PROFIdrive-Profil hantiert und eingeschaltet.

## 3.7.3 Bezugsgrößen einstellen

Die Bezugsgrößen für die Antriebs- und Geberanbindung müssen in der Steuerung und im Antrieb bzw. Geber identisch eingestellt sein.

Der Drehzahlsollwert NSOLL und der Drehzahlistwert NIST werden im PROFIdrive-Telegramm als Prozentwert bezogen auf die Bezugsdrehzahl übertragen. Der Bezugswert für die Drehzahl muss in der Steuerung und im Antrieb identisch eingestellt sein.

Die Auflösung des Istwertes im PROFIdrive-Telegramm muss ebenfalls in der Steuerung und im Antrieb bzw. Gebermodul identisch eingestellt sein.

## Telegrammeinstellung

Die Einstellungen der Steuerung werden im TIA-Portal unter "Technologieobjekt > Konfiguration > Hardware-Schnittstelle > Datenübertragung" vorgenommen.

Die Einstellungen für Antrieb und Geber werden bei der Konfiguration der jeweiligen Hardware vorgenommen.

Folgende Tabelle stellt die Einstellungen der Steuerung und die entsprechenden PROFIdrive-Parameter gegenüber (<TO> steht für das jeweilige Technologieobjekt):

| Einstellung im TIA-Portal                                                                                                 | Steuerung<br>Variable im Technologie-Datenbaustein    | PROFIdrive-<br>Parameter          |
|----------------------------------------------------------------------------------------------------|-------------------------------------------------------|-----------------------------------|
| Telegramm                                                                                                    | <to>.Actor.Interface.Telegram</to>                    | P922                              |
| Bezugsdrehzahl in [1/min]                                                                                                 | <to>.Actor.DriveParameter.ReferenceSpeed</to>         | (SINAMICS-<br>Antriebe:<br>P2000) |
| Maximale Drehzahl des Motors in [1/min]                                                                                   | <to>.Actor.DriveParameter.MaxSpeed</to>               | (SINAMICS-<br>Antriebe:<br>P1082) |
| Gebertelegramm                                                                                                    | <to>.Sensor[n].Interface.Telegram</to>                | P922                              |
| Gebersystem<br>(linearer oder rotatorischer Geber)                                                                        | <to>.Sensor[n].System</to>                            | P979[1] Bit0                      |
| Gebertyp<br>(0: inkrementell, >0: absolut oder zyklisch<br>absolut)                                                       | <to>.Sensor[n].Type</to>                              | P979[5]                           |
| Auflösung (linearer Geber)                                                                                                | <to>.Sensor[n].Parameter.Resolution</to>              | P979[2]                           |
| Die Gitterteilung ist auf dem Typenschild des<br>Gebers als Abstand der Striche auf dem<br>linearen Messsystem angegeben. |                                                       |                                   |
| Inkremente pro Umdrehung<br>(rotatorischer Geber)                                                                         | <to>.Sensor[n].Parameter.StepsPerRevolution</to>      | P979[2]                           |
| Anzahl Bits für die Feinauflösung XIST1<br>(zyklischer Geberistwert, linearer oder<br>rotatorischer Geber)                | <to>.Sensor[n].Parameter.FineResolutionXist1</to>     | P979[3]                           |
| Anzahl Bits für die Feinauflösung XIST2<br>(Absolutwert des Gebers, linearer oder<br>rotatorischer Geber)                 | <to>.Sensor[n].Parameter.FineResolutionXist2</to>     | P979[4]                           |
| Unterscheidbare Geberumdrehungen<br>(rotatorischer Absolutwertgeber)                                                      | <to>.Sensor[n].Parameter.DeterminableRevolutions</to> | P979[5]                           |

## 3.7.4 Variable

Folgende Variable des Technologieobjekts sind für die Antriebs- und Geberanbindung relevant:

| Antriebstelegramm                                          |                                                                                                    |
|------------------------------------------------------------|----------------------------------------------------------------------------------------------------|
| <to>.Actor.Interface.Telegram</to>                         | Telegrammnummer                                                                                                   |
| <to>.Actor.DriveParameter.Reference<br/>Speed</to>         | Bezugsgeschwindigkeit / Bezugsdrehzahl für die als<br>Prozentwert übertragene Geschwindigkeit / Drehzahl<br>NSOLL |
| <to>.Actor.DriveParameter.MaxSpeed</to>                    | Maximalwert für die Solldrehzahl des Antriebs<br>(N-soll)(PROFIdrive: MaxSpeed ≤ 2 × ReferenceSpeed               |
|                                                            | Analogsollwert: MaxSpeed ≤ 1.17 × ReferenceSpeed)                                                                 |
| Gebertelegramm                                             |                                                                                                    |
| <to>.Sensor[n].Interface.Telegram</to>                     | Telegrammnummer                                                                                                   |
| <to>.Sensor[n].System</to>                                 | Gebersystem linear oder rotatorisch                                                                               |
| <to>.Sensor[n].Type</to>                                   | Gebertyp inkrementell, absolut oder zyklisch absolut                                                              |
| <to>.Sensor[n].Parameter.StepsPer<br/>Revolution</to>      | Inkremente pro Umdrehung für rotatorische Geber                                                                   |
| <to>.Sensor[n].Parameter.Determinable<br/>Revolutions</to> | Anzahl unterscheidbarer Geberumdrehungen bei einem Multiturn-Absolutwertgeber                                     |
| <to>.Sensor[n].Parameter.Resolution</to>                   | Auflösung für lineare Geber                                                                                       |
|                                                            | Die Gitterteilung entspricht dem Abstand zwischen zwei Strichen.                                                  |
| Feinauflösung                                              |                                                                                                    |
| <to>.Sensor[n].Parameter.FineResolution<br/>Xist1</to>     | Anzahl Bits für die Feinauflösung XIST1 (zyklischer<br>Geberistwert)                                              |
| <to>.Sensor[n].Parameter.FineResolution<br/>Xist2</to>     | Anzahl Bits für die Feinauflösung XIST2 (Absolutwert des Gebers)                                                  |

3.8 Istwerte

## 3.8 Istwerte

## 3.8.1 Kurzbeschreibung

Für das lagegeregelte Verfahren und Positionieren muss der Steuerung der Lageistwert bekannt sein.

Der Lageistwert wird über ein PROFIdrive-Telegramm bereitgestellt. Nach einem einmaligen Übergang des Betriebszustands von STOP nach RUN wird der Istwert aktualisiert.

Die Istwerte werden im PROFIdrive-Telegramm inkrementell oder absolut dargestellt und in der Steuerung auf die technologische Einheit normiert. Durch Referenzieren wird der Istwert auf die physikalische Position der Achse oder des Externen Gebers umgerechnet.

Die Steuerung unterstützt folgende Istwertarten:

- Inkrementeller Istwert
- Absoluter Istwert mit der Einstellung absolut (Messbereich > Verfahrbereich Achse)
- Absoluter Istwert mit der Einstellung zyklisch absolut (Messbereich < Verfahrbereich Achse)

## 3.8.2 Inkrementeller Istwert

Der Istwert im PROFIdrive-Telegramm basiert auf einem inkrementellen Wert.

Nach NETZ-EIN wird Position Null angezeigt. Nach einem einmaligen Übergang des Betriebszustands von STOP nach RUN wird der Istwert aktualisiert. Der Bezug zwischen dem Technologieobjekt und der mechanischen Position muss durch Referenzieren (Seite 34) neu hergestellt werden.

## 3.8.3 Absoluter Istwert

Der Istwert im PROFIdrive-Telegramm basiert auf einem absoluten Wert.

Nach NETZ-EIN wird Position Null angezeigt. Nach einem einmaligen Übergang des Betriebszustands von STOP nach RUN wird der Istwert aktualisiert. Über die Absolutwertjustage (Seite 50) wird der gelieferte Absolutwert der dazugehörigen mechanischen Achsposition zugeordnet. Die Absolutwertjustage muss einmalig vorgenommen werden. Der Absolutwertoffset wird über das Ein-/Ausschalten der Steuerung hinweg remanent gespeichert.

Unterscheidung der Absolutwerte:

Der Messbereich des Gebers ist größer als der Verfahrbereich der Achse:

Absolutwert mit Einstellung absolut

• Der Messbereich des Gebers ist kleiner als der Verfahrbereich der Achse:

Absolutwert mit Einstellung zyklisch absolut

## Absoluter Istwert mit der Einstellung absolut (Messbereich > Verfahrbereich)

Die Achsposition ergibt sich direkt aus dem aktuellen Geberwert. Der Verfahrbereich muss innerhalb eines Gebermessbereichs liegen. Das heißt, dass der Nulldurchgang des Gebers nicht im Verfahrbereich liegen darf.

Beim Einschalten der Steuerung wird die Achsposition aus dem absoluten Geberwert ermittelt.

## Absoluter Istwert mit der Einstellung zyklisch absolut (Messbereich < Verfahrbereich)

Der Geber liefert innerhalb seines Messbereichs einen absoluten Wert. Die Steuerung zählt die durchlaufenen Messbereiche mit und ermittelt so auch über den Messbereich hinaus die korrekte Achsposition.

Beim Ausschalten der Steuerung werden die durchlaufenen Messbereiche im remanenten Speicherbereich der Steuerung gespeichert.

Beim nächsten Einschalten werden die gespeicherten Überläufe in der Berechnung des Lageistwerts berücksichtigt.

## ACHTUNG

Bewegungen der Achse bei ausgeschalteter Steuerung können den Istwert verfälschen

Wenn bei ausgeschalteter Steuerung die Achse bzw. der Geber um mehr als den halben Gebermessbereich bewegt wird, dann stimmt der Istwert in der Steuerung nicht mehr mit der mechanischen Achsstellung überein.

## 3.8.4 Variable

Für die Anpassung der Istwerte sind die im Kapitel Referenzieren (Seite 52) genannten Variablen relevant.

3.9 Mechanik

## 3.9 Mechanik

## 3.9.1 Kurzbeschreibung

Für die Sicht des Anwenders auf die Position des Technologieobjekts ist entscheidend, ob die Position eine Längeneinheit (lineare Achse) oder eine Winkelgröße (rotatorische Achse) darstellt.

Beispiele für Längeneinheiten: mm, m, km

Beispiele für Winkelgrößen: °, rad

Für die Ermittlung der physikalischen Position aus einem Geberistwert müssen dem System die unterschiedlichen Eigenschaften und Anordnungen der Mechanik bekannt sein.

## Positionierachse

Folgende Einstellmöglichkeiten zur Mechanik werden unterstützt:

- Lastgetriebe
- Spindel (nur lineare Achsen)
- Geberanordnungen:
  - Motorseitig (vor dem Lastgetriebe)
  - Lastseitig (nach dem Lastgetriebe und ggf. Spindel)
  - Extern (z. B. Messrad)
- Invertierung des Sollwerts
- Invertierung des Istwerts

## **Externer Geber**

Folgende Einstellmöglichkeiten zur Mechanik werden unterstützt:

- Messgetriebe (bei rotatorischen Gebern)
- Spindel (nur bei linearem Einheitensystem und rotatorischen Gebern)
- Invertierung des Istwerts

## Drehzahlachse

Folgende Einstellmöglichkeiten zur Mechanik werden unterstützt:

- Lastgetriebe
- Invertierung des Sollwerts

## 3.9.2 Variable

Folgende Variable des Technologieobjekts sind für die Einstellung der Mechanik relevant:

| Bewegungstyp                                             |                                                              |
|----------------------------------------------------------|--------------------------------------------------------------|
| <to>.Properties.MotionType</to>                          | Anzeige lineare oder rotatorische Bewegung                   |
|                                                          | 0: Lineare Bewegung                                          |
|                                                          | 1: Rotatorische Bewegung                                     |
| Lastgetriebe                                             |                                                              |
| <to>.LoadGear.Numerator</to>                             | Lastgetriebe Zähler                                          |
| <to>.LoadGear.Denominator</to>                           | Lastgetriebe Nenner                                          |
| Spindelsteigung                                          |                                                              |
| <to>.Mechanics.LeadScrew</to>                            | Spindelsteigung                                              |
| Geberanbauart                                            |                                                              |
| <to>.Sensor[n].MountingMode</to>                         | Geberanbauart                                                |
| <to>.Sensor[n].Parameter.Distance<br/>PerRevolution</to> | Weg der Last pro Geberumdrehung bei extern montierten Gebern |
| Invertierung                                             |                                                              |
| <to>.Actor.InverseDirection</to>                         | Invertierung Sollwert                                        |
| <to>.Sensor[n].InverseDirection</to>                     | Invertierung Istwert                                         |
| Modulo                                                   |                                                              |
| <to>.Modulo.Enable</to>                                  | Modulo aktivieren                                            |
| <to>.Modulo.Length</to>                                  | Modulo-Länge                                                 |
| <to>.Modulo.StartValue</to>                              | Modulo-Startwert                                             |

3.10 Referenzieren

## 3.10 Referenzieren

## 3.10.1 Kurzbeschreibung

Mit dem Referenzieren stellen Sie den Bezug zwischen der Position am Technologieobjekt und der mechanischen Stellung her. Der Positionsistwert am Technologieobjekt wird dabei einer Referenzmarke zugeordnet. Diese Referenzmarke repräsentiert eine bekannte mechanische Position.

Bei inkrementellen Istwerten wird dieser Vorgang als Referenzieren bezeichnet, bei absoluten Istwerten als Absolutwertjustage.

Das Referenzieren ist Voraussetzung für die Anzeige der korrekten Position am Technologieobjekt und für das absolute Positionieren.

Referenzieren wird mit der Motion Control-Anweisung "MC\_Home" aktiviert und ist jeweils für einen einmaligen Referenziervorgang aktiv.

## Referenzierstatus

Die Variable des Technologieobjekts <TO>.StatusWord.HomingDone zeigt an, ob das Technologieobjekt Achse bzw. Externer Geber referenziert ist.

## Referenzierart

Referenzieren kann über eine eigenständige Bewegung zum Referenzieren (Aktives Referenzieren), über das Erfassen einer Referenzmarke während einer anwenderseitig initiierten Bewegung (Passives Referenzieren) oder über direkte Positionszuordnung erfolgen.

Folgende Referenzierarten werden unterschieden:

### Aktives Referenzieren

Das aktive Referenzieren initiiert eine Referenzierbewegung und führt die notwendige Fahrt auf die Referenzmarke aus. Beim Erkennen der Referenzmarke wird die Istposition auf den konfigurierten Wert gesetzt. Die Angabe eines Offsets zur Referenzpunktverschiebung ist möglich.

Beim Start des aktiven Referenzierens werden laufende Verfahrbewegungen abgebrochen. Der Offset wird nach der Referenzpunktfahrt automatisch herausgefahren.

### • Passives Referenzieren

Der Referenzierauftrag führt keine eigene Referenzierbewegung durch. Beim Erkennen der Referenzmarke während einer anwenderseitig initiierten Bewegung wird die Istposition auf den konfigurierten Wert gesetzt.

Passives Referenzieren wird auch fliegendes Referenzieren genannt.

## • Direktes Referenzieren

Mit dem Referenzierauftrag wird die Istposition direkt auf den konfigurierten Wert gesetzt oder um diesen verschoben.

## Absolutwertjustage

Die Absolutwertjustage gleicht die Position des Technologieobjekts mit dem vorliegenden absoluten Istwert ab.

## Referenziermodus

Abhängig von der Art der Referenzmarke und der Referenzmarkensuche werden folgende Referenziermodi (Seite 37) unterschieden:

- Referenzieren mit Nullmarke über PROFIdrive-Telegramm
- Referenzieren mit Digitaleingang

3.10 Referenzieren

## 3.10.2 Begriffe

## Referenzmarke

Eine Referenzmarke ist ein Eingangssignal, bei dessen Auftreten den Istwerten eine bekannte mechanische Position zugeordnet werden kann.

Eine Referenzmarke kann sein:

• Eine Nullmarke

Die Nullmarke eines Inkrementalgebers oder eine Externe Nullmarke wird als Referenzmarke verwendet.

Die Nullmarke wird am Antriebsmodul bzw. Gebermodul erfasst und im PROFIdrive-Telegramm übertragen. Nehmen Sie die Einstellung und Auswertung als Gebernullmarke oder Externe Nullmarke am Antriebsmodul bzw. Gebermodul vor.

#### • Eine Flanke am Digitaleingang

Die fallende oder steigende Flanke an einem Digitaleingang wird als Referenzmarke verwendet.

### Näherungsschalter

Wenn mehrere Nullmarken im Verfahrbereich vorliegen, dient der Näherungsschalter zur Auswahl einer spezifischen Nullmarke vor oder hinter dem Näherungsschalter.

#### Referenzmarkenposition

Ist die der Referenzmarke zugeordnete Position.

Die Referenzmarkenposition entspricht der Position Referenzpunkt minus Referenzpunktverschiebung.

#### Referenzpunkt

Die Achse fährt am Ende der aktiven Referenzierbewegung auf den Referenzpunkt.

#### Referenzpunktverschiebung

Die Differenz zwischen der Referenzmarkenposition und der Position des Referenzpunkts ist die Referenzpunktverschiebung.

Eine Verschiebung zwischen Referenzmarkenposition und Referenzpunkt ist nur bei aktivem Referenzieren wirksam. Die Verschiebung wird nach der Synchronisation der Achse über die Motion Control-Anweisung "MC\_Home" herausgefahren. Bei Achsen mit Modulo-Einstellung wird die Referenzpunktverschiebung immer mit der Richtungseinstellung für den kürzesten Weg herausgefahren.
### Richtungsumkehr am Hardware-Endschalter (Umkehrnocken)

Die Hardware-Endschalter können bei aktivem Referenzieren als Umkehrnocken verwendet werden. Falls die Referenzmarke nicht erkannt oder von der falschen Seite angefahren wurde, wird die Fahrt nach dem Umkehrnocken in entgegensetzter Richtung fortgesetzt.

## 3.10.3 Referenziermodus

Für die Technologieobjekte Positionierachse und Externer Geber stehen bei Inkrementalgebern verschiedene Referenziermodi zur Verfügung. Der Referenziermodus wird in der Konfiguration eingestellt.

### Referenzieren mit Nullmarke über PROFIdrive-Telegramm und Näherungsschalter

Das System prüft das Erreichen des Näherungsschalters. Nachdem der Näherungsschalter erreicht und in die parametrierte Referenzierrichtung wieder verlassen wurde, wird die Nullmarkenerfassung über das PROFIdrive-Telegramm aktiviert.

Mit dem Erreichen der Nullmarke in der vorgewählten Richtung wird die Istposition des Technologieobjekts auf die Referenzmarkenposition gesetzt.

### Referenzieren mit Nullmarke über PROFIdrive-Telegramm

Das System aktiviert die Nullmarkenerfassung, sobald sich der Istwert des Technologieobjekts in die parametrierte Referenzierrichtung bewegt.

Mit dem Erreichen der Nullmarke in der vorgegebenen Referenzierrichtung wird die Istposition des Technologieobjekts auf die Referenzmarkenposition gesetzt.

### Referenzieren mit Digitaleingang

Das System prüft den Zustand des Digitaleingangs, sobald sich der Istwert der Achse bzw. des Gebers in die parametrierte Referenzierrichtung bewegt.

Mit dem Erreichen der Referenzmarke (Setzen des Digitaleingangs) in der vorgegebenen Referenzierrichtung wird die Istposition des Technologieobjekts auf die Referenzmarkenposition gesetzt.

### Hinweis

Die Digitaleingänge müssen in das Teilprozessabbild "TPA OB Servo" gelegt werden.

Die Filterzeit der Digitaleingänge muss kleiner als die Dauer des Eingangssignals am Referenzierschalter gewählt werden.

### Siehe auch

Aktives Referenzieren bei SINAMICS-Antrieben mit Externer Nullmarke (Seite 290)

3.10 Referenzieren

## 3.10.4 Aktives Referenzieren mit Nullmarke und Näherungsschalter

Die folgenden Beispiele zeigen Referenzierbewegungen in positive und negative Richtung.

## Beispiel für Referenzieren in positive Richtung

Die Fahrt auf die Referenzmarke und den Referenzpunkt erfolgt in positiver Richtung. Das folgende Bild zeigt die Referenzierbewegung mit folgenden Einstellungen:

- Aktives Referenzieren mit Nullmarke und Näherungsschalter
- Anfahren in positive Richtung
- Referenzieren in positive Richtung
- Positive Referenzpunktverschiebung

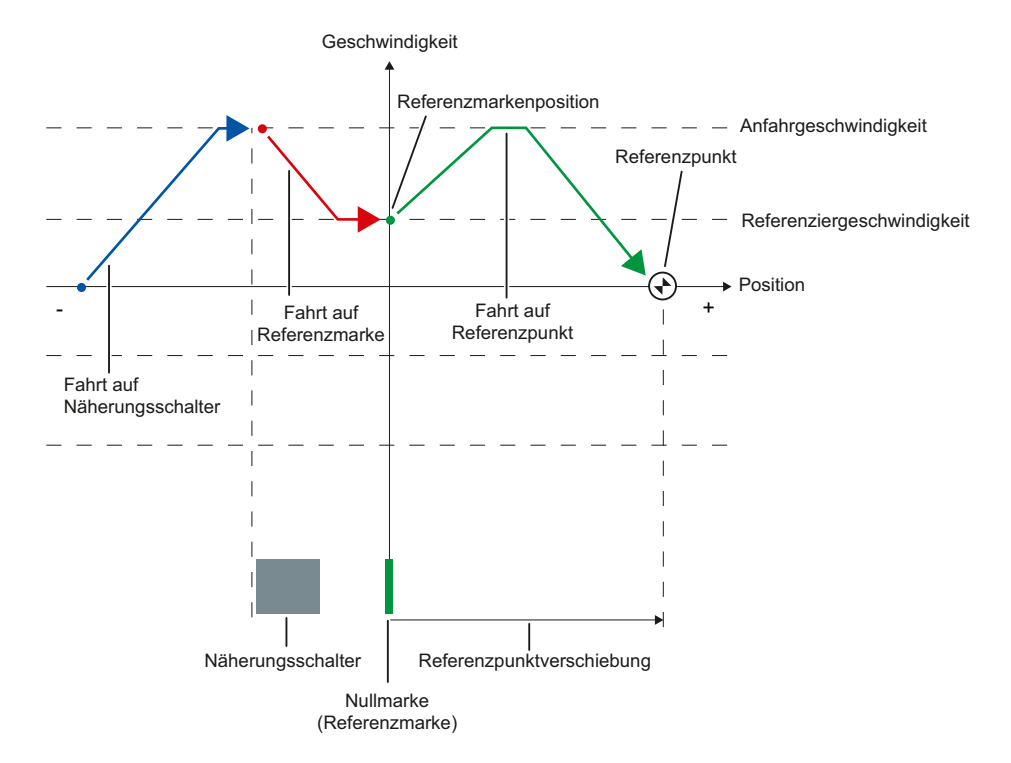

## Beispiel für Referenzieren in negative Richtung

Die Fahrt auf die Referenzmarke erfolgt in negativer Richtung durch eine Richtungsumkehr während des Referenziervorgangs. Die Fahrt auf den Referenzpunkt bedingt eine weitere Richtungsumkehr und erfolgt in positiver Richtung.

Das folgende Bild zeigt die Referenzierbewegung mit folgenden Einstellungen:

- Aktives Referenzieren mit Nullmarke und N\u00e4herungsschalter
- Anfahren in positive Richtung
- Referenzieren in negative Richtung
- Positive Referenzpunktverschiebung

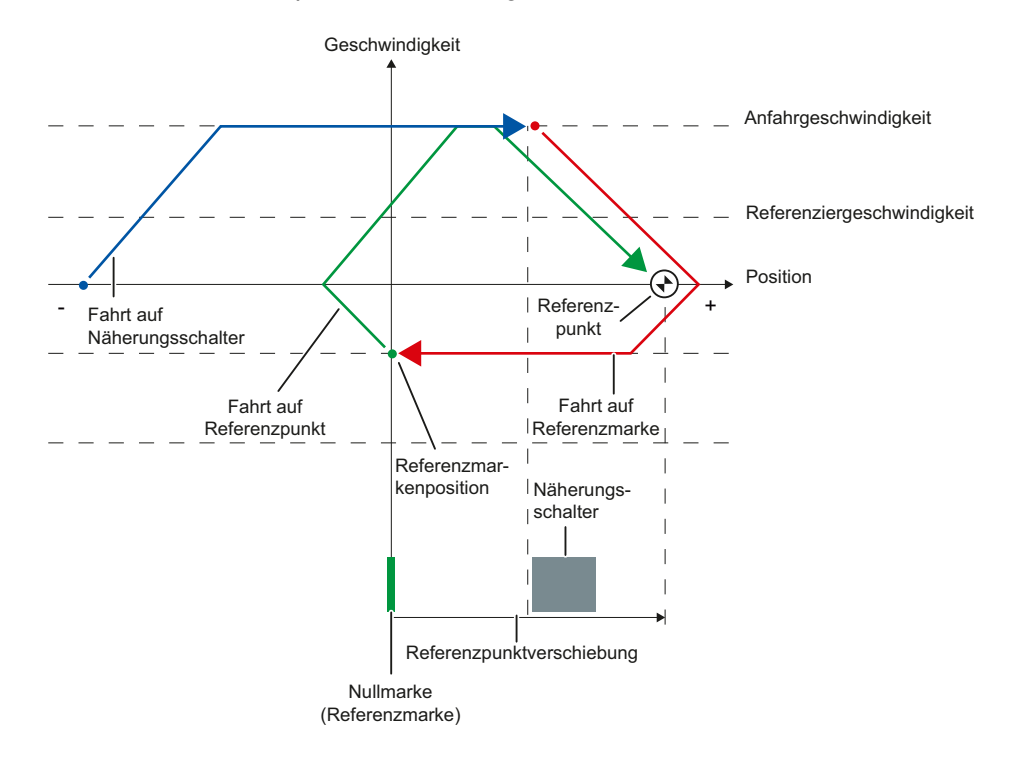

Grundlagen

3.10 Referenzieren

### Bewegungsablauf

Die Bewegung läuft folgendermaßen ab:

- 1. Start des aktiven Referenzierens über die Motion Control-Anweisung "MC\_Home"
- 2. Fahrt auf den Näherungsschalter
- 3. Erkennen des Näherungsschalters in Referenzierrichtung und Fahren auf Referenziergeschwindigkeit
- 4. Verlassen des Näherungsschalters und Fahrt auf die Referenzmarke

Mit dem Verlassen des Näherungsschalters wird die Erfassung der Referenzmarke aktiviert.

### 5. Erkennen der Referenzmarke

Die Position des Technologieobjekts wird bei Erkennen der Referenzmarke abhängig vom eingestellten Mode gesetzt:

- Parameter "Mode" an "MC\_Home" = 4

Position = Wert in Parameter "Position" minus <TO>.Sensor[n].ActiveHoming.HomePositionOffset

- Parameter "Mode" an "MC\_Home" = 5

Position = Wert in der Variablen <TO>.Homing.HomePosition minus <TO>.Sensor[n].ActiveHoming.HomePositionOffset

### 6. Fahrt auf den Referenzpunkt

- Parameter "Mode" an "MC\_Home" = 4

Die Achse fährt auf die Position, die in Parameter "Position" angegeben ist.

– Parameter "Mode" an "MC\_Home" = 5

Die Achse fährt auf die Position, die in der Variablen <TO>.Homing.HomePosition angegeben ist.

### Hinweis

Wenn die Geschwindigkeit auf der Strecke vom Erkennen des Näherungsschalters bis zur Nullmarke nicht auf die Referenziergeschwindigkeit reduziert werden kann, dann wird mit der Geschwindigkeit referenziert, die beim Überfahren der Nullmarke vorliegt.

### Siehe auch

Aktives Referenzieren bei SINAMICS-Antrieben mit Externer Nullmarke (Seite 290)

# 3.10.5 Aktives Referenzieren mit Nullmarke

Das folgende Bild zeigt beispielhaft die Referenzierbewegung mit folgenden Einstellungen:

- Aktives Referenzieren mit Nullmarke
- Referenzieren in positive Richtung
- Positive Referenzpunktverschiebung

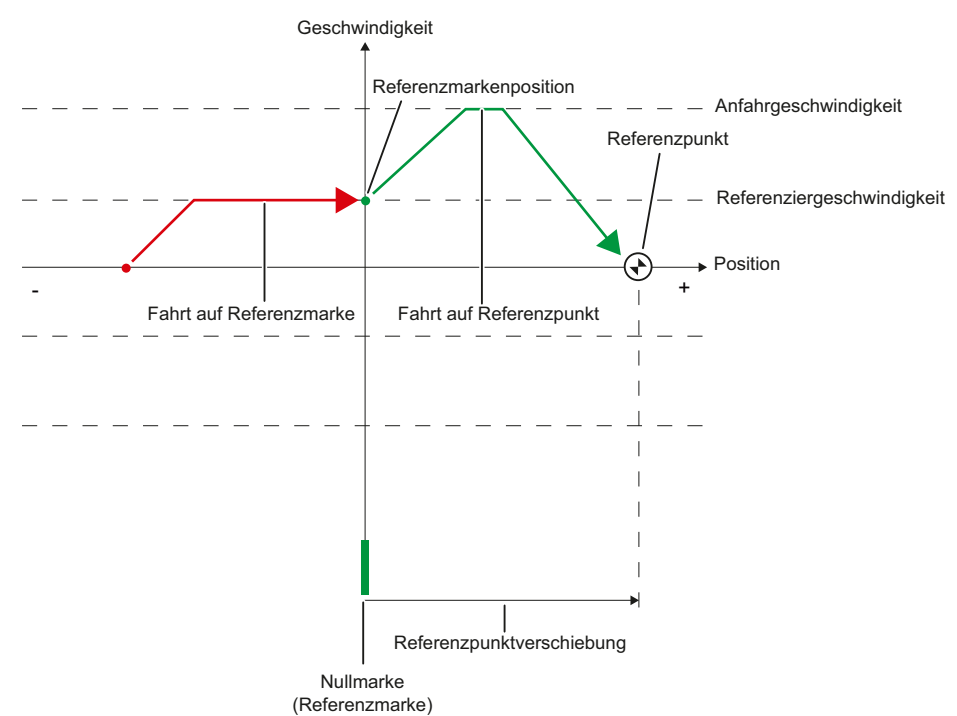

Grundlagen

3.10 Referenzieren

### Bewegungsablauf

Die Bewegung läuft folgendermaßen ab:

- 1. Start des aktiven Referenzierens über die Motion Control-Anweisung "MC\_Home"
- 2. Fahrt auf die Referenzmarke in Referenzierrichtung mit der Referenziergeschwindigkeit

### 3. Erkennen der Referenzmarke

Die Position der Achse bzw. des Gebers wird bei Erkennen der Referenzmarke abhängig vom eingestellten Mode gesetzt:

- Parameter "Mode" an "MC\_Home" = 4

Position = Wert in Parameter "Position" minus <TO>.Sensor[n].ActiveHoming.HomePositionOffset

– Parameter "Mode" an "MC\_Home" = 5

Position = Wert in der Variablen <TO>.Homing.HomePosition minus <TO>.Sensor[n].ActiveHoming.HomePositionOffset

### 4. Fahrt auf den Referenzpunkt

- Parameter "Mode" an "MC\_Home" = 4

Die Achse fährt auf die Position, die in Parameter "Position" angegeben ist.

- Parameter "Mode" an "MC\_Home" = 5

Die Achse fährt auf die Position, die in der Variablen <TO>.Homing.HomePosition angegeben ist.

### Siehe auch

Aktives Referenzieren bei SINAMICS-Antrieben mit Externer Nullmarke (Seite 290)

# 3.10.6 Aktives Referenzieren mit Digitaleingang

Das folgende Bild zeigt beispielhaft die Referenzierbewegung mit folgenden Einstellungen:

- Aktives Referenzieren mit Digitaleingang
- Anfahren in positive Richtung
- Referenzmarke an positiver Seite des Digitaleingangs
- Positive Referenzpunktverschiebung

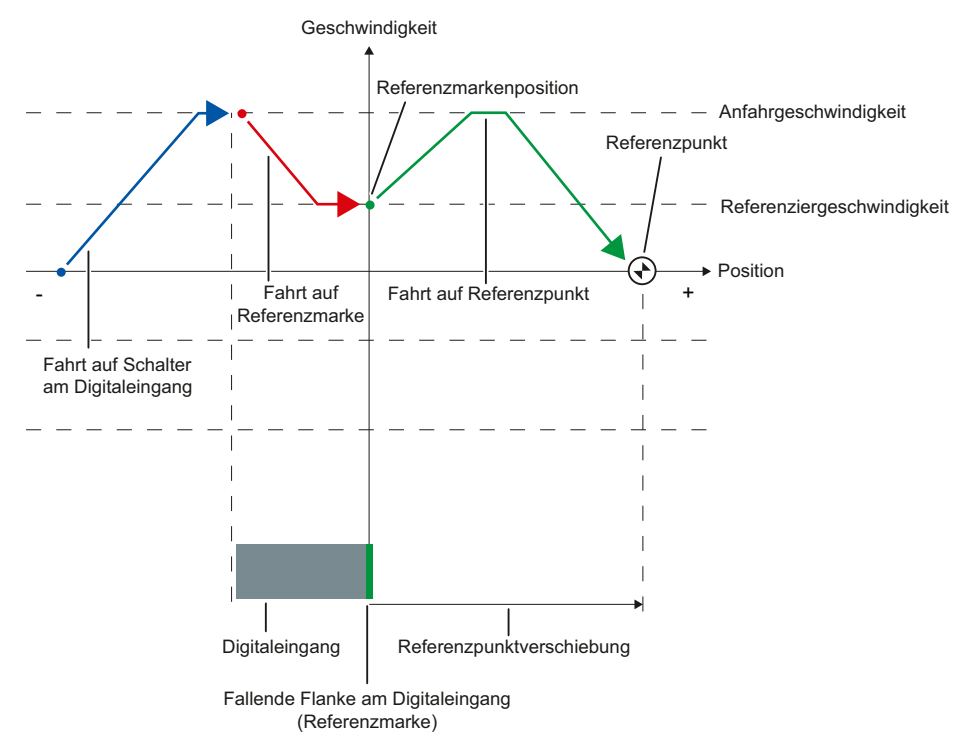

3.10 Referenzieren

### Bewegungsablauf

Die Bewegung läuft folgendermaßen ab:

- 1. Start des aktiven Referenzierens über die Motion Control-Anweisung "MC\_Home"
- 2. Erkennen der steigenden Flanke am Digitaleingang und fahren auf Referenziergeschwindigkeit
- 3. Fahrt auf die Referenzmarke
- 4. Erkennen der Referenzmarke

Im Beispiel stellt die fallende Flanke des Schalters am Digitaleingang die Referenzmarke dar.

Die Position der Achse bzw. des Gebers wird bei Erkennen der Referenzmarke abhängig vom eingestellten Mode gesetzt.

Parameter "Mode" an "MC\_Home" = 4

Position = Wert in Parameter "Position" minus <TO>.Sensor[n].ActiveHoming.HomePositionOffset

Parameter "Mode" an "MC\_Home" = 5

Position = Wert in der Variablen <TO>.Homing.HomePosition minus <TO>.Sensor[n].ActiveHoming.HomePositionOffset

### 5. Fahrt auf den Referenzpunkt

- Parameter "Mode" an "MC\_Home" = 4

Die Achse fährt auf die Position, die in Parameter "Position" angegeben ist.

– Parameter "Mode" an "MC\_Home" = 5

Die Achse fährt auf die Position, die in der Variablen <TO>.Homing.HomePosition angegeben ist.

### Hinweis

Wenn die Geschwindigkeit auf der Strecke vom Erkennen der steigenden Flanke bis zur fallenden Flanke nicht auf die Referenziergeschwindigkeit reduziert werden kann, dann wird mit der Geschwindigkeit referenziert, die beim Überfahren der Referenzmarke vorliegt.

# 3.10.7 Passives Referenzieren mit Nullmarke und Näherungsschalter

Das folgende Bild zeigt beispielhaft die Referenzierbewegung mit folgenden Einstellungen:

- Passives Referenzieren mit Nullmarke und Näherungsschalter
- Referenzieren in positive Richtung

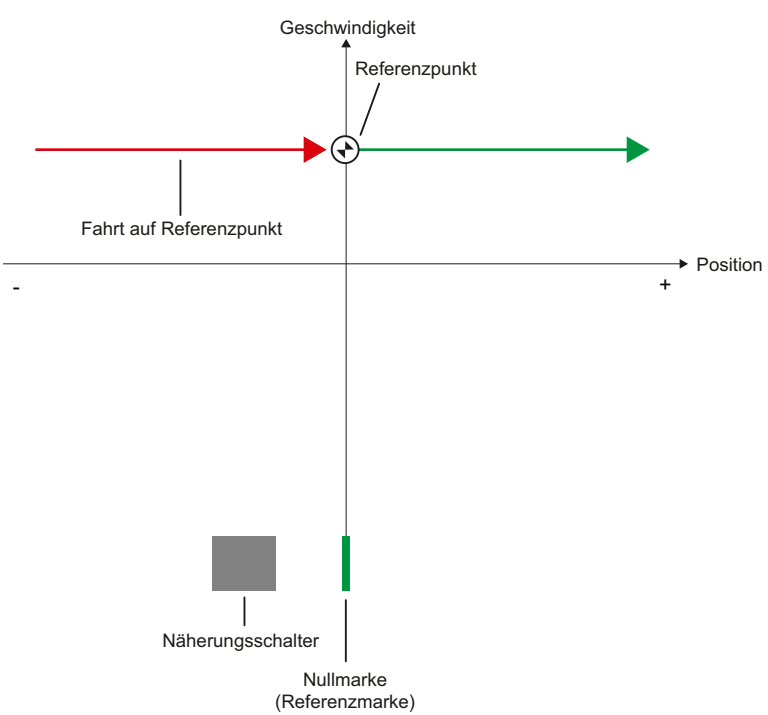

3.10 Referenzieren

### Bewegungsablauf

Die Bewegung läuft folgendermaßen ab:

1. Aktivieren des passiven Referenzierens über die Motion Control-Anweisung "MC\_Home"

### 2. Fahren durch einen Bewegungsauftrag vom Anwender

Die Erfassung des Näherungsschalters und der Referenzmarke wird aktiviert, wenn sich der Positionsistwert der Achse bzw. des Gebers in die parametrierte Referenzierrichtung bewegt.

### 3. Erkennen des Näherungsschalters

### 4. Verlassen des Näherungsschalters

Das Verlassen des Näherungsschalters aktiviert die Erfassung der Referenzmarke.

### 5. Erkennen der Referenzmarke

Die Position der Achse bzw. des Gebers wird bei Erkennen der Referenzmarke abhängig vom eingestellten Mode gesetzt:

- Parameter "Mode" an "MC\_Home" = 2

Position = Wert in Parameter "Position"

– Parameter "Mode" an "MC\_Home" = 3

Position = Wert in der Variablen <TO>.Homing.HomePosition

### Hinweis

Wenn sich die Bewegungsrichtung nach dem Verlassen des Näherungsschalters und vor Erkennen der Referenzmarke ändert, dann muss der Näherungsschalter erneut erkannt werden. Die Motion Control-Anweisung "MC\_Home" bleibt aktiviert.

# 3.10.8 Passives Referenzieren mit Nullmarke

Das folgende Bild zeigt beispielhaft die Referenzierbewegung mit folgenden Einstellungen:

- Passives Referenzieren mit Nullmarke
- Referenzieren in positive Richtung

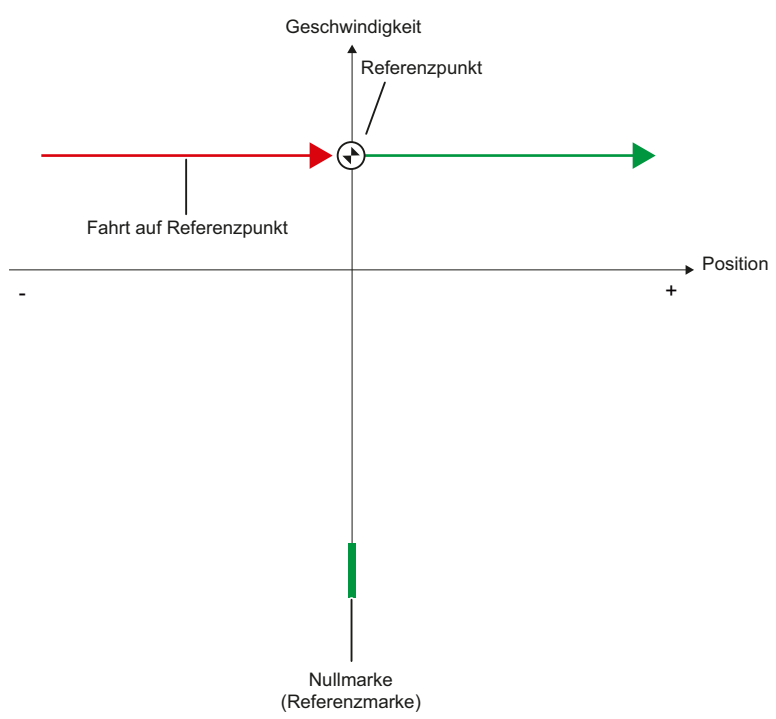

## Bewegungsablauf

Die Bewegung läuft folgendermaßen ab:

- 1. Aktivieren des passiven Referenzierens über die Motion Control-Anweisung "MC\_Home"
- 2. Fahren durch einen Bewegungsauftrag vom Anwender

Die Erfassung der Referenzmarke wird aktiviert, wenn sich der Positionsistwert der Achse bzw. des Gebers in die parametrierte Referenzierrichtung bewegt.

### 3. Erkennen der Referenzmarke

Die Position der Achse bzw. des Gebers wird bei Erkennen der Referenzmarke abhängig vom eingestellten Mode gesetzt:

- Parameter "Mode" an "MC\_Home" = 2
  - Position = Wert in Parameter "Position"
- Parameter "Mode" an "MC\_Home" = 3

Position = Wert in der Variablen <TO>.Homing.HomePosition

### Grundlagen

3.10 Referenzieren

# 3.10.9 Passives Referenzieren mit Digitaleingang

Das folgende Bild zeigt beispielhaft die Referenzierbewegung mit folgenden Einstellungen:

- Passives Referenzieren mit Digitaleingang
- Referenzieren in positive Richtung
- Referenzmarke an positiver Seite des Digitaleingangs

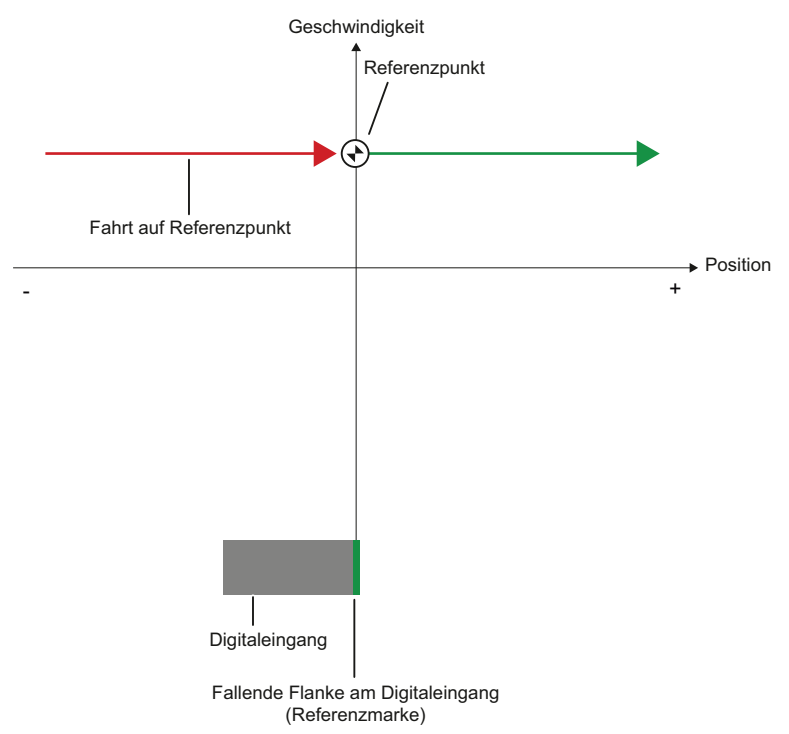

## Bewegungsablauf

Die Bewegung läuft folgendermaßen ab:

- 1. Aktivieren des passiven Referenzierens über die Motion Control-Anweisung "MC\_Home"
- 2. Fahren durch einen Bewegungsauftrag vom Anwender

Die Erfassung der Referenzmarke am Digitaleingang wird aktiviert, wenn sich der Positionsistwert der Achse bzw. des Gebers in die parametrierte Referenzierrichtung bewegt.

### 3. Erkennen der Referenzmarke

Im Beispiel stellt die fallende Flanke des Schalters am Digitaleingang die Referenzmarke dar.

Die Position der Achse bzw. des Gebers wird bei Erkennen der Referenzmarke abhängig vom eingestellten Mode gesetzt:

Parameter "Mode" an "MC\_Home" = 2

Position = Wert in Parameter "Position"

– Parameter "Mode" an "MC\_Home" = 3

Position = Wert in der Variablen <TO>.Homing.HomePosition

## 3.10.10 Richtungsumkehr am Hardware-Endschalter (Umkehrnocken)

Beim aktiven Referenzieren können optional die Hardware-Endschalter als Umkehrnocken genutzt werden. Falls die Referenzmarke nicht erkannt oder nicht in Referenzierrichtung gefahren wurde, wird die Fahrt nach dem Umkehrnocken in entgegensetzte Richtung mit Anfahrgeschwindigkeit fortgesetzt.

Beim Erreichen des Hardware-Endschalters werden die Dynamikvoreinstellungen wirksam. Es wird nicht mit der Notstopp-Verzögerung abgebremst.

## ACHTUNG

### Fahren auf einen mechanischen Anschlag vermeiden

Stellen Sie durch eine der folgenden Maßnahmen sicher, dass die Maschine bei einer Richtungsumkehr nicht auf einen mechanischen Anschlag fährt:

- Halten Sie die Anfahrgeschwindigkeit gering.
- Vergrößern Sie die konfigurierte Beschleunigung / Verzögerung.
- Vergrößern Sie den Abstand zwischen Hardware-Endschalter und mechanischem Anschlag.

3.10 Referenzieren

## 3.10.11 Direktes Referenzieren

Die Position der Technologieobjekte Positionierachse bzw. Externer Geber kann abhängig vom eingestellten Mode an "MC\_Home" absolut oder relativ gesetzt werden.

### Position absolut setzen

Um die Position absolut zu setzen, gehen Sie folgendermaßen vor:

- 1. Tragen Sie bei der Motion Control-Anweisung "MC\_Home" in Parameter "Position" die absolute Position ein.
- 2. Rufen Sie die Motion Control-Anweisung "MC\_Home" mit Parameter "Mode" = 0 auf.

Die Position wird auf den in Parameter "Position" vorgegebenen Wert gesetzt.

### Position relativ setzen

Um die Position relativ zu setzen, gehen Sie folgendermaßen vor:

- 1. Tragen Sie bei der Motion Control-Anweisung "MC\_Home" in Parameter "Position" die relative Position ein.
- 2. Rufen Sie die Motion Control-Anweisung "MC\_Home" mit Parameter "Mode" = 1 auf.

Die Position wird auf die aktuelle Position plus den in Parameter "Position" vorgegebenen Wert gesetzt.

### 3.10.12 Absolutwertjustage

Bei der Absolutwertjustage ermittelt Motion Control einen Absolutwert-Offset, der remanent in der CPU gespeichert wird.

Die Position der Achse bzw. des Gebers wird abhängig vom eingestellten Mode an der Motion Control-Anweisung "MC\_Home" absolut oder relativ gesetzt:

• Parameter "Mode" = 7 (Absolute Positionsvorgabe)

Position = Wert in Parameter "Position"

• Parameter "Mode" = 6 (Relative Positionsvorgabe)

Position = Aktuelle Position + Wert in Parameter "Position"

# 3.10.13 Rücksetzen des Status "Referenziert"

### Inkrementalgeber

In folgenden Fällen wird der Status "Referenziert" zurückgesetzt und das Technologieobjekt muss neu referenziert werden:

- Fehler im Sensorsystem/Geberausfall
- Anstoß des aktiven Referenzierens mit der Motion Control-Anweisung "MC\_Home" mit "Mode" = 4, 5 (Nach dem erfolgreichen Abschluss des Referenziervorgangs wird der Status "Referenziert" wieder gesetzt.)
- Anstoß des passiven Referenzierens mit der Motion Control-Anweisung "MC\_Home" mit "Mode" = 2, 3 (Nach dem erfolgreichen Abschluss des Referenziervorgangs wird der Status "Referenziert" wieder gesetzt.)
- Tausch der CPU
- Tausch der SIMATIC Memory Card
- NETZ-AUS
- Urlöschen
- Veränderung der Geberkonfiguration
- Restart des Technologieobjekts
- Wiederherstellen der CPU-Werkseinstellung
- Übertragen eines anderen Projekts in die Steuerung

### Absolutwertgeber

In folgenden Fällen wird der Status "Referenziert" zurückgesetzt und das Technologieobjekt muss neu referenziert werden:

- Fehler im Sensorsystem/Geberausfall
- Tausch der CPU
- Veränderung der Geberkonfiguration
- Wiederherstellen der CPU-Werkseinstellung
- Übertragen eines anderen Projekts in die Steuerung

Das Urlöschen der CPU oder das Hochrüsten eines Projekts erfordern keine neue Absolutwertjustage.

3.10 Referenzieren

# 3.10.14 Variable

Folgende Variable des Technologieobjekts sind für das Referenzieren relevant:

| Statusanzeigen                                               |                                                                  |  |
|--------------------------------------------------------------|------------------------------------------------------------------|--|
| <to>StatusWord.HomingCommand</to>                            | Referenzierbefehl aktiv                                          |  |
| <to>StatusWord.HomingDone</to>                               | Technologieobjekt ist referenziert                               |  |
| <to>ErrorWord.HomingFault</to>                               | Fehler beim Referenzieren aufgetreten                            |  |
| Fahren auf den Näherungsschalter                             |                                                                  |  |
| <to>.Homing.ApproachDirection</to>                           | Start- bzw. Anfahrrichtung beim Fahren auf den Näherungsschalter |  |
| <to>.Homing.ApproachVelocity</to>                            | Geschwindigkeit zum Fahren auf den<br>Näherungsschalter          |  |
| Fahren auf die Referenzmarke                                 |                                                                  |  |
| <to>.Sensor[n].ActiveHoming.Direction</to>                   | Referenzierrichtung                                              |  |
| <to>.Homing.ReferencingVelocity</to>                         | Geschwindigkeit zum Anfahren der<br>Referenzmarke                |  |
| Fahren auf den Referenzpunkt                                 |                                                                  |  |
| <to>.Homing.ApproachVelocity</to>                            | Geschwindigkeit zum Fahren auf den<br>Referenzpunkt              |  |
| Positionen                                                   |                                                                  |  |
| <to>.Homing.AutoReversal</to>                                | Umkehren an den Hardware-Endschaltern                            |  |
| <to>.Homing.HomePosition</to>                                | Referenzpunkt                                                    |  |
| <to>.StatusSensor[n].AbsEncoderOffset</to>                   | Berechneter Offset nach der Absolutwertjustage                   |  |
| Parameter für aktives Referenzieren                          |                                                                  |  |
| <to>.Sensor[n].ActiveHoming.Mode</to>                        | Referenziermodus                                                 |  |
| <to>.Sensor[n].ActiveHoming.SideInput</to>                   | Seite des Digitaleingangs                                        |  |
| <to>.Sensor[n].ActiveHoming.Direction</to>                   | Referenzierrichtung bzw. Anfahrrichtung                          |  |
| <to>.Sensor[n].ActiveHoming.DigitalInputAddress</to>         | Peripherieadresse des Digitaleingangs                            |  |
| <to>.Sensor[n].ActiveHoming.DigitalInputBit<br/>Number</to>  | Bitnummer der Peripherieadresse des<br>Digitaleingangs           |  |
| <to>.Sensor[n].ActiveHoming.HomePositionOffset</to>          | Offset von der Referenzmarke zum<br>Referenzpunkt                |  |
| Parameter für passives Referenzieren                         |                                                                  |  |
| <to>.Sensor[n].PassiveHoming.Mode</to>                       | Referenziermodus                                                 |  |
| <to>.Sensor[n].PassiveHoming.SideInput</to>                  | Seite des Digitaleingangs                                        |  |
| <to>.Sensor[n].PassiveHoming.Direction</to>                  | Referenzierrichtung bzw. Anfahrrichtung                          |  |
| <to>.Sensor[n].PassiveHoming.DigitalInput<br/>Address</to>   | Bytenummer der Peripherieadresse des<br>Digitaleingangs          |  |
| <to>.Sensor[n].PassiveHoming.DigitalInputBit<br/>Number</to> | Bitnummer der Peripherieadresse des<br>Digitaleingangs           |  |

## Hinweis

## Auswertung der Bits in StatusWord, ErrorWord und WarningWord

Beachten Sie die Hinweise in Kapitel StatusWord, ErrorWord und WarningWord auswerten (Seite 149).

# 3.11 Regelung

## 3.11.1 Kurzbeschreibung

Der Lageregler der Positionierachse ist ein P-Regler mit Geschwindigkeits-Vorsteuerung.

Unterstützt der Antrieb Dynamic Servo Control (DSC), kann optional der Lageregler im Antrieb verwendet werden.

## **Dynamic Servo Control (DSC)**

Bei Antrieben, die Dynamic Servo Control (DSC) unterstützen, können Sie optional den Lageregler im Antrieb verwenden. Der Lageregler im Antrieb wird üblicherweise im schnellen Drehzahlregeltakt ausgeführt. Dadurch wird die Regelgüte bei digital gekoppelten Antrieben verbessert. Die Kommunikationszeiten zwischen Steuerung und Antrieb werden automatisch berücksichtigt.

Für DSC muss der Geber des Antriebs verwendet werden und der Antrieb das Standardtelegramm 5 unterstützen.

### Siehe auch

Telegramme (Seite 26)

3.11 Regelung

# 3.11.2 Regelungsstruktur

Das folgende Bild zeigt die effektive Regelungsstruktur ohne DSC:

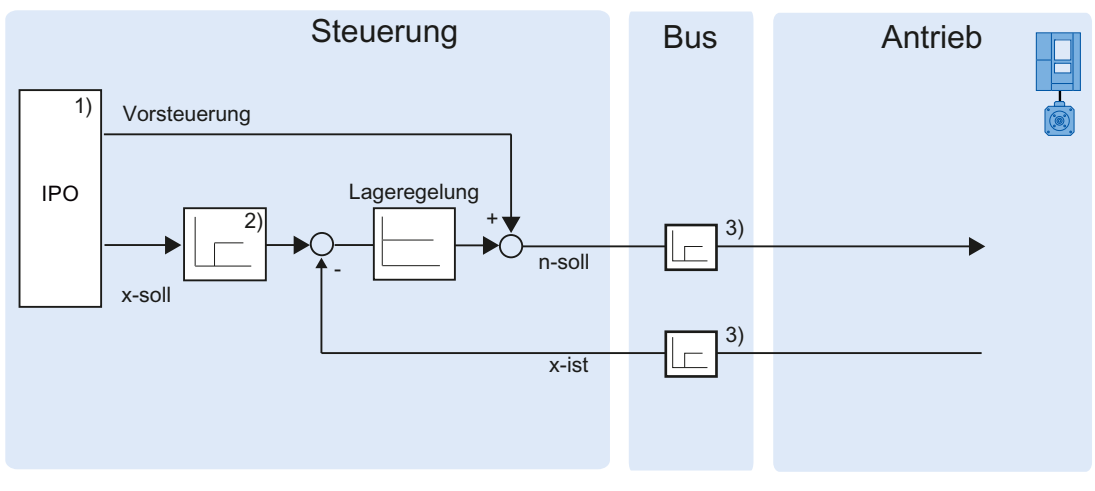

1) Interpolator mit Bewegungsführung

2) Interne Berücksichtigung der Signallaufzeiten

3) Kommunikation Steuerung-Antrieb

Das folgende Bild zeigt die effektive Regelungsstruktur mit DSC:

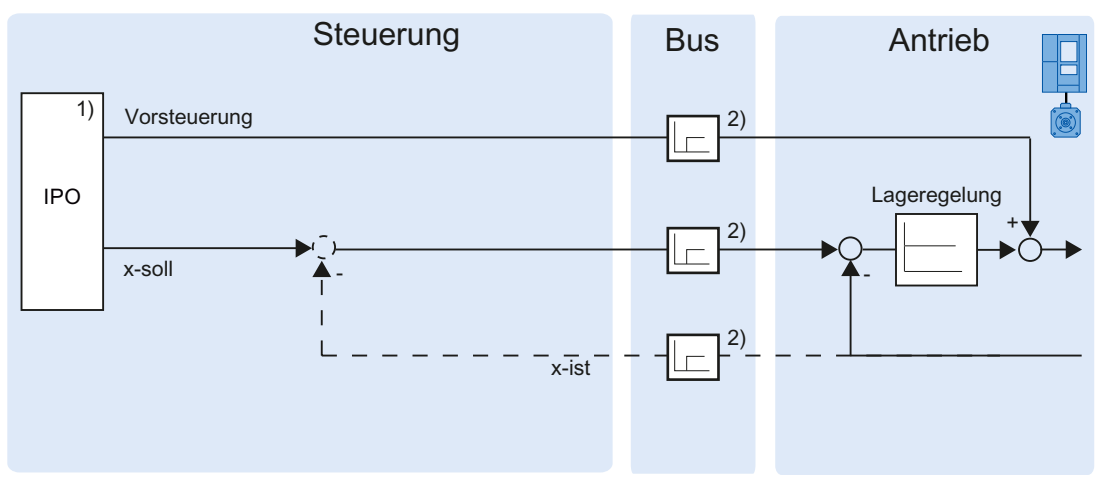

1) Interpolator mit Bewegungsführung

2) Kommunikation Steuerung-Antrieb

# 3.11.3 Variable

Folgende Variable des Technologieobjekts sind für die Regelung relevant:

| Parameter                           |                                |
|-------------------------------------|--------------------------------|
| <to>.PositionControl.Kv</to>        | P-Verstärkung der Lageregelung |
| <to>.PositionControl.EnableDSC</to> | DSC aktivieren                 |

# 3.12 Positionsbezogene Überwachungen

## 3.12.1 Kurzbeschreibung

Zur Überwachung der Positionierung und Bewegung stehen am Technologieobjekt Positionierachse folgende Funktionen zur Verfügung:

• Positionierüberwachung (Seite 56)

Der Positionsistwert muss innerhalb einer bestimmten Zeit ein Positionierfenster erreichen und für eine Mindestverweildauer in diesem Positionierfenster verbleiben.

• Schleppfehlerüberwachung (Seite 57)

Auf Basis einer geschwindigkeitsabhängigen Schleppfehlergrenze wird der Schleppfehler überwacht. Der zulässige maximale Schleppfehler ist von der Sollgeschwindigkeit abhängig.

Bei Verletzung einer Überwachung werden Technologiealarme ausgegeben. Das Technologieobjekt reagiert entsprechend der Alarmreaktion.

## 3.12.2 Positionierüberwachung

Die Positionierüberwachung überwacht das Verhalten der Istposition am Ende der Sollwertberechnung.

Sobald der Geschwindigkeitssollwert den Wert Null erreicht, muss sich der Positionsistwert innerhalb einer Toleranzzeit im Positionierfenster befinden. Der Istwert darf während der Mindestverweildauer nicht das Positionierfenster verlassen.

Wenn der Positionsistwert am Ende einer Positionierbewegung innerhalb der Toleranzzeit das Positionierfenster erreicht und für die Mindestverweildauer im Positionierfenster verbleibt, wird im Technologie-Datenbaustein <TO>.StatusWord.Done gesetzt. Damit ist ein Bewegungsauftrag abgeschlossen.

Das folgende Bild zeigt den zeitlichen Ablauf und das Positionierfenster:

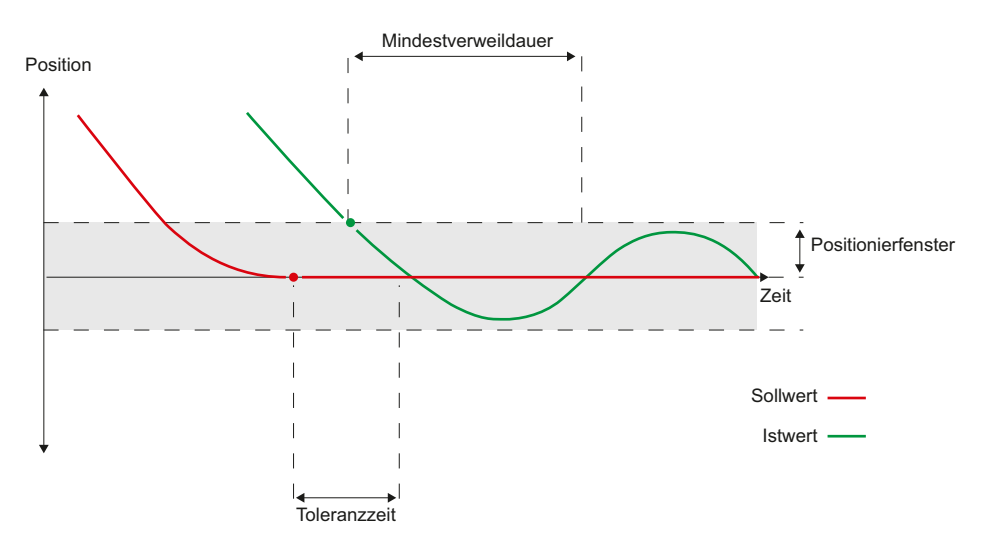

Die Positionierüberwachung unterscheidet nicht, wie die Sollwertinterpolation beendet wird. Das Ende der Sollwertinterpolation kann z. B. folgendermaßen erreicht werden:

- durch sollwertseitiges Erreichen der Zielposition
- durch lagegeregeltes Anhalten während der Bewegung durch die Motion Control-Anweisung "MC\_Halt"

### Verletzung der Positionierüberwachung

In folgenden Fällen wird durch die Positionierüberwachung der Technologiealarm 541 ausgegeben und das Technologieobjekt gesperrt (Alarmreaktion: Freigabe wegnehmen):

- Der Istwert erreicht innerhalb der Toleranzzeit nicht das Positionierfenster.
- Der Istwert verlässt während der Mindestverweildauer das Positionierfenster.

# 3.12.3 Schleppfehlerüberwachung

Der Schleppfehler am Technologieobjekt Positionierachse wird auf Basis einer geschwindigkeitsabhängigen Schleppfehlergrenze überwacht. Der zulässige Schleppfehler ist von der Sollgeschwindigkeit abhängig.

Bei Geschwindigkeiten kleiner als eine einstellbare untere Geschwindigkeit ist ein konstanter, zulässiger Schleppfehler vorgebbar.

Oberhalb dieser unteren Geschwindigkeit wird der zulässige Schleppfehler proportional zur Sollgeschwindigkeit vergrößert. Der maximal zulässige Schleppfehler darf beim Maximum der Geschwindigkeit erreicht werden.

### Berechnung des Schleppfehlers

Der Schleppfehler ist die Differenz von Positionssollwert und Positionsistwert. Die Übertragungszeiten des Sollwerts zum Antrieb und des Positionsistwerts zur Steuerung werden bei der Berechnung des Schleppfehlers berücksichtigt, d. h. herausgerechnet.

### Warngrenze

Für den Schleppfehler kann eine Warngrenze vorgegeben werden. Die Warngrenze wird als Prozentwert eingestellt und wirkt relativ zum aktuell zulässigen Schleppfehler. Wenn die Warngrenze des Schleppfehlers erreicht ist, wird der Technologie-Alarm 522 ausgegeben. Dies ist eine Warnung und beinhaltet keine Alarmreaktion.

## Überschreiten des zulässigen Schleppfehlers

Beim Überschreiten des zulässigen Schleppfehlers wird der Technologie-Alarm 521 ausgegeben und das Technologieobjekt gesperrt (Alarmreaktion: Freigabe wegnehmen).

# 3.12.4 Variable

Folgende Variable des Technologieobjekts sind bei der Positionierüberwachung relevant:

| Statusanzeigen                                |                                                                                                    |
|-----------------------------------------------|----------------------------------------------------------------------------------------------------|
| <to>.StatusWord.Standstill</to>               | Wird auf den Wert TRUE gesetzt, wenn der<br>Geschwindigkeitsistwert die<br>Geschwindigkeitsschwelle unterschreitet und über<br>die Mindestverweildauer nicht verlässt.                |
|                                               | Das Stillstandssignal ist nur an der Positionierachse vorhanden.                                                                                                    |
| <to>.StatusWord.Done</to>                     | Positionierachse                                                                                                    |
|                                               | Wird auf den Wert TRUE gesetzt, wenn der<br>Geschwindigkeitsistwert innerhalb der Toleranzzeit<br>das Positionierfenster erreicht und die<br>Mindestverweildauer im Fenster verweilt. |
|                                               | Drehzahlachse                                                                                                    |
|                                               | Wird TRUE gesetzt, wenn die Bewegung<br>abgeschlossen und damit die Solldrehzahl gleich<br>Null ist.                                                                                  |
| <to>.ErrorWord.PositioningFault</to>          | Ein Positionierfehler ist aufgetreten.                                                                                                    |
| Positionen und Zeiten                         |                                                                                                    |
| <to>.PositioningMonitoring.ToleranceTime</to> | Maximal zulässige Zeit bis zum Erreichen des<br>Positionierfensters                                                                                                    |
|                                               | Die Zeit wird mit dem Ende der Sollwertinterpolation gestartet.                                                                                                    |
| <to>.PositioningMonitoring.MinDwellTime</to>  | Mindestverweildauer im Positionsfenster                                                                                                    |
| <to>.PositioningMonitoring.Window</to>        | Positionierfenster                                                                                                    |
| Stillstandssignal                             |                                                                                                    |
| <to>.StandstillSignal.VelocityThreshold</to>  | Geschwindigkeitsschwelle für das Stillstandssignal                                                                                                    |
| <to>.StandstillSignal.MinDwellTime</to>       | Mindestverweildauer unter der<br>Geschwindigkeitsschwelle                                                                                                    |

| Statusanzeigen                              |                                                                                                    |
|---------------------------------------------|----------------------------------------------------------------------------------------------------|
| <to>.StatusPositioning.FollowingError</to>  | Aktueller Schleppfehler                                                                                                    |
| <to>.ErrorWord.FollowingErrorFault</to>     | Statusanzeige, dass der Schleppfehler zu groß ist                                                                            |
| <to>.WarningWord.FollowingErrorWarning</to> | Statusanzeige, dass die Schleppfehlerwarngrenze erreicht wurde                                                               |
| Steuerbits                                  |                                                                                                    |
| <to>.FollowingError.EnableMonitoring</to>   | Schleppfehlerüberwachung aktivieren / deaktivieren                                                                           |
| Grenzwerte                                  |                                                                                                    |
| <to>.FollowingError.MinVelocity</to>        | Untere Sollgeschwindigkeit für die Kennlinie des maximalen Schleppfehlers                                                    |
| <to>.FollowingError.MinValue</to>           | Zulässiger Schleppfehler unterhalb der<br><to>.FollowingError.MinVelocity</to>                                               |
| <to>.FollowingError.MaxValue</to>           | Maximal zulässiger Schleppfehler bei maximaler<br>Geschwindigkeit der Achse                                                  |
| <to>.FollowingError.WarningLevel</to>       | Warngrenze als Prozentwert bezogen auf den<br>maximal zulässigen Schleppfehler<br>(geschwindigkeitsabhängig gemäß Kennlinie) |

Folgende Variable Technologieobjekts sind bei der Schleppfehlerüberwachung relevant:

# 3.13 Verfahrbereichsbegrenzung

## 3.13.1 Kurzbeschreibung

Hardware- und Software-Endschalter begrenzen den zulässigen Verfahr- und Arbeitsbereich der Positionierachse. Sie müssen vor der Verwendung in der Konfiguration bzw. im Anwenderprogramm aktiviert werden.

Der Zusammenhang zwischen Arbeitsbereich, maximalem Verfahrbereich und den Endschaltern ist im folgenden Bild dargestellt:

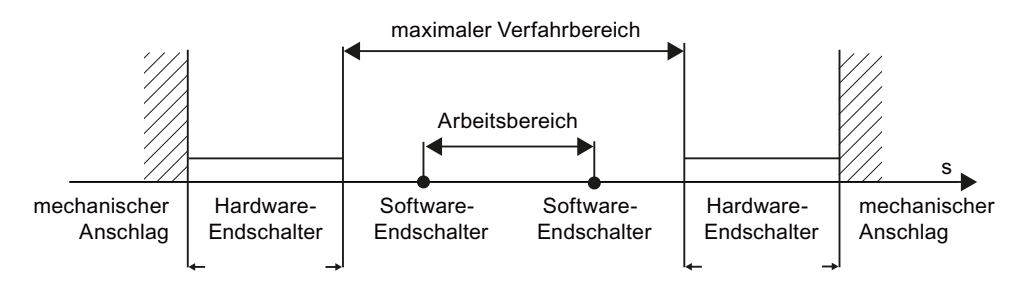

# 3.13.2 Hardware-Endschalter

Hardware-Endschalter sind Endlagenschalter, welche den maximal zulässigen Verfahrbereich der Achse begrenzen.

Die Positionen der Hardware-Endschalter sollten so gewählt werden, dass im Bedarfsfall genügend Bremsweg für die Achse vorhanden ist. Die Achse sollte vor einem mechanischen Anschlag zum Stillstand kommen.

## Anfahren der Hardware-Endschalter

Bei der Überwachung der Bereichsbegrenzung wird nicht unterschieden, ob die Schalter angefahren oder überfahren werden.

Beim Anfahren eines Hardware-Endschalters wird der Technologiealarm 531 ausgegeben und das Technologieobjekt gesperrt (Alarmreaktion: Freigabe wegnehmen).

### Ausnahme

Werden die Hardware-Endschalter beim Referenzieren als Umkehrnocken oder als Referenznocken genutzt, dann ist die Überwachung der Hardware-Endschalter unwirksam.

## Freifahren

Gehen Sie zum Freifahren der Achse nach Anfahren des Hardware-Endschalters folgendermaßen vor:

- 1. Quittieren Sie den Technologiealarm.
- 2. Fahren Sie die Achse in Freifahrtrichtung, bis der Hardware-Endschalter verlassen ist.

Wenn Sie vor dem Verlassen des Hardware-Endschalters entgegen der Freifahrtrichtung fahren, wird die Überwachung erneut ausgelöst.

Die Variable des Technologieobjekts <TO>.ErrorWord.HWLimit zeigt so lange den Wert TRUE, bis der Hardware-Endschalter verlassen wird. Sobald die Achse frei gefahren ist, nimmt <TO>.ErrorWord.HWLimit den Zustand FALSE ein.

## 3.13.3 Software-Endschalter

Mit Software-Endschaltern wird der Arbeitsbereich der Achse begrenzt. Positionieren Sie die Software-Endschalter, bezogen auf den Verfahrbereich, immer innerhalb der Hardware-Endschalter. Da die Positionen der Software-Endschalter flexibel eingestellt werden können, kann der Arbeitsbereich der Achse je nach aktuellem Geschwindigkeitsprofil individuell angepasst werden.

Software-Endschalter sind erst bei gültigem Istwert nach dem Referenzieren des Technologieobjekts wirksam. Die Überwachung der Software-Endschalter wird auf den Sollwert bezogen.

### Modulo aktiviert

Bei aktiviertem Modulo wird die Modulo-Position überwacht.

Die Software-Endschalter werden über die Variable im Technologie-Datenbaustein aktiviert oder deaktiviert. Liegen die Positionen beider Software-Endschalter außerhalb des Modulo-Bereichs, dann ist die Überwachung nicht wirksam. Es wird nicht überprüft, ob die Positionen der Software-Endschalter innerhalb des Modulo-Bereichs liegen.

### Anfahren der Software-Endschalter

Bei Beginn einer Positionierbewegung wird nicht geprüft, ob durch Anfahren der vorgegebenen Zielposition auf den Software-Endschalter gefahren wird.

Beim Fahren auf den Software-Endschalter wird der Technologiealarm 533 ausgegeben und die Achse mit den maximalen Dynamikwerten angehalten (Alarmreaktion: Stopp mit maximalen Dynamikwerten). Das Technologieobjekt bleibt frei gegeben.

### Überfahren der Software-Endschalter

Beim Überfahren des Software-Endschalters wird der Technologiealarm 534 ausgegeben und das Technologieobjekt gesperrt (Alarmreaktion: Freigabe wegnehmen).

## Freifahren

Gehen Sie zum Freifahren der Achse nach Verletzung des Software-Endschalters folgendermaßen vor:

- 1. Quittieren Sie den Technologiealarm.
- 2. Fahren Sie die Achse in Freifahrtrichtung, bis der Software-Endschalter verlassen ist.

Wenn Sie vor dem Verlassen des Software-Endschalters entgegen der Freifahrtrichtung fahren, wird die Überwachung erneut ausgelöst.

# 3.13.4 Variable

Folgende Variable des Technologieobjekts sind für Software-Endschalter relevant:

| Statusanzeigen                         |                                                                      |
|----------------------------------------|----------------------------------------------------------------------|
| <to>.StatusWord.SWLimitMinActive</to>  | Negativer Software-Endschalter ist aktiv                             |
| <to>.StatusWord.SWLimitMaxActive</to>  | Positiver Software-Endschalter ist aktiv                             |
| <to>.ErrorWord.SWLimit</to>            | Alarm steht an, dass ein Software-Endschalter verletzt wurde         |
| Steuerbits                             |                                                                      |
| <to>.PositonLimits_SW.Active</to>      | Aktiviert / deaktiviert die Überwachung der Software-<br>Endschalter |
| Positionswerte                         |                                                                      |
| <to>.PositonLimits_SW.MinPosition</to> | Position des negativen Software-Endschalters                         |
| <to>.PositonLimits_SW.MaxPosition</to> | Position des positiven Software-Endschalters                         |

| Statusanzeigen                                |                                                                                                    |
|-----------------------------------------------|----------------------------------------------------------------------------------------------------|
| <to>.StatusWord.HWLimitMinActive</to>         | Negativer Hardware-Endschalter ist aktiv                                                            |
| <to>.StatusWord.HWLimitMaxActive</to>         | Positiver Hardware-Endschalter ist aktiv                                                            |
| <to>.ErrorWord.HWLimit</to>                   | Alarm steht an; ein Hardware-Endschalter wurde<br>verletzt                                          |
| Steuerbits                                    |                                                                                                    |
| <to>.PositonLimits_HW.Active</to>             | Aktiviert / deaktiviert die Überwachung der<br>Hardware-Endschalter                                 |
| Parameter                                     |                                                                                                    |
| <to>.PositonLimits_HW.MinSwitchLevel</to>     | Pegelauswahl zur Aktivierung des unteren<br>Hardware-Endschalters:                                  |
|                                               | FALSE: Bei Low-Pegel ist das Signal aktiv                                                           |
|                                               | TRUE: Bei High-Pegel ist das Signal aktiv                                                           |
| <to>.PositonLimits_HW.MinSwitchAddress</to>   | Peripherieadresse des Hardware-Endschalters für<br>die untere bzw. minimale Position                |
| <to>.PositonLimits_HW.MinSwitchBitNumber</to> | Bitnummer der Peripherieadresse des Hardware-<br>Endschalters für die untere bzw. minimale Position |
| <to>.PositonLimits_HW.MaxSwitchLevel</to>     | Pegelauswahl zur Aktivierung des oberen<br>Hardware-Endschalters:                                   |
|                                               | FALSE: Bei Low-Pegel ist das Signal aktiv                                                           |
|                                               | TRUE: Bei High-Pegel ist das Signal aktiv                                                           |
| <to>.PositonLimits_HW.MaxSwitchAddress</to>   | Peripherieadresse des Hardware-Endschalters für die obere bzw. maximale Position                    |
| <to>.PositonLimits_HW.MaxSwitchBitNumber</to> | Bitnummer der Peripherieadresse des Hardware-<br>Endschalters für die obere bzw. maximale Position  |

Folgende Variable des Technologieobjekts sind für Hardware-Endschalter relevant:

# 3.14 Bewegungsführung und Dynamikgrenzwerte

## 3.14.1 Kurzbeschreibung

Die Bewegungsführung der Achse erfolgt über Geschwindigkeitsprofile (Seite 65). Die Geschwindigkeitsprofile werden entsprechend den Dynamikvorgaben berechnet. Ein Geschwindigkeitsprofil definiert das Verhalten der Achse beim Anfahren, Bremsen und bei Geschwindigkeitsänderungen. Beim Positionieren wird ein Geschwindigkeitsprofil berechnet, das die Achse auf den Zielpunkt verfährt.

Aus den Eigenschaften des Antriebs und der Mechanik ergeben sich Maximalwerte für Geschwindigkeit, Beschleunigung und Ruck. Diese Maximalwerte können in den Dynamikgrenzen eingestellt werden. Die Dynamikgrenzen sind bei jeder über das Technologieobjekt erzeugten Bewegung als Grenzen wirksam.

Die einstellbare Notstopp-Verzögerung (Seite 66) wird durch die Motion Control-Anweisung MC\_Power oder einen Technologiealarm ausgelöst.

Die Ruckbegrenzung reduziert die Belastung der Mechanik während einer Beschleunigungsoder Verzögerungsrampe. Ein "verrundetes" Geschwindigkeitsprofil ergibt sich.

## 3.14.2 Geschwindigkeitsprofil

Für die Bewegungsführung der Achse werden ein Geschwindigkeitsprofil ohne Ruckbegrenzung und ein Geschwindigkeitsprofil mit Ruckbegrenzung unterstützt.

Die Dynamikwerte für die Bewegung werden am Bewegungsauftrag vorgegeben. Alternativ können die Werte der Dynamik-Voreinstellung genutzt werden. Die Voreinstellungen und die Grenzen für Geschwindigkeit, Beschleunigung, Verzögerung und Ruck werden in der Konfiguration eingestellt.

Für die Beeinflussung der Geschwindigkeit kann der aktuellen Verfahrgeschwindigkeit ein Geschwindigkeits-Override überlagert werden.

## Geschwindigkeitsprofil ohne Ruckbegrenzung

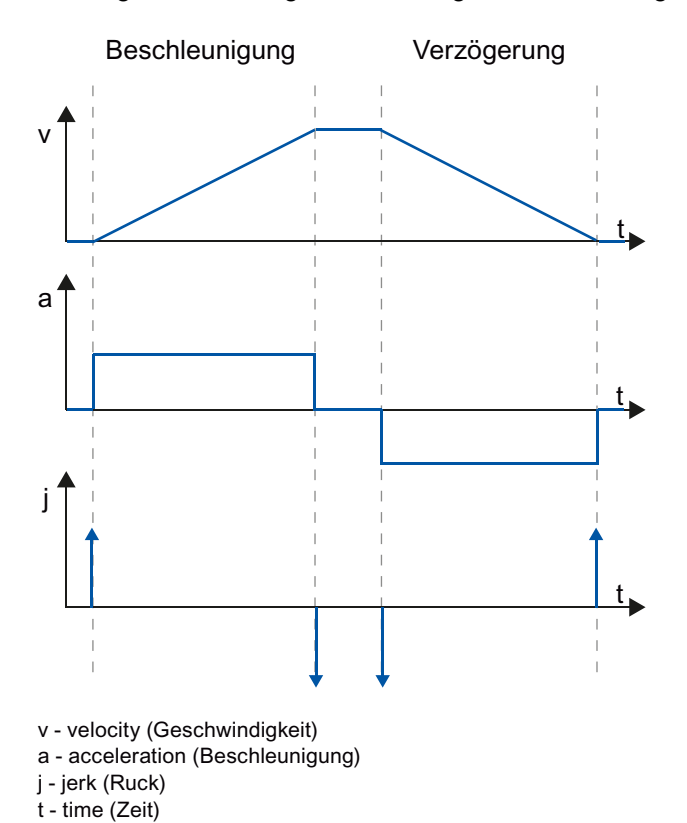

Das folgende Bild zeigt Geschwindigkeit, Beschleunigung und Ruck:

Ein Geschwindigkeitsprofil ohne Ruckbegrenzung wird für Fahren mit konstanter Beschleunigung und Verzögerung ohne Ruckbegrenzung eingesetzt.

### Geschwindigkeitsprofil mit Ruckbegrenzung

Das folgende Bild zeigt Geschwindigkeit, Beschleunigung und Ruck:

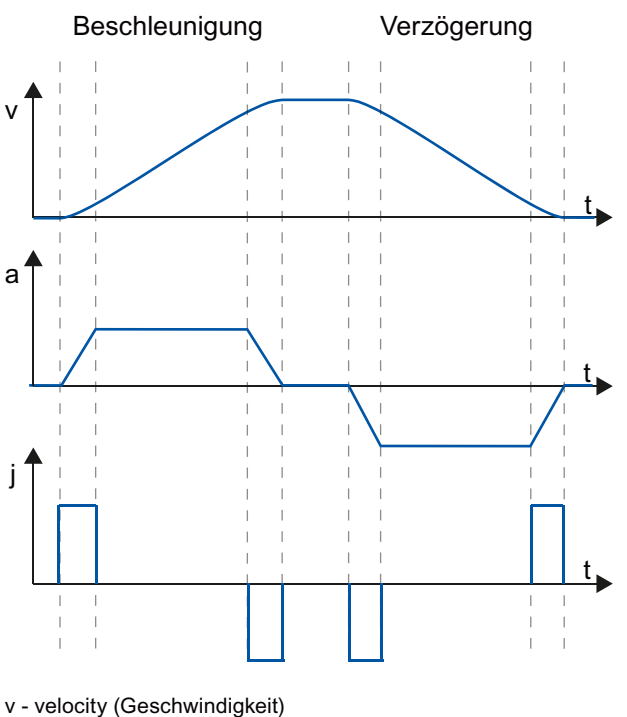

a - acceleration (Beschleunigung)
j - jerk (Ruck)
t - time (Zeit)

Ein Geschwindigkeitsprofil mit Ruckbegrenzung wird für einen stetigen Beschleunigungsund Verzögerungsverlauf eingesetzt. Der Ruck ist vorgebbar.

# 3.14.3 Notstopp-Verzögerung

Bei einem Stopp mit der Notstopp-Rampe wird die Achse mit der eingestellten Notstopp-Verzögerung ohne Ruckbegrenzung bis zum Stillstand abgebremst.

In folgenden Fällen wird die eingestellte Notstopp-Verzögerung wirksam:

- Bei einer Notstopp-Rampe, die über die Motion Control-Anweisung "MC\_Power" mit Parameter "StopMode" = 0 aktiviert wurde.
- Bei einem Technologie-Alarm mit der lokalen Alarmreaktion "Stopp mit Notstopp-Rampe".

Diese Notstopp-Verzögerung kann größer als die maximale Verzögerung eingestellt werden. Wenn die Notstopp-Verzögerung kleiner eingestellt wird, kann es im Fall "Halten auf Software-Endschalter" und beim Auftreten eines Technologie-Alarms mit der lokalen Alarmreaktion "Stopp mit Notstopp-Rampe" dazu kommen, dass die Achse erst nach dem Endschalter anhält.

# 3.14.4 Variable

Folgende Variable des Technologieobjekts sind für die Bewegungsführung relevant:

| Status                                               |                                                      |
|------------------------------------------------------|------------------------------------------------------|
| <to>.StatusWord</to>                                 | Statusanzeige für eine aktive Bewegung               |
| <to>.Position</to>                                   | Sollposition                                         |
| <to>.Velocity</to>                                   | Sollgeschwindigkeit / Solldrehzahl                   |
| <to>.ActualPosition</to>                             | Istposition                                          |
| <to>.ActualVelocity</to>                             | Istgeschwindigkeit                                   |
| <to>.ActualSpeed</to>                                | Istdrehzahl des Motors<br>(Bei Analogsollwert = 0.0) |
| <to>.Acceleration</to>                               | Sollbeschleunigung                                   |
| <to>.ActualAcceleration</to>                         | Istbeschleunigung                                    |
| Überlagerung                                         |                                                      |
| <to>.Override.Velocity</to>                          | Geschwindigkeitsoverride                             |
| Dynamik-Grenzwerte                                   |                                                      |
| <to>.DynamicLimits.MaxVelocity</to>                  | Dynamikbegrenzung für maximale Geschwindigkeit       |
| <to>.DynamicLimits.MaxAcceleration</to>              | Dynamikbegrenzung für maximale Beschleunigung        |
| <to>.DynamicLimits.MaxDeceleration</to>              | Dynamikbegrenzung für maximale Verzögerung           |
| <to>.DynamicLimits.MaxJerk</to>                      | Dynamikbegrenzung für maximalen Ruck                 |
| Dynamik-Voreinstellungen                             |                                                      |
| <to>.DynamicDefaults.Velocity</to>                   | Voreinstellung der Geschwindigkeit                   |
| <to>.DynamicDefaults.Acceleration</to>               | Voreinstellung der Beschleunigung                    |
| <to>.DynamicDefaults. Deceleration</to>              | Voreinstellung der Verzögerung                       |
| <to>.DynamicDefaults.Jerk</to>                       | Voreinstellung des Rucks                             |
| <to>.DynamicDefaults.<br/>EmergencyDeceleration</to> | Notstopp-Verzögerung                                 |

3.15 Ablaufverhalten

# 3.15 Ablaufverhalten

## 3.15.1 Organisationsbausteine für Motion Control

### Beschreibung

Wenn Sie ein Technologieobjekt anlegen, werden automatisch Organisationsbausteine für die Bearbeitung der Technologieobjekte angelegt. Die Motion Control-Funktionalität der Technologieobjekte erzeugt eine eigene Ablaufebene und wird zyklisch aufgerufen.

Folgende Organisationsbausteine werden angelegt:

• MC-Servo [OB91]

Berechnung des Lagereglers

MC-Interpolator [OB92]

Steuerungsseitige Auswertung der Motion Control-Anweisungen, Sollwertgenerierung und Überwachungsfunktionalität

Die Organisationbausteine sind geschützt (Know-how-Schutz). Der Programmcode kann nicht eingesehen oder verändert werden.

Das Taktverhältnis der beiden Organisationsbausteine zueinander ist immer 1:1. MC-Servo [OB91] wird immer vor MC-Interpolator [OB92] ausgeführt.

Sie können die Taktquelle und die Priorität der Organisationsbausteine entsprechend Ihren Anforderungen an die Regelgüte und die Systembelastung einstellen.

### Taktquellen

Für die Motion Control-Funktionalität wird ein äquidistanter Zyklus benötigt.

Die Taktquelle können Sie in den Eigenschaften des MC-Servo [OB91] unter "Allgemein > Zykluszeit" einstellen:

• Synchron zum BUS

Die Motion Control-Funktionalität wird synchron zu einem BUS-System aufgerufen. Die Zykluszeit stellen Sie in den Eigenschaften der ausgewählten Schnittstelle ein. Sie können folgende Schnittstellen auswählen:

- Taktsynchroner PROFIBUS DP
- Taktsynchrones PROFINET IO
- Zyklisch

Die Motion Control-Funktionalität wird zyklisch mit der angegebenen Zykluszeit aufgerufen.

Die Zykluszeit muss groß genug gewählt werden, um alle Technologieobjekte in einem Taktzyklus zu bearbeiten. Wenn der Taktzyklus nicht eingehalten werden kann, treten Rechenzeitüberläufe auf (siehe auch Ablaufverhalten und Überläufe (Seite 70)).

## Priorität

Die Priorität der Organisationsbausteine können Sie bei Bedarf in deren Eigenschaften unter "Allgemein > Attribute > Priorität" einstellen:

• MC-Servo [OB91]

Priorität 17 bis 31 (Default-Wert 25)

• MC-Interpolator [OB92]

Priorität 16 bis 30 (Default-Wert 24)

Die Priorität von MC-Servo [OB91] muss mindestens um eins höher sein als die Priorität des MC-Interpolator [OB92].

## 3.15.2 Teilprozessabbild "TPA OB Servo"

Das Teilprozessabbild "TPA OB Servo" wird taktsynchron für Motion Control zur Verfügung gestellt. Alle von Motion Control verwendeten Antriebe und Geber werden diesem Teilprozessabbild zugeordnet.

Zusätzlich sollten Sie diesem Teilprozessabbild alle von Motion Control verwendeten E/A-Baugruppen zuordnen (z. B. Hardware-Endschalter). Durch die Zuordnung erfolgt eine zeitlich synchrone Bearbeitung zum Technologieobjekt.

Das Eingangs-Teilprozessabbild wird auch im STOP aktualisiert.

3.15 Ablaufverhalten

# 3.15.3 Ablaufverhalten und Überläufe

Bei der Abarbeitung der Motion Control-Funktionalität werden in jedem Zyklus die Organisationsbausteine MC-Servo [OB91] und MC-Interpolator [OB92] aufgerufen und abgearbeitet. Die restliche Zykluszeit steht für die Bearbeitung Ihres Anwenderprogramms zur Verfügung.

In jedem Zyklus (Motion Control Cycle) muss:

- MC-Servo [OB91] gestartet und vollständig abgearbeitet werden.
- der zugehörige MC-Interpolator [OB92] zumindest gestartet werden.

Folgendes Bild zeigt das fehlerfreie Ablaufverhalten beispielhaft für die Abarbeitung des Organisationsbausteins OB1:

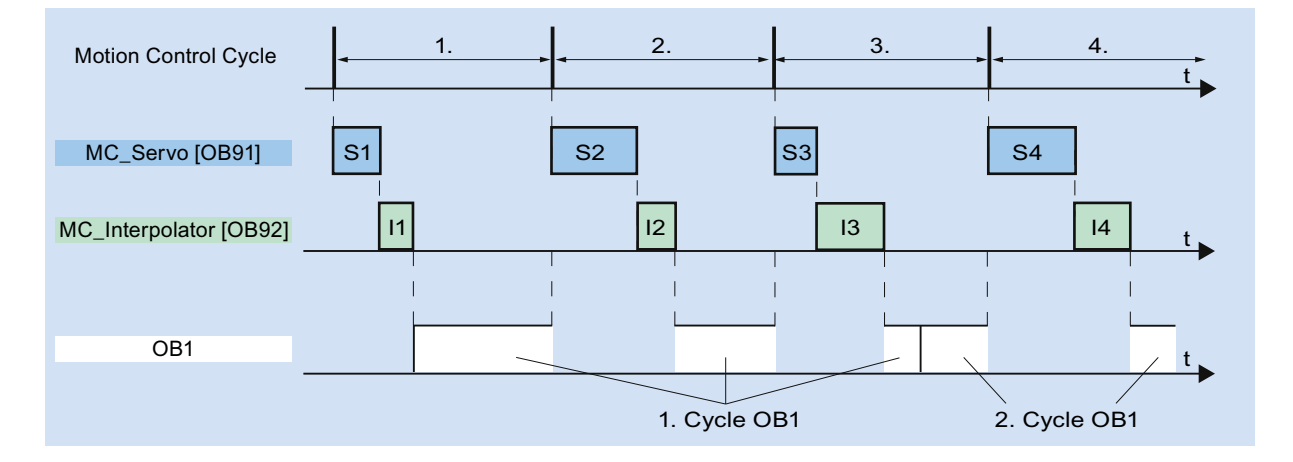

# Überläufe

Wenn der eingestellte Takt für die Motion Control-Funktionalität nicht eingehalten werden kann, z. B. aufgrund hoher CPU-Last oder zu kurzer Zykluszeit, können Rechenzeitüberlaufe auftreten.

Der MC-Servo [OB91] toleriert keinen Überlauf. Bei einem Rechenzeitüberlauf geht die CPU in den Betriebszustand STOP.

Folgendes Bild zeigt das Ablaufverhalten bei einem Überlauf des MC-Servo [OB91]:

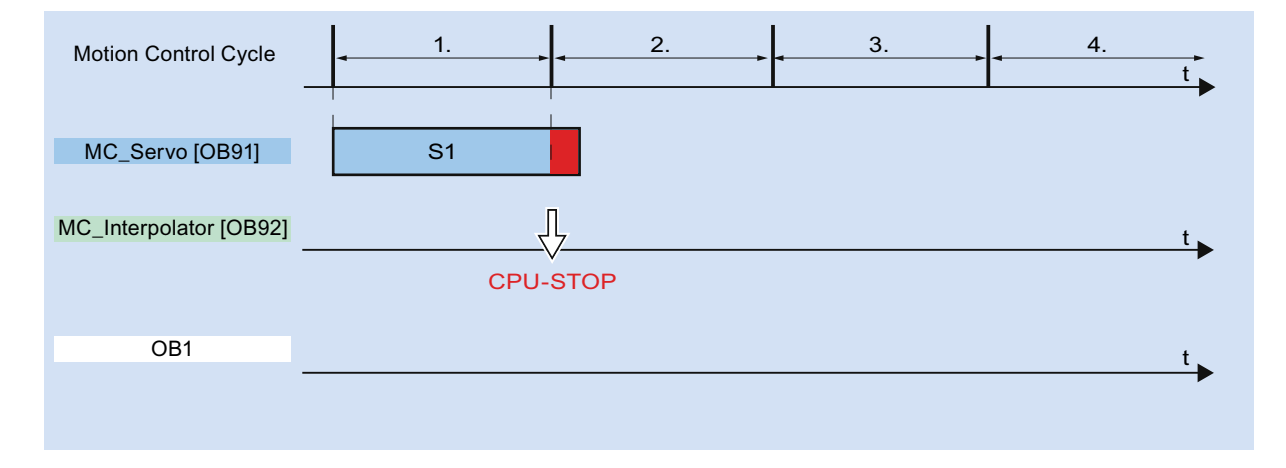

Die Bearbeitung eines MC-Interpolator [OB92] darf maximal durch einen Aufruf des MC-Servo [OB91] unterbrochen werden. Wenn mehr Unterbrechungen auftreten, geht die CPU in den Betriebszustand STOP.

Folgendes Bild zeigt das Ablaufverhalten bei einer Unterbrechung eines MC-Interpolator [OB92] über zwei Zeitscheiben:

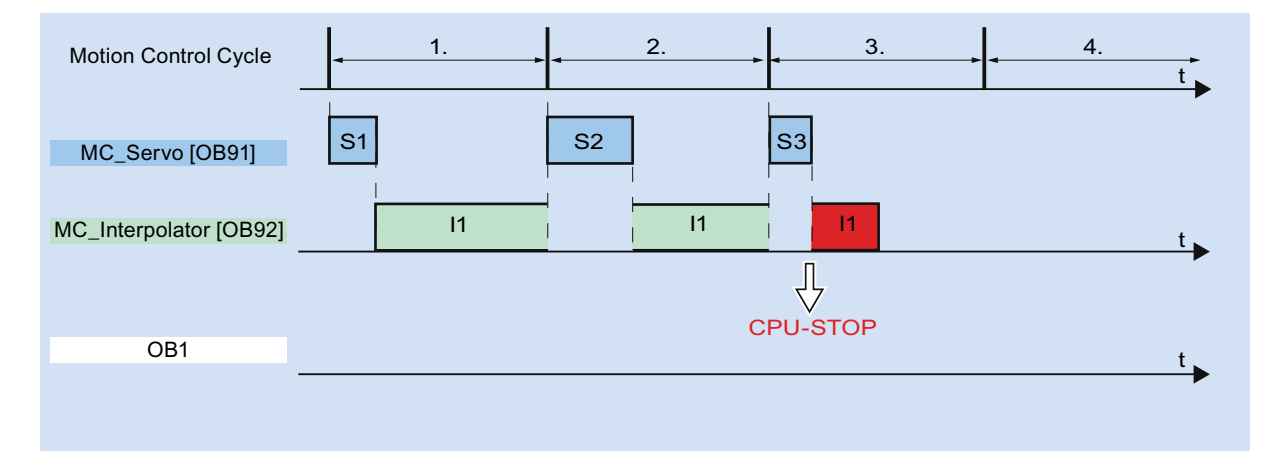

Der MC-Interpolator [OB92] toleriert maximal drei aufeinander folgende Rechenzeitüberläufe. Wenn mehr Überläufe auftreten, geht die CPU in den Betriebszustand STOP. 3.15 Ablaufverhalten

Folgendes Bild zeigt das Ablaufverhalten bei vier Einzelüberläufen des MC-Interpolator [OB92] hintereinander:

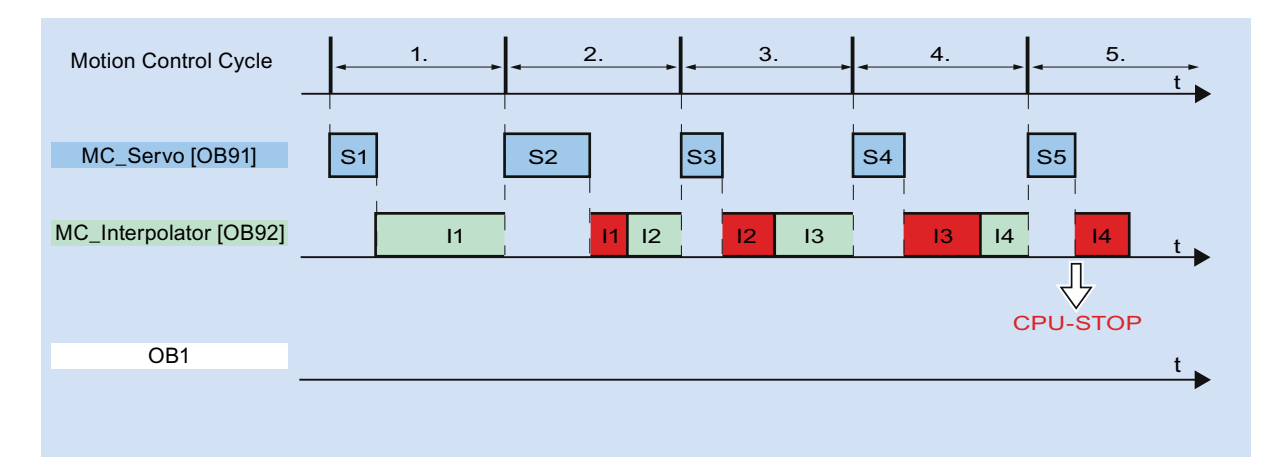
## 3.15.4 Betriebszustände

In diesem Abschnitt wird das Verhalten von Motion Control in den jeweiligen Betriebszuständen und bei Übergängen zwischen den Betriebszuständen betrachtet. Eine allgemeine Beschreibung der Betriebszustände finden Sie im Systemhandbuch S7-1500.

## Betriebszustände und Übergänge

Die CPU hat drei Betriebszustände: STOP, ANLAUF (STARTUP) und RUN. Das folgende Bild zeigt die Betriebszustände und die Betriebszustandsübergänge:

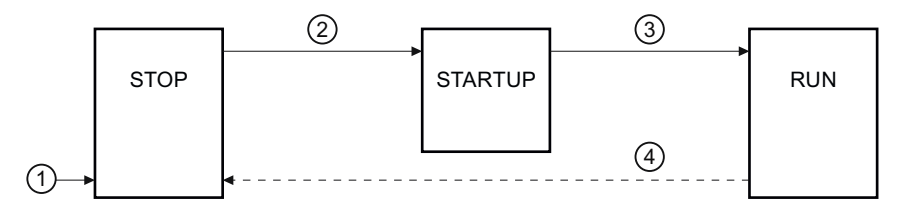

## **Betriebszustand STOP**

Im Betriebszustand STOP wird das Anwenderprogramm nicht bearbeitet und alle Prozessausgänge werden deaktiviert. Somit werden keine Motion Control-Aufträge ausgeführt.

Die Technologie-Datenbausteine werden aktualisiert.

## Betriebszustand ANLAUF (STARTUP)

Bevor die CPU mit der Bearbeitung des zyklischen Anwenderprogramms beginnt, werden die Anlauf-OBs einmalig abgearbeitet.

Im ANLAUF sind die Prozessausgänge gesperrt. Motion Control-Aufträge werden abgewiesen.

Die Technologie-Datenbausteine werden aktualisiert.

## **Betriebszustand RUN**

Im Betriebszustand RUN wird das Anwenderprogramm abgearbeitet.

Im RUN werden die programmierten Motion Control-Aufträge zyklisch aufgerufen und abgearbeitet.

Die Technologie-Datenbausteine werden aktualisiert.

3.15 Ablaufverhalten

# Betriebzustandsübergänge

Die folgende Tabelle zeigt das Verhalten von Motion Control bei den Übergängen zwischen den Betriebszuständen:

| Nr. | Betriebszustandsübergang | Verhalten                                                                                                    |
|-----|--------------------------|----------------------------------------------------------------------------------------------------|
| 1   | NETZ-EIN → STOP          | Die CPU führt einen Restart der Technologieobjekte durch. Die Technologieobjekte werden mit den Werten aus dem Ladespeicher neu initialisiert.                                                            |
| 2   | $STOP \to ANLAUF$        | Keine Relevanz für Motion Control.                                                                                                    |
| 3   | ANLAUF → RUN             | Die Prozessausgänge werden frei gegeben.                                                                                                    |
| 4   | RUN → STOP               | Wenn die CPU vom Betriebszustand RUN nach STOP wechselt, werden alle<br>Technologieobjekte gemäß der Alarmreaktion "Freigabe wegnehmen" gesperrt.<br>Laufende Motion Control-Aufträge werden abgebrochen. |

# Leitfaden

# 4.1 Leitfaden zum Einsatz von Motion Control

Der hier beschriebene Leitfaden zeigt die grundsätzliche Vorgehensweise, um Motion Control mit der CPU S7-1500 einzusetzen. Dieser Leitfaden dient als Empfehlung.

## Voraussetzung

• Ein Projekt mit einer CPU S7-1500 ist angelegt.

## Vorgehen

Gehen Sie zum Einsatz von Motion Control mit der CPU S7-1500 folgendermaßen vor:

- 1. Technologieobjekt hinzufügen (Seite 85)
- 2. Arbeiten mit dem Konfigurationseditor (Seite 86)
- 3. Programmieren (Seite 145)
- 4. Laden in CPU (Seite 173)
- 5. Funktionstest im Inbetriebnahmefenster (Seite 175)
- 6. Diagnose (Seite 193)

# Leitfaden

4.1 Leitfaden zum Einsatz von Motion Control

# Konfigurieren

# 5.1 Antriebe in der Gerätekonfiguration hinzufügen und konfigurieren

## 5.1.1 PROFINET IO-Antriebe hinzufügen und konfigurieren

Das Hinzufügen und Konfigurieren eines PROFINET IO-Antriebs wird im Folgenden anhand eines **SINAMICS S120 Antriebs** beschrieben. Das Hinzufügen und Konfigurieren anderer PROFINET IO-Antriebe kann in einzelnen Punkten von der Beschreibung abweichen.

## Voraussetzung

- Das Gerät SIMATIC S7-1500 ist im Projekt angelegt.
- Der gewünschte Antrieb steht im Hardware-Katalog zur Auswahl.

Steht der Antrieb im Hardware-Kataolog nicht zur Verfügung, so muss er im Menü "Extras" als Gerätebeschreibungsdatei (GSD) installiert werden.

## Antrieb und Telegramm in der Gerätekonfiguration hinzufügen

- 1. Öffnen Sie die Gerätekonfiguration und wechseln Sie in die Netzsicht.
- Öffnen Sie im Hardware-Katalog den Ordner "Weitere Feldgeräte > PROFINET IO > Drives > Siemens AG > SINAMICS".
- 3. Wählen Sie den gewünschten Antrieb in der gewünschten Version und ziehen Sie diesen per Drag&Drop in die Netzsicht.
- 4. Ordnen Sie den Antrieb der PROFINET-Schnittstelle der PLC zu.
- 5. Öffnen Sie den Antrieb in der Gerätesicht.
- 6. Ziehen Sie per Drag&Drop aus dem Hardware-Katalog ein Drive Object (DO) und ein Standardtelegramm auf einen Steckplatz der Geräteübersicht des Antriebs.

Wählen Sie je nach Version des SINAMICS S120 Antriebs zur Telegrammauswahl "DO mit Standardtelegramm X", oder "DO Servo" und ein "Standardtelegramm X".

Informationen zu geeigneten Telegrammen finden Sie im Kapitel Telegramme (Seite 26).

Wiederholen Sie Schritt 6, wenn sie einen weiteren Antrieb und ein weiteres Standardtelegramm hinzufügen möchten.

5.1 Antriebe in der Gerätekonfiguration hinzufügen und konfigurieren

## Taktsynchronität des Antriebs in der Gerätekonfiguration aktivieren

PROFINET-Antriebe können grundsätzlich taktsynchron oder nicht taktsynchron betrieben werden. Die Taktsynchronität erhöht jedoch die Güte der Lageregelung des Antriebs.

Gehen Sie wie folgt vor, wenn sie den Antrieb taktsynchron ansteuern möchten:

- 1. Wählen Sie die Gerätesicht des Antriebs.
- Wählen Sie im Eigenschaftsdialog das Register "PROFINET-Schnittstelle [X1] > Erweiterte Optionen > Taktsynchronisation".
- 3. Aktivieren Sie in diesem Register das Kontrollkästchen "Taktsynchroner Betrieb".

In der Detailansicht muss der Eintrag zum Telegramm ebenfalls für die Taktsynchronisation markiert sein.

## Port der PLC mit dem Port des Antriebs verschalten

- 1. Wählen Sie die Topologiesicht der Gerätekonfiguration
- 2. Verschalten Sie den Port der PLC mit dem Port des Antriebs.

#### PLC als Sync-Master konfigurieren und isochronen Takt einstellen

- 1. Wählen Sie die Gerätesicht der PLC.
- Wählen Sie im Eigenschaftsdialog das Register "PROFINET-Schnittstelle [X1] > Erweiterte Optionen > Echtzeit-Einstellungen > Synchronisation".
- 3. Wählen Sie in der Klappliste "Synchronisationsrolle" den Eintrag "Sync-Master".
- 4. Betätigen Sie die Schaltfläche "Domain-Einstellungen".
- 5. Wählen Sie das Register "Domain-Management > Sync-Domains" und stellen Sie den gewünschten "Sendetakt" (isochronen Takt) ein.

#### Antrieb in der Konfiguration des Technologieobjekts auswählen

- 1. Fügen Sie ein neues Technologieobjekt Achse hinzu, bzw. öffnen Sie die Konfiguration einer existierenden Achse.
- 2. Öffnen Sie die Konfiguration "Hardware-Schnittstelle > Antrieb".
- 3. Wählen Sie in der Klappliste "Antriebstyp" den Eintrag "PROFIdrive".
- 4. Wählen Sie in der Liste "Antrieb" das Drive Object des PROFINET-Antriebs aus.

Wie Sie ein Technologieobjekt hinzufügen können finden Sie im Kapitel Technologieobjekt hinzufügen (Seite 85).

#### Ergebnis

Das Technologieobjekt ist mit dem Antrieb verbunden und der Organisationsbaustein "MC-Servo" kann überprüft / konfiguriert werden.

Das Telegramm des konfigurierten Antriebs wird dem Prozessabbild "TPA OB Servo" zugeordnet.

## Eigenschaften des MC-Servo überprüfen / konfigurieren

- 1. Öffnen Sie in der Projektnavigation den Ordner "Programmbausteine".
- 2. Markieren Sie den Organisationsbaustein "MC-Servo".
- 3. Wählen Sie den Kontextmenübefehl "Eigenschaften".
- 4. Wählen Sie das Register "Zykluszeiten".
- 5. In der Klappliste "Datenaustausch" muss der Eintrag "Synchron zum Bus" ausgewählt sein.
- In der Klappliste "Zugewiesene IO" muss der Eintrag "Profinet IO\_System" ausgewählt sein.
- 7. Die Zyklusszeit des "MC-Servo" muss der Zyklusszeit des Busses entsprechen.

#### Ergebnis

Der PROFINET IO-Antrieb ist so konfiguriert, dass er im PROFINET IO-Netz taktsynchron angesteuert werden kann.

Die Eigenschaften des SINAMICS-Antriebs müssen entsprechend der Konfiguration der Achse mit einem separaten STARTER-Programms konfiguriert werden.

## Überprüfen der Taktsynchronisation am Antrieb

Wurde bei der Konfiguration der Achse die obige Reihenfolge nicht eingehalten und beim Übersetzen des Projekts treten antriebsspezifische Fehler auf, so kann die Einstellung zur Taktsynchronisation am Antrieb überprüft werden.

- 1. Wählen Sie die Gerätesicht des Antriebs.
- 2. Wählen Sie in der Geräteübersicht den Eintag des Standardtelegramms.
- 3. Wählen Se den Eigenschaftsdialog "Allgemein > E/A-Adressen".
- 4. Für die Eingangs- und Ausgangsadressen müssen folgende Einstellungen gelten:
  - "Taktsynchroner Betrieb" ist aktiviert.
  - Für "Organisationsbaustein" muss "MC-Servo" gewählt sein.
  - Für "Prozessabbild" muss "TPA OB Servo" gewählt sein.

#### Siehe auch

Telegramme (Seite 26)

Technologieobjekt hinzufügen (Seite 85)

5.1 Antriebe in der Gerätekonfiguration hinzufügen und konfigurieren

## 5.1.2 PROFIBUS DP-Antriebe hinzufügen und konfigurieren

Das Hinzufügen und Konfigurieren eines PROFIBUS-Antriebs wird im Folgenden anhand eines **SINAMICS S120** beschrieben. Das Hinzufügen und Konfigurieren andere PROFIBUS-Antriebe kann in einzelnen Punkten der Beschreibung abweichen.

## Voraussetzung

- Das Gerät SIMATIC S7-1500 ist im Projekt angelegt.
- Sie verfügen über Grundkenntnisse zur Konfiguration von PROFIBUS DP-Netzen.
- Der gewünschte Antrieb steht im Hardware-Katalog zur Auswahl.

Steht der Antrieb im Hardware-Kataolog nicht zur Verfügung, so muss er im Menü "Extras" als Gerätebeschreibungsdatei (GSD) installiert werden.

## Antrieb und Telegramm in der Gerätekonfiguration hinzufügen

- 1. Öffnen Sie die Gerätekonfiguration und wechseln Sie in die Netzsicht.
- Öffnen Sie im Hardware-Katalog den Ordner "Weitere Feldgeräte > PROFIBUS DP > Antriebe > Siemens AG > SINAMICS".
- 3. Wählen Sie den Ordner des gewünschten Antriebs in der gewünschten Version und ziehen Sie das Objekt des Antriebs per Drag&Drop in die Netzsicht.
- 4. Ordnen Sie den Antrieb der PROFIBUS-Schnittstelle der PLC zu.
- 5. Öffnen Sie den Antrieb in der Gerätesicht.
- 6. Ziehen Sie per Drag&Drop aus dem Hardware-Katalog ein Standardtelegramm auf einen Steckplatz der Geräteübersicht des Antriebs.

Informationen zu geeigneten Telegrammen finden Sie im Kapitel Telegramme (Seite 26).

Verwenden Sie den "Achstrenner" im Hardware-Katalog, wenn Sie einen weiteren Antrieb und ein weiteres Standardtelegramm in die Geräteübersicht hinzufügen möchten.

## Taktsynchronität des Antriebs in der Gerätekonfiguration aktivieren

PROFIBUS-Antriebe können grundsätzlich zyklisch oder taktsynchron betrieben werden. Die Taktsynchronität erhöht jedoch die Güte der Lageregelung des Antriebs.

Gehen Sie wie folgt vor, wenn sie den Antrieb taktsynchron ansteuern möchten:

- 1. Wählen Sie die Gerätesicht des Antriebs.
- 2. Wählen Sie im Eigenschaftsdialog das Register "Allgemein > Taktsynchronisation".
- 3. Aktivieren Sie das Kontrollkästchen "DP-Slave auf äquidistanten DP-Zyklus synchronisieren".

## Isochronen Takt einstellen

- 1. Wählen Sie die Netzsicht.
- 2. Markieren Sie das DP-Mastersystem.
- 3. Wählen Sie im Eigenschaftsdialog das Register "Allgemein > Aquidistanz".
- 4. Wählen Sie den gewünschten "Äquidistanten DP-Zyklus".

#### Antrieb in der Konfiguration des Technologieobjekts auswählen

- 1. Fügen Sie ein neues Technologieobjekt Achse hinzu, bzw. öffnen Sie die Konfiguration einer existierenden Achse.
- 2. Öffnen Sie die Konfiguration "Hardware-Schnittstelle > Antrieb".
- 3. Wählen Sie in der Klappliste "Antriebstyp" den Eintrag "PROFIdrive".
- 4. Wählen Sie in der Liste "Antrieb" das Standardtelegramm des PROFIBUS-Antriebs aus.

Wie Sie ein Technologieobjekt hinzufügen können finden Sie im Kapitel Technologieobjekt hinzufügen (Seite 85).

#### Ergebnis

DasTechnologieobjekt ist mit dem Antrieb verbunden und der Organisationsbaustein "MC-Servo" kann überprüft / konfiguriert werden.

Das Telegramm des konfigurierten Antriebs wird dem Prozessabbild "TPA OB Servo" zugeordnet.

#### Eigenschaften des MC-Servo überprüfen / konfigurieren

- 1. Öffnen Sie in der Projektnavigation den Ordner "Programmbausteine".
- 2. Markieren Sie den Organisationsbaustein "MC-Servo".
- 3. Wählen Sie den Kontextmenübefehl "Eigenschaften".
- 4. Wählen Sie das Register "Zykluszeiten".
- In der Klappliste "Datenaustausch" muss der Eintrag "Synchron zum Bus" ausgewählt sein.
- In der Klappliste "Zugewiesene IO" muss der Eintrag "DP-Mastersystem" ausgewählt sein.
- 7. Die Zyklusszeit des "MC-Servo" muss der Zyklusszeit des Busses entsprechen.

### Ergebnis

Der PROFIBUS DP-Antrieb ist so konfiguriert, dass er im PROFBUS-Netz taktsynchron angesteuert werden kann.

Die Eigenschaften des SINAMICS-Antriebs müssen entsprechend der Konfiguration der Achse mit einem separaten STARTER-Programms konfiguriert werden.

Konfigurieren

5.1 Antriebe in der Gerätekonfiguration hinzufügen und konfigurieren

## Überprüfen der Taktsynchronisation am Antrieb

Wurde bei der Konfiguration der Achse die obige Reihenfolge nicht eingehalten und beim Übersetzen des Projekts treten antriebsspezifische Fehler auf, so kann die Taktsynchronisation am Antrieb überprüft werden.

- 1. Wählen Sie die Gerätesicht des Antriebs.
- 2. Wählen Sie in der Geräteübersicht den Eintag des Standardtelegramms.
- 3. Wählen Se den Eigenschaftsdialog "Allgemein > E/A-Adressen".
- 4. Für die Eingangs- und Ausgangsadressen müssen folgende Einstellungen gelten:
  - Für "Organisationsbaustein" muss "MC-Servo" gewählt sein.
  - Für "Prozessabbild" muss "TPA OB Servo" gewählt sein.

#### Siehe auch

Technologieobjekt hinzufügen (Seite 85)

Telegramme (Seite 26)

## 5.1.3 Antriebe mit analoger Antriebsanbindung hinzufügen und konfigurieren

Im Folgenden wird das Hinzufügen und Konfigurieren eines Antriebs mit analoger Antriebsanbindung beschrieben. Die Anbindung eines inkrementellen Gebers erfolgt beispielhaft über ein Technologiemodul im Baugruppenträger der PLC.

## Voraussetzung

Das Gerät SIMATIC S7-1500 ist im Projekt angelegt.

## Analogausgabemodul in der Gerätekonfiguration hinzufügen und konfigurieren

- 1. Öffnen Sie die Gerätekonfiguration der PLC.
- 2. Wählen Sie aus dem Hardware-Katalog ein Analogausgabemodul und ziehen Sie dieses per Drag&Drop in den Baugruppenträger der PLC.
- 3. Markieren Sie das Analogausgabemodul in der Geräteübersicht.
- 4. Wählen Sie im Eigenschaftsdialog das Register "Allgemein" und dort "Name des Analogausgabemoduls > E/A-Adressen".
- 5. Tragen Sie die gewünschte Anfangsadresse ein.
- 6. Wählen Sie im Eigenschaftsdialog das Register "IO-Variablen".
- 7. Geben Sie dem gewünschten Analogausgang einen Variablennamen.

## Technologiemodul hinzufügen und konfigurieren

- 1. Wechseln Sie in die Gerätesicht der PLC.
- 2. Öffnen Sie im Hardware-Katalog den Ordner "TM > Zählen > TM Count 2X24V".
- 3. Ziehen Sie das Zählermodul per Drag&Drop auf einen freien Steckplatz des Baugruppenträgers.
- 4. Markieren Sie das Technologiemodul in der Gerätesicht.
- 5. Öffnen Sie im Eigenschaftsdialog das Register "Allgemein" und dort "Count 2x24V > Grundparameter > Kanal X > Betriebsart" des zu verwendenden Kanals.
- 6. Wählen Sie für "Auswahl des Betriebsmodus für den Kanal" die Option "Positionserfassung für Motion Control".
- 7. Passen Sie unter "Modulparameter" die Parameter des inkrementellen Geber an (Schritte pro Umdrehung = Inkremente pro Umdrehung).
- 8. Wählen Sie unter "Verhalten bei CPU-Stop" den Eintrag "Weiterarbeiten".

#### Antrieb und Geber in der Konfiguration des Technologieobjekts auswählen

- 1. Fügen Sie ein neues Technologieobjekt "Positionierachse" hinzu, bzw. öffnen Sie die Konfiguration einer existierenden Positionierachse.
- 2. Öffnen Sie die Konfiguration "Hardware-Schnittstelle > Antrieb".
- 3. Wählen Sie in der Klappliste "Antriebstyp" den Eintrag "Analoge Antriebsanbindung".
- 4. Wählen Sie in der Liste "Ausgang" den zuvor definierten Variablennamen des Analogausgangs aus.
- 5. Öffnen Sie die Konfiguration "Hardware-Schnittstelle > Geber".
- Wählen Sie unter "Geberkopplung auswählen" die Option "Geber am Technologiemodul (TM)".
- 7. Wählen Sie in der Liste "Technologiemodul" unter "local modules" den Kanal des inkrementellen Gebers.

Wie Sie ein Technologieobjekt hinzufügen können finden Sie im Kapitel Technologieobjekt hinzufügen (Seite 85)

## Ergebnis

Die analoge Antriebsanbindung und die Geberanbindung sind konfiguriert.

Die Analogadressen und die Adressen des TM-Moduls werden dem Prozessabbild "TPA OB Servo" zugeordnet.

Konfigurieren

5.1 Antriebe in der Gerätekonfiguration hinzufügen und konfigurieren

## Überprüfung der Geberanbindung / Antriebsanbindung

Die Geberdaten werden im Lagereglertakt übernommen. Überprüfen Sie im Zweifelsfall folgende Einstellungen:

- 1. Wechseln Sie in die Gerätesicht der PLC.
- 2. Markieren Sie das Technologiemodul.
- 3. Öffnen Sie den Eigenschaftsdialog "Grundparameter > E/A-Adressen".
- 4. Für die Eingangs- und Ausgangsadressen müssen folgende Einstellungen gelten:
  - Für "Organisationsbaustein" muss "MC-Servo" gewählt sein.
  - Für "Prozessabbild" muss "TPA OB Servo" gewählt sein.
- 5. Markieren Sie das Analogmodul.
- 6. Öffnen Sie den Eigenschaftsdialog "Name des Analogmoduls > E/A-Adressen".
- 7. Für die Eingangs- und Ausgangsadressen müssen die Einstellungen aus Schritt 4 gelten

## Siehe auch

Technologieobjekt hinzufügen (Seite 85)

Konfigurieren

5.2 Technologieobjekt hinzufügen

# 5.2 Technologieobjekt hinzufügen

Um ein Technologieobjekt im Projektnavigator hinzuzufügen, gehen Sie folgendermaßen vor:

## Voraussetzung

Ein Projekt mit einer CPU S7-1500 ist angelegt.

## Vorgehen

- 1. Öffnen Sie in der Projektnavigation den Ordner der CPU.
- 2. Öffnen Sie den Ordner Technologieobjekte.
- 3. Doppelklicken Sie auf "Neues Objekt hinzufügen".

Der Dialog "Neues Objekt hinzufügen" wird geöffnet.

- 4. Wählen Sie die Technologie "Motion Control".
- 5. Öffnen Sie den Ordner "Motion Control" > "S7-1500 Motion Control".
- 6. Klicken Sie auf den Eintrag zur Version und wählen Sie eine alternative Version der Technologie, falls Sie eine Achse einer älteren Version hinzufügen möchten.
- 7. Wählen Sie das Objekt "TO\_SpeedAxis" für eine Drehzahlachse, "TO\_PositioningAxis" für eine Positionierachse, oder "TO\_ExternalEncoder" für einen Externen Geber.
- 8. Passen Sie im Eingabefeld "Name" den Namen der Achse ihren Bedürfnissen an.
- 9. Wählen Sie die Option "Manuell", falls Sie die vorgeschlagene Datenbausteinnummer ändern möchten.
- 10.Klicken Sie auf "Weitere Informationen", wenn Sie eigene Informationen zum Technologieobjekt ergänzen möchten.
- 11.Klicken Sie auf die Schaltfläche "OK", wenn Sie das Technologieobjekt hinzufügen möchten.

Klicken Sie auf die Schaltfläche "Abbrechen", wenn Sie die Eingaben verwerfen möchten.

Aktivieren Sie das Kontrollkästchen "Neu hinzufügen und öffnen" wenn Sie nach dem Hinzufügen des Technologieobjekts die Konfiguration öffnen möchten.

## Ergebnis

Das neue Technologieobjekt wurde erzeugt und in der Projektnavigation im Ordner "Technologieobjekte" abgelegt.

Falls die Organisationsbausteine "MC-Servo" und "MC-Interpolator" noch nicht hinzugefügt wurden, so wurden sie nun hinzugefügt.

5.3 Arbeiten mit dem Konfigurationseditor

# 5.3 Arbeiten mit dem Konfigurationseditor

Die Eigenschaften eines Technologieobjekts konfigurieren Sie im Konfigurationsfenster. Um in der Projektsicht das Konfigurationsfenster des Technologieobjekts zu öffnen, gehen Sie folgendermaßen vor:

- 1. Öffnen Sie in der Projektnavigation die Gruppe "Technologieobjekte" des Geräts.
- 2. Wählen das Technologieobjekt und doppelklicken Sie auf "Konfiguration".

Die Konfiguration ist abhängig vom Objekttyp in Kategorien aufgeteilt, z. B.: Grundparameter, Hardware-Schnittstelle, Erweiterte Parameter.

## Symbole des Konfigurationseditors

Symbole in der Bereichsnavigation der Konfiguration zeigen weitere Details zum Status der Konfiguration:

| 0 | Die Konfiguration enthält Voreinstellungswerte und ist vollständig.                                                                                                    |
|---|----------------------------------------------------------------------------------------------------|
|   | Die Konfiguration enthält ausschließlich voreingestellte Werte. Mit diesen voreingestellten Werten ist der Einsatz des Technologieobjekts ohne weitere Änderung möglich. |
| 0 | Die Konfiguration enthält vom Anwender definierte Werte und ist vollständig                                                                                              |
|   | Alle Eingabefelder der Konfiguration enthalten gültige Werte, und mindestens ein voreingestellter Wert wurde geändert.                                                   |
| 3 | Die Konfiguration ist unvollständig oder fehlerhaft                                                                                                    |
|   | Mindestens ein Eingabefeld oder eine Klappliste beinhaltet einen ungültigen Wert. Das entsprechende Feld oder die                                                        |
|   | Klappliste wird rot hinterlegt. Beim Anklicken des Feldes zeigt Ihnen die Roll-out-Fehlermeldung die Fehlerursache                                                       |
|   | an.                                                                                                    |

Konfigurieren

5.4 Technologieobjekt Positionierachse konfigurieren

# 5.4 Technologieobjekt Positionierachse konfigurieren

## 5.4.1 Konfiguration - Grundparameter

#### Achsname

Definieren Sie in diesem Feld den Namen der Positionierachse. Das Technologieobjekt wird unter diesem Namen in der Projektnavigation aufgelistet. Die Variable der Positionierachse können im Anwenderprogramm unter diesem Namen verwendet werden.

#### Achstyp

Konfigurieren Sie in dieser Auswahl, ob die Achse lineare oder rotatorische Bewegungen ausführen soll.

#### Anwendereinheit

Wählen Sie in den Klapplisten die gewünschten Maßsysteme zur Position und zur Geschwindigkeit der Achse aus.

#### Modulo

Aktivieren Sie das Optionskästchen "Modulo aktivieren", wenn sie für die Achse ein wiederkehrendes Maßsystem einsetzen möchten (z. B. 0-360° bei einer Achse vom Achstyp "Rotatorisch").

#### • Startwert

Definieren Sie in diesem Feld, an welcher Position der Modulobereich beginnen soll (z. B. 360° bei einer Achse vom Achstyp "Rotatorisch").

Länge

Definieren Sie in diesem Feld die Länge des Modulobereichs (z. B. 360° bei einer Achse vom Achstyp "Rotatorisch").

## 5.4.2 Hardware-Schnittstelle

## 5.4.2.1 Konfiguration - Antrieb

Konfigurieren Sie im Konfigurationsfenster "Antrieb", welchen Antriebstyp und welchen Antrieb Sie verwenden möchten.

## Antriebstyp

Wählen Sie in der Klappliste, ob Sie einen PROFIdrive-Antrieb oder einen Antrieb mit analoger Antriebsanbindung einsetzen möchten.

PROFIdrive-Antriebe werden über ein digitales Kommunikationssystem (PROFINET oder PROFIBUS) mit der Steuerung verbunden. Die Kommunikation erfolgt über PROFIdrive-Telegramme.

Antriebe mit analoger Antriebsanbindung erhalten den Drehzahlsollwert über ein analoges Ausgangssignal (z. B. -10 V bis +10 V) der PLC.

#### Antrieb (Antriebstyp: PROFIdrive)

Wählen Sie im Feld "Antrieb" einen bereits konfigurierten PROFIdrive-Antrieb / Slot aus. Wurde ein PROFIdrive-Antrieb ausgewählt, so kann dieser über die Schaltfläche "Gerätekonfiguration" konfiguriert werden.

Wechseln Sie in die Gerätekonfiguration und fügen Sie in der Netzsicht einen PROFIdrive-Antrieb hinzu, falls kein PROFIdrive-Antrieb zur Auswahl steht.

## Ausgang (Antriebstyp: Analoge Antriebsanbindung)

Wählen Sie im Feld "Ausgang" die PLC-Variable des Analogausgangs über welche der Antrieb angesteuert werden soll. Wurde ein Ausgang ausgewählt, so kann dieser über die Schaltfläche "Gerätekonfiguration" konfiguriert werden.

Um einen Ausgang auswählen zu können, muss in der Gerätekonfiguration ein Analogausgangsmodul hinzugefügt worden sein und der PLC-Variablenname für den Analogausgang definiert sein.

## Freigabe-Ausgang aktivieren (Antriebstyp: Analoge Antriebsanbindung)

Wählen Sie im Feld "Freigabe-Ausgang" die PLC-Variable des Digitalausgangs zur Freigabe des Antriebs. Mit dem Freigabe-Ausgang wird der Drehzahlregler im Antrieb freigegeben, bzw. gesperrt.

Um einen Freigabe-Ausgang auswählen zu können, muss in der Gerätekonfiguration ein Digitalausgangsmodul hinzugefügt worden sein und der PLC-Variablenname für den Digitalausgang definiert sein.

## Hinweis

Wenn Sie keinen Freigabe-Ausgang verwenden, kann der Antrieb infolge von Fehlerreaktionen oder Überwachungsfunktionen systemseitig nicht unmittelbar gesperrt werden. Ein kontrolliertes Stoppen des Antriebs ist nicht gewährleistet.

## Bereit-Eingang aktivieren (Antriebstyp: Analoge Antriebsanbindung)

Wählen Sie im Feld "Bereit-Eingang" die PLC-Variable des Digitaleingangs über welchen der Antrieb seine Betriebsbereitschaft an das Technologieobjekt zurückmeldet. Das Leistungsteil ist eingeschaltet und der analoge Drehzahlsollwerteingang ist aktiv.

Um einen Bereit-Eingang auswählen zu können, muss in der Gerätekonfiguration ein Digitaleingangsmodul hinzugefügt worden sein und der PLC-Variablenname für den Digitaleingang definiert sein.

#### Hinweis

Der Freigabe-Ausgang und der Bereit-Eingang können voneinander unabhängig aktiviert werden.

Für den aktivierte Bereit-Eingang gelten folgende Randbedingungen:

- Die Achse wird erst freigegeben (MC\_Power Status=TRUE), wenn am Bereit-Eingang ein Signal ansteht.
- Geht bei einer freigegebenen Achse das Signal am Bereit-Eingang weg, so wird die Achse mit Fehler gesperrt.
- Wird die Achse über die Anweisung MC\_Power gesperrt (Enable= FALSE), so wird die Achse auch mit anstehenden Signal am Bereit-Eingang gesperrt.

## 5.4.2.2 Konfiguration - Geber

Positionierachsen benötigen für die Lageregelung einen Lageistwert in Form einer Geberposition. Die Geberposition wird mittels PROFIdrive-Telegramm an die Steuerung übertragen. Konfigurieren Sie im Konfigurationsfenster "Geber", über welche Geberkopplung der Geber angebunden wird.

#### Geberkopplung auswählen:

Wählen Sie in diesem Bereich wie der Geber entsprechend der grafischen Darstellung angebunden werden soll.

• Anschluss am Antrieb (nicht bei analoger Antriebsanbindung)

Wählen Sie diese Option, wenn der Geber am Antrieb angeschlossen ist. Die Konfiguration des Gebers erfolgt über die Konfiguration des PROFIdrive-Antriebs. Der Antrieb wertet die Gebersignale aus und sendet sie im PROFIdrive-Telegramm an die Steuerung.

#### • Anschluss über Technologiemodul (TM)

Wählen Sie diese Option, wenn der Geber an einem Technologiemodul (TM) angeschlossen ist.

## - Technologiemodul:

Wählen Sie im Feld "Technologiemodul" ein bereits konfiguriertes Technologiemodul und den zu verwendenden Kanal aus. Wurde ein Technologiemodul ausgewählt, so kann dieses über die Schaltfläche "Gerätekonfiguration" konfiguriert werden.

Wechseln Sie in die Gerätekonfiguration und fügen Sie ein Technologiemodul hinzu, falls kein Technologiemodul zur Auswahl steht. Das Technologiemodul kann zentral an einer PLC S7-1500 oder dezentral an einer dezentralen Peripherie betrieben werden. Verwenden Sie zum Anschluss eines inkrementellen Gebers das Technologiemodul TM Count2x24V und zum Anschluss eines Absolutwertgebers das Technologiemodul TM PosInput2.

## • Verbindung über PROFINET/PROFIBUS (PROFIdrive)

Wählen Sie diese Option, wenn Sie einen PROFIdrive-kompatiblen Geber einsetzen.

Auswahl Geber:

Wählen Sie im Feld "Auswahl Geber" einen bereits konfigurierten Geber am PROFINET/PROFIBUS aus. Wurde ein Geber ausgewählt, so kann dieser über die Schaltfläche "Gerätekonfiguration" konfiguriert werden.

Wechseln Sie in der Gerätekonfiguration in die Netzsicht und fügen Sie einen Geber hinzu, falls kein Geber zur Auswahl steht.

## 5.4.2.3 Konfiguration - Datenaustausch

#### Konfiguration - Datenaustausch

Konfigurieren Sie im Konfigurationsfenster "Datenaustausch" den Datenaustausch mit Antrieb und Geber. Die Konfiguration unterscheidet sich entsprechend Antriebstyp und Geberkopplung:

Analoge Antriebsanbindung - Geber am Technologiemodul (TM) (Seite 91)

Analoge Antriebsanbindung - PROFIdrive-Geber am PROFINET/PROFIBUS (Seite 94)

PROFIdrive-Antrieb - Geber am Antrieb (Seite 96)

PROFIdrive-Antrieb - Geber am Technologiemodul (TM) (Seite 98)

PROFIdrive-Antrieb - PROFIdrive-Geber am PROFINET/PROFIBUS (Seite 100)

## Analoge Antriebsanbindung - Geber am Technologiemodul (TM)

#### Datenaustausch Antrieb

Konfigurieren Sie in diesem Bereich den Datenaustausch mit dem Antrieb.

• Telegramm:

Da der Analog-Antrieb über ein Analogsignal angesteuert wird, entfällt die Auswahl des Telegrammtyps.

#### Bezugsdrehzahl:

Die Bezugsdrehzahl des Antriebs ist die Drehzahl, mit welcher der Antrieb bei der Ausgabe von 100% am Analogausgang dreht. Die Bezugsdrehzahl muss am Antrieb konfiguriert werden und in der Konfiguration des Technologieobjekts übernommen werden.

Der bei 100% ausgegebene Analogwert hängt vom Typ des Analogausgangs ab. Beispielsweise wird bei einem Analogausgang mit +/- 10 V bei 100% der Wert 10 V ausgegeben.

Analogausgänge lassen sich um etwa 17% übersteuern. Dies bedeutet, dass ein Analogausgang im Bereich -117% bis 117% betrieben werden kann, sofern dies der Antrieb zulässt.

Maximale Drehzahl

Geben Sie in diesem Feld die maximale Drehzahl des Antriebs an.

• Richtung invertieren

Aktivieren Sie das Optionskästchen, wenn der Drehsinn des Antriebs invertiert werden soll.

## **Datenaustausch Geber**

Konfigurieren Sie in diesem Bereich, wie die Geberdaten auszuwerten sind. Die Angaben müssen mit den Angaben in der Gerätekonfiguration übereinstimmen.

• Telegramm:

Die Geberdaten werden mit dem Antriebstelegramm übertragen. Eine Telegrammauswahl steht deshalb nicht zur Verfügung.

## • Gebertyp:

Konfigurieren Sie je nach gewähltem Gebertyp die nachfolgend beschriebenen Parameter:

| Gebertyp                                                    | Rotatorisch inkrementell                                                                                                    |
|-------------------------------------------------------------|----------------------------------------------------------------------------------------------------|
| Schritte pro Umdrehung:                                     | Konfigurieren Sie in diesem Feld die Anzahl der Schritte, die der Geber pro Umdrehung auflöst.                                     |
| Bits für Feinauflösung im inkrementellen Istwert (Gn_XIST1) | Konfigurieren Sie in diesem Feld die Anzahl der<br>Bits für die Feinauflösung innerhalb des<br>inkrementellen Istwerts (Gn_XIST1). |

| Gebertyp                                                                     | Rotatorisch absolut                                                                                                    |  |
|------------------------------------------------------------------------------|----------------------------------------------------------------------------------------------------|--|
| Schritte pro Umdrehung:                                                      | Konfigurieren Sie in diesem Feld die Anzahl der Schritte, die der Geber pro Umdrehung auflöst.                                                       |  |
| Anzahl Umdrehungen:                                                          | Konfigurieren Sie in diesem Feld die Anzahl der<br>Umdrehungen, die der Absolutwertgeber<br>erfassen kann.                                           |  |
| Bits für Feinauflösung im inkrementellen Istwert (Gn_XIST1)                  | Konfigurieren Sie in diesem Feld die Anzahl der reservierten Bits für die Feinauflösung innerhalb des inkrementellen Istwerts (Gn_XIST1).            |  |
| Bits für Multiplikationsfaktor des Absolutwerts der Feinauflösung (Gn_XIST2) | Konfigurieren Sie in diesem Feld die Anzahl der<br>reservierten Bits für den Multiplikationsfaktor des<br>Absolutwerts der Feinauflösung (Gn_XIST2). |  |

| Gebertyp                                                                     | Rotatorisch zyklisch absolut                                                                                                    |
|------------------------------------------------------------------------------|----------------------------------------------------------------------------------------------------|
| Schritte pro Umdrehung:                                                      | Konfigurieren Sie in diesem Feld die Anzahl der Schritte, die der Geber pro Umdrehung auflöst.                                                       |
| Anzahl Umdrehungen:                                                          | Konfigurieren Sie in diesem Feld die Anzahl der<br>Umdrehungen, die der Absolutwertgeber<br>erfassen kann.                                           |
| Bits für Feinauflösung im inkrementellen Istwert (Gn_XIST1)                  | Konfigurieren Sie in diesem Feld die Anzahl der<br>Bits für die Feinauflösung innerhalb des<br>inkrementellen Istwerts (Gn_XIST1).                   |
| Bits für Multiplikationsfaktor des Absolutwerts der Feinauflösung (Gn_XIST2) | Konfigurieren Sie in diesem Feld die Anzahl der<br>reservierten Bits für den Multiplikationsfaktor des<br>Absolutwerts der Feinauflösung (Gn_XIST2). |

| Gebertyp                                                    | Linear inkrementell                                                                                                    |
|-------------------------------------------------------------|----------------------------------------------------------------------------------------------------|
| Abstand zwischen zwei Inkrementen:                          | Konfigurieren Sie in diesem Feld den Weg<br>zwischen zwei Schritten des Gebers.                                                    |
| Bits für Feinauflösung im inkrementellen Istwert (Gn_XIST1) | Konfigurieren Sie in diesem Feld die Anzahl der<br>Bits für die Feinauflösung innerhalb des<br>inkrementellen Istwerts (Gn_XIST1). |

| Gebertyp                                                                     | Linear absolut                                                                                                    |
|------------------------------------------------------------------------------|----------------------------------------------------------------------------------------------------|
| Abstand zwischen zwei Inkrementen:                                           | Konfigurieren Sie in diesem Feld den Weg<br>zwischen zwei Schritten des Gebers.                                                                |
| Bits für Feinauflösung im inkrementellen Istwert (Gn_XIST1)                  | Konfigurieren Sie in diesem Feld die Anzahl der<br>Bits für die Feinauflösung innerhalb des<br>inkrementellen Istwerts (Gn_XIST1).             |
| Bits für Multiplikationsfaktor des Absolutwerts der Feinauflösung (Gn_XIST2) | Konfigurieren Sie in diesem Feld die Anzahl der reservierten Bits für den Multiplikationsfaktor des Absolutwerts der Feinauflösung (Gn_XIST2). |

# **Richtung invertieren**

Aktivieren Sie das Optionskästchen, wenn Sie den Istwert des Gebers invertieren möchten.

## Analoge Antriebsanbindung - PROFIdrive-Geber am PROFINET/PROFIBUS

## **Datenaustausch Antrieb**

Konfigurieren Sie in diesem Bereich den Datenaustausch mit dem Antrieb.

• Telegramm:

Da der Analog-Antrieb über ein Analogsignal angesteuert wird, entfällt die Auswahl des Telegrammtyps.

• Bezugsdrehzahl:

Die Bezugsdrehzahl des Antriebs ist die Drehzahl, mit welcher der Antrieb bei der Ausgabe von 100% am Analogausgang dreht. Die Bezugsdrehzahl muss am Antrieb konfiguriert werden und in der Konfiguration des Technologieobjekts übernommen werden.

Der bei 100% ausgegebene Analogwert hängt vom Typ des Analogausgangs ab. Beispielsweise wird bei einem Analogausgang mit +/- 10 V bei 100% der Wert 10 V ausgegeben.

Analogausgänge lassen sich um etwa 17% übersteuern. Dies bedeutet, dass ein Analogausgang im Bereich -117% bis 117% betrieben werden kann, sofern dies der Antrieb zulässt.

Maximale Drehzahl

Geben Sie in diesem Feld die maximale Drehzahl des Antriebs an.

Richtung invertieren

Aktivieren Sie das Optionskästchen, wenn der Drehsinn des Antriebs invertiert werden soll.

## Datenaustausch Geber

Konfigurieren Sie in diesem Bereich das Gebertelegramm und die Kriterien, wie die Geberdaten auszuwerten sind. Die Angaben müssen mit den Angaben in der Gerätekonfiguration übereinstimmen.

• Telegramm:

Wählen Sie in der Klappliste das Telegramm des Gebers. Die Angabe muss mit der Einstellung in der Gerätekonfiguration übereinstimmen.

• Gebertyp:

Konfigurieren Sie je nach gewähltem Gebertyp die nachfolgend beschriebenen Parameter:

| Gebertyp                                                    | Rotatorisch inkrementell                                                                                                    |
|-------------------------------------------------------------|----------------------------------------------------------------------------------------------------|
| Schritte pro Umdrehung:                                     | Konfigurieren Sie in diesem Feld die Anzahl der<br>Schritte, die der Geber pro Umdrehung auflöst.                                  |
| Bits für Feinauflösung im inkrementellen Istwert (Gn_XIST1) | Konfigurieren Sie in diesem Feld die Anzahl der<br>Bits für die Feinauflösung innerhalb des<br>inkrementellen Istwerts (Gn_XIST1). |

| Gebertyp                                                    | Rotatorisch absolut                                                                                                    |
|-------------------------------------------------------------|----------------------------------------------------------------------------------------------------|
| Schritte pro Umdrehung:                                     | Konfigurieren Sie in diesem Feld die Anzahl der Schritte, die der Geber pro Umdrehung auflöst.                                                 |
| Anzahl Umdrehungen:                                         | Konfigurieren Sie in diesem Feld die Anzahl der<br>Umdrehungen, die der Absolutwertgeber<br>erfassen kann.                                     |
| Bits für Feinauflösung im inkrementellen Istwert (Gn_XIST1) | Konfigurieren Sie in diesem Feld die Anzahl der reservierten Bits für die Feinauflösung innerhalb des inkrementellen Istwerts (Gn_XIST1).      |
| Bits für Feinauflösung im absoluten Istwert<br>(Gn_XIST2)   | Konfigurieren Sie in diesem Feld die Anzahl der reservierten Bits für den Multiplikationsfaktor des Absolutwerts der Feinauflösung (Gn_XIST2). |

| Gebertyp                                                       | Rotatorisch zyklisch absolut                                                                                                    |
|----------------------------------------------------------------|----------------------------------------------------------------------------------------------------|
| Schritte pro Umdrehung:                                        | Konfigurieren Sie in diesem Feld die Anzahl der Schritte, die der Geber pro Umdrehung auflöst.                                     |
| Anzahl Umdrehungen:                                            | Konfigurieren Sie in diesem Feld die Anzahl der<br>Umdrehungen, die der Absolutwertgeber<br>erfassen kann.                         |
| Bits für Feinauflösung im inkrementellen Istwert<br>(Gn_XIST1) | Konfigurieren Sie in diesem Feld die Anzahl der<br>Bits für die Feinauflösung innerhalb des<br>inkrementellen Istwerts (Gn_XIST1). |
| Bits für Feinauflösung im absoluten Istwert<br>(Gn_XIST2)      | Konfigurieren Sie in diesem Feld die Anzahl der<br>Bits für die Feinauflösung innerhalb des<br>absoluten Istwerts (Gn_XIST2).      |

| Gebertyp                                                    | Linear inkrementell                                                                                                    |
|-------------------------------------------------------------|----------------------------------------------------------------------------------------------------|
| Abstand zwischen zwei Inkrementen:                          | Konfigurieren Sie in diesem Feld den Weg<br>zwischen zwei Schritten des Gebers.                                                    |
| Bits für Feinauflösung im inkrementellen Istwert (Gn_XIST1) | Konfigurieren Sie in diesem Feld die Anzahl der<br>Bits für die Feinauflösung innerhalb des<br>inkrementellen Istwerts (Gn_XIST1). |

| Gebertyp                                                    | Linear absolut                                                                                                    |
|-------------------------------------------------------------|----------------------------------------------------------------------------------------------------|
| Abstand zwischen zwei Inkrementen:                          | Konfigurieren Sie in diesem Feld den Weg zwischen zwei Schritten des Gebers.                                                       |
| Bits für Feinauflösung im inkrementellen Istwert (Gn_XIST1) | Konfigurieren Sie in diesem Feld die Anzahl der<br>Bits für die Feinauflösung innerhalb des<br>inkrementellen Istwerts (Gn_XIST1). |
| Bits für Feinauflösung im absoluten Istwert<br>(Gn_XIST2)   | Konfigurieren Sie in diesem Feld die Anzahl der<br>Bits für die Feinauflösung innerhalb des<br>absoluten Istwerts (Gn_XIST2).      |

## **Richtung invertieren**

Aktivieren Sie das Optionskästchen, wenn Sie den Istwert des Gebers invertieren möchten.

## PROFIdrive-Antrieb - Geber am Antrieb

## **Datenaustausch Antrieb**

Konfigurieren Sie in diesem Bereich den Datenaustausch mit dem Antrieb.

• Telegramm:

Wählen Sie in der Klappliste das Telegramm zum Antrieb. Die Angabe muss mit der Einstellung in der Gerätekonfiguration übereinstimmen.

#### • Bezugsdrehzahl:

Konfigurieren Sie in diesem Feld die Bezugsdrehzahl des Antriebs entsprechend den Angaben des Herstellers. Die Vorgabe der Antriebsdrehzahl erfolgt prozentual zur Bezugsdrehzahl im Bereich -200% bis 200%.

Maximale Drehzahl

Geben Sie in diesem Feld die maximale Drehzahl des Antriebs an.

• Richtung invertieren

Aktivieren Sie das Optionskästchen, wenn der Drehsinn des Antriebs invertiert werden soll.

## Datenaustausch Geber

Konfigurieren Sie in diesem Bereich, wie die Geberdaten auszuwerten sind. Die Angaben müssen mit den Angaben in der Gerätekonfiguration übereinstimmen.

• Telegramm:

Die Geberdaten werden mit dem Antriebstelegramm übertragen. Eine Telegrammauswahl steht deshalb nicht zur Verfügung.

• Gebertyp:

Konfigurieren Sie je nach gewähltem Gebertyp die nachfolgend beschriebenen Parameter:

| Gebertyp                                                    | Rotatorisch inkrementell                                                                                                    |
|-------------------------------------------------------------|----------------------------------------------------------------------------------------------------|
| Schritte pro Umdrehung:                                     | Konfigurieren Sie in diesem Feld die Anzahl der<br>Schritte, die der Geber pro Umdrehung auflöst.                                  |
| Bits für Feinauflösung im inkrementellen Istwert (Gn_XIST1) | Konfigurieren Sie in diesem Feld die Anzahl der<br>Bits für die Feinauflösung innerhalb des<br>inkrementellen Istwerts (Gn_XIST1). |

| Gebertyp                                                                     | Rotatorisch absolut                                                                                                    |
|------------------------------------------------------------------------------|----------------------------------------------------------------------------------------------------|
| Schritte pro Umdrehung:                                                      | Konfigurieren Sie in diesem Feld die Anzahl der Schritte, die der Geber pro Umdrehung auflöst.                                                 |
| Anzahl Umdrehungen:                                                          | Konfigurieren Sie in diesem Feld die Anzahl der<br>Umdrehungen, die der Absolutwertgeber<br>erfassen kann.                                     |
| Bits für Feinauflösung im inkrementellen Istwert<br>(Gn_XIST1)               | Konfigurieren Sie in diesem Feld die Anzahl der reservierten Bits für die Feinauflösung innerhalb des inkrementellen Istwerts (Gn_XIST1).      |
| Bits für Multiplikationsfaktor des Absolutwerts der Feinauflösung (Gn_XIST2) | Konfigurieren Sie in diesem Feld die Anzahl der reservierten Bits für den Multiplikationsfaktor des Absolutwerts der Feinauflösung (Gn_XIST2). |

| Gebertyp                                                                     | Rotatorisch zyklisch absolut                                                                                                    |
|------------------------------------------------------------------------------|----------------------------------------------------------------------------------------------------|
| Schritte pro Umdrehung:                                                      | Konfigurieren Sie in diesem Feld die Anzahl der Schritte, die der Geber pro Umdrehung auflöst.                                                 |
| Anzahl Umdrehungen:                                                          | Konfigurieren Sie in diesem Feld die Anzahl der<br>Umdrehungen, die der Absolutwertgeber<br>erfassen kann.                                     |
| Bits für Feinauflösung im inkrementellen Istwert (Gn_XIST1)                  | Konfigurieren Sie in diesem Feld die Anzahl der<br>Bits für die Feinauflösung innerhalb des<br>inkrementellen Istwerts (Gn_XIST1).             |
| Bits für Multiplikationsfaktor des Absolutwerts der Feinauflösung (Gn_XIST2) | Konfigurieren Sie in diesem Feld die Anzahl der reservierten Bits für den Multiplikationsfaktor des Absolutwerts der Feinauflösung (Gn XIST2). |

| Gebertyp                                                    | Linear inkrementell                                                                                                    |
|-------------------------------------------------------------|----------------------------------------------------------------------------------------------------|
| Abstand zwischen zwei Inkrementen:                          | Konfigurieren Sie in diesem Feld den Weg<br>zwischen zwei Schritten des Gebers.                                                    |
| Bits für Feinauflösung im inkrementellen Istwert (Gn_XIST1) | Konfigurieren Sie in diesem Feld die Anzahl der<br>Bits für die Feinauflösung innerhalb des<br>inkrementellen Istwerts (Gn_XIST1). |

| Gebertyp                                                                     | Linear absolut                                                                                                    |
|------------------------------------------------------------------------------|----------------------------------------------------------------------------------------------------|
| Abstand zwischen zwei Inkrementen:                                           | Konfigurieren Sie in diesem Feld den Weg<br>zwischen zwei Schritten des Gebers.                                                                      |
| Bits für Feinauflösung im inkrementellen Istwert (Gn_XIST1)                  | Konfigurieren Sie in diesem Feld die Anzahl der<br>Bits für die Feinauflösung innerhalb des<br>inkrementellen Istwerts (Gn_XIST1).                   |
| Bits für Multiplikationsfaktor des Absolutwerts der Feinauflösung (Gn_XIST2) | Konfigurieren Sie in diesem Feld die Anzahl der<br>reservierten Bits für den Multiplikationsfaktor des<br>Absolutwerts der Feinauflösung (Gn_XIST2). |

## **Richtung invertieren**

Aktivieren Sie das Optionskästchen, wenn Sie den Istwert des Gebers invertieren möchten.

## PROFIdrive-Antrieb - Geber am Technologiemodul (TM)

## **Datenaustausch Antrieb**

Konfigurieren Sie in diesem Bereich den Datenaustausch mit dem Antrieb.

• Telegramm:

Wählen Sie in der Klappliste das Telegramm zum Antrieb. Die Angabe muss mit der Einstellung in der Gerätekonfiguration übereinstimmen.

#### • Bezugsdrehzahl:

Konfigurieren Sie in diesem Feld die Bezugsdrehzahl des Antriebs entsprechend den Angaben des Herstellers. Die Vorgabe der Antriebsdrehzahl erfolgt prozentual zur Bezugsdrehzahl im Bereich -200% bis 200%.

Maximale Drehzahl

Geben Sie in diesem Feld die maximale Drehzahl des Antriebs an.

• Richtung invertieren

Aktivieren Sie das Optionskästchen, wenn der Drehsinn des Antriebs invertiert werden soll.

## Datenaustausch Geber

Konfigurieren Sie in diesem Bereich, wie die Geberdaten auszuwerten sind. Die Angaben müssen mit den Angaben in der Gerätekonfiguration übereinstimmen.

• Telegramm:

Die Geberdaten werden mit dem Antriebstelegramm übertragen. Eine Telegrammauswahl steht deshalb nicht zur Verfügung.

• Gebertyp:

Konfigurieren Sie je nach gewähltem Gebertyp die nachfolgend beschriebenen Parameter:

| Gebertyp                                                    | Rotatorisch inkrementell                                                                                                    |
|-------------------------------------------------------------|----------------------------------------------------------------------------------------------------|
| Schritte pro Umdrehung:                                     | Konfigurieren Sie in diesem Feld die Anzahl der Schritte, die der Geber pro Umdrehung auflöst.                                     |
| Bits für Feinauflösung im inkrementellen Istwert (Gn_XIST1) | Konfigurieren Sie in diesem Feld die Anzahl der<br>Bits für die Feinauflösung innerhalb des<br>inkrementellen Istwerts (Gn_XIST1). |

| Gebertyp                                                                     | Rotatorisch absolut                                                                                                    |
|------------------------------------------------------------------------------|----------------------------------------------------------------------------------------------------|
| Schritte pro Umdrehung:                                                      | Konfigurieren Sie in diesem Feld die Anzahl der Schritte, die der Geber pro Umdrehung auflöst.                                                 |
| Anzahl Umdrehungen:                                                          | Konfigurieren Sie in diesem Feld die Anzahl der<br>Umdrehungen, die der Absolutwertgeber<br>erfassen kann.                                     |
| Bits für Feinauflösung im inkrementellen Istwert (Gn_XIST1)                  | Konfigurieren Sie in diesem Feld die Anzahl der reservierten Bits für die Feinauflösung innerhalb des inkrementellen Istwerts (Gn_XIST1).      |
| Bits für Multiplikationsfaktor des Absolutwerts der Feinauflösung (Gn_XIST2) | Konfigurieren Sie in diesem Feld die Anzahl der reservierten Bits für den Multiplikationsfaktor des Absolutwerts der Feinauflösung (Gn_XIST2). |

| Gebertyp                                                                     | Rotatorisch zyklisch absolut                                                                                                    |
|------------------------------------------------------------------------------|----------------------------------------------------------------------------------------------------|
| Schritte pro Umdrehung:                                                      | Konfigurieren Sie in diesem Feld die Anzahl der<br>Schritte, die der Geber pro Umdrehung auflöst.                                                    |
| Anzahl Umdrehungen:                                                          | Konfigurieren Sie in diesem Feld die Anzahl der<br>Umdrehungen, die der Absolutwertgeber<br>erfassen kann.                                           |
| Bits für Feinauflösung im inkrementellen Istwert (Gn_XIST1)                  | Konfigurieren Sie in diesem Feld die Anzahl der<br>Bits für die Feinauflösung innerhalb des<br>inkrementellen Istwerts (Gn_XIST1).                   |
| Bits für Multiplikationsfaktor des Absolutwerts der Feinauflösung (Gn_XIST2) | Konfigurieren Sie in diesem Feld die Anzahl der<br>reservierten Bits für den Multiplikationsfaktor des<br>Absolutwerts der Feinauflösung (Gn XIST2). |

| Gebertyp                                                    | Linear inkrementell                                                                                                    |
|-------------------------------------------------------------|----------------------------------------------------------------------------------------------------|
| Abstand zwischen zwei Inkrementen:                          | Konfigurieren Sie in diesem Feld den Weg<br>zwischen zwei Schritten des Gebers.                                                    |
| Bits für Feinauflösung im inkrementellen Istwert (Gn_XIST1) | Konfigurieren Sie in diesem Feld die Anzahl der<br>Bits für die Feinauflösung innerhalb des<br>inkrementellen Istwerts (Gn_XIST1). |

| Gebertyp                                                                     | Linear absolut                                                                                                    |
|------------------------------------------------------------------------------|----------------------------------------------------------------------------------------------------|
| Abstand zwischen zwei Inkrementen:                                           | Konfigurieren Sie in diesem Feld den Weg<br>zwischen zwei Schritten des Gebers.                                                                      |
| Bits für Feinauflösung im inkrementellen Istwert (Gn_XIST1)                  | Konfigurieren Sie in diesem Feld die Anzahl der<br>Bits für die Feinauflösung innerhalb des<br>inkrementellen Istwerts (Gn_XIST1).                   |
| Bits für Multiplikationsfaktor des Absolutwerts der Feinauflösung (Gn_XIST2) | Konfigurieren Sie in diesem Feld die Anzahl der<br>reservierten Bits für den Multiplikationsfaktor des<br>Absolutwerts der Feinauflösung (Gn_XIST2). |

## **Richtung invertieren**

Aktivieren Sie das Optionskästchen, wenn Sie den Istwert des Gebers invertieren möchten.

## PROFIdrive-Antrieb - PROFIdrive-Geber am PROFINET/PROFIBUS

## **Datenaustausch Antrieb**

Konfigurieren Sie in diesem Bereich den Datenaustausch mit dem Antrieb.

• Telegramm:

Wählen Sie in der Klappliste das Telegramm zum Antrieb. Die Angabe muss mit der Einstellung in der Gerätekonfiguration übereinstimmen.

#### • Bezugsdrehzahl:

Konfigurieren Sie in diesem Feld die Bezugsdrehzahl des Antriebs entsprechend den Angaben des Herstellers. Die Vorgabe der Antriebsdrehzahl erfolgt prozentual zur Bezugsdrehzahl im Bereich -200% bis 200%.

Maximale Drehzahl

Geben Sie in diesem Feld die maximale Drehzahl des Antriebs an.

• Richtung invertieren

Aktivieren Sie das Optionskästchen, wenn der Drehsinn des Antriebs invertiert werden soll.

## **Datenaustausch Geber**

Konfigurieren Sie in diesem Bereich das Gebertelegramm und die Kriterien, wie die Geberdaten auszuwerten sind. Die Angaben müssen mit den Angaben in der Gerätekonfiguration übereinstimmen.

• Telegramm:

Wählen Sie in der Klappliste das Telegramm des Gebers. Die Angabe muss mit der Einstellung in der Gerätekonfiguration übereinstimmen.

• Gebertyp:

Konfigurieren Sie je nach gewähltem Gebertyp die nachfolgend beschriebenen Parameter:

| Gebertyp                                                    | Rotatorisch inkrementell                                                                                                    |
|-------------------------------------------------------------|----------------------------------------------------------------------------------------------------|
| Schritte pro Umdrehung:                                     | Konfigurieren Sie in diesem Feld die Anzahl der<br>Schritte, die der Geber pro Umdrehung auflöst.                                  |
| Bits für Feinauflösung im inkrementellen Istwert (Gn_XIST1) | Konfigurieren Sie in diesem Feld die Anzahl der<br>Bits für die Feinauflösung innerhalb des<br>inkrementellen Istwerts (Gn_XIST1). |

| Gebertyp                                                    | Rotatorisch absolut                                                                                                    |
|-------------------------------------------------------------|----------------------------------------------------------------------------------------------------|
| Schritte pro Umdrehung:                                     | Konfigurieren Sie in diesem Feld die Anzahl der Schritte, die der Geber pro Umdrehung auflöst.                                            |
| Anzahl Umdrehungen:                                         | Konfigurieren Sie in diesem Feld die Anzahl der<br>Umdrehungen, die der Absolutwertgeber<br>erfassen kann.                                |
| Bits für Feinauflösung im inkrementellen Istwert (Gn_XIST1) | Konfigurieren Sie in diesem Feld die Anzahl der reservierten Bits für die Feinauflösung innerhalb des inkrementellen Istwerts (Gn_XIST1). |
| Bits für Feinauflösung im absoluten Istwert (GN_XIST2)      | Konfigurieren Sie in diesem Feld die Anzahl der reservierten Bits für die Feinauflösung innerhalb des absoluten Istwerts (Gn_XIST2).      |

| Gebertyp                                                    | Rotatorisch zyklisch absolut                                                                                                    |
|-------------------------------------------------------------|----------------------------------------------------------------------------------------------------|
| Schritte pro Umdrehung:                                     | Konfigurieren Sie in diesem Feld die Anzahl der<br>Schritte, die der Geber pro Umdrehung auflöst.                                    |
| Anzahl Umdrehungen:                                         | Konfigurieren Sie in diesem Feld die Anzahl der<br>Umdrehungen, die der Absolutwertgeber<br>erfassen kann.                           |
| Bits für Feinauflösung im inkrementellen Istwert (Gn_XIST1) | Konfigurieren Sie in diesem Feld die Anzahl der<br>Bits für die Feinauflösung innerhalb des<br>inkrementellen Istwerts (Gn_XIST1).   |
| Bits für Feinauflösung im absoluten Istwert (GN_XIST2)      | Konfigurieren Sie in diesem Feld die Anzahl der reservierten Bits für die Feinauflösung innerhalb des absoluten Istwerts (Gn_XIST2). |

| Gebertyp                                                       | Linear inkrementell                                                                                                    |
|----------------------------------------------------------------|----------------------------------------------------------------------------------------------------|
| Abstand zwischen zwei Inkrementen:                             | Konfigurieren Sie in diesem Feld den Weg<br>zwischen zwei Schritten des Gebers.                                                    |
| Bits für Feinauflösung im inkrementellen Istwert<br>(Gn_XIST1) | Konfigurieren Sie in diesem Feld die Anzahl der<br>Bits für die Feinauflösung innerhalb des<br>inkrementellen Istwerts (Gn_XIST1). |

| Gebertyp                                                    | Linear absolut                                                                                                    |
|-------------------------------------------------------------|----------------------------------------------------------------------------------------------------|
| Abstand zwischen zwei Inkrementen:                          | Konfigurieren Sie in diesem Feld den Weg<br>zwischen zwei Schritten des Gebers.                                                      |
| Bits für Feinauflösung im inkrementellen Istwert (Gn_XIST1) | Konfigurieren Sie in diesem Feld die Anzahl der<br>Bits für die Feinauflösung innerhalb des<br>inkrementellen Istwerts (Gn_XIST1).   |
| Bits für Feinauflösung im absoluten Istwert<br>(GN_XIST2)   | Konfigurieren Sie in diesem Feld die Anzahl der reservierten Bits für die Feinauflösung innerhalb des absoluten Istwerts (Gn_XIST2). |

# **Richtung invertieren**

Aktivieren Sie das Optionskästchen, wenn Sie den Istwert des Gebers invertieren möchten.

Konfigurieren

5.4 Technologieobjekt Positionierachse konfigurieren

## 5.4.3 Erweiterte Parameter

## 5.4.3.1 Konfiguration - Mechanik

## Konfiguration - Mechanik

Konfigurieren Sie im Konfigurationsfenster "Mechanik" die Anbauart des Gebers und die Anpassung des Geberwerts an die mechanischen Gegebenheiten.

## Geberanbauart

Wählen Sie in der Klappliste, wie der Geber an der Mechanik angebaut ist. Die Konfiguration unterscheidet sich entsprechend dem Achstyp und der Geberanbauart.

#### Achstyp: Linear

Linear - An der Motorwelle (Seite 103)

Linear - An der Lastseite (Seite 104)

Linear - Externes Messsystem (Seite 105)

#### Achstyp: Rotatorisch

Rotatorisch - An der Motorwelle (Seite 105)

Rotatorisch - An der Lastseite (Seite 106)

Rotatorisch - Externes Messsystem (Seite 106)

## Linear - An der Motorwelle

Der Geber ist mechanisch fest mit der Motorwelle verbunden. Motor und Geber bilden eine Einheit.

## Lastgetriebe

#### Lastgetriebe / Spindelsteigung berücksichtigen

Aktivieren Sie das Optionskästchen, wenn Sie die Konfiguration anhand der Getriebeübersetzung und der Spindelsteigung durchführen möchten.

Deaktivieren Sie das Optionskästchen, wenn Sie die Konfiguration anhand der Motorumdrehung und des resultierenden Wegs durchführen möchten.

#### Anzahl Motorumdrehungen / Anzahl Lastumdrehungen

Die Getriebeübersetzung des Lastgetriebes wird als Verhältnis zwischen Motor- und Lastumdrehungen angegeben. Geben Sie hier eine ganzzahlige Anzahl von Motorumdrehungen und die daraus resultierende Anzahl von Lastumdrehungen an.

## Positionsparameter

• Spindelsteigung ("Lastgetriebe / Spindelsteigung berücksichtigen" aktiviert)

Konfigurieren Sie in diesem Feld um welche Strecke die Last bewegt wird, wenn sich die Spindel um eine Umdrehung dreht.

## • Lastbewegung pro Motorumdrehung

Konfigurieren Sie in diesem Feld den Weg der Last für eine Motorumdrehung ("Lastgetriebe / Spindelsteigung berücksichtigen" deaktiviert).

## Linear - An der Lastseite

Der Geber ist mechanisch mit der Lastseite des Getriebes verbunden.

## Lastgetriebe

## • Anzahl Motorumdrehungen / Anzahl Lastumdrehungen

Die Getriebeübersetzung des Lastgetriebes wird als Verhältnis zwischen Motor- und Lastumdrehungen angegeben. Geben Sie hier eine ganzzahlige Anzahl von Motorumdrehungen und die daraus resultierende Anzahl von Lastumdrehungen an.

Wählen Sie für die Anzahl der Motor- und Lastumdrehungen gleiche Werte, wenn kein Lastgetriebe vorhanden ist.

## Positionsparameter

## • Spindelsteigung

Konfigurieren Sie in diesem Feld um welche Strecke die Last bewegt wird, wenn sich die Spindel um eine Umdrehung dreht.

## Linear - Externes Messsystem

Ein externes Messsystem liefert die Positionswerte der linearen Lastbewegung.

## Lastgetriebe

#### Anzahl Motorumdrehungen / Anzahl Lastumdrehungen

Die Getriebeübersetzung des Lastgetriebes wird als Verhältnis zwischen Motor- und Lastumdrehungen angegeben. Geben Sie hier eine ganzzahlige Anzahl von Motorumdrehungen und die daraus resultierende Anzahl von Lastumdrehungen an.

Wählen Sie für die Anzahl der Motor- und Lastumdrehungen gleiche Werte, wenn kein Lastgetriebe vorhanden ist.

## Positionsparameter

#### • Lastbewegung pro Motorumdrehung

Konfigurieren Sie in diesem Feld um welche Strecke die Last bewegt wird, wenn sich der Motor um eine Umdrehung dreht.

#### Weg pro Geberumdrehung

Konfigurieren Sie in diesem Feld den vom externen Messsystem erfassten Weg pro Geberumdrehung.

#### Rotatorisch - An der Motorwelle

Der Geber ist mechanisch fest mit der Motorwelle verbunden. Motor und Geber bilden eine Einheit.

## Lastgetriebe

#### Anzahl Motorumdrehungen / Anzahl Lastumdrehungen

Die Getriebeübersetzung des Lastgetriebes wird als Verhältnis zwischen Motor- und Lastumdrehungen angegeben. Geben Sie hier eine ganzzahlige Anzahl von Motorumdrehungen und die daraus resultierende Anzahl von Lastumdrehungen an.

Wählen Sie für die Anzahl der Motor- und Lastumdrehungen gleiche Werte, wenn kein Lastgetriebe vorhanden ist.

## Rotatorisch - An der Lastseite

Der Geber ist mechanisch mit der Lastseite des Getriebes verbunden.

## Lastgetriebe

## Anzahl Motorumdrehungen / Anzahl Lastumdrehungen

Die Getriebeübersetzung des Lastgetriebes wird als Verhältnis zwischen Motor- und Lastumdrehungen angegeben. Geben Sie hier eine ganzzahlige Anzahl von Motorumdrehungen und die daraus resultierende Anzahl von Lastumdrehungen an.

Wählen Sie für die Anzahl der Motor- und Lastumdrehungen gleiche Werte, wenn kein Lastgetriebe vorhanden ist.

## **Rotatorisch - Externes Messsystem**

Ein externes Messsystem liefert die Positionswerte der rotatorischen Lastbewegung.

## Lastgetriebe

### Anzahl Motorumdrehungen / Anzahl Lastumdrehungen

Die Getriebeübersetzung des Lastgetriebes wird als Verhältnis zwischen Motor- und Lastumdrehungen angegeben. Geben Sie hier eine ganzzahlige Anzahl von Motorumdrehungen und die daraus resultierende Anzahl von Lastumdrehungen an.

Wählen Sie für die Anzahl der Motor- und Lastumdrehungen gleiche Werte, wenn kein Lastgetriebe vorhanden ist.

## Positionsparameter

## Externes Messsystem

Konfigurieren Sie in diesem Feld den vom externen Messsystem angezeigten Wert pro Lastumdrehung.

Konfigurieren

5.4 Technologieobjekt Positionierachse konfigurieren

## 5.4.3.2 Konfiguration - Positionsgrenzen

Konfigurieren Sie im Konfigurationsfenster "Positionsgrenzen" die Hardware-Endschalter und Software-Endschalter der Achse.

## Hardware-Endschalter aktivieren

Das Kontrollkästchen aktiviert die Funktion des negativen und positiven Hardware-Endschalters. Der negative Hardware-Endschalter befindet sich auf der Seite in negativer Fahrtrichtung, der positive Hardware-Endschalter auf der Seite in positiver Fahrtrichtung.

Mit aktivierten Hardware-Endschaltern wird beim Anfahren und Überfahren der Hardware-Endschalter der Antrieb gesperrt. Der Antrieb bremst mit der im Antrieb konfigurierten Bremsrampe ab.

Ausnahme: Wird ein Hardware-Endschalter während einer aktiven Referenzpunktfahrt mit aktivierter Richtungsumkehr am Hardware-Endschalter überfahren, so stoppt die Achse mit der konfigurierten maximalen Verzögerung und setzt die Referenzpunktfahrt in umgekehrter Richtung fort.

#### Hinweis

Verwenden Sie nur Hardware-Endschalter, die nach dem Anfahren dauerhaft geschaltet bleiben. Dieser Schaltzustand darf erst nach der Rückkehr in den zulässigen Verfahrbereich zurück genommen werden.

Die digitalen Eingänge der Hardware-Endschalter werden defaultmäßig im zyklischen Datenaustausch ausgewertet. Wählen Sie in den Einstellungen des Eingangsmoduls unter "E/A-Adressen" für "Organisationsbaustein" den Eintrag "MC-Servo" und für "Prozessabbild" den Eintrag "TPA OB Servo", wenn die Hardware-Endschalter im Lagereglertakt des Antriebs ausgewertet werden sollen.

## Eingang negativer / positiver HW-Endschalter

Wählen Sie in den Feldern die PLC-Variable des Digitaleingangs für den negativen, und für den positiven HW-Endschalter aus.

Um einen Eingang auswählen zu können, muss in der Gerätekonfiguration ein Digitaleingangsmodul hinzugefügt worden sein und der PLC-Variablenname für den Digitaleingang definiert sein.

# VORSICHT

Bei der Anbringung der Hardware-Endschalter muss auf die Filterzeiten der Digitaleingänge geachtet werden.

Aufgrund der Zeit für einen Servotakt und der Filterzeit der Digitaleingänge müssen die resultierenden Verzögerungszeiten berücksichtigt werden.

Die Filterzeit ist bei einzelnen Digitaleingangsmodulen in der Gerätekonfiguration einstellbar.

Die Digitaleingänge sind standardmäßig auf eine Filterzeit von 6,4 ms eingestellt. Bei der Verwendung als HW-Endschalter kann dies zu unerwünschten Verzögerungen führen. Verringern Sie in diesem Fall für die entsprechenden Digitaleingänge die Filterzeit.

Die Filterzeit kann in der Gerätekonfiguration der Digitaleingänge unter "Eingangsfilter" eingestellt werden.

## Pegelauswahl

Wählen Sie in der Klappliste den auslösenden Signalpegel ("Unterer Pegel" / "Oberer Pegel") des Hardware-Endschalters aus. Bei "Unterer Pegel" ist das Eingangssignal FALSE, wenn der HW-Endschalter an- oder überfahren ist. Bei "Oberer Pegel" ist das Eingangssignal TRUE, wenn der HW-Endschalter an- oder überfahren ist.

## Software-Endschalter aktivieren

Das Kontrollkästchen aktiviert die Funktion des unteren und oberen Software-Endschalters. Eine laufende Bewegung kommt bei aktivierten Software-Endschaltern auf der Position des Software-Endschalters zum Stehen. Das Technologieobjekt meldet einen Fehler. Nach Quittierung des Fehlers kann die Achse wieder in Richtung Arbeitsbereich verfahren werden.

## Hinweis

Aktivierte Software-Endschalter wirken nur bei referenzierter Achse.

## Unterer / oberer SW-Endschalter

Konfigurieren Sie mit den Positionen des unteren und oberen Software-Endschalters den Arbeitsbereich der Achse.
5.4 Technologieobjekt Positionierachse konfigurieren

### 5.4.3.3 Konfiguration - Dynamikgrenzen

Konfigurieren Sie im Konfigurationsfenster "Dynamikgrenzen" die Maximalwerte für Geschwindigkeit, Beschleunigung, Verzögerung und Ruck der Achse.

### Maximale Geschwindigkeit

Definieren Sie in diesem Feld die maximal zugelassene Geschwindigkeit der Achse.

### Maximale Beschleunigung / Maximale Verzögerung - Hochlaufzeit / Rücklaufzeit

Stellen Sie die gewünschte Beschleunigung in den Feldern "Hochlaufzeit" oder "Beschleunigung" ein. Die gewünschte Verzögerung kann in den Feldern "Rücklaufzeit" oder "Verzögerung" eingestellt werden.

Den Zusammenhang zwischen Hochlaufzeit und Beschleunigung, bzw. Rücklaufzeit und Verzögerung können Sie den folgenden Gleichungen entnehmen:

Hochlaufzeit = \_\_\_\_\_ Maximale Geschwindigkeit

Beschleunigung

Rücklaufzeit = \_\_\_\_\_ Maximale Geschwindigkeit

Verzögerung

### Hinweis

Eine Änderung der maximalen Geschwindigkeit beeinflusst die Beschleunigungs- und Verzögerungswerte der Achse. Die Hochlauf- und Rücklaufzeiten bleiben erhalten.

Die "Maximale Verzögerung" muss für das aktive Referenzieren mit Richtungsumkehr am Hardware-Endschalter ausreichend groß gewählt werden, um die Achse vor dem Erreichen des mechanischen Anschlags abbremsen zu können.

### Minimale Verrundungszeit / Maximaler Ruck

Die Parameter der Ruckbegrenzung können Sie im Feld "Minimale Verrundungszeit" oder alternativ im Feld "Maximaler Ruck" eingeben:

- Stellen Sie den gewünschten Ruck für die Beschleunigungs- und Verzögerungsrampe im Feld "Maximaler Ruck" ein. Der Wert 0 bedeutet, dass der Ruck nicht begrenzt wird.
- Stellen Sie die gewünschte Verrundungszeit für die Beschleunigungsrampe im Feld "Minimale Verrundungszeit" ein.

#### Hinweis

Die eingestellte, und in der Konfiguration angezeigte Verrundungszeit gilt nur für die Beschleunigungsrampe.

Im Falle, dass sich die Werte von Beschleunigung und Verzögerung unterscheiden, wird die Verrundungszeit der Verzögerungsrampe entsprechend dem Ruck der Beschleunigungsrampe berechnet und verwendet.

Die Verrundungszeit der Verzögerung wird wie folgt angepasst:

• Beschleunigung > Verzögerung

Bei der Verzögerungsrampe wird eine kleinere Verrundungszeit als bei der Beschleunigungsrampe eingesetzt.

• Beschleunigung < Verzögerung

Bei der Verzögerungsrampe wird eine größere Verrundungszeit als bei der Beschleunigungsrampe eingesetzt.

• Beschleunigung = Verzögerung

Die Verrundungszeiten der Beschleunigungsrampe und der Verzögerungsrampe sind gleich.

Im Fehlerfall verzögert die Achse mit der konfigurierten Notstopp-Verzögerung. Eine konfigurierte Ruckbegrenzung wird hierbei nicht berücksichtigt.

Den Zusammenhang zwischen den Verrundungszeiten und dem Ruck können Sie den folgenden Gleichungen entnehmen:

Verrundungszeit (Beschleunigungsrampe) =

Beschleunigung Ruck

Verrundungszeit (Verzögerungsrampe) = Ruck

Im Anwenderprogramm angestoßene Verfahraufträge werden mit dem gewählten Ruck ausgeführt.

### 5.4.3.4 Konfiguration - Dynamik-Voreinstellungen

Konfigurieren Sie im Konfigurationsfenster "Dynamik-Voreinstellung" die Voreinstellungswerte für Geschwindigkeit, Beschleunigung, Verzögerung und Ruck der Achse.

Die Voreinstellungswerte wirken, wenn an den Motion Control-Anweisungen für die Parameter "Velocity", Acceleration", "Deceleration" oder "Jerk" Werte < 0 angegeben werden. Die Voreinstellungswerte können einzeln für jeden genannten Parameter übernommen werden.

Die Voreinstellungswerte für Beschleunigung und Verzögerung wirken zusätzlich bei den Verfahrbewegungen des aktiven Referenzierens.

#### Geschwindigkeit

Definieren Sie in diesem Feld den Voreinstellungswert für die Geschwindigkeit der Achse.

### Beschleunigung / Verzögerung - Hochlaufzeit / Rücklaufzeit

Stellen Sie den gewünschten Voreinstellungswert für Beschleunigung in den Feldern "Hochlaufzeit" oder "Beschleunigung" ein. Die gewünschte Verzögerung kann in den Feldern "Rücklaufzeit" oder "Verzögerung" eingestellt werden.

Den Zusammenhang zwischen Hochlaufzeit und Beschleunigung, bzw. Rücklaufzeit und Verzögerung können Sie den folgenden Gleichungen entnehmen:

Hochlaufzeit = \_\_\_\_\_Geschwindigkeit

Beschleunigung

Rücklaufzeit = Geschwindigkeit

Verzögerung

#### Hinweis

Eine Änderungen der Geschwindigkeit beeinflusst die Beschleunigungs- und Verzögerungswerte der Achse. Die Hochlauf- und Rücklaufzeiten bleiben erhalten.

### Verrundungszeit / Ruck

Die Parameter der Ruckbegrenzung können Sie im Feld "Verrundungszeit" oder alternativ im Feld "Ruck" eingeben:

- Stellen Sie den gewünschten Ruck für die Beschleunigungs- und Verzögerungsrampe im Feld "Ruck" ein. Der Wert 0 bedeutet, dass der Ruck deaktiviert wird.
- Stellen Sie die gewünschte Verrundungszeit für die Beschleunigungsrampe im Feld "Verrundungszeit" ein.

#### Hinweis

Die eingestellte, und in der Konfiguration angezeigte Verrundungszeit gilt nur für die Beschleunigungsrampe.

Im Falle, dass sich die Werte von Beschleunigung und Verzögerung unterscheiden, wird die Verrundungszeit der Verzögerungsrampe entsprechend dem Ruck der Beschleunigungsrampe berechnet und verwendet.

Die Verrundungszeit der Verzögerung wird wie folgt angepasst:

• Beschleunigung > Verzögerung

Bei der Verzögerungsrampe wird eine kleinere Verrundungszeit als bei der Beschleunigungsrampe eingesetzt.

• Beschleunigung < Verzögerung

Bei der Verzögerungsrampe wird eine größere Verrundungszeit als bei der Beschleunigungsrampe eingesetzt.

• Beschleunigung = Verzögerung

Die Verrundungszeiten der Beschleunigungsrampe und der Verzögerungsrampe sind gleich.

Im Fehlerfall verzögert die Achse mit der konfigurierten Notstopp-Verzögerung. Eine konfigurierte Ruckbegrenzung wird hierbei nicht berücksichtigt.

Den Zusammenhang zwischen den Verrundungszeiten und dem Ruck können Sie den folgenden Gleichungen entnehmen:

Verrundungszeit (Beschleunigungsrampe) =

Beschleunigung Ruck

Verrundungszeit (Verzögerungsrampe) = Ruck

Im Anwenderprogramm angestoßene Verfahraufträge werden mit dem gewählten Ruck ausgeführt.

### 5.4.3.5 Konfiguration - Notstopp

Konfigurieren Sie im Konfigurationsfenster "Notstopp" die Notstopp-Verzögerung der Achse. Im Fehlerfall und beim Sperren der Achse mit der Motion Control-Anweisung "MC\_Power" (Eingangsparameter StopMode = 0) wird die Achse mit dieser Verzögerung zum Stillstand gebracht.

### Notstopp-Verzögerung

Stellen Sie den Verzögerungswert für Notstopp in den Feldern "Notstopp-Verzögerung" oder "Notstopp-Rücklaufzeit" ein.

Den Zusammenhang zwischen Notstopp-Rücklaufzeit und Notstopp-Verzögerung können Sie der folgenden Gleichung entnehmen:

Notstopp-Rücklaufzeit = ------

Maximale Geschwindigkeit

Notstopp-Verzögerung

Die Konfiguration der Notstopp-Verzögerung bezieht sich auf die konfigurierte maximale Geschwindigkeit der Achse. Wird die maximale Geschwindigkeit der Achse verändert, so verändert sich auch der Wert der Notstopp-Verzögerung (die Notstopp-Rücklaufzeit bleibt unverändert).

### 5.4.3.6 Referenzieren

Unter Referenzieren versteht man das Abgleichen des Positionswerts eines Technologieobjekts auf die reale, physikalische Position des Antriebs. Nur mit einer referenzierten Achse können absolute Zielpositionen der Achse angefahren werden.

Bei S7-1500 Motion Control erfolgt das Referenzieren der Achse mit der Motion Control-Anweisung "MC\_Home". Es wird zwischen den folgenden Betriebsarten der Motion Control-Anweisung unterschieden:

### Betriebsarten der Motion Control-Anweisung "MC\_Home"

#### • Aktives Referenzieren

Beim aktiven Referenzieren führt die Motion Control-Anweisung "MC\_Home" die konfigurierte Referenzpunktfahrt durch. Laufende Verfahrbewegungen werden abgebrochen. Beim Erkennen des Referenzmarke wird die Position der Achse entsprechend der Konfiguration gesetzt.

#### • Passives Referenzieren

Beim passiven Referenzieren führt die Motion Control-Anweisung "MC\_Home" keine Referenzierbewegung durch. Die dafür notwendige Verfahrbewegung muss anwenderseitig über andere Motion Control-Anweisungen realisiert werden. Laufende Verfahrbewegungen werden beim Start des passiven Referenzierens nicht abgebrochen. Beim Erkennen der Referenzmarke wird die Achse entsprechend der Konfiguration gesetzt.

### Direktes Referenzieren Absolut

Die Achsposition wird ohne Berücksichtigung des Referenzpunktschalters gesetzt. Laufende Verfahrbewegungen werden nicht abgebrochen. Der Wert des Eingangsparameters "Position" der Motion Control-Anweisung "MC\_Home" wird sofort als Referenzpunkt der Achse gesetzt.

### Direktes Referenzieren Relativ

Die Achsposition wird ohne Berücksichtigung des Referenzpunktschalters gesetzt. Laufende Verfahrbewegungen werden nicht abgebrochen. Für die Achsposition nach dem Referenzieren gilt:

Neue Achsposition = Aktuelle Achsposition + Wert des Parameters "Position" der Anweisung "MC\_Home".

### Aktives Referenzieren

#### Konfiguration - Aktives Referenzieren

Konfigurieren Sie im Konfigurationsfenster "Aktives Referenzieren" die Parameter für das aktive Referenzieren. "Aktives Referenzieren" wird über die Motion Control-Anweisung "MC\_Home" Mode = 4 und 5 ausgeführt.

### Auswahl Referenziermodus

Wählen Sie in der Auswahl unter den nachfolgenden Referenziermodi: Nullmarke über PROFIdrive Telegramm und Näherungsschalter (Seite 115) Nullmarke über PROFIdrive Telegramm (Seite 116) Referenzmarke über digitalen Eingang (Seite 117)

#### Nullmarke über PROFIdrive Telegramm und Näherungsschalter

#### Richtungsumkehr am Hardwareendschalter aktivieren

Aktivieren Sie das Optionskästchen, wenn Sie die Hardware-Endschalter als Umkehrnocken für die Referenzpunktfahrt nutzen wollen. Wird der Hardware-Endschalter während des aktiven Referenzierens erreicht, bremst die Achse mit der konfigurierten maximalen Verzögerung ab und führt eine Richtungsumkehr durch. Der Näherungsschalter wird anschließend in umgekehrter Richtung gesucht. Ist diese Funktion nicht aktiv und erreicht die Achse während des aktiven Referenzierens den Hardware-Endschalter, dann wird der Antrieb gesperrt und mit der am Antrieb konfigurierten Rampe gebremst.

### Anfahrrichtung

Wählen Sie die Anfahrrichtung zur Suche des Näherungsschalters aus.

"Positiv" ist die Anfahrrichtung in Richtung positiver Positionswerte; "Negativ" in Richtung negativer Positionswerte.

### Referenzierrichtung

Wählen Sie in welcher Richtung die Nullmarke zum Referenzieren angefahren werden soll.

#### Anfahrgeschwindigkeit

Legen Sie in diesem Feld die Geschwindigkeit fest, mit welcher der Näherungsschalter während Referenzpunktfahrt gesucht wird. Eine eventuell eingestellte Referenzpunktverschiebung wird mit der gleichen Geschwindigkeit herausgefahren.

### Referenziergeschwindigkeit

Legen Sie in diesem Feld die Geschwindigkeit fest, mit welcher die Achse zum Referenzieren in die Nullmarke einfahren soll. Zur Nullmarkenerkennung muss der Näherungsschalter verlassen sein.

#### Referenzpunktverschiebung

Geben Sie bei unterschiedlicher Position von Nullmarke und Referenzpunktposition in diesem Feld die entsprechende Referenzpunktverschiebung ein. Die Achse fährt die Referenzposition mit der Anfahrgeschwindigkeit an.

#### Referenzpunktposition

Konfigurieren Sie in diesem Feld die absolute Referenzpunktkoordinate der Referenzpunktposition. Die hier konfigurierte Referenzpunktposition wirkt, wenn die Motion Control-Anweisung "MC\_Home" mit Mode = 5 ausgeführt wird.

#### Nullmarke über PROFIdrive Telegramm

#### Richtungsumkehr am Hardwareendschalter aktivieren

Aktivieren Sie das Optionskästchen, wenn Sie die Hardware-Endschalter als Umkehrnocken für die Referenzpunktfahrt nutzen wollen. Wird der Hardware-Endschalter während des aktiven Referenzierens erreicht, bremst die Achse mit der konfigurierten maximalen Verzögerung ab und führt eine Richtungsumkehr durch. Die Nullmarke wird anschließend in umgekehrter Richtung gesucht. Ist diese Funktion nicht aktiv und erreicht die Achse während des aktiven Referenzierens den Hardware-Endschalter, dann wird der Antrieb gesperrt und mit der am Antrieb konfigurierten Rampe gebremst.

### Referenzierrichtung

Wählen Sie in welcher Richtung die nächste Nullmarke zum Referenzieren angefahren werden soll.

"Positiv" ist die Referenzierrichtung in Richtung positiver Positionswerte; "Negativ" in Richtung negativer Positionswerte.

#### Anfahrgeschwindigkeit

Im Referenziermodus "Nullmarke über PROFIdrive Telegramm" wird die Anfahrgeschwindigkeit zum Herausfahren der Referenzpunktverschiebung verwendet.

#### Referenziergeschwindigkeit

Legen Sie in diesem Feld die Geschwindigkeit fest, mit welcher die Achse zum Referenzieren in die Nullmarke einfahren soll.

#### Referenzpunktverschiebung

Geben Sie bei unterschiedlicher Position von Nullmarke und Referenzpunktposition in diesem Feld die entsprechende Referenzpunktverschiebung ein. Die Achse fährt die Referenzposition mit der Anfahrgeschwindigkeit an.

#### Referenzpunktposition

Konfigurieren Sie in diesem Feld die absolute Referenzpunktkoordinate der Referenzpunktposition. Die hier konfigurierte Referenzpunktposition wirkt, wenn die Motion Control-Anweisung "MC\_Home" mit Mode = 5 ausgeführt wird.

#### Referenzmarke über digitalen Eingang

Wird ein digitaler Eingang als Referenzmarke verwendet wird, so ist die Genauigkeit des Referenziervorgangs nicht so hoch wie bei hardware-unterstütztem Referenzieren über Nullmarken.

Sie können die Genauigkeit durch kleine Referenziergeschwindigkeit und die Verwendung timer-unterstützeter Eingangsbaugruppen verbessern.

Achten Sie auch auf die Einstellung kurzer Filterzeiten am Digitaleingang.

#### **Digitaler Eingang**

Wählen Sie in diesem Feld die PLC-Variable des Digitaleingangs, der als Referenzmarke (Referenznocken) wirken soll.

Um einen Eingang auswählen zu können, muss in der Gerätekonfiguration ein Digitaleingangsmodul hinzugefügt worden sein und der PLC-Variablenname für den Digitaleingang definiert sein.

#### Richtungsumkehr am Hardwareendschalter aktivieren

Aktivieren Sie das Optionskästchen, wenn Sie die Hardware-Endschalter als Umkehrnocken für die Referenzpunktfahrt nutzen wollen. Wird der Hardware Endschalter während des aktiven Referenzierens erreicht, bremst die Achse mit der konfigurierten maximalen Verzögerung ab und führt eine Richtungsumkehr durch. Die Referenzmarke wird anschließend in umgekehrter Richtung gesucht. Ist diese Funktion nicht aktiv und erreicht die Achse während des aktiven Referenzierens den Hardware-Endschalter, dann wird der Antrieb gesperrt und mit der am Antrieb konfigurierten Rampe gebremst.

### Anfahrrichtung

Wählen Sie die Anfahrrichtung zur Suche der Referenzmarke aus.

"Positiv" ist die Anfahrrichtung in Richtung positiver Positionswerte; "Negativ" in Richtung negativer Positionswerte.

### Referenzierrichtung

Wählen Sie in welcher Richtung die Referenzmarke zum Referenzieren angefahren werden soll.

### Referenzmarke

Wählen Sie welche Schaltposition des "digitalen Eingangs" als Referenzmarke verwendet werden soll.

Beim Überfahren eines "digitalen Eingangs" werden zwei Schaltflanken erzeugt, die räumlich auseinander liegen. Mit der Wahl der positiven oder negativen Seite wird sichergestellt, dass die Referenzmarke immer an der gleichen mechanischen Position ausgewertet wird.

Die positive Seite ist die Schaltposition mit einem größeren Positionswert, die negative Seite ist die Schaltposition mit dem kleineren Positionswert.

Die Auswahl der Seite ist unabhängig von der Fahrtrichtung und unabhängig davon, ob sie eine steigende oder eine fallende Flanke bewirkt.

#### Anfahrgeschwindigkeit

Legen Sie in diesem Feld die Geschwindigkeit fest, mit welcher der "digitale Eingang" während Referenzpunktfahrt gesucht werden soll. Eine eventuell eingestellte Referenzpunktverschiebung wird mit der gleichen Geschwindigkeit herausgefahren.

### Referenziergeschwindigkeit

Legen Sie in diesem Feld die Geschwindigkeit fest, mit welcher die Achse zum Referenzieren in den Referenzpunkt einfahren soll.

### Referenzpunktverschiebung

Geben Sie bei unterschiedlicher Position von Referenzpunkt und Referenzpunktposition in diesem Feld die entsprechende Referenzpunktverschiebung ein. Die Achse fährt die Referenzposition mit der Anfahrgeschwindigkeit an.

### Referenzpunktposition

Konfigurieren Sie in diesem Feld die absolute Referenzpunktkoordinate der Referenzpunktposition. Die hier konfigurierte Referenzpunktposition wirkt, wenn die Motion Control-Anweisung "MC\_Home" mit Mode = 5 ausgeführt wird.

### **Passives Refenzieren**

### Konfiguration - Passives Referenzieren

Konfigurieren Sie im Konfigurationsfenster "Passives Referenzieren" (fliegendes Referenzieren) die Parameter für das passive Referenzieren. Die Referenzierfunktion "Passives Referenzieren" wird über die Motion Control-Anweisung "MC\_Home" Mode = 2 und 3 ausgeführt.

### Auswahl Referenziermodus

Wählen Sie in der Auswahl unter den nachfolgenden Referenziermodi:

Nullmarke über PROFIdrive Telegramm und Näherungsschalter (Seite 119)

Nullmarke über PROFIdrive Telegramm (Seite 120)

Referenzmarke über digitalen Eingang (Seite 120)

#### Nullmarke über PROFIdrive Telegramm und Näherungsschalter

### Referenzierrichtung

Wählen Sie in welcher Richtung die Nullmarke zum Referenzieren angefahren werden soll. Es wird die nächste Nullmarke nach Verlassen des Näherungsschalters verwendet.

Folgende Optionen stehen zur Verfügung:

Positiv

Achse bewegt sich in Richtung höherer Positionswerte.

Negativ

Achse bewegt sich in Richtung niedriger Positionswerte.

Aktuell

Zum Referenzieren wird die aktuell wirksame Fahrtrichtung verwendet.

### Referenzpunktposition

Konfigurieren Sie in diesem Feld die absolute Referenzpunktkoordinate der Referenzpunktposition. Die hier konfigurierte Referenzpunktposition wirkt, wenn die Motion Control-Anweisung "MC\_Home" mit Mode = 3 ausgeführt wird.

### Nullmarke über PROFIdrive Telegramm

### Referenzierrichtung

Wählen Sie in welcher Richtung die nächste Nullmarke zum Referenzieren angefahren werden soll. Folgende Optionen stehen zur Verfügung:

Positiv

Achse bewegt sich in Richtung höherer Positionswerte.

Negativ

Achse bewegt sich in Richtung niedriger Positionswerte.

Aktuell

Zum Referenzieren wird die aktuell wirksame Fahrtrichtung verwendet.

#### Referenzpunktposition

Konfigurieren Sie in diesem Feld die absolute Referenzpunktkoordinate der Referenzpunktposition. Die hier konfigurierte Referenzpunktposition wirkt, wenn die Motion Control-Anweisung "MC\_Home" mit Mode = 3 ausgeführt wird.

### Referenzmarke über digitalen Eingang

#### **Digitaler Eingang**

Wählen Sie in diesem Dialogfeld einen Digital-Eingang, der als Referenzmarke (Referenznocken) wirken soll.

### Referenzierrichtung

Wählen Sie in welcher Richtung die Referenzmarke zum Referenzieren angefahren werden soll.

Folgende Optionen stehen zur Verfügung:

Positiv

Achse bewegt sich in Richtung höherer Positionswerte.

Negativ

Achse bewegt sich in Richtung niedriger Positionswerte.

Aktuell

Zum Referenzieren wird die aktuell wirksame Fahrtrichtung verwendet.

### Referenzmarke

Wählen Sie welche Schaltposition des "digitalen Eingangs" als Referenzmarke verwendet werden soll.

Beim Überfahren eines "digitalen Eingangs" werden zwei Schaltflanken erzeugt, die räumlich auseinander liegen. Mit der Wahl der positiven oder negativen Seite wird sichergestellt, dass die Referenzmarke immer an der gleichen mechanischen Position ausgewertet wird.

Die positive Seite ist die Schaltposition mit einem größeren Positionswert, die negative Seite ist die Schaltposition mit dem kleineren Positionswert.

Die Auswahl der Seite ist unabhängig von der Fahrtrichtung und unabhängig davon, ob sie eine steigende oder eine fallende Flanke bewirkt.

### Referenzpunktposition

Konfigurieren Sie in diesem Feld die absolute Referenzpunktkoordinate der Referenzpunktposition. Die hier konfigurierte Referenzpunktposition wirkt, wenn die Motion Control-Anweisung "MC\_Home" mit Mode = 3 ausgeführt wird.

### 5.4.3.7 Positionsüberwachung

### Konfiguration - Positionierüberwachung

Konfigurieren Sie im Konfigurationsfenster "Positionierüberwachung" die Kriterien für die Überwachung der Zielposition.

### **Positionierfenster:**

Konfigurieren Sie in diesem Feld die Größe des Positionierfensters. Befindet sich die Achse innerhalb dieses Fensters, so gilt die Position als "erreicht".

### Positioniertoleranzzeit:

Konfigurieren Sie in diesem Feld die Toleranzzeit, in welcher der Positionswert das Positionierfenster erreichen muss.

#### Minimale Verweildauer im Positionierfenster:

Konfigurieren Sie in diesem Feld die minimale Verweildauer. Der aktuelle Positionswert muss sich mindestens für die "Minimale Verweildauer" im Positionierfenster befinden.

Wird eines der Kriterien verletzt, so wird die Achse gestoppt und ein Positionieralarm angezeigt.

### Konfiguration - Schleppfehler

Konfigurieren Sie im Konfigurationsfenster "Schleppfehler" die zulässige Abweichung der Ist-Position der Achse zur Soll-Position. Der Schleppfehler kann dynamisch zur aktuellen Geschwindigkeit der Achse angepasst werden.

### Schleppfehlerüberwachung aktivieren

Aktivieren Sie das Optionskästchen, wenn Sie die Schleppfehlerüberwachung aktivieren möchten. Bei aktivierter Schleppfehlerüberwachung wird die Achse im Fehler-Bereich (orange) gestoppt; im Warn-Bereich wird ein Alarm angezeigt.

Bei deaktivierter Schleppfehlerüberwachung sind die eingestellten Grenzen ohne Wirkung.

### Maximaler Schleppfehler:

Konfigurieren Sie in diesem Feld den Schleppfehler, der bei maximaler Geschwindigkeit zulässig ist.

### Warnpegel:

Konfigurieren Sie in diesem Feld einen Prozentwert der aktuellen Schleppfehlergrenze, ab der eine Schleppfehlerwarnung ausgegeben werden soll.

Beispiel: Der aktuelle maximale Schleppfehler beträgt 100 mm; der Warnpegel ist auf 90% konfiguriert. Überschreitet der aktuelle Schleppfehler einen Wert von 90 mm, so wird eine Schleppfehlerwarnung ausgegeben.

#### Schleppfehler:

Konfigurieren Sie in diesem Feld den für geringe Geschwindigkeiten zulässigen Schleppfehler (ohne dynamische Anpassung).

#### Beginn der dynamischen Anpassung:

Konfigurieren Sie in diesem Feld, ab welcher Geschwindigkeit der Schleppfehler dynamisch angepasst werden soll. Ab dieser Geschwindigkeit wird der Schleppfehler bis zur maximalen Geschwindigkeit auf den maximalen Schleppfehler angepasst.

#### Konfiguration - Stillstandssignal

Konfigurieren Sie im Konfigurationsfenster "Stillstandssignal" die Kriterien zur Stillstandserkennung.

#### Stillstandsfenster:

Konfigurieren Sie in diesem Feld die Größe des Stillstandsfensters. Zur Stillstandsanzeige muss sich die Geschwindigkeit der Achse innerhalb dieses Fensters bewegen.

### Minimale Verweildauer im Stillstandsfenster:

Konfigurieren Sie in diesem Feld die minimale Verweildauer im Stillstandsfenster. Die Geschwindigkeit der Achse muss sich mindestens für die angegebene Dauer im Stillstandsfenster" befinden.

Sind beide Kriterien erfüllt, so wird der Stillstand der Achse angezeigt.

5.4 Technologieobjekt Positionierachse konfigurieren

### 5.4.3.8 Konfiguration - Regelkreis

Konfigurieren Sie im Konfigurationsfenster "Regelkreis" die Verstärkung Kv des Lageregelkreises.

Der Kv-Faktor wirkt sich auf folgende Kenngrößen aus:

- Positioniergenauigkeit und Halteregelung
- Gleichförmigkeit der Bewegung
- Positionierzeit

Je besser die konstruktiven Voraussetzungen der Achse sind (große Steifigkeit), desto größer kann der Kv-Faktor eingestellt werden. Damit verringert sich der Schleppfehler und eine höhere Dynamik wird erreicht.

Grundlegende Informationen finden Sie im Kapitel Funktion und Aufbau der Optimierung (Seite 184).

### Verstärkung

Tragen Sie in dem Eingabefeld die Verstärkung Kv des Lageregelkreises ein.

### Dynamik servo control (DSC):

Bei lagegeregelten Achsen (Positionierachsen) kann die Lageregelung entweder in der CPU oder im Antrieb erfolgen, falls dieser das Regelungsverfahren Dynamic Servo Control (DSC) unterstützt. Wählen Sie das von Ihnen gewünschte Regelungsverfahren:

- Lage- und Drehzahlregelung im Antrieb (DSC aktiviert)
- Lage- und Drehzahlregelung in der PLC

#### Hinweis

Dynamic Servo Control (DSC) ist nur mit Standardtelegramm 5 möglich.

# 5.5 Technologieobjekt Drehzahlachse konfigurieren

### 5.5.1 Konfiguration - Grundparameter

Konfigurieren Sie im Konfigurationsfenster "Grundparameter" die Basiseigenschaften des Technologieobjekts.

### Achsname

Definieren Sie in diesem Feld den Namen der Drehzahlachse. Das Technologieobjekt wird unter diesem Namen in der Projektnavigation aufgelistet. Die Variable der Drehzahlachse können im Anwenderprogramm unter diesem Namen verwendet werden.

### Anwendereinheit

Wählen Sie in der Klappliste das gewünschte Maßsystem der Drehzahl aus.

### 5.5.2 Hardware-Schnittstelle

### 5.5.2.1 Konfiguration - Antrieb

Konfigurieren Sie im Konfigurationsfenster "Antrieb", welchen Antriebstyp und welchen Antrieb Sie verwenden möchten.

### Antriebstyp

Wählen Sie in der Klappliste, ob Sie einen PROFIdrive-Antrieb oder einen Antrieb mit analoger Antriebsanbindung einsetzen möchten.

PROFIdrive-Antriebe werden über ein digitales Kommunikationssystem (PROFINET oder PROFIBUS) mit der Steuerung verbunden. Die Kommunikation erfolgt über PROFIdrive-Telegramme.

Antriebe mit analoger Antriebsanbindung erhalten den Drehzahlsollwert über ein analoges Ausgangssignal (z. B. -10 V bis +10 V) der PLC.

## Antrieb (Antriebstyp: PROFIdrive)

Wählen Sie im Feld "Antrieb" einen bereits konfigurierten PROFIdrive-Antrieb / Slot aus. Wurde ein PROFIdrive-Antrieb ausgewählt, so kann dieser über die Schaltfläche "Gerätekonfiguration" konfiguriert werden.

Wechseln Sie in die Gerätekonfiguration und fügen Sie in der Netzsicht einen PROFIdrive-Antrieb hinzu, falls kein PROFIdrive-Antrieb zur Auswahl steht.

### Ausgang (Antriebstyp: Analoge Antriebsanbindung)

Wählen Sie im Feld "Ausgang" die PLC-Variable des Analogausgangs über welche der Antrieb angesteuert werden soll. Wurde ein Ausgang ausgewählt, so kann dieser über die Schaltfläche "Gerätekonfiguration" konfiguriert werden.

Um einen Ausgang auswählen zu können, muss in der Gerätekonfiguration ein Analogausgangsmodul hinzugefügt worden sein und der PLC-Variablenname für den Analogausgang definiert sein.

### Freigabe-Ausgang aktivieren (Antriebstyp: Analoge Antriebsanbindung)

Wählen Sie im Feld "Freigabe-Ausgang" die PLC-Variable des Digitalausgangs zur Freigabe des Antriebs. Mit dem Freigabe-Ausgang wird der Drehzahlregler im Antrieb freigegeben, bzw. gesperrt.

Um einen Freigabe-Ausgang auswählen zu können, muss in der Gerätekonfiguration ein Digitalausgangsmodul hinzugefügt worden sein und der PLC-Variablenname für den Digitalausgang definiert sein.

#### Hinweis

Wenn Sie keinen Freigabe-Ausgang verwenden, kann der Antrieb infolge von Fehlerreaktionen oder Überwachungsfunktionen systemseitig nicht unmittelbar gesperrt werden. Ein kontrolliertes Stoppen des Antriebs ist nicht gewährleistet.

### Bereit-Eingang aktivieren (Antriebstyp: Analoge Antriebsanbindung)

Wählen Sie im Feld "Bereit-Eingang" die PLC-Variable des Digitaleingangs über welchen der Antrieb seine Betriebsbereitschaft an das Technologieobjekt zurückmeldet. Das Leistungsteil ist eingeschaltet und der analoge Drehzahlsollwerteingang ist aktiv.

Um einen Bereit-Eingang auswählen zu können, muss in der Gerätekonfiguration ein Digitaleingangsmodul hinzugefügt worden sein und der PLC-Variablenname für den Digitaleingang definiert sein.

#### Hinweis

Der Freigabe-Ausgang und der Bereit-Eingang können voneinander unabhängig aktiviert werden.

Für den aktivierte Bereit-Eingang gelten folgende Randbedingungen:

- Die Achse wird erst freigegeben (MC\_Power Status=TRUE), wenn am Bereit-Eingang ein Signal ansteht.
- Geht bei einer freigegebenen Achse das Signal am Bereit-Eingang weg, so wird die Achse mit Fehler gesperrt.
- Wird die Achse über die Anweisung MC\_Power gesperrt (Enable= FALSE), so wird die Achse auch mit anstehenden Signal am Bereit-Eingang gesperrt.

### Siehe auch

Konfiguration - Datenübertragung (Seite 126)

### 5.5.2.2 Konfiguration - Datenübertragung

### Datenübertragung zum Antrieb

Konfigurieren Sie in diesem Bereich die Datenübertragung zum Antrieb.

### Telegrammtyp (Antriebstyp PROFIdrive)

Wählen Sie in der Klappliste das Telegramm zum Antrieb. Die Angabe muss mit der Einstellung in der Gerätekonfiguration übereinstimmen.

#### Bezugsdrehzahl (Antriebstyp PROFIdrive)

Konfigurieren Sie in diesem Feld die Bezugsdrehzahl des Antriebs entsprechend den Angaben des Herstellers. Die Vorgabe der Antriebsdrehzahl erfolgt prozentual zur Bezugsdrehzahl im Bereich -200% bis 200%.

### Bezugsdrehzahl (Antriebstyp analoge Antriebsanbindung)

Die Bezugsdrehzahl des Antriebs ist die Drehzahl, mit welcher der Antrieb bei der Ausgabe von 100% am Analogausgang dreht. Die Bezugsdrehzahl muss am Antrieb konfiguriert werden und in der Konfiguration des Technologieobjekts übernommen werden.

Der bei 100% ausgegebene Analogwert hängt vom Typ des Analogausgangs ab. Beispielsweise wird bei einem Analogausgang mit +/- 10 V bei 100% der Wert 10 V ausgegeben.

Analogausgänge lassen sich um etwa 17% übersteuern. Dies bedeutet, dass ein Analogausgang im Bereich -117% bis 117% betrieben werden kann, sofern dies der Antrieb zulässt.

#### Maximale Drehzahl

Geben Sie in diesem Feld die maximale Drehzahl des Antriebs an.

#### **Richtung invertieren**

Aktivieren Sie das Optionskästchen, wenn der Drehsinn des Antriebs invertiert werden soll.

# 5.5.3 Erweiterte Parameter

### 5.5.3.1 Konfiguration - Mechanik

Konfigurieren Sie im Konfigurationsfenster "Mechanik" die Anbindung der Last an den Antrieb.

### Getriebeparameter zur Berechnung verwenden

Aktivieren Sie das Optionskästchen, wenn Sie zur Berechnung der Lastdrehzahl ein Getriebe berücksichtigen möchten.

### Anzahl Motorumdrehungen / Anzahl Lastumdrehungen

Die Getriebeübersetzung des Lastgetriebes wird als Verhältnis zwischen Motor- und Lastumdrehungen angegeben. Geben Sie hier eine ganzzahlige Anzahl von Motordrehungen und die daraus resultierende Anzahl von Lastdrehungen an.

### 5.5.3.2 Konfiguration - Dynamikgrenzen

Konfigurieren Sie im Konfigurationsfenster "Dynamikgrenzen" die Maximalwerte für Drehzahl, Beschleunigung, Verzögerung und Ruck der Achse.

### Maximale Drehzahl

Definieren Sie in diesem Feld die maximal zugelassene Drehzahl der Achse.

### Maximale Beschleunigung / Maximale Verzögerung - Hochlaufzeit / Rücklaufzeit

Stellen Sie die gewünschte Beschleunigung in den Feldern "Hochlaufzeit" oder "Beschleunigung" ein. Die gewünschte Verzögerung kann in den Feldern "Rücklaufzeit" oder "Verzögerung" eingestellt werden.

Den Zusammenhang zwischen Hochlaufzeit und Beschleunigung, bzw. Rücklaufzeit und Verzögerung können Sie den folgenden Gleichungen entnehmen:

Hochlaufzeit = \_\_\_\_\_\_ Maximale Drehzahl Beschleunigung

Rücklaufzeit = \_\_\_\_\_

Maximale Drehzahl Verzögerung

### Hinweis

Eine Änderung der maximalen Drehzahl beeinflusst die Beschleunigungs- und Verzögerungswerte der Achse. Die Hochlauf- und Rücklaufzeiten bleiben erhalten.

### Minimale Verrundungszeit / Maximaler Ruck

Die Parameter der Ruckbegrenzung können Sie im Feld "Minimale Verrundungszeit" oder alternativ im Feld "Maximaler Ruck" eingeben:

- Stellen Sie den gewünschten Ruck für die Beschleunigungs- und Verzögerungsrampe im Feld "Maximaler Ruck" ein. Der Wert 0 bedeutet, dass der Ruck nicht begrenzt wird.
- Stellen Sie die gewünschte Verrundungszeit für die Beschleunigungsrampe im Feld "Minimale Verrundungszeit" ein.

#### Hinweis

Die eingestellte, und in der Konfiguration angezeigte Verrundungszeit gilt nur für die Beschleunigungsrampe.

Im Falle, dass sich die Werte von Beschleunigung und Verzögerung unterscheiden, wird die Verrundungszeit der Verzögerungsrampe entsprechend dem Ruck der Beschleunigungsrampe berechnet und verwendet.

Die Verrundungszeit der Verzögerung wird wie folgt angepasst:

• Beschleunigung > Verzögerung

Bei der Verzögerungsrampe wird eine kleinere Verrundungszeit als bei der Beschleunigungsrampe eingesetzt.

• Beschleunigung < Verzögerung

Bei der Verzögerungsrampe wird eine größere Verrundungszeit als bei der Beschleunigungsrampe eingesetzt.

• Beschleunigung = Verzögerung

Die Verrundungszeiten der Beschleunigungsrampe und der Verzögerungsrampe sind gleich.

Im Fehlerfall verzögert die Achse mit der konfigurierten Notstopp-Verzögerung. Eine konfigurierte Ruckbegrenzung wird hierbei nicht berücksichtigt.

Den Zusammenhang zwischen den Verrundungszeiten und dem Ruck können Sie den folgenden Gleichungen entnehmen:

Verrundungszeit (Beschleunigungsrampe) =

Beschleunigung Ruck

Verrundungszeit (Verzögerungsrampe) = Ruck

Im Anwenderprogramm angestoßene Verfahraufträge werden mit dem gewählten Ruck ausgeführt.

### 5.5.3.3 Konfiguration - Dynamik-Voreinstellungen

Konfigurieren Sie im Konfigurationsfenster "Dynamik-Voreinstellung" die Voreinstellungswerte für Drehzahl, Beschleunigung, Verzögerung und Ruck der Achse.

Die Voreinstellungswerte wirken, wenn an den Motion Control-Anweisungen für die Parameter "Velocity", "Acceleration", "Deceleration" oder "Jerk" Werte < 0 angegeben werden. Die Voreinstellungswerte können einzeln für jeden genannten Parameter übernommen werden.

### Geschwindigkeit

Definieren Sie in diesem Feld den Voreinstellungswert für die Drehzahl der Achse.

### Beschleunigung / Verzögerung - Hochlaufzeit / Rücklaufzeit

Stellen Sie den gewünschten Voreinstellungswert für Beschleunigung in den Feldern "Hochlaufzeit" oder "Beschleunigung" ein. Die gewünschte Verzögerung kann in den Feldern "Rücklaufzeit" oder "Verzögerung" eingestellt werden.

Den Zusammenhang zwischen Hochlaufzeit und Beschleunigung, bzw. Rücklaufzeit und Verzögerung können Sie den folgenden Gleichungen entnehmen:

#### Hinweis

Eine Änderung der Geschwindigkeit beeinflusst die Beschleunigungs- und Verzögerungswerte der Achse. Die Hochlauf- und Rücklaufzeiten bleiben erhalten.

### Verrundungszeit / Ruck

Die Parameter der Ruckbegrenzung können Sie im Feld "Verrundungszeit" oder alternativ im Feld "Ruck" eingeben:

- Stellen Sie den gewünschten Ruck für die Beschleunigungs- und Verzögerungsrampe im Feld "Ruck" ein. Der Wert 0 bedeutet, dass der Ruck deaktiviert wird.
- Stellen Sie die gewünschte Verrundungszeit für die Beschleunigungsrampe im Feld "Verrundungszeit" ein.

#### Hinweis

Die eingestellte, und in der Konfiguration angezeigte Verrundungszeit gilt nur für die Beschleunigungsrampe.

Im Falle, dass sich die Werte von Beschleunigung und Verzögerung unterscheiden, wird die Verrundungszeit der Verzögerungsrampe entsprechend dem Ruck der Beschleunigungsrampe berechnet und verwendet.

Die Verrundungszeit der Verzögerung wird wie folgt angepasst:

• Beschleunigung > Verzögerung

Bei der Verzögerungsrampe wird eine kleinere Verrundungszeit als bei der Beschleunigungsrampe eingesetzt.

• Beschleunigung < Verzögerung

Bei der Verzögerungsrampe wird eine größere Verrundungszeit als bei der Beschleunigungsrampe eingesetzt.

Beschleunigung = Verzögerung

Die Verrundungszeiten der Beschleunigungsrampe und der Verzögerungsrampe sind gleich.

Im Fehlerfall verzögert die Achse mit der konfigurierten Notstopp-Verzögerung. Eine konfigurierte Ruckbegrenzung wird hierbei nicht berücksichtigt.

Den Zusammenhang zwischen den Verrundungszeiten und dem Ruck können Sie den folgenden Gleichungen entnehmen:

Verrundungszeit (Beschleunigungsrampe) =

Beschleunigung Ruck

Verrundungszeit (Verzögerungsrampe) = Ruck

Im Anwenderprogramm angestoßene Verfahraufträge werden mit dem gewählten Ruck ausgeführt.

### 5.5.3.4 Konfiguration - Notstopp-Rampe

Konfigurieren Sie im Konfigurationsfenster "Notstopp-Rampe" die Notstopp-Verzögerung der Achse. Im Fehlerfall und beim Sperren der Achse mit der Motion Control-Anweisung "MC\_Power" (Eingangsparameter StopMode = 0) wird die Achse mit dieser Verzögerung zum Stillstand gebracht.

### Notstopp-Verzögerung

Stellen Sie den Verzögerungswert für Notstopp in den Feldern "Notstopp-Verzögerung" oder "Notstopp-Rücklaufzeit" ein.

Den Zusammenhang zwischen Notstopp-Rücklaufzeit und Notstopp-Verzögerung können Sie der folgenden Gleichung entnehmen:

Notstopp-Rücklaufzeit = ----

Maximale Drehzahl

Notstopp-Verzögerung

Die Konfiguration der Notstopp-Verzögerung bezieht sich auf die konfigurierte maximale Drehzahl der Achse. Wird die maximale Drehzahl der Achse verändert, so verändert sich auch der Wert der Notstopp-Verzögerung (die Notstopp-Rücklaufzeit bleibt unverändert).

5.6 Technologieobjekt Externer Geber konfigurieren

# 5.6 Technologieobjekt Externer Geber konfigurieren

### 5.6.1 Konfiguration - Grundparameter

Konfigurieren Sie im Konfigurationsfenster "Grundparameter" die Basiseigenschaften des Technologieobjekts.

### Name des Externen Gebers

Definieren Sie in diesem Feld den Namen des Externen Gebers. Das Technologieobjekt wird unter diesem Namen in der Projektnavigation aufgelistet. Die Variable des Externen Gebers können im Anwenderprogramm unter diesem Namen verwendet werden.

#### Typ des Externen Gebers

Konfigurieren Sie in dieser Auswahl, ob der Externe Geber lineare oder rotatorische Bewegungen aufnimmt.

#### Anwendereinheit

Wählen Sie in den Klapplisten die gewünschten Maßsysteme zur Position und zur Geschwindigkeit des Externen Gebers aus.

#### Modulo

Aktivieren Sie das Optionskästchen "Modulo aktivieren", wenn sie für den Externen Geber ein wiederkehrendes Maßsystem einsetzen möchten (z. B. 0-360° bei einem Externen Geber vom Typ "Rotatorisch").

#### • Startwert

Definieren Sie in diesem Feld, an welcher Position der Modulobereich beginnen soll (z. B. 360° bei einem Externen Geber Typ "Rotatorisch").

• Länge

Definieren Sie in diesem Feld die Länge des Modulobereichs (z. B. 360° bei einem Externen Geber vom Typ "Rotatorisch").

5.6 Technologieobjekt Externer Geber konfigurieren

## 5.6.2 Hardware-Schnittstelle

### 5.6.2.1 Konfiguration - Geber

Der Externe Geber nimmt die Position eines extern angesteuerten Antriebs auf. Der hierzu benötigte Geber übermittelt die Geberposition mittels PROFIdrive-Telegramm an die Steuerung. Konfigurieren Sie im Konfigurationsfenster "Geber", über welche Geberkopplung der Geber angebunden wird.

#### Geberkopplung auswählen:

Wählen Sie in diesem Bereich wie der Geber entsprechend der grafischen Darstellung angebunden werden soll.

#### • Anschluss über Technologiemodul (TM)

Wählen Sie diese Option, wenn der Geber an einem Technologiemodul (TM) angeschlossen ist.

#### - Technologiemodul:

Wählen Sie im Feld "Technologiemodul" ein bereits konfiguriertes Technologiemodul und den zu verwendenden Kanal aus. Wurde ein Technologiemodul ausgewählt, so kann dieses über die Schaltfläche "Gerätekonfiguration" konfiguriert werden.

Wechseln Sie in die Gerätekonfiguration und fügen Sie ein Technologiemodul hinzu, falls kein Technologiemodul zur Auswahl steht. Das Technologiemodul kann zentral an einer PLC S7-1500 oder dezentral an einer dezentralen Peripherie betrieben werden. Verwenden Sie zum Anschluss eines inkrementellen Gebers das Technologiemodul TM Count2x24V und zum Anschluss eines Absolutwertgebers das Technologiemodul TM PosInput2.

### • Verbindung über PROFINET/PROFIBUS (PROFIdrive)

Wählen Sie diese Option, wenn Sie einen PROFIdrive-kompatiblen Geber einsetzen.

- Auswahl Geber:

Wählen Sie im Feld "Auswahl Geber" einen bereits konfigurierten Geber am PROFINET/PROFIBUS aus. Wurde ein Geber ausgewählt, so kann dieser über die Schaltfläche "Gerätekonfiguration" konfiguriert werden.

Wechseln Sie in der Gerätekonfiguration in die Netzsicht und fügen Sie einen Geber hinzu, falls kein Geber zur Auswahl steht.

5.6 Technologieobjekt Externer Geber konfigurieren

### 5.6.2.2 Konfiguration - Datenübertragung

### Konfiguration - Datenübertragung

Konfigurieren Sie im Konfigurationsfenster "Datenübertragung" die Datenübertragung zum Geber. Die Konfiguration unterscheidet sich entsprechend der Geberkopplung:

Geber am Technologiemodul (Seite 135)

Geber am PROFINET/PROFIBUS (Seite 137)

### Geber am Technologiemodul

#### Gebertelegramm

Konfigurieren Sie in diesem Bereich das Gebertelegramm und die Kriterien, wie die Geberdaten auszuwerten sind. Die Angaben müssen mit den Angaben in der Gerätekonfiguration übereinstimmen.

#### Telegramm

Wählen Sie in der Klappliste für das Technologiemodul das Telegramm welches Sie am Technologiemodul konfiguriert haben.

#### Gebertyp

Konfigurieren Sie in diesem Bereich, wie die Geberdaten auszuwerten sind. Die Angaben müssen mit den Angaben in der Gerätekonfiguration übereinstimmen.

| Gebertyp                                                    | Rotatorisch inkrementell                                                                                                    |
|-------------------------------------------------------------|----------------------------------------------------------------------------------------------------|
| Schritte pro Umdrehung:                                     | Konfigurieren Sie in diesem Feld die Anzahl der<br>Schritte, die der Geber pro Umdrehung auflöst.                                  |
| Bits für Feinauflösung im inkrementellen Istwert (Gn_XIST1) | Konfigurieren Sie in diesem Feld die Anzahl der<br>Bits für die Feinauflösung innerhalb des<br>inkrementellen Istwerts (Gn_XIST1). |

| Gebertyp                                                                     | Rotatorisch absolut                                                                                                    |
|------------------------------------------------------------------------------|----------------------------------------------------------------------------------------------------|
| Schritte pro Umdrehung:                                                      | Konfigurieren Sie in diesem Feld die Anzahl der<br>Schritte, die der Geber pro Umdrehung auflöst.                                              |
| Anzahl Umdrehungen:                                                          | Konfigurieren Sie in diesem Feld die Anzahl der<br>Umdrehungen, die der Absolutwertgeber<br>erfassen kann.                                     |
| Bits für Feinauflösung im inkrementellen Istwert (Gn_XIST1)                  | Konfigurieren Sie in diesem Feld die Anzahl der reservierten Bits für die Feinauflösung innerhalb des inkrementellen Istwerts (Gn_XIST1).      |
| Bits für Multiplikationsfaktor des Absolutwerts der Feinauflösung (Gn_XIST2) | Konfigurieren Sie in diesem Feld die Anzahl der reservierten Bits für den Multiplikationsfaktor des Absolutwerts der Feinauflösung (Gn_XIST2). |

5.6 Technologieobjekt Externer Geber konfigurieren

| Gebertyp                                                                     | Rotatorisch zyklisch absolut                                                                                                    |
|------------------------------------------------------------------------------|----------------------------------------------------------------------------------------------------|
| Schritte pro Umdrehung:                                                      | Konfigurieren Sie in diesem Feld die Anzahl der Schritte, die der Geber pro Umdrehung auflöst.                                                 |
| Anzahl Umdrehungen:                                                          | Konfigurieren Sie in diesem Feld die Anzahl der<br>Umdrehungen, die der Absolutwertgeber<br>erfassen kann.                                     |
| Bits für Feinauflösung im inkrementellen Istwert (Gn_XIST1)                  | Konfigurieren Sie in diesem Feld die Anzahl der<br>Bits für die Feinauflösung innerhalb des<br>inkrementellen Istwerts (Gn_XIST1).             |
| Bits für Multiplikationsfaktor des Absolutwerts der Feinauflösung (Gn_XIST2) | Konfigurieren Sie in diesem Feld die Anzahl der reservierten Bits für den Multiplikationsfaktor des Absolutwerts der Feinauflösung (Gn_XIST2). |

| Gebertyp                                                    | Linear inkrementell                                                                                                    |
|-------------------------------------------------------------|----------------------------------------------------------------------------------------------------|
| Abstand zwischen zwei Inkrementen:                          | Konfigurieren Sie in diesem Feld den Weg<br>zwischen zwei Schritten des Gebers.                                                    |
| Bits für Feinauflösung im inkrementellen Istwert (Gn_XIST1) | Konfigurieren Sie in diesem Feld die Anzahl der<br>Bits für die Feinauflösung innerhalb des<br>inkrementellen Istwerts (Gn_XIST1). |

| Gebertyp                                                                     | Linear absolut                                                                                                    |
|------------------------------------------------------------------------------|----------------------------------------------------------------------------------------------------|
| Abstand zwischen zwei Inkrementen:                                           | Konfigurieren Sie in diesem Feld den Weg<br>zwischen zwei Schritten des Gebers.                                                                |
| Bits für Feinauflösung im inkrementellen Istwert (Gn_XIST1)                  | Konfigurieren Sie in diesem Feld die Anzahl der<br>Bits für die Feinauflösung innerhalb des<br>inkrementellen Istwerts (Gn_XIST1).             |
| Bits für Multiplikationsfaktor des Absolutwerts der Feinauflösung (Gn_XIST2) | Konfigurieren Sie in diesem Feld die Anzahl der reservierten Bits für den Multiplikationsfaktor des Absolutwerts der Feinauflösung (Gn_XIST2). |

# **Richtung invertieren**

Aktivieren Sie das Optionskästchen, wenn Sie den Istwert des Gebers invertieren möchten.

### Siehe auch

Konfiguration - Datenübertragung (Seite 135) Geber am PROFINET/PROFIBUS (Seite 137)

5.6 Technologieobjekt Externer Geber konfigurieren

### Geber am PROFINET/PROFIBUS

### Gebertelegramm

Konfigurieren Sie in diesem Bereich das Gebertelegramm und die Kriterien, wie die Geberdaten auszuwerten sind. Die Angaben müssen mit den Angaben in der Gerätekonfiguration übereinstimmen.

### Datenübertragung

Wählen Sie in der Klappliste das Telegramm des Gebers. Die Angabe muss mit der Einstellung in der Gerätekonfiguration übereinstimmen.

### Gebertyp

Konfigurieren Sie je nach gewähltem Gebertyp die nachfolgend beschriebenen Parameter:

| Gebertyp                                                    | Rotatorisch inkrementell                                                                                                    |
|-------------------------------------------------------------|----------------------------------------------------------------------------------------------------|
| Schritte pro Umdrehung:                                     | Konfigurieren Sie in diesem Feld die Anzahl der Schritte, die der Geber pro Umdrehung auflöst.                                     |
| Bits für Feinauflösung im inkrementellen Istwert (GN_XIST1) | Konfigurieren Sie in diesem Feld die Anzahl der<br>Bits für die Feinauflösung innerhalb des<br>inkrementellen Istwerts (GN_XIST1). |

| Gebertyp                                                    | Rotatorisch absolut                                                                                                    |
|-------------------------------------------------------------|----------------------------------------------------------------------------------------------------|
| Schritte pro Umdrehung:                                     | Konfigurieren Sie in diesem Feld die Anzahl der Schritte, die der Geber pro Umdrehung auflöst.                                            |
| Anzahl der Umdrehungen:                                     | Konfigurieren Sie in diesem Feld die Anzahl der<br>Umdrehungen, die der Absolutwertgeber<br>erfassen kann.                                |
| Bits für Feinauflösung im inkrementellen Istwert (GN_XIST1) | Konfigurieren Sie in diesem Feld die Anzahl der reservierten Bits für die Feinauflösung innerhalb des inkrementellen Istwerts (GN_XIST1). |
| Bits für Feinauflösung im absoluten Istwert (GN_XIST2)      | Konfigurieren Sie in diesem Feld die Anzahl der reservierten Bits für die Feinauflösung innerhalb des absoluten Istwerts (GN_XIST2).      |

5.6 Technologieobjekt Externer Geber konfigurieren

| Gebertyp                                                    | Rotatorisch zyklisch absolut                                                                                                    |
|-------------------------------------------------------------|----------------------------------------------------------------------------------------------------|
| Schritte pro Umdrehung:                                     | Konfigurieren Sie in diesem Feld die Anzahl der<br>Schritte, die der Geber pro Umdrehung auflöst.                                    |
| Anzahl der Umdrehungen:                                     | Konfigurieren Sie in diesem Feld die Anzahl der<br>Umdrehungen, die der Absolutwertgeber<br>erfassen kann.                           |
| Bits für Feinauflösung im inkrementellen Istwert (GN_XIST1) | Konfigurieren Sie in diesem Feld die Anzahl der<br>Bits für die Feinauflösung innerhalb des<br>inkrementellen Istwerts (GN_XIST1).   |
| Bits für Feinauflösung im absoluten Istwert<br>(GN_XIST2)   | Konfigurieren Sie in diesem Feld die Anzahl der reservierten Bits für die Feinauflösung innerhalb des absoluten Istwerts (GN_XIST2). |

| Gebertyp                                                       | Linear inkrementell                                                                                                    |
|----------------------------------------------------------------|----------------------------------------------------------------------------------------------------|
| Abstand zwischen zwei Inkrementen:                             | Konfigurieren Sie in diesem Feld den Weg<br>zwischen zwei Schritten des Gebers.                                                    |
| Bits für Feinauflösung im inkrementellen Istwert<br>(GN_XIST1) | Konfigurieren Sie in diesem Feld die Anzahl der<br>Bits für die Feinauflösung innerhalb des<br>inkrementellen Istwerts (GN_XIST1). |

| Gebertyp                                                    | Linear absolut                                                                                                    |
|-------------------------------------------------------------|----------------------------------------------------------------------------------------------------|
| Abstand zwischen zwei Inkrementen:                          | Konfigurieren Sie in diesem Feld den Weg zwischen zwei Schritten des Gebers.                                                         |
| Bits für Feinauflösung im inkrementellen Istwert (GN_XIST1) | Konfigurieren Sie in diesem Feld die Anzahl der<br>Bits für die Feinauflösung innerhalb des<br>inkrementellen Istwerts (GN_XIST1).   |
| Bits für Feinauflösung im absoluten Istwert<br>(GN_XIST2)   | Konfigurieren Sie in diesem Feld die Anzahl der reservierten Bits für die Feinauflösung innerhalb des absoluten Istwerts (GN_XIST2). |

# **Richtung invertieren**

Aktivieren Sie das Optionskästchen, wenn Sie den Istwert des Gebers invertieren möchten.

### Siehe auch

Konfiguration - Datenübertragung (Seite 135) Geber am Technologiemodul (Seite 135)

5.6 Technologieobjekt Externer Geber konfigurieren

# 5.6.3 Erweiterte Parameter

### 5.6.3.1 Konfiguration - Mechanik

#### Konfiguration - Mechanik

Konfigurieren Sie im Konfigurationsfenster "Mechanik" die Geberparameter zur Erfassung der Position des extern angesteuerten Antriebs.

Die Konfiguration unterscheidet sich entsprechend dem Gebertyp:

Linear (Seite 139)

Rotatorisch (Seite 139)

#### Linear

#### Abstand zwischen zwei Inkrementen

Konfigurieren Sie in diesem Feld den Abstand zwischen zwei Inkrementen des inkrementellen Gebers oder des Absolutwertgebers.

### Siehe auch

Konfiguration - Mechanik (Seite 139) Rotatorisch (Seite 139)

### Rotatorisch

### Getriebeparameter zur Berechnung verwenden

Aktivieren Sie das Optionskästchen, wenn Sie zur Berechnung der Ist-Position ein Getriebe berücksichtigen möchten. Deaktivieren Sie das Optionskästchen, wenn Sie den Weg pro Geberumdrehung konfigurieren möchten.

#### Messgetriebe

#### Anzahl Geberumdrehungen / Anzahl Lastumdrehungen

Die Getriebeübersetzung des Messgetriebes wird als Verhältnis zwischen Geber- und Lastumdrehungen angegeben. Geben Sie hier eine ganzzahlige Anzahl von Lastumdrehungen und die daraus resultierende Anzahl von Geberdrehungen an.

Wählen Sie für die Anzahl der Motor- und Lastumdrehungen gleiche Werte, wenn kein Lastgetriebe vorhanden ist.

5.6 Technologieobjekt Externer Geber konfigurieren

### Positionsparameter

### Weg pro Geberumdrehung

Konfigurieren Sie in diesem Feld den vom Messsystem angezeigten Wert pro Geberumdrehung.

### Siehe auch

Konfiguration - Mechanik (Seite 139) Linear (Seite 139)

### 5.6.3.2 Referenzieren

### Konfiguration - Referenzieren

Konfigurieren Sie im Konfigurationsfenster "Referenzieren" die Parameter zum Referenzieren des Externen Gebers. Das Referenzieren wird über die Motion Control-Anweisung "MC\_Home" Mode = 2 und 3 ausgeführt.

### Auswahl Referenziermodus

Wählen Sie in der Auswahl unter den nachfolgenden Referenziermodi: Nullmarke über PROFIdrive Telegramm und Näherungsschalter (Seite 140) Nullmarke über PROFIdrive Telegramm (Seite 141) Referenzmarke über digitalen Eingang (Seite 142)

### Nullmarke über PROFIdrive Telegramm und Näherungsschalter

### Referenzierrichtung

Wählen Sie in welcher Richtung die Nullmarke zum Referenzieren angefahren werden soll. Es wird die nächste Nullmarke nach Verlassen des Näherungsschalters verwendet.

Folgende Optionen stehen zur Verfügung:

Positiv

Achse bewegt sich in Richtung höherer Positionswerte.

Negativ

Achse bewegt sich in Richtung niedriger Positionswerte.

Aktuell

Zum Referenzieren wird die aktuell wirksame Fahrtrichtung verwendet.

5.6 Technologieobjekt Externer Geber konfigurieren

### Referenzpunktposition

Konfigurieren Sie in diesem Feld die absolute Referenzpunktkoordinate der Referenzpunktposition. Die hier konfigurierte Referenzpunktposition wirkt, wenn die Motion Control-Anweisung "MC\_Home" mit Mode = 3 ausgeführt wird.

### Siehe auch

Konfiguration - Referenzieren (Seite 140) Nullmarke über PROFIdrive Telegramm (Seite 141) Referenzmarke über digitalen Eingang (Seite 142)

### Nullmarke über PROFIdrive Telegramm

### Referenzierrichtung

Wählen Sie in welcher Richtung die nächste Nullmarke zum Referenzieren angefahren werden soll. Folgende Optionen stehen zur Verfügung:

Positiv

Achse bewegt sich in Richtung höherer Positionswerte.

Negativ

Achse bewegt sich in Richtung niedriger Positionswerte.

Aktuell

Zum Referenzieren wird die aktuell wirksame Fahrtrichtung verwendet.

### Referenzpunktposition

Konfigurieren Sie in diesem Feld die absolute Referenzpunktkoordinate der Referenzpunktposition. Die hier konfigurierte Referenzpunktposition wirkt, wenn die Motion Control-Anweisung "MC\_Home" mit Mode = 3 ausgeführt wird.

### Siehe auch

Konfiguration - Referenzieren (Seite 140) Nullmarke über PROFIdrive Telegramm und Näherungsschalter (Seite 140) Referenzmarke über digitalen Eingang (Seite 142) 5.6 Technologieobjekt Externer Geber konfigurieren

### Referenzmarke über digitalen Eingang

#### **Digitaler Eingang**

Wählen Sie in diesem Dialogfeld einen Digital-Eingang, der als Referenzmarke (Referenznocken) wirken soll.

#### Referenzierrichtung

Wählen Sie in welcher Richtung die Referenzmarke zum Referenzieren angefahren werden soll.

Folgende Optionen stehen zur Verfügung:

Positiv

Achse bewegt sich in Richtung höherer Positionswerte.

Negativ

Achse bewegt sich in Richtung niedriger Positionswerte.

Aktuell

Zum Referenzieren wird die aktuell wirksame Fahrtrichtung verwendet.

### Referenzmarke

Wählen Sie welche Schaltposition des "digitalen Eingangs" als Referenzmarke verwendet werden soll.

Beim Überfahren eines "digitalen Eingangs" werden zwei Schaltflanken erzeugt, die räumlich auseinander liegen. Mit der Wahl der positiven oder negativen Seite wird sichergestellt, dass die Referenzmarke immer an der gleichen mechanischen Position ausgewertet wird.

Die positive Seite ist die Schaltposition mit einem größeren Positionswert, die negative Seite ist die Schaltposition mit dem kleineren Positionswert.

Die Auswahl der Seite ist unabhängig von der Fahrtrichtung und unabhängig davon, ob sie eine steigende oder eine fallende Flanke bewirkt.

#### Referenzpunktposition

Konfigurieren Sie in diesem Feld die absolute Referenzpunktkoordinate der Referenzpunktposition. Die hier konfigurierte Referenzpunktposition wirkt, wenn die Motion Control-Anweisung "MC\_Home" mit Mode = 3 ausgeführt wird.

#### Siehe auch

Konfiguration - Referenzieren (Seite 140) Nullmarke über PROFIdrive Telegramm (Seite 141) Nullmarke über PROFIdrive Telegramm und Näherungsschalter (Seite 140)

5.6 Technologieobjekt Externer Geber konfigurieren

# 5.6.3.3 Konfiguration - Stillstandssignal

Konfigurieren Sie im Konfigurationsfenster "Stillstandssignal" die Kriterien zur Stillstandserkennung.

### Stillstandsfenster:

Konfigurieren Sie in diesem Feld die Größe des Stillstandsfensters. Zur Stillstandsanzeige muss sich die Geschwindigkeit des Externen Gebers innerhalb dieses Fensters bewegen.

# Minimale Verweildauer im Stillstandsfenster:

Konfigurieren Sie in diesem Feld die minimale Verweildauer im Stillstandsfenster. Die Geschwindigkeit des Externen Gebers muss sich mindestens für die angegebene Dauer im Stillstandsfenster" befinden.

Sind beide Kriterien erfüllt, so wird der Stillstand des Externen Gebers Achse angezeigt.

5.6 Technologieobjekt Externer Geber konfigurieren
# Programmieren

# 6.1 Einführung

Das Kapitel Programmieren beinhaltet allgemeine Informationen zum Versorgen und Auswerten der Motion Control-Anweisungen und zum Technologie-Datenbaustein.

Eine Übersicht der Motion Control-Anweisungen finden Sie im Kapitel Funktionen (Seite 19).

Über die Motion Control-Anweisungen im Anwenderprogramm können Sie Aufträge an das Technologieobjekt absetzen. Über die Eingangsparameter der Motion Control-Anweisungen definieren Sie den Auftrag. Der aktuelle Auftragsstatus wird an den Ausgangsparametern angezeigt.

Als weitere Schnittstelle zum Technologieobjekt steht Ihnen der Technologie-Datenbaustein zur Verfügung. Über Ihr Anwenderprogramm können Sie auf die Daten des Technologie-Datenbausteins zugreifen.

# 6.2 Technologie-Datenbaustein

### 6.2.1 Einführung

Der Technologie-Datenbaustein repräsentiert das Technologieobjekt und enthält alle Konfigurationsdaten, Soll- und Istwerte und Statusinformationen des Technologieobjekts. Der Technologie-Datenbaustein wird beim Anlegen des Technologieobjekts automatisch erzeugt. In Ihrem Anwenderprogramm können Sie auf die Daten des Technologie-Datenbausteins zugreifen.

Eine Auflistung und Beschreibung der Variablen finden Sie im Anhang Variable des Technologie-Datenbausteins (Seite 249).

### 6.2.2 Auswerten des Technologie-Datenbausteins

### Beschreibung

Der Zugriff auf Daten im Technologie-Datenbaustein erfolgt entsprechend dem Zugriff auf Standard-Datenbausteine.

### Lesen von Werten aus dem Technologie-Datenbaustein

Sie können in Ihrem Anwenderprogramm Istwerte (z. B. aktuelle Position) und Statusinformationen lesen oder auch Fehlermeldungen am Technologieobjekt erkennen. Wenn Sie in Ihrem Anwenderprogramm eine Abfrage (z. B. aktuelle Geschwindigkeit) programmieren, wird der Wert direkt vom Technologieobjekt gelesen.

Das Lesen von Werten aus dem Technologie-Datenbaustein dauert länger als bei anderen Datenbausteinen. Wenn Sie Variablen mehrfach in einem Zyklus Ihres Anwenderprogramms verwenden, wird empfohlen, die Variablenwerte auf lokale Variablen zu kopieren und diese in Ihrem Programm zu verwenden.

Programmieren

6.2 Technologie-Datenbaustein

### Schreiben von Werten in den Technologie-Datenbaustein

Durch die Konfiguration des Technologieobjekts im TIA-Portal werden die entsprechenden Daten im Technologie-Datenbaustein geschrieben. Nach dem Laden in die CPU sind diese Daten in der CPU auf der SIMATIC Memory Card (Ladespeicher) gespeichert.

### Notwendigkeit von Änderungen im Technologie-Datenbaustein

Im Anwenderprogramm kann das Schreiben von Werten in den Technologie-Datenbaustein beispielsweise in folgenden Fällen notwendig werden:

- Anpassung der Konfiguration des Technologieobjekts (z. B. Dynamikgrenzen, Software-Endschalter)
- Verwendung von Overrides
- Anpassung der Lageregelung (z. B. Parameter "Kv")

### • Wirksamkeit von Änderungen im Technologie-Datenbaustein

Wertänderungen im Technologie-Datenbaustein durch Ihr Anwenderprogramm können zu unterschiedlichen Zeitpunkten wirksam werden. Die jeweilige Eigenschaft der einzelnen Variablen entnehmen Sie deren Beschreibungen im Anhang Variable des Technologie-Datenbausteins (Seite 249):

- Direkt wirksam:

Datentyp LREAL

(z. B. <TO>.Override.Velocity)

Wertänderungen werden direkt beim Schreiben dieser Variablen wirksam. Das Technologieobjekt führt eine Bereichsprüfung des geschriebenen Werts durch und arbeitet sofort mit dem neuen Wert. Wenn beim Schreiben Bereichsgrenzen verletzt werden, korrigiert das Technologieobjekt die Werte automatisch. Bei Bereichsunterschreitung wird der Wert auf die untere Bereichsgrenze gesetzt, bei Bereichsüberschreitung auf die obere Bereichsgrenze. Änderungen schreiben Sie über direkte Zuweisungen. Die Änderungen bleiben bis zum nächsten NETZ-AUS der CPU bzw. Restart des Technologieobjekts erhalten.

### Datentypen DINT/BOOL

(z. B. <TO>.Senso[n].ActiveHoming.Direction)

Änderungen sind nur im definierten Wertebereich zulässig. Wertänderungen außerhalb des Wertebereichs werden nicht übernommen. Wenn Sie unzulässige Werte eingeben, wird der Programmierfehler-OB (OB 121) gestartet. Änderungen schreiben Sie über direkte Zuweisungen. Die Änderungen bleiben bis zum nächsten NETZ-AUS der CPU bzw. Restart des Technologieobjekts erhalten. 6.2 Technologie-Datenbaustein

#### - Nach Restart wirksam:

(z. B. <TO>.Homing.AutoReversal)

Da bei Restart-relevanten Variablen Abhängigkeiten zu anderen Variablen bestehen, können Wertänderungen nicht zu einem beliebigen Zeitpunkt übernommen werden. Die Änderungen werden nur bei der Neuinitialisierung (Restart) des Technologieobjekts übernommen. Bei einem Restart wird das Technologieobjekt mit den Daten im Ladespeicher neu initialisiert. Änderungen schreiben Sie daher mit der erweiterten Anweisung "WRIT\_DBL" (in Datenbaustein im Ladespeicher schreiben) auf den Startwert im Ladespeicher.

Den Restart lösen Sie in Ihrem Anwenderprogramm über die Motion Control-Anweisung "MC\_Reset" mit Parameter "Restart" = TRUE aus. Weitere Informationen zum Restart finden Sie im Kapitel Restart von Technologieobjekten (Seite 172).

#### Hinweis

#### Änderungen sichern mit "WRIT\_DBL"

Änderungen an direkt wirksamen Variablen gehen mit NETZ-AUS der CPU oder Restart des Technologieobjekts verloren.

Wenn Änderungen im Technologie-Datenbaustein auch nach NETZ-AUS der CPU oder Restart des Technologieobjekts erhalten bleiben sollen, müssen Sie die Änderungen mit der erweiterten Anweisung "WRIT\_DBL" auf den Startwert im Ladespeicher schreiben.

#### Hinweis

#### Einsatz der Datenbausteinfunktionen "READ\_DBL" und "WRIT\_DBL"

Die Datenbausteinfunktionen "READ\_DBL" und "WRIT\_DBL" dürfen in Zusammenhang mit den Variablen des Technologieobjekts nur auf einzelne Variable angewendet werden. Die Datenbausteinfunktionen "READ\_DBL" und "WRIT\_DBL" dürfen nicht auf Datenstrukturen des Technologieobjekts angewendet werden.

### Auswertung von Daten im Taktsynchronalarm-OB

Wenn Sie Daten des Technologie-Datenbausteins taktsynchron aus einem Motion Control-Takt verarbeiten wollen, besteht die Möglichkeit, diese im Taktsynchronalarm-OB auszuwerten.

Ordnen Sie dazu dem Taktsynchronalarm-OB dieselbe Taktquelle (Seite 68) wie dem MC\_Servo [OB91] zu. Dadurch wir der Taktsynchronalarm-OB in jedem Motion Control-Takt aufgerufen.

Lesen Sie die benötigten Daten im Taktsynchronalarm-OB in globale Variablen ein. Verwenden Sie diese globalen Variablen für die weitere Programmierung.

### 6.2.3 StatusWord, ErrorWord und WarningWord auswerten

Um einzelne Status- und Fehlerinformationen aus den Datenwörtern "StatusWord", "ErrorWord" und "WarningWord" symbolisch zu verwenden, können Sie sie wie nachfolgend beschrieben auswerten. Für eine konsistente Auswertung sollten Sie Bit-Adressierungen auf diese Datenwörter im Technologie-Datenbaustein vermeiden. Der Zugriff auf ein einzelnes Bit im Technologie-Datenbaustein dauert genauso lange wie der Zugriff auf das gesamte Datenwort.

Kopieren Sie das benötigte Datenwort bei Bedarf in eine Datenstruktur und fragen Sie die einzelnen Bits aus der Datenstruktur ab.

Eine Beschreibung der Datenwörter und die Belegung der einzelnen Bits finden Sie im Anhang Variable des Technologie-Datenbausteins:

- StatusWord (Seite 270)
- ErrorWord (Seite 272)
- WarningWord (Seite 274)

### Voraussetzung

Das Technologieobjekt ist angelegt.

### Vorgehen

Gehen Sie zum Auswerten der einzelnen Bits im Datenwort "StatusWord" folgendermaßen vor:

- 1. Legen Sie eine globale Datenstruktur an. Benennen Sie die Datenstruktur z. B. als "Status".
- 2. Legen Sie in der Datenstruktur "Status" ein Doppelwort (DWORD) an. Benennen Sie das Doppelwort z. B. als "Temp".
- Legen Sie in der Datenstruktur "Status" 32 boolesche Variable an. Benennen Sie die einzelnen booleschen Variablen zur besseren Übersicht identisch zu den Bits im Technologie-Datenbaustein (z. B. die fünfte boolesche Variable als "HomingDone" benennen).
- 4. Kopieren Sie die Variable <TO>.StatusWord aus dem Technologie-Datenbaustein bei Bedarf auf das Doppelwort "Temp" in Ihrer Datenstruktur.
- 5. Kopieren Sie die einzelnen Bits des Doppelwortes "Temp" mit Bitzugriffen auf die entsprechenden booleschen Variablen.
- 6. Fragen Sie die einzelnen Statusbits über die booleschen Variablen ab.

Werten Sie die Datenwörter "ErrorWord" und "WarningWord" entsprechend Schritt 1 bis 6 aus.

#### Programmieren

6.2 Technologie-Datenbaustein

### **Beispiel**

Folgendem Beispiel entnehmen Sie, wie Sie das fünfte Bit "HomingDone" des Datenworts "StatusWord" auslesen und sichern können:

SCL

Status.Temp := <TO>.StatusWord; Status.HomingDone := Status.Temp.X5;

Statuswort kopieren Kopieren des einzelnen Bits per Bitzugriff

#### AWL

L <TO>.StatusWord Statu kopie

U Status.Temp.X5

= Status.HomingDone

Statuswort kopieren

Kopieren des einzelnen Bits per Bitzugriff

6.2 Technologie-Datenbaustein

### 6.2.4 Restart-relevante Daten ändern

Um Restart-relevante Daten im Technologie-Datenbaustein zu ändern, schreiben Sie mit der erweiterten Anweisung "WRIT\_DBL" auf den Startwert der Variablen im Ladespeicher. Damit die Änderungen übernommen werden, muss ein Restart des Technologieobjekts durchgeführt werden.

Ob Wertänderungen einer Variable Restart-relevant sind, entnehmen Sie der Beschreibung der Variable des Technologie-Datenbausteins (Seite 249).

### Voraussetzung

Das Technologieobjekt ist angelegt.

### Vorgehen

Gehen Sie zum Ändern Restart-relevanter Daten folgendermaßen vor:

- 1. Legen Sie einen Datenbaustein an und füllen Sie ihn mit den Restart-relevanten Werten, die Sie im Technologie-Datenbaustein ändern wollen. Dabei müssen die Datentypen den zu ändernden Variablen entsprechen.
- Schreiben Sie mit der erweiterten Anweisung "WRIT\_DBL" die Variablen aus Ihrem Datenbaustein auf den Startwert der Variablen des Technologie-Datenbausteins im Ladespeicher.

Wenn Restart-relevante Daten geändert wurden, wird dies in der Variable des Technologieobjekts <TO>.StatusWord.OnlineStartValuesChanged angezeigt.

3. Führen Sie mit der Motion Control-Anweisung "MC\_Reset" mit Parameter "Restart" = TRUE einen Restart des Technologieobjekts durch.

Nach dem Restart des Technologieobjekts ist der neue Wert in den Technologie-Datenbaustein im Arbeitsspeicher übernommen und wirksam. 6.3 Motion Control-Anweisungen

# 6.3 Motion Control-Anweisungen

### 6.3.1 Parameter der Motion Control-Anweisungen

### Beschreibung

Berücksichtigen Sie bei der Erstellung Ihres Anwenderprogramms die nachfolgenden Erläuterungen zu den Parametern der Motion Control-Anweisungen.

### Referenz auf das Technologieobjekt

Die Angabe des Technologieobjekts an der Motion Control-Anweisung erfolgt folgendermaßen:

Parameter "Axis"

Am Eingangsparameter "Axis" einer Motion Control-Anweisung wird eine Referenz auf das Technologieobjekt angegeben, welches den entsprechenden Auftrag ausführen soll.

### Auftragsstart und Übernahme der Eingangsparameter einer Motion Control-Anweisung

Beim Start von Aufträgen und bei der Übernahme geänderter Parameterwerte wird zwischen folgenden Motion Control-Anweisungen unterschieden:

### Motion Control-Anweisungen mit Parameter "Execute"

Mit einer steigenden Flanke am Parameter "Execute" wird der Auftrag gestartet und die an den Eingangsparametern anstehenden Werte übernommen.

Nachträglich geänderte Parameterwerte werden erst beim nächsten Auftragsstart übernommen.

Das Rücksetzen des Parameters "Execute" beendet den Auftrag nicht, hat aber Einfluss auf die Anzeigedauer des Auftragsstatus. Solange "Execute" auf TRUE gesetzt ist, werden die Ausgangsparameter aktualisiert. Wenn "Execute" vor Abschluss eines Auftrags rückgesetzt wird, werden die Parameter "Done", "Error" und "CommandAborted" entsprechend nur für einen Aufrufzyklus gesetzt.

### Motion Control-Anweisungen mit Parameter "Enable"

Mit dem Setzen des Parameters "Enable" wird der Auftrag gestartet.

Solange "Enable" = TRUE ist, bleibt der Auftrag aktiv und geänderte Parameterwerte werden direkt übernommen.

Mit dem Rücksetzen des Parameters "Enable" wird der Auftrag beendet.

Die Eingangsparameter "JogForward" und "JogBackward" der Motion Control-Anweisung "MC\_MoveJog" entsprechen in ihrem Verhalten dem Parameter "Enable".

6.3 Motion Control-Anweisungen

### Auftragsstatus

Die folgenden Ausgangsparameter zeigen den Status der Auftragsbearbeitung an:

• Motion Control-Anweisungen mit Parameter "Done"

Mit Parameter "Done" = TRUE wird der ordnungsgemäße Abschluss eines Auftrags angezeigt.

Motion Control-Anweisungen ohne Parameter "Done"

Das Erreichen des Auftragsziels wird über andere Parameter (z. B. "Status", "InVelocity") angezeigt. Weitere Informationen dazu finden Sie im Kapitel Verfolgung laufender Aufträge (Seite 160).

• Parameter "Busy"

Solange ein Auftrag bearbeitet wird, zeigt der Parameter "Busy" den Wert TRUE. Wenn ein Auftrag beendet oder abgebrochen wurde, zeigt "Busy" den Wert FALSE.

### • Parameter "CommandAborted"

Wenn ein Auftrag durch einen anderen Auftrag abgebrochen wurde, zeigt der Parameter "CommandAborted" den Wert TRUE.

### • Parameter "Error"

Wenn an der Motion Control-Anweisung ein Fehler auftritt, zeigt der Parameter "Error" den Wert TRUE. Am Parameter "ErrorID" wird die entsprechende Fehlerkennung angezeigt.

Solange der Parameter "Execute" bzw. "Enable" auf TRUE gesetzt ist, werden die Ausgangsparameter aktualisiert. Andernfalls werden die Parameter "Done", "Error" und CommandAborted" entsprechend nur für einen Zyklus gesetzt.

### Abbruch laufender Aufträge

Ein laufender Bewegungsauftrag wird durch Anstoß eines neuen Bewegungsauftrags abgebrochen. Dabei werden die aktuellen Dynamiksollwerte (Beschleunigung, Verzögerung, Ruck, Geschwindigkeit) auf die Werte des ablösenden Auftrags geführt.

#### Programmieren

#### 6.3 Motion Control-Anweisungen

### Beispiel für das Verhalten der Parameter

Das Verhalten der Parameter von Motion Control-Anweisungen wird im folgenden Diagramm beispielhaft für zwei "MC\_MoveAbsolute"-Aufträge dargestellt:

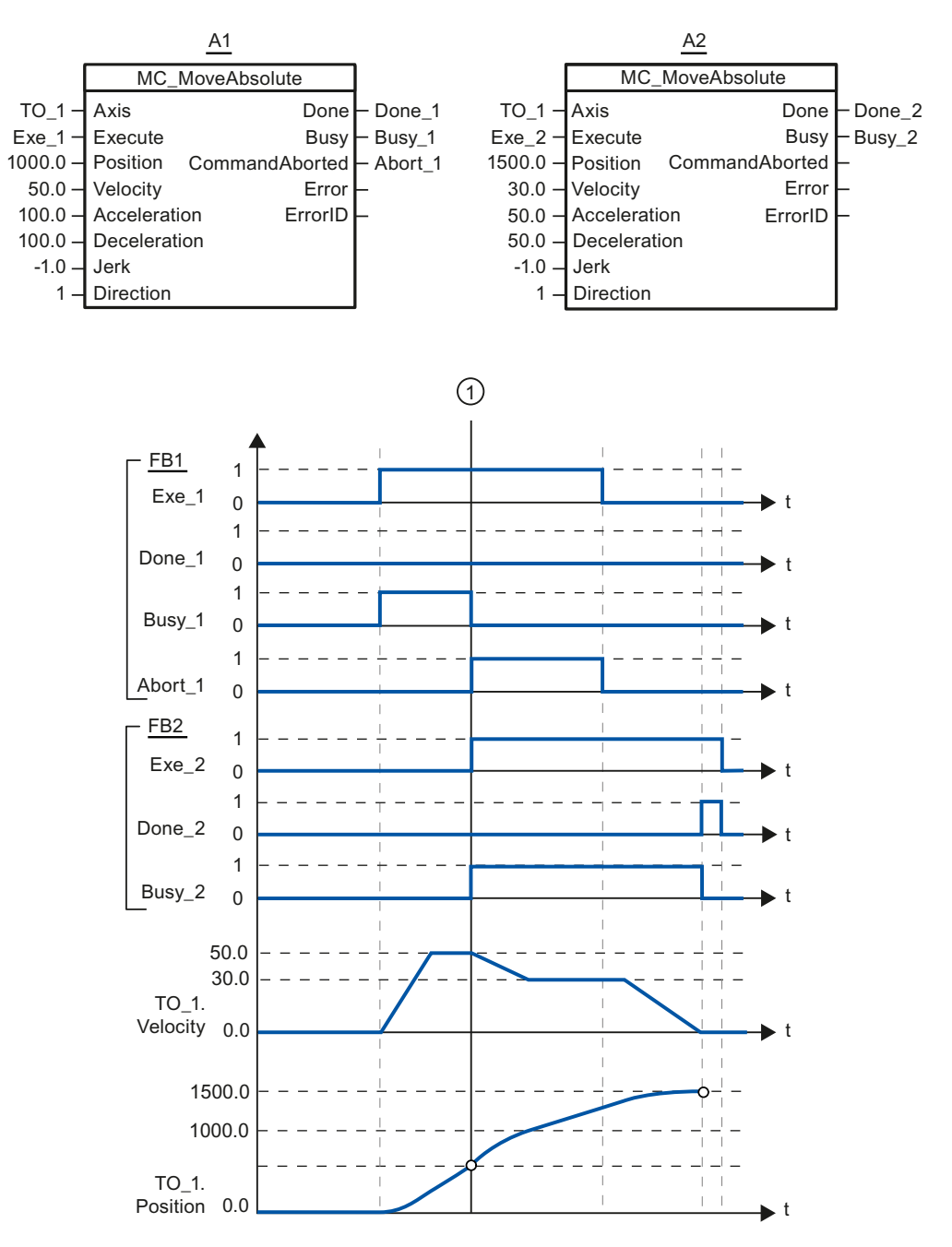

Über "Exe\_1" wird ein "MC\_MoveAbsolute"-Auftrag (A1) mit Zielposition 1000.0 angestoßen. "Busy\_1" wird auf TRUE gesetzt. Die Achse wird auf die angegebene Geschwindigkeit beschleunigt und auf die Zielposition verfahren (siehe TO\_1.Velocity und TO\_1.Position). Vor dem Erreichen der Zielposition wird der Auftrag zum Zeitpunkt ① durch einen weiteren "MC\_MoveAbsolute"-Auftrag (A2) abgelöst. Der Abbruch wird über "Abort\_1" gemeldet und "Busy\_1" wird auf FALSE gesetzt. Die Achse wird auf die an A2 angegebene Geschwindigkeit abgebremst und auf die neue Zielposition 1500.0 verfahren. Das Erreichen der Zielposition wird über "Done\_2" gemeldet. 6.3 Motion Control-Anweisungen

### 6.3.2 Motion Control-Anweisungen einfügen

Motion Control-Anweisungen fügen Sie wie andere Anweisungen in einen Programmbaustein ein. Mit den Motion Control-Anweisungen steuern Sie alle zur Verfügung stehenden Funktionen des Technologieobjekts.

### Voraussetzung

Das Technologieobjekt wurde angelegt.

### Vorgehen

Gehen Sie zum Einfügen der Motion Control-Anweisungen in Ihr Anwenderprogramm folgendermaßen vor:

1. Doppelklicken Sie in der Projektnavigation Ihren Programmbaustein (der Programmbaustein muss im zyklischen Programm aufgerufen werden).

Der Programmbaustein wird im Programmiereditor geöffnet und die zur Verfügung stehenden Anweisungen werden eingeblendet.

- Öffnen Sie in der Task Card "Anweisungen" den Ordner "Technologie > Motion Control > S7-1500 Motion Control".
- 3. Ziehen Sie per Drag & Drop die Motion Control-Anweisung, z. B. "MC\_Power", in das gewünschte Netzwerk des Programmbausteins.

Der Dialog "Aufrufoptionen" wird geöffnet.

- 4. Vergeben Sie im Dialog einen Namen und eine Nummer für den Instanz-Datenbaustein der Motion Control-Anweisung.
- 5. Klicken Sie auf die Schaltfläche "OK".

Die Motion Control-Anweisung "MC\_Power" wird in das Netzwerk eingefügt.

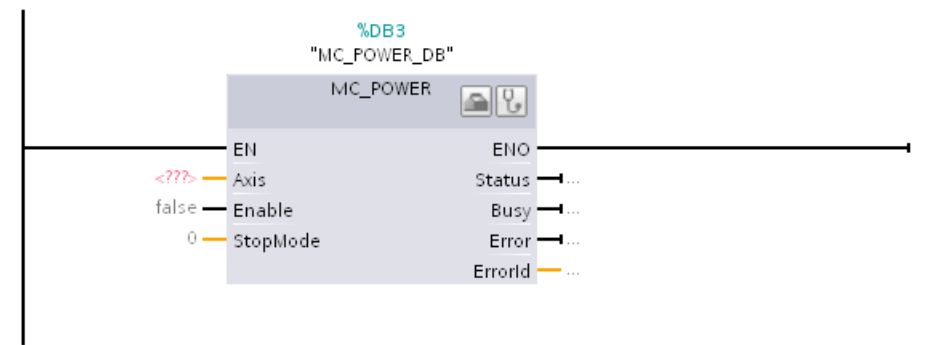

Der Instanz-Datenbaustein wird unter "Programmbausteine > Systembausteine > Programmressourcen" automatisch angelegt.

 Eingangsparameter ohne voreingestellten Wert (z. B. "Axis"), müssen versorgt werden. Markieren Sie in der Projektnavigation das Technologieobjekt und ziehen Sie es per Drag & Drop auf <...> am Parameter "Axis".

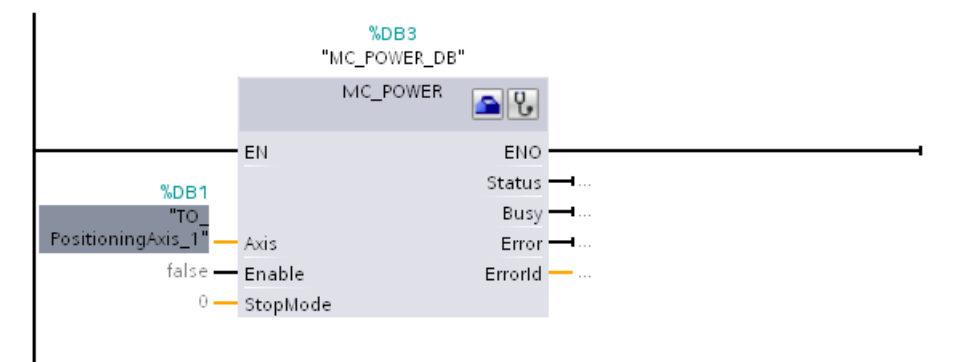

Nach der Angabe des Technologieobjektes am Parameter "Axis" stehen Ihnen folgende Schaltflächen zur Verfügung:

Um die Konfiguration des Technologieobjekts zu öffnen, klicken Sie auf das Werkzeugkastensymbol.

Um die Diagnose des Technologieobjekts zu öffnen, klicken Sie auf das Stethoskopsymbol.

7. Fügen Sie weitere Motion Control-Anweisungen entsprechend Schritt 3 bis 6 ein.

### Siehe auch

Verfolgung laufender Aufträge (Seite 160)

Variable des Technologie-Datenbausteins (Seite 249)

6.4 Start von Motion Control-Aufträgen

# 6.4 Start von Motion Control-Aufträgen

### **Beschreibung**

Das Starten von Motion Control-Aufträgen erfolgt durch Setzen des Parameters "Execute" bzw. "Enable" der Motion Control-Anweisung. Die Aufrufe der Motion Control-Anweisungen sollten für ein Technologieobjekt in einer Ablaufebene erfolgen.

Beachten Sie bei der Ausführung von Motion Control-Aufträgen auch den Status des Technologieobjekts.

Das Starten von Motion Control-Aufträgen sollte in folgenden Schritten ausgeführt werden:

- 1. Zustand des Technologieobjekts abfragen.
- 2. Neuen Auftrag für das Technologieobjekt anstoßen.
- 3. Auftragsstatus prüfen.

Die Schritte werden am Beispiel eines Auftrags zum absoluten Positionieren erläutert.

### 1. Zustand des Technologieobjekts abfragen

Stellen Sie sicher, dass sich das Technologieobjekt im entsprechenden Zustand befindet, um den gewünschten Auftrag auszuführen:

#### Ist das Technologieobjekt freigegeben?

Zur Ausführung von Bewegungsaufträgen muss das Technologieobjekt freigegeben sein.

Die Freigabe erfolgt über die Motion Control-Anweisung "MC\_Power".

Der Parameter "MC\_Power.Status" muss den Wert TRUE zeigen.

### • Steht ein Technologie-Alarm an?

Zur Ausführung von Bewegungsaufträgen dürfen keine Technologie-Alarme anstehen. Quittieren Sie eventuell anstehende Alarme nach der Fehlerbehebung mit der Motion Control-Anweisung "MC\_Reset".

Eine Liste der Technologie-Alarme und Alarmreaktionen finden Sie im Anhang Technologie-Alarme (Seite 277).

#### • Ist das Technologieobjekt referenziert?

Um einen Auftrag zum absoluten Positionieren auszuführen, muss das Technologieobjekt Positionierachse referenziert sein. Das Referenzieren erfolgt über die Motion Control-Anweisung "MC\_Home". Die Variable des Technologieobjekts <TO>.StatusWord.HomingDone muss den Wert TRUE zeigen.

### 2. Neuen Auftrag für das Technologieobjekt anstoßen

Stoßen Sie einen neuen Auftrag an.

Geben Sie am Parameter "Position" der "MC\_MoveAbsolute"-Anweisung die Position an, auf die die Achse verfahren werden soll. Starten Sie den Auftrag mit einer steigenden Flanke am Parameter "Execute".

6.4 Start von Motion Control-Aufträgen

### 3. Auftragsstatus prüfen

Der fehlerfreie Abschluss eines Auftrags (hier das Erreichen der Zielposition) wird über den Parameter "Done" der Motion Control-Anweisung angezeigt.

Wenn ein Fehler erkannt wird, wird der Parameter "Error" der Motion Control-Anweisung auf TRUE gesetzt und der Auftrag abgelehnt.

Sie können eine Fehlerroutine für den Motion Control-Auftrag programmieren. Werten Sie dazu einen am Parameter "Error" angezeigten Fehler aus. Die Fehlerursache wird am Parameter "ErrorID" angezeigt. Starten Sie den Auftrag nach dem Beseitigen der Fehlerursache neu.

Wird während der Auftragsbearbeitung "Error" = TRUE und "ErrorID" = 16#8001 angezeigt, so ist ein Technologie-Alarm aufgetreten.

Eine Liste der ErrorIDs finden Sie im Anhang Fehlerkennung (Seite 280).

#### Weitere Informationen

Eine Möglichkeit zur Auswertung der einzelnen Status-, Fehler- und Warnungsbits finden Sie im Kapitel StatusWord, ErrorWord und WarningWord auswerten (Seite 149).

# 6.5 Verfolgung laufender Aufträge

### 6.5.1 Einführung

Der aktuelle Status der Auftragsbearbeitung wird über die Ausgangsparameter der Motion Control-Anweisung zur Verfügung gestellt. Diese Parameter werden mit jedem Aufruf der Motion Control-Anweisung aktualisiert.

Bei der Verfolgung von Aufträgen wird zwischen drei Gruppen unterschieden:

- Motion Control-Anweisungen mit Parameter "Done" (Seite 160)
- Motion Control-Anweisung "MC\_MoveVelocity" (Seite 164)
- Motion Control-Anweisung "MC\_MoveJog" (Seite 167)

### 6.5.2 Motion Control-Anweisungen mit Parameter "Done"

### Beschreibung

Aufträge von Motion Control-Anweisungen mit Parameter "Done" werden mit einer positiven Flanke am Parameter "Execute" gestartet. Wenn der Auftrag fehlerfrei und ohne Unterbrechung durch einen anderen Auftrag abgeschlossen wurde (z. B. "MC\_ MoveAbsolute ": Zielposition erreicht), zeigt der Parameter "Done" den Wert TRUE.

Folgende Motion Control-Anweisungen haben einen Parameter "Done":

- MC\_Home
- MC\_MoveRelative
- MC\_MoveAbsolute
- MC\_Halt
- MC\_Reset

Nachfolgend wird das Verhalten der Parameter beispielhaft für unterschiedliche Situationen gezeigt:

### Vollständige Abarbeitung des Auftrags

Wenn der Motion Control-Auftrag bis zum Abschluss vollständig abgearbeitet wurde, so wird dies am Parameter "Done" mit dem Wert TRUE angezeigt. Der Signalzustand des Parameters "Execute" beeinflusst die Anzeigedauer am Parameter "Done":

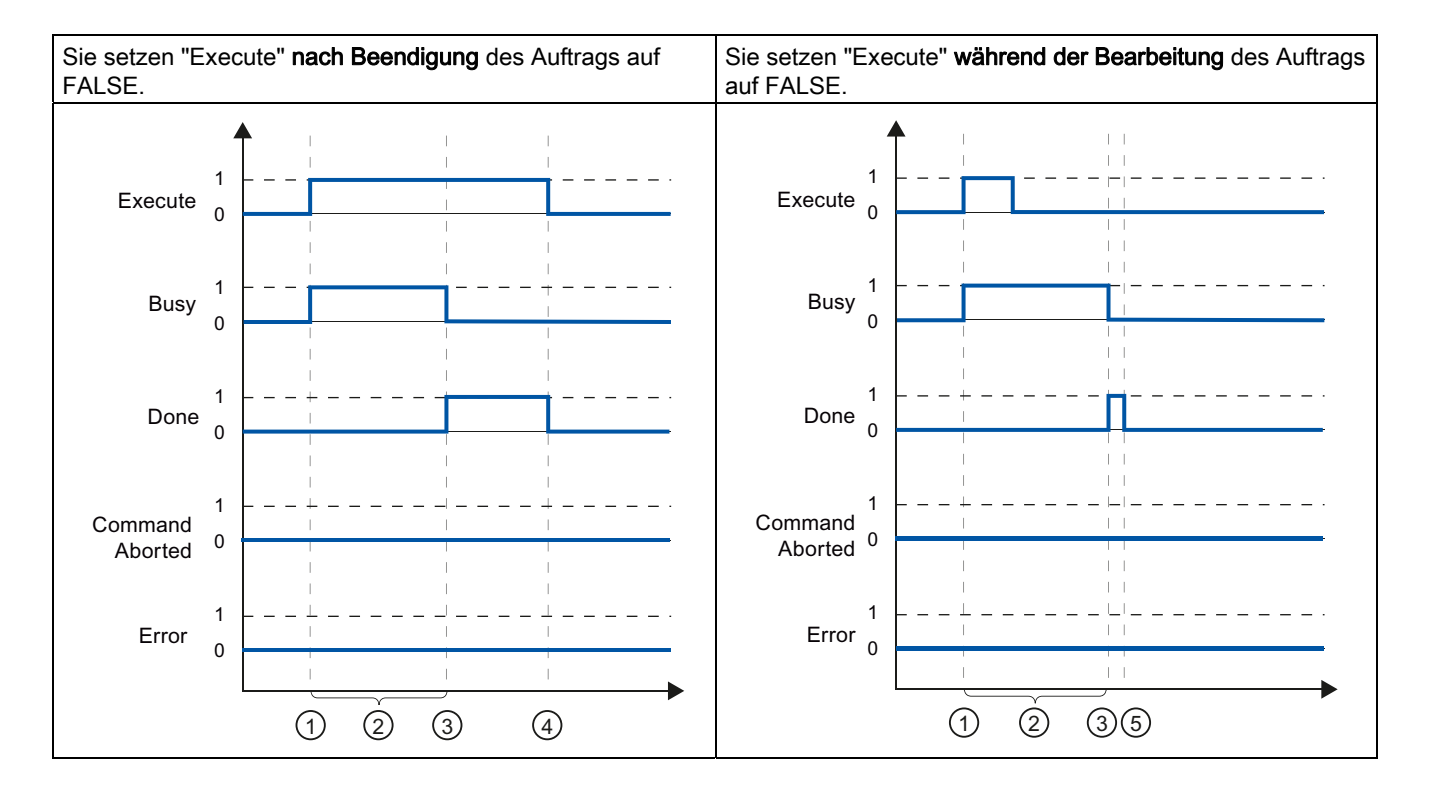

| 1 | Der Auftrag wird mit einer positiven Flanke am Parameter "Execute" gestartet. Je nach Programmierung kann<br>"Execute" noch während des Auftrags auf den Wert FALSE zurückgesetzt werden oder den Wert TRUE bis nach<br>Beendigung des Auftrags beibehalten. |  |  |
|---|----------------------------------------------------------------------------------------------------|--|--|
| 2 | Während der Auftrag bearbeitet wird, zeigt der Parameter "Busy" den Wert TRUE.                                                                                                    |  |  |
| 3 | Mit dem Abschluss des Auftrags (z. B. bei der Motion Control-Anweisung "MC_MoveAbsolute": Zielposition erreicht) wechselt der Parameter "Busy" nach FALSE und der Parameter "Done" nach TRUE.                                                                |  |  |
| 4 | Solange der Parameter "Execute" nach Beendigung des Auftrags den Wert TRUE behält, bleibt auch der Parameter<br>"Done" auf dem Wert TRUE.                                                                                                    |  |  |
| 5 | Wenn der Parameter "Execute" schon vor Beendigung des Auftrags auf FALSE gesetzt wurde, so zeigt der Parameter "Done" nur für einen Abarbeitungszyklus den Wert TRUE.                                                                                        |  |  |

### Abbruch des Auftrags

Wenn der Motion Control-Auftrag während der Bearbeitung durch einen anderen Auftrag abgebrochen wird, so wird dies am Parameter "CommandAborted" mit dem Wert TRUE angezeigt. Der Signalzustand des Parameters "Execute" beeinflusst die Anzeigedauer am Parameter "CommandAborted":

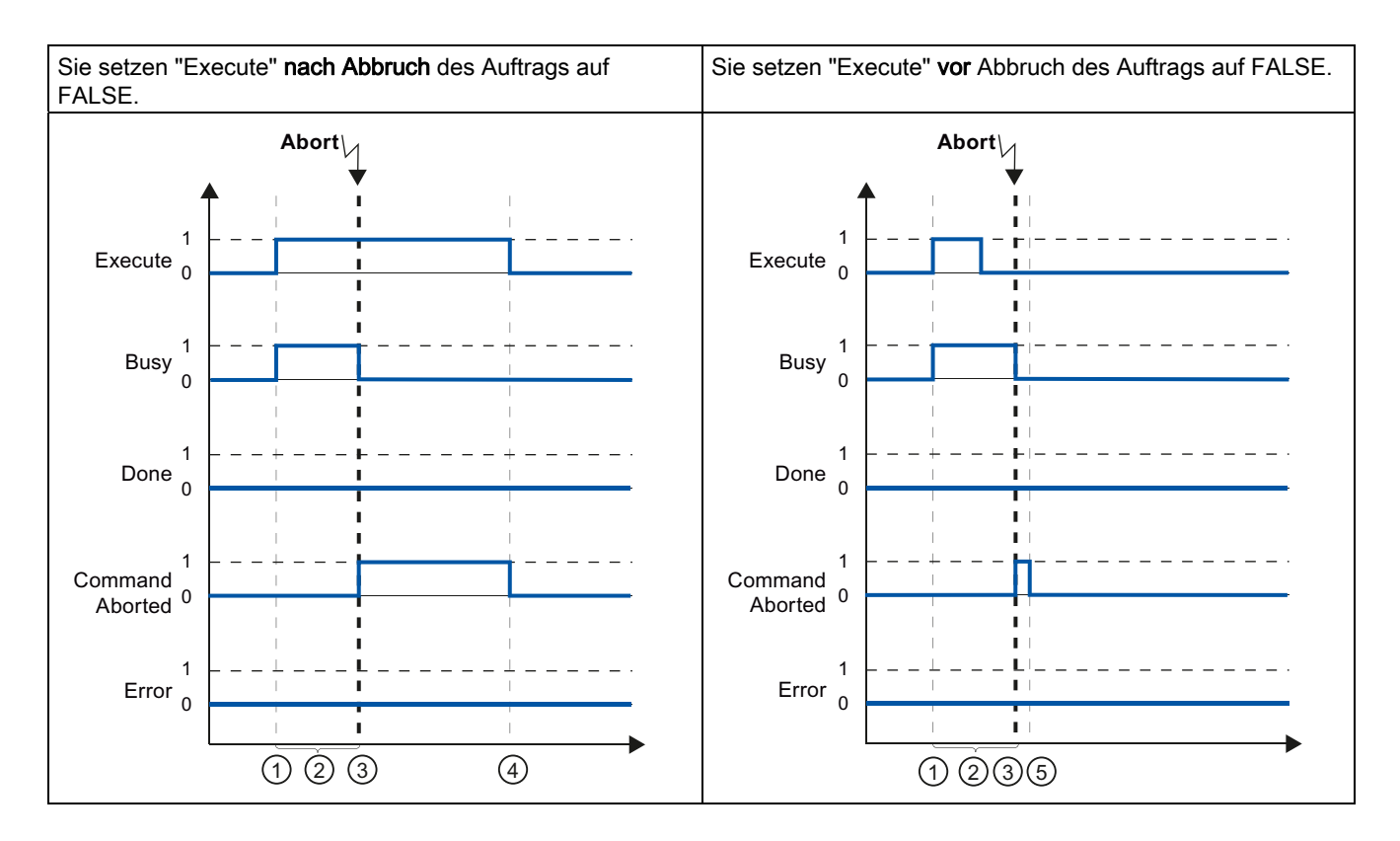

| 1 | Der Auftrag wird mit einer positiven Flanke am Parameter "Execute" gestartet. Je nach Programmierung kann<br>"Execute" noch während des Auftrags auf den Wert FALSE zurückgesetzt werden oder den Wert TRUE bis nach<br>Beendigung des Auftrags beibehalten. |  |  |
|---|----------------------------------------------------------------------------------------------------|--|--|
| 2 | ) Während der Auftrag bearbeitet wird, zeigt Parameter "Busy" den Wert TRUE.                                                                                                    |  |  |
| 3 | Während der Auftragsbearbeitung wird der Auftrag durch einen anderen Motion Control-Auftrag abgebrochen. Mit dem Abbruch des Auftrags wechselt der Parameter "Busy" nach FALSE und "CommandAborted" nach TRUE.                                               |  |  |
| 4 | Solange der Parameter "Execute" nach Beendigung des Auftrags den Wert TRUE behält, bleibt auch der Parameter "CommandAborted" auf dem Wert TRUE.                                                                                                    |  |  |
| 5 | Wenn der Parameter "Execute" schon vor Abbruch des Auftrags auf FALSE gesetzt wurde, so zeigt der Parameter<br>"CommandAborted" nur für einen Abarbeitungszyklus den Wert TRUE.                                                                              |  |  |

### Fehler während der Auftragsbearbeitung

Wenn während der Bearbeitung des Motion Control-Auftrags ein Fehler auftritt, so wird dies am Parameter "Error" mit dem Wert TRUE angezeigt. Der Signalzustand des Parameters "Execute" beeinflusst die Anzeigedauer am Parameter "Error":

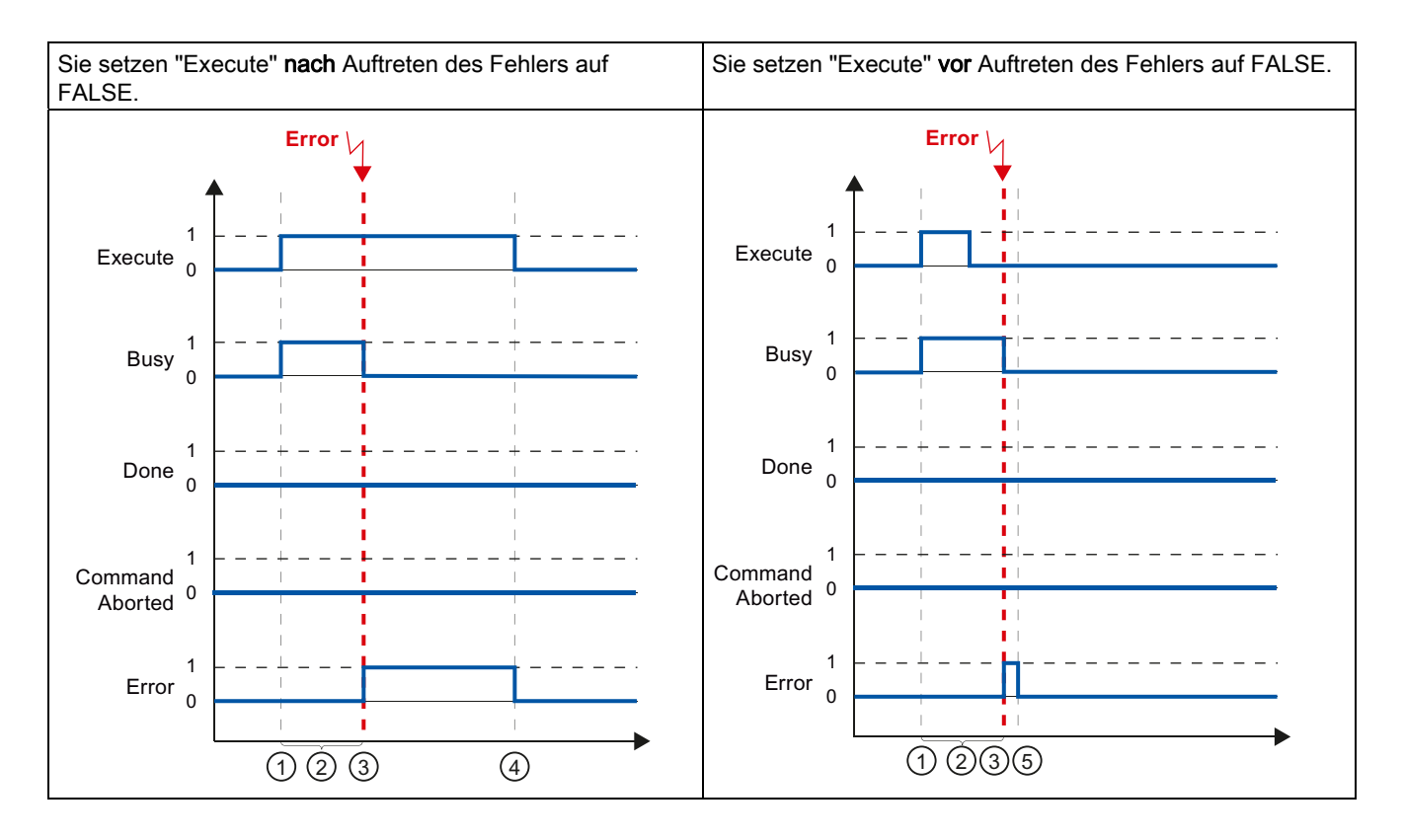

| 1 | Der Auftrag wird mit einer positiven Flanke am Parameter "Execute" gestartet. Je nach Programmierung kann<br>"Execute" noch während des Auftrags auf den Wert FALSE zurückgesetzt werden oder den Wert TRUE bis nach<br>Beendigung des Auftrags beibehalten |
|---|----------------------------------------------------------------------------------------------------|
| 2 | Während der Auftrag bearbeitet wird, zeigt der Parameter "Busy" den Wert TRUE.                                                                                                    |
| 3 | Während der Auftragsbearbeitung tritt ein Fehler auf. Mit dem Auftreten des Fehlers wechselt der Parameter "Busy" nach FALSE und der Parameter "Error" nach TRUE.                                                                                           |
| 4 | Solange der Parameter "Execute" nach Auftreten des Fehlers den Wert TRUE behält, bleibt auch der Parameter<br>"Error" auf dem Wert TRUE.                                                                                                    |
| 5 | Wenn der Parameter "Execute" schon vor Auftreten des Fehlers auf FALSE gesetzt wurde, so zeigt der Parameter<br>"Error" nur für einen Abarbeitungszyklus den Wert TRUE.                                                                                     |

### 6.5.3 Motion Control-Anweisung "MC\_MoveVelocity"

### Beschreibung

Ein "MC\_MoveVelocity"-Auftrag wird mit einer positiven Flanke am Parameter "Execute" gestartet. Das Auftragsziel ist erfüllt, wenn die parametrierte Geschwindigkeit erreicht wurde und die Achse mit konstanter Geschwindigkeit verfährt. Das Erreichen und Halten der parametrierten Geschwindigkeit wird am Parameter "InVelocity" mit dem Wert TRUE angezeigt.

Die Bewegung der Achse kann z. B. mit einem "MC\_Halt"-Auftrag gestoppt werden.

Nachfolgend wird das Verhalten der Parameter beispielhaft in unterschiedlichen Situationen gezeigt:

### Die parametrierte Geschwindigkeit wird erreicht und gehalten

Das Erreichen der parametrierten Geschwindigkeit wird am Parameter "InVelocity" mit dem Wert TRUE angezeigt. Der Parameter "Execute" hat keinen Einfluss auf die Anzeigedauer am Parameter "InVelocity".

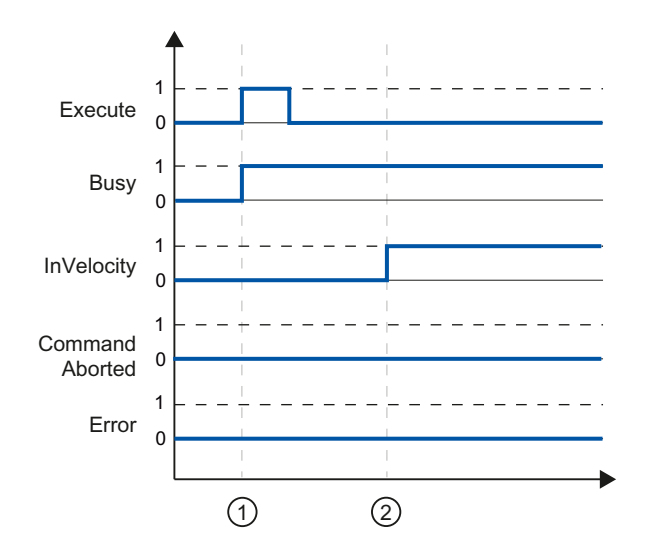

| 1 | Der Auftrag wird mit einer positiven Flanke am Parameter "Execute" gestartet. Je nach Programmierung kann<br>"Execute" noch vor oder erst nach Erreichen der parametrierten Geschwindigkeit auf den Wert FALSE zurückgesetzt<br>werden. Während der Auftrag bearbeitet wird, zeigt Parameter "Busy" den Wert TRUE. |
|---|----------------------------------------------------------------------------------------------------|
| 2 | Mit dem Erreichen der parametrierten Geschwindigkeit wechselt Parameter "InVelocity" nach TRUE. Die Parameter<br>"Busy" und "InVelocity" bleiben so lange auf dem Wert TRUE, bis der "MC_MoveVelocity"-Auftrag durch einen<br>anderen Motion Control-Auftrag abgelöst wird.                                        |

### Der Auftrag wird vor dem Erreichen der parametrierten Geschwindigkeit abgebrochen

Wenn der Motion Control-Auftrag vor dem Erreichen der parametrierten Geschwindigkeit von einem anderen Auftrag abgebrochen wird, so wird der Abbruch durch den Parameter "CommandAborted" mit dem Wert TRUE angezeigt. Der Signalzustand des Parameters "Execute" beeinflusst die Anzeigedauer am Parameter "CommandAborted".

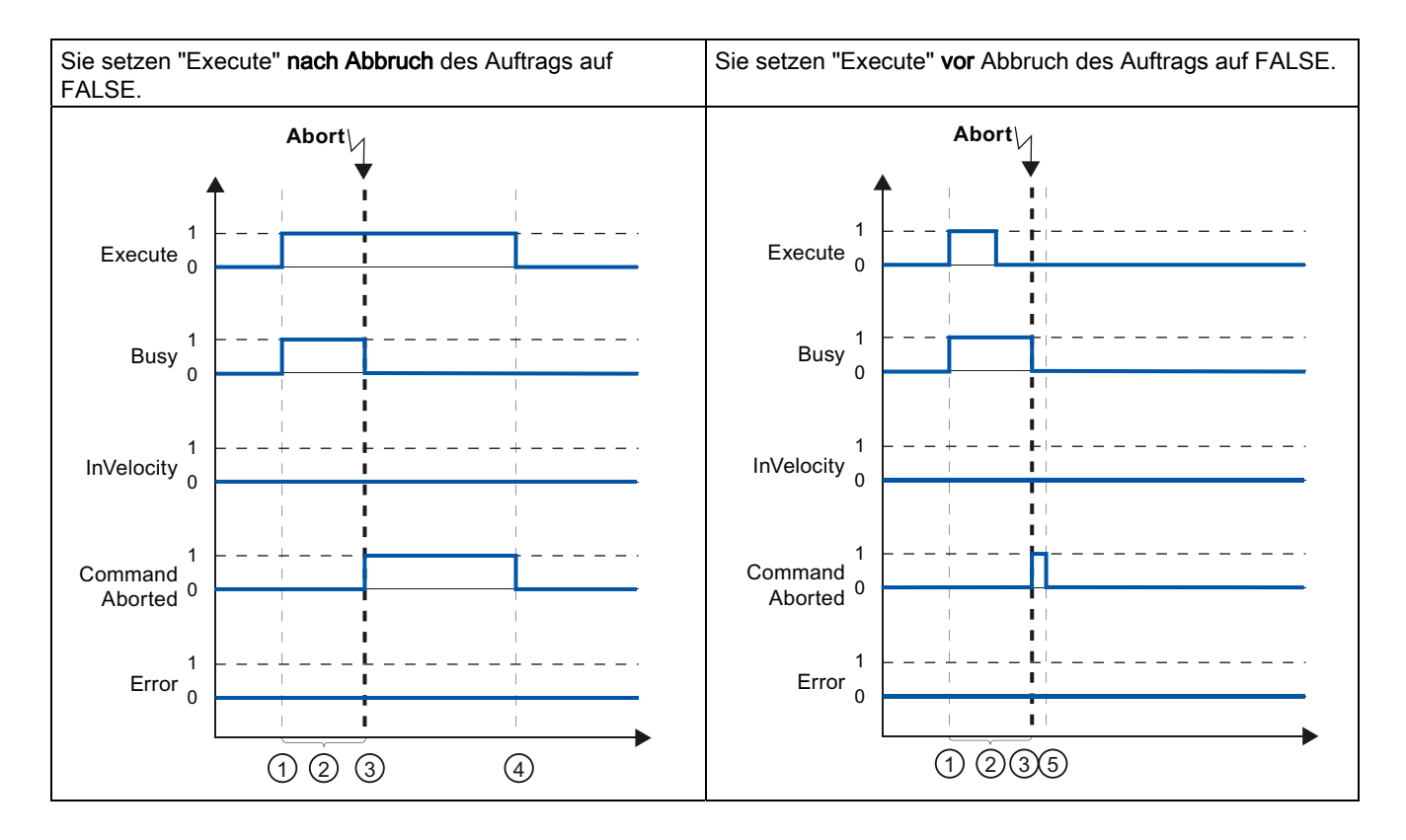

| 1 | Der Auftrag wird mit einer positiven Flanke am Parameter "Execute" gestartet. Je nach Programmierung kann "Execute" noch während des Auftrags auf den Wert FALSE zurückgesetzt werden oder den Wert TRUE bis nach Abbruch des Auftrags beibehalten. |  |  |
|---|----------------------------------------------------------------------------------------------------|--|--|
| 2 | ) Während der Auftrag bearbeitet wird, zeigt der Parameter "Busy" den Wert TRUE.                                                                                                    |  |  |
| 3 | Während der Auftragsbearbeitung wird der Auftrag durch einen anderen Motion Control-Auftrag abgebrochen. Mit dem Abbruch des Auftrags wechselt der Parameter "Busy" nach FALSE und "CommandAborted" nach TRUE.                                      |  |  |
| 4 | Solange der Parameter "Execute" nach Beendigung des Auftrags den Wert TRUE behält, bleibt auch der Parameter "CommandAborted" auf dem Wert TRUE.                                                                                                    |  |  |
| 5 | Wenn der Parameter "Execute" schon vor Abbruch des Auftrags auf FALSE gesetzt wurde, so zeigt der Parameter<br>"CommandAborted" nur für einen Abarbeitungszyklus den Wert TRUE.                                                                     |  |  |

### Vor dem Erreichen der parametrierten Geschwindigkeit tritt ein Fehler auf

Wenn während der Bearbeitung des Motion Control-Auftrags vor dem Erreichen der parametrierten Geschwindigkeit ein Fehler auftritt, so wird dies am Parameter "Error" mit dem Wert TRUE angezeigt. Der Signalzustand des Parameters "Execute" beeinflusst die Anzeigedauer am Parameter "Error".

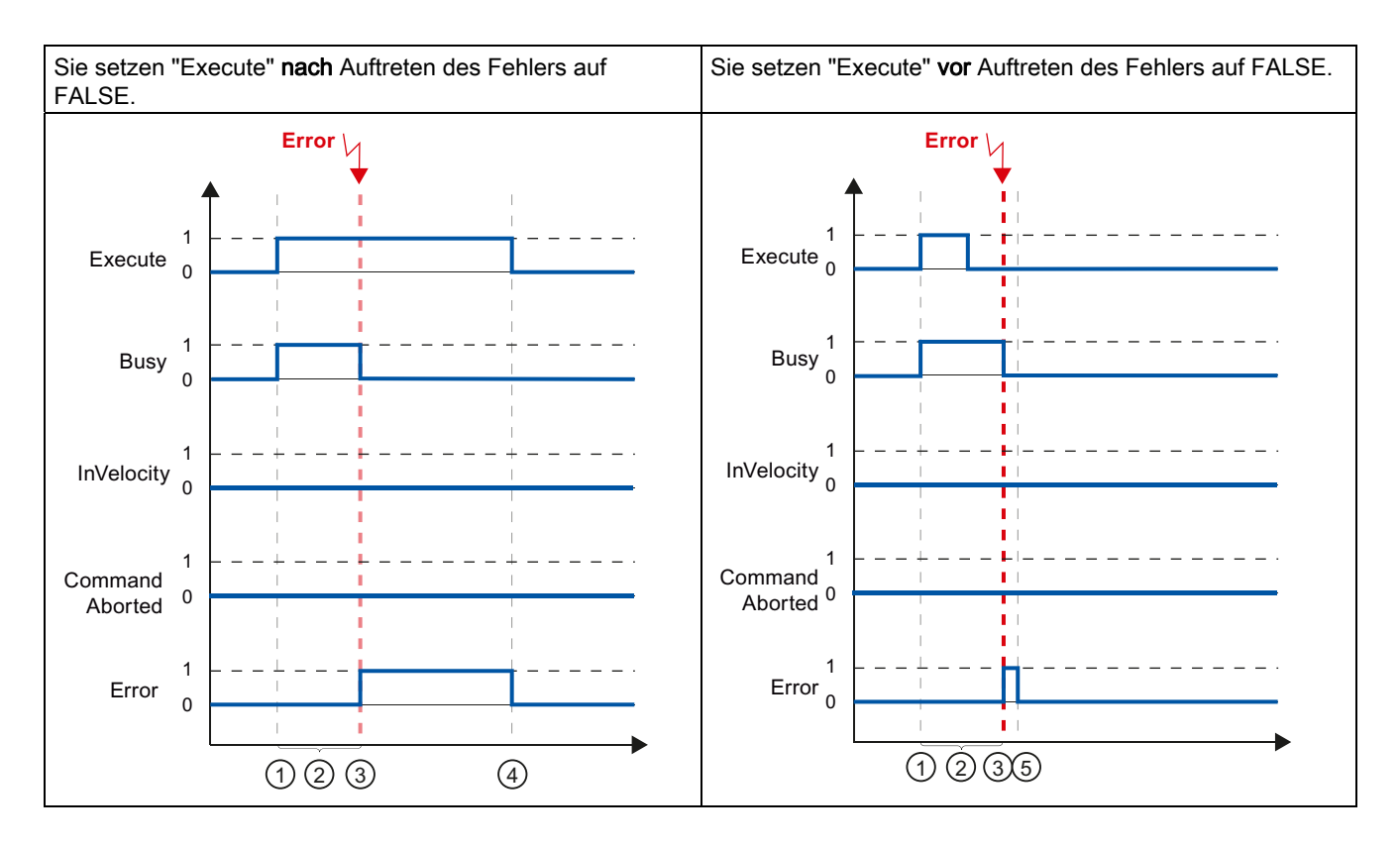

| 1 | Der Auftrag wird mit einer positiven Flanke am Parameter "Execute" gestartet. Je nach Programmierung kann<br>"Execute" noch während des Auftrags auf den Wert FALSE zurückgesetzt werden oder den Wert TRUE bis nach<br>Auftreten des Fehlers beibehalten. |  |  |
|---|----------------------------------------------------------------------------------------------------|--|--|
| 2 | ) Während der Auftrag bearbeitet wird, zeigt der Parameter "Busy" den Wert TRUE.                                                                                                    |  |  |
| 3 | Während der Auftragsbearbeitung tritt ein Fehler auf. Mit dem Auftreten des Fehlers wechselt der Parameter "Busy" nach FALSE und der Parameter "Error" nach TRUE.                                                                                          |  |  |
| 4 | Solange der Parameter "Execute" nach Beendigung des Auftrags den Wert TRUE behält, bleibt auch der Parameter "Error" auf dem Wert TRUE.                                                                                                    |  |  |
| 5 | Wenn der Parameter "Execute" schon vor Abbruch des Auftrags auf FALSE gesetzt wurde, so zeigt der Parameter "Error" nur für einen Abarbeitungszyklus den Wert TRUE.                                                                                        |  |  |

### 6.5.4 Motion Control-Anweisung "MC\_MoveJog"

### Beschreibung

Ein "MC\_MoveJog"-Auftrag wird mit dem Setzen des Parameters "JogForward" bzw. "JogBackward" gestartet. Das Auftragsziel ist erfüllt, wenn die parametrierte Geschwindigkeit erreicht wurde und die Achse mit konstanter Geschwindigkeit verfährt. Das Erreichen und Halten der parametrierten Geschwindigkeit wird am Parameter "InVelocity" mit dem Wert TRUE angezeigt.

Der Auftrag ist abgeschlossen, wenn der Parameter "JogForward" bzw. "JogBackward" auf den Wert FALSE gesetzt wurde und die Achse den Stillstand erreicht hat.

Nachfolgend wird das Verhalten der Parameter beispielhaft in unterschiedlichen Situationen gezeigt:

### Programmieren

6.5 Verfolgung laufender Aufträge

### Die parametrierte Geschwindigkeit wird erreicht und gehalten

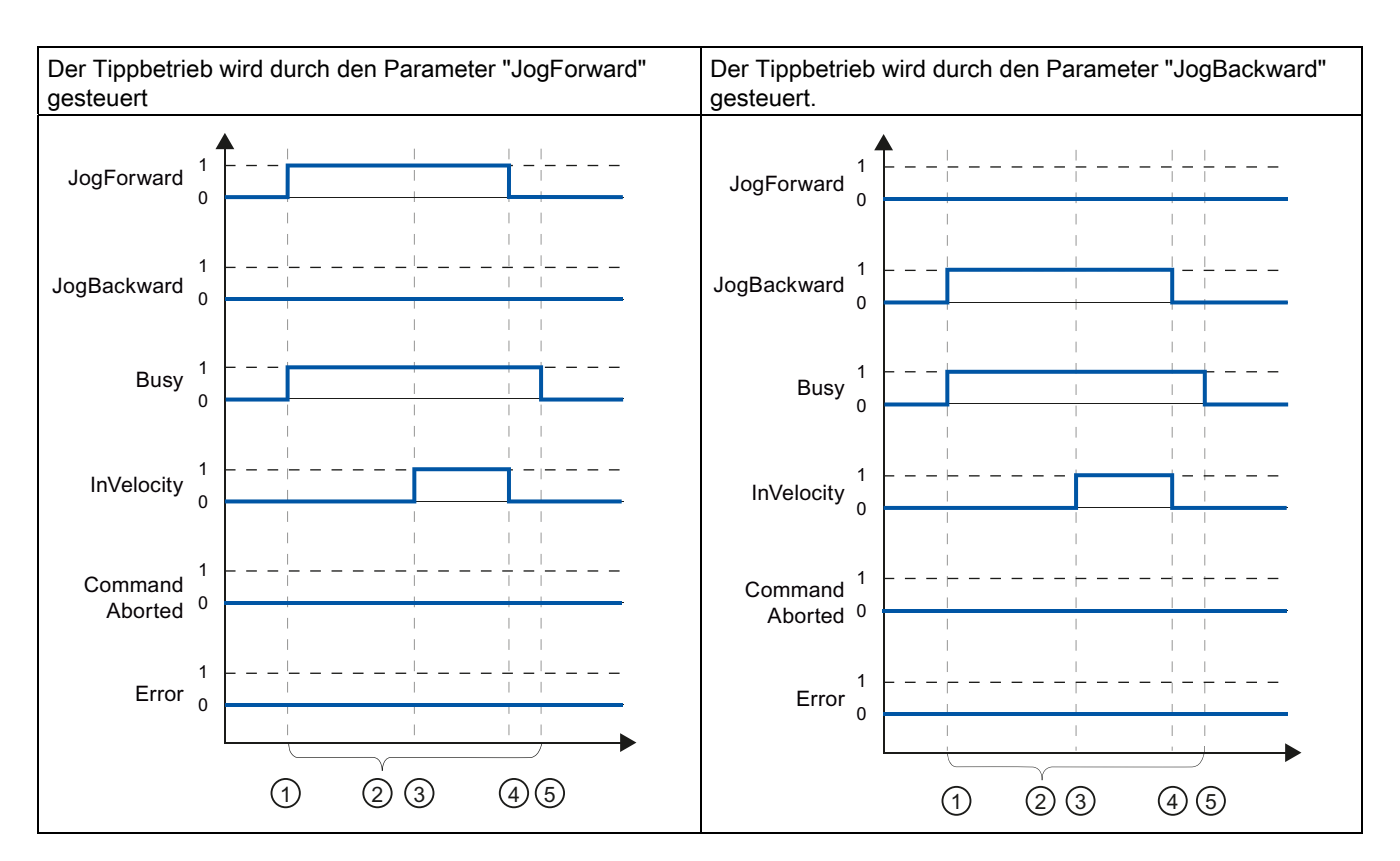

Wenn der Motion Control-Auftrag bis zum Erreichen der parametrierten Geschwindigkeit ausgeführt wurde, so wird dies am Parameter "InVelocity" mit dem Wert TRUE angezeigt.

| 1 | Der Auftrag wird mit dem Setzen des Parameters "JogForward" bzw. "JogBackward" gestartet.                                                                                   |  |  |  |
|---|----------------------------------------------------------------------------------------------------|--|--|--|
| 2 | Während der Auftrag bearbeitet wird, zeigt der Parameter "Busy" den Wert TRUE.                                                                                              |  |  |  |
| 3 | Mit dem Erreichen der parametrierten Geschwindigkeit wechselt der Parameter "InVelocity" nach TRUE.                                                                         |  |  |  |
| 4 | Mit dem Rücksetzen des Parameters "JogForward" bzw. "JogBackward" wird die Bewegung der Achse beendet. Die Achse bremst ab. Der Parameter "InVelocity" wechselt nach FALSE. |  |  |  |
| 5 | Wenn die Achse zum Stillstand gekommen ist, ist der Motion Control-Auftrag abgeschlossen und der Parameter "Busy" wechselt nach FALSE.                                      |  |  |  |

### Der Auftrag wird während der Bearbeitung abgebrochen

Wenn der Motion Control-Auftrag während der Bearbeitung durch einen anderen Auftrag abgebrochen wird, so wird dies am Parameter "CommandAborted" mit dem Wert TRUE angezeigt. Das Verhalten des Parameters "CommandAborted" ist unabhängig vom Erreichen der parametrierten Geschwindigkeit.

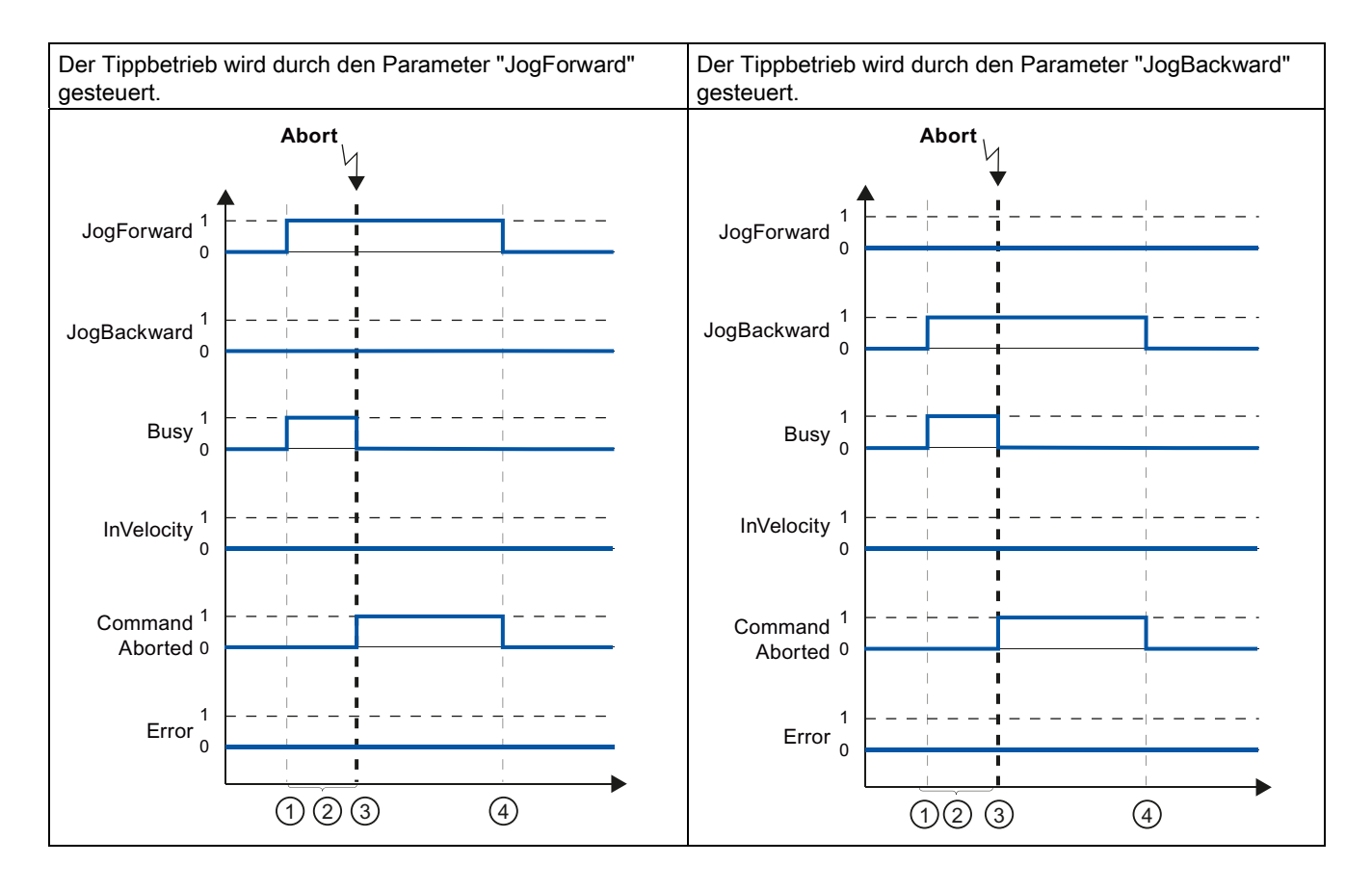

| 1 | Der Auftrag wird mit dem Setzen des Parameters "JogForward" bzw. "JogBackward" gestartet.                                                                                                    |  |  |
|---|----------------------------------------------------------------------------------------------------|--|--|
| 2 | Während der Auftrag bearbeitet, zeigt der Parameter "Busy" den Wert TRUE.                                                                                                    |  |  |
| 3 | Während der Auftragsbearbeitung wird der Auftrag durch einen anderen Motion Control-Auftrag abgebrochen. Mit dem Abbruch des Auftrags wechselt der Parameter "Busy" nach FALSE und "CommandAborted" nach TRUE. |  |  |
| 4 | Mit dem Rücksetzen des Parameters "JogForward" bzw. "JogBackward" wechselt der Parameter "CommandAborted" ebenfalls nach FALSE.                                                                                |  |  |

### Während der Auftragsbearbeitung tritt ein Fehler auf

Wenn bei der Bearbeitung des Motion Control-Auftrags ein Fehler auftritt, so wird dies am Parameter "Error" mit dem Wert TRUE angezeigt. Das Verhalten des Parameters "Error" ist unabhängig vom Erreichen der parametrierten Geschwindigkeit.

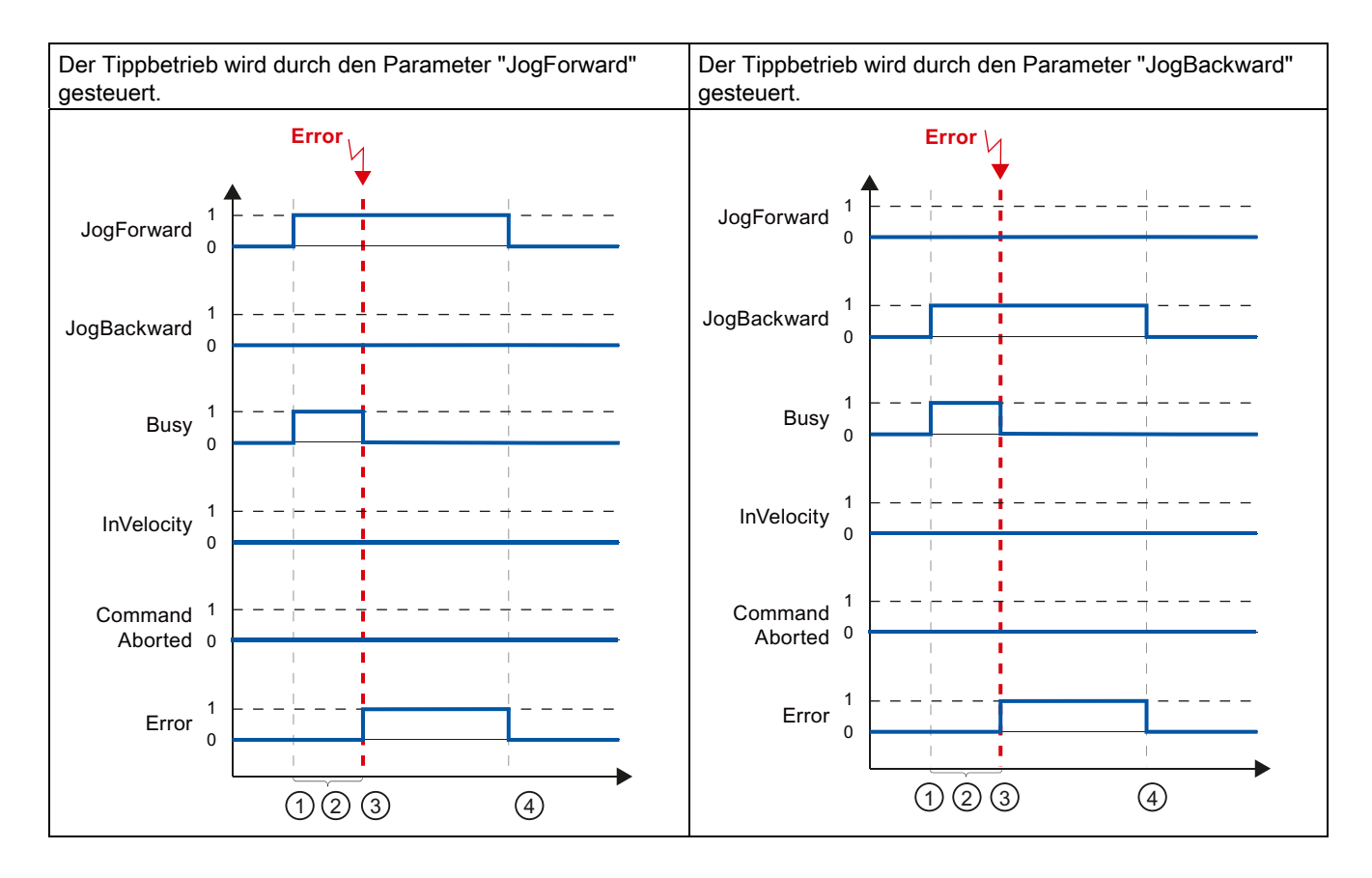

| 1 | Der Auftrag wird mit dem Setzen des Parameters "JogForward" bzw. "JogBackward" gestartet.                                                           |
|---|----------------------------------------------------------------------------------------------------|
| 2 | Während der Auftrag bearbeitet wird, zeigt der Parameter "Busy" den Wert TRUE.                                                                      |
| 3 | Während der Auftragsbearbeitung tritt ein Fehler auf. Mit dem Auftreten des Fehlers wechselt der Parameter "Busy" nach FALSE und "Error" nach TRUE. |
| 4 | Mit dem Rücksetzen Parameters "JogForward" bzw. "JogBackward" auf den Wert FALSE wechselt der Parameter "Error" ebenfalls nach FALSE.               |

Programmieren

6.6 Beenden von Motion Control-Aufträgen

## 6.6 Beenden von Motion Control-Aufträgen

Beim Beenden eines Auftrags wird zwischen dem fehlerfreien Abschluss des Auftrags und dem Abbruch einer Bewegung unterschieden.

### Abschluss des Auftrags

Der Abschluss eines Motion Control-Auftrags wird wie im Kapitel Verfolgung laufender Aufträge (Seite 160) beschrieben angezeigt.

### Abbruch einer Bewegung

Wenn eine Bewegung abgebrochen werden muss, können Sie folgende Maßnahmen durchführen:

• "MC\_Halt (Seite 242)" ausführen

Um eine Bewegung abzubrechen und die Achse anzuhalten, können Sie die "MC\_Halt"-Anweisung verwenden.

• "MC\_Power (Seite 213)" deaktivieren

Im Notfall können Sie die Achse über eine Schnellhalterampe anhalten. Setzen Sie dazu den Parameter "Enable" der "MC\_Power"-Anweisung auf FALSE. Die Achse wird gemäß dem gewählten "StopMode" abgebremst und alle Aufträge an das Technologieobjekt werden abgebrochen.

6.7 Restart von Technologieobjekten

# 6.7 Restart von Technologieobjekten

### **Beschreibung**

Systemseitig werden die Technologieobjekte automatisch nach dem Einschalten der CPU bzw. nach dem Laden in die CPU mit den Startwerten aus dem Technologie-Datenbaustein initialisiert. Wenn bei erneutem Laden in die CPU Restart-relevante Änderungen festgestellt werden, wird automatisch ein Restart des Technologieobjekts durchgeführt.

Wenn Restart-relevante Daten im RUN durch das Anwenderprogramm geändert wurden, muss das Technologieobjekt zur Übernahme der Änderungen anwenderseitig neu initialisiert werden.

Wenn Änderungen im Technologie-Datenbaustein auch nach dem Restart des Technologieobjekts erhalten bleiben sollen, müssen Sie die Änderungen mit der erweiterten Anweisung "WRIT\_DBL" auf den Startwert im Ladespeicher schreiben.

### **Restart erforderlich**

Wenn ein Restart des Technologieobjekts erforderlich ist, wird dies unter "Technologieobjekt > Diagnose > Status- und Fehlerbits > Status Achse bzw. Status Geber > Online-Startwert geändert" und in der Variablen des Technologieobjekts <TO>.StatusWord.OnlineStartValuesChanged angezeigt.

### Restart eines Technologieobjektes

Ein Restart des Technologieobjekts wird anwenderseitig durch die Motion Control-Anweisung "MC\_Reset" mit Parameter "Restart" = TRUE ausgelöst.

Bei einem Restart werden alle Konfigurationsdaten des Technologieobjekts vom Ladespeicher in den Arbeitsspeicher geladen. Dabei werden die Aktualwerte im Technologie-Datenbaustein überschrieben.

Beachten Sie bei einem Restart des Technologieobjekts folgende Hinweise:

- Durch einen Restart wird der Status "Referenziert" eines Technologieobjekts mit inkrementellen Istwerten zurückgesetzt (<TO>.StatusWord.HominDone).
- Während ein Restart ausgeführt wird, kann das Technologieobjekt keine Aufträge ausführen. Ein aktiver Restart wird unter "Technologieobjekt > Diagnose > Status- und Fehlerbits > Status Achse bzw. Status Geber > Restart aktiv" und in der Variablen des Technologieobjekts <TO>.StatusWord.RestartActive angezeigt.
- Motion Control-Aufträge werden während eines Restarts mit Parameter "Error" = TRUE und "ErrorID" = 16#800D (Auftrag nicht ausführbar, da Restart aktiv) abgelehnt.
- Während ein Restart ausgeführt wird, können Sie nicht auf den Technologie-Datenbaustein zugreifen.

Siehe auch

Restart-relevante Daten ändern (Seite 151)

# Laden in CPU

### Beschreibung

Beim Laden in die CPU S7-1500 wird immer sichergestellt, dass Projektdaten nach dem Laden online und offline konsistent sind.

Die Daten der Technologieobjekte werden in Technologie-Datenbausteinen gespeichert. Zum Laden neuer oder geänderter Technologieobjekte gelten somit die Bedingungen zum Laden von Bausteinen.

Sie können folgende Objektgruppen in die CPU laden:

| Kontextmenübefehl         | Beschreibung                                                                                           |  |
|---------------------------|----------------------------------------------------------------------------------------------------|--|
| "Laden in Gerät"          |                                                                                                    |  |
| Hardware und Software     | Laden aller neuen und geänderten Bausteine und einer neuen oder geänderten Hardware-<br>Konfiguration. |  |
| Hardwarekonfiguration     | Laden einer neuen oder geänderten Hardware-Konfiguration.                                              |  |
| Software (nur Änderungen) | Laden aller neuen und geänderten Bausteine.                                                            |  |
| Software (alle Bausteine) | Laden aller Bausteine.                                                                                 |  |

### Laden im Betriebszustand RUN

Beim Laden im Betriebszustand RUN der CPU wird geprüft, ob ein Laden ohne Restart des Technologieobjekts möglich ist.

Wenn Restart-relevante Konfigurationswerte geändert wurden, wird nach dem Laden in die CPU automatisch ein Restart des Technologieobjekts durchgeführt.

Das Laden eines Technologieobjekts ist nur möglich, wenn das Technologieobjekt gesperrt ist.

Laden in CPU

# Inbetriebnahme

## 8.1 Einführung

Der nachfolgende Leitfaden beschreibt die Schritte, die Sie bei der Inbetriebnahme Ihrer Motion Control-spezifischen Anlagenteile beachten sollten.

Die Inbetriebnahme anderer Teile Ihres Automatisierungssystems ist abhängig von der jeweiligen Anlagenkonfiguration. Die Inbetriebnahme (nicht Motion Control) ist im Systemhandbuch Automatisierungssystem S7-1500 (http://support.automation.siemens.com/WW/view/de/59191792) beschrieben.

# 8.2 Leitfaden zur Inbetriebnahme

Dieser Leitfaden dient als Empfehlung für die Inbetriebnahme einer Anlage mit Motion Control. Die Vorgehensweise wird am Beispiel eines Technologieobjekts Positionierachse beschrieben.

### Voraussetzung

- Die Konfiguration folgender Bestandteile ist abgeschlossen:
  - CPU
  - BUS-Kommunikation
  - Antrieben
  - Technologieobjekte
- Das Anwenderprogramm ist erstellt.
- Die Verdrahtung der CPU und der zugehörigen Peripherie ist abgeschlossen.
- Die Inbetriebnahme und Optimierung des Antriebs ist abgeschlossen.

8.2 Leitfaden zur Inbetriebnahme

# Vorgehensweise

Gehen Sie zur Inbetriebnahme Ihrer Motion Control-spezifischen Anlagenteile folgendermaßen vor:

| Schritt                                                             | Durchzuführende Aktion                                                                                                    | Unterstützt durch TIA-Portal                                                                                  |
|---------------------------------------------------------------------|----------------------------------------------------------------------------------------------------|----------------------------------------------------------------------------------------------------|
| CPU einschalten                                                     | Schalten Sie die Spannungsversorgung und die CPU ein.                                                                                                    | -                                                                                                    |
| Lageregler<br>"deaktivieren"                                        | Stellen Sie die Verstärkung des Lagereglerkreises (Kv-Faktor)<br>auf null.<br>(Dies dient zur Vermeidung ungewollter Antriebsbewegungen<br>durch evtl. Parametrierfehler im Lageregelkreis.)                           | "Technologieobjekt ><br>Konfiguration > Erweiterte<br>Parameter > Regelkreis"                                 |
| Projekt in die CPU<br>laden                                         | Bringen Sie die CPU in den Betriebszustand STOP.<br>Laden Sie Ihr Projekt in die CPU (Hardware und Software<br>laden).                                                                                                 | <ul> <li>"Funktionsleiste &gt; CPU<br/>stoppen"</li> <li>"Funktionsleiste &gt; Laden in<br/>Gerät"</li> </ul> |
| Onlineverbindung zur<br>CPU herstellen                              | Aktivieren Sie unter "Online & Diagnose > Online-Zugänge"<br>das Optionskästchen "Meldungen empfangen".<br>Stellen Sie die Schnittstelle des TIA-Portals ein und stellen Sie<br>eine Onlineverbindung mit der CPU her. | <ul> <li>Gerätekonfiguration</li> <li>"Online &amp; Diagnose &gt;<br/>Online-Zugänge"</li> </ul>              |
| Motion Control-<br>spezifisches<br>Anwenderprogramm<br>deaktivieren | Um Konflikte mit der Achssteuertafel zu vermeiden, verriegeln<br>Sie die Freigabe der Technologieobjekte in Ihrem<br>Anwenderprogramm (MC_Power.Enable = FALSE).                                                       | <ul><li>PLC-Programmierung</li><li>Motion Control-<br/>Anweisungen</li></ul>                                  |
| Anstehende<br>Meldungen auswerten                                   | Werten Sie die Meldungsanzeige im Inspektorfenster aus.<br>Beheben Sie die Ursachen anstehender Technologie-Alarme.<br>Quittieren Sie die Technologie-Alarme (Seite 194).                                              | "Inspektorfenster > Diagnose ><br>Meldungsanzeige"                                                            |
| Hardware-Endschalter<br>prüfen                                      | Betätigen Sie die Hardware-Endschalter. Prüfen Sie die<br>korrekte Meldungsanzeige (Technologie-Alarm 531). Quittieren<br>Sie den Technologie-Alarm.                                                                   | "Inspektorfenster > Diagnose ><br>Meldungsanzeige"                                                            |
| Anbindung und<br>Konfiguration des<br>Antriebs prüfen<br>(Sollwert) | Bringen Sie die CPU in den Betriebszustand RUN.<br>Öffnen Sie die Achssteuertafel (Seite 178) und übernehmen<br>Sie die Steuerungshoheit.<br>Führen Sie folgende Schritte aus:                                         | "Technologieobjekt ><br>Inbetriebnahme ><br>Achssteuertafel"                                                  |
|                                                                     | <ul> <li>Geben Sie das Technologieobjekt frei.</li> <li>⇒ Der Antrieb muss sich einschalten und ggf. die Bremse<br/>lösen. Die Position wird gehalten.</li> </ul>                                                      |                                                                                                    |
|                                                                     | <ul> <li>Verfahren Sie die Achse im Tippbetrieb mit kleiner<br/>Geschwindigkeit in positiver Richtung.</li> <li>⇒ Der Antrieb muss sich bewegen. Der Positionsistwert<br/>muss steigen (positive Richtung).</li> </ul> |                                                                                                    |
|                                                                     | <ul> <li>Sperren Sie das Technologieobjekt.</li> <li>⇒ Der Antrieb muss sich abschalten und ggf. die Bremse schließen.</li> </ul>                                                                                      |                                                                                                    |

Inbetriebnahme

#### 8.2 Leitfaden zur Inbetriebnahme

| Schritt                                                                     | Durchzuführende Aktion                                                                                                    | Unterstützt durch TIA-Portal                                                                                                    |
|-----------------------------------------------------------------------------|----------------------------------------------------------------------------------------------------|----------------------------------------------------------------------------------------------------|
| Anbindung und<br>Konfiguration des<br>Gebers prüfen (Istwert)               | Prüfen Sie die Skalierung der Istwerte (Drehrichtung,<br>Wegbewertung, und Auflösung des Gebers).<br>⇒ Die tatsächliche mechanische Positionsänderung muss mit<br>der Änderung der Istwerte übereinstimmen. | <ul> <li>"Technologieobjekt &gt;<br/>Diagnose &gt; PROFIdrive-<br/>Telegramm"</li> <li>"Technologieobjekt &gt;<br/>Inbetriebnahme &gt;<br/>Achssteuertafel"</li> </ul> |
| Lageregler optimieren                                                       | Ermitteln Sie die optimale Verstärkung des Lagereglerkreises<br>(Kv) mit der Inbetriebnahmefunktion Optimierung (Seite 184).<br>Passen Sie dafür bei Bedarf die Schlennfehlergrenzen an                     | "Technologieobjekt ><br>Inbetriebnahme > Optimierung"                                                                                                    |
| Verstärkung Kv in das<br>Projekt übernehmen.                                | Tragen Sie die mit der Optimierungsfunktion ermittelte<br>Verstärkung Kv in Ihre Konfiguration ein. Laden Sie Ihr Projekt<br>in die CPU.                                                                    | "Technologieobjekt ><br>Konfiguration > Erweiterte<br>Parameter > Regelkreis"                                                                                          |
| Motion Control-<br>spezifisches<br>Anwenderprogramm<br>aktivieren           | Heben Sie die Verriegelung der Freigabe der<br>Technologieobjekte in Ihrem Anwenderprogramm auf<br>(MC_Power.Enable = TRUE).                                                                                | <ul><li>PLC-Programmierung</li><li>Motion Control-<br/>Anweisungen</li></ul>                                                                                           |
| Funktion des<br>Anwenderprogramms<br>prüfen                                 | Prüfen Sie die programmierten Funktionen Ihres<br>Anwenderprogramms.                                                                                                    | <ul> <li>Beobachtungs- und<br/>Forcetabellen</li> <li>Online- und<br/>Diagnosefunktionen</li> </ul>                                                                    |
| Ende der<br>Inbetriebnahme für ein<br>Technologieobjekt<br>Positionierachse | Führen Sie zur Inbetriebnahme weiterer Technologieobjekte<br>die entsprechenden Schritte erneut aus.                                                                                                    | Siehe oben.                                                                                                    |

8.3 Achssteuertafel

## 8.3 Achssteuertafel

### 8.3.1 Funktion und Aufbau der Achssteuertafel

### Beschreibung

Die Achssteuertafel bietet Ihnen die Möglichkeit, einzelne Achsen zu verfahren.

Für den Betrieb der Achssteuertafel ist kein Anwenderprogramm notwendig. Über das TIA-Portal können Sie die Steuerungshoheit übernehmen und die Bewegungen der Achse steuern.

### 

### Unkontrollierte Achsbewegungen

Beim Betrieb mit der Achssteuertafel kann die Achse unkontrollierte Bewegungen ausführen (z. B. aufgrund fehlerhafter Konfiguration des Antriebs oder des Technologieobjekts).

Führen Sie daher vor dem Betrieb mit der Achssteuertafel folgende Schutzmaßnahmen durch:

- Stellen Sie sicher, dass sich der NOT-AUS-Schalter in Reichweite des Bedieners befindet.
- Aktivieren Sie die Hardware-Endschalter.
- Aktivieren Sie die Software-Endschalter.
- Stellen Sie sicher, dass die Schleppfehlerüberwachung aktiviert ist.

In der Projektnavigation finden Sie die Achssteuertafel der Technologieobjekte Drehzahlachse und Positionierachse unter "Technologieobjekt > Inbetriebnahme".

Die Achssteuertafel ist in folgende Bereiche unterteilt:

- Steuerungshoheit
- Achse
- Betriebsart
- Steuerung
- Status Achse
- Aktuelle Werte

### Bereich "Steuerungshoheit"

In diesem Bereich können Sie die Steuerungshoheit für das Technologieobjekt holen oder an Ihr Anwenderprogramm zurückgeben.

• Schaltfläche "Holen"

Klicken Sie auf die Schaltfläche "Holen", um eine Onlineverbindung zur CPU herzustellen und die Steuerungshoheit für das ausgewählte Technologieobjekt zu übernehmen.

- Zur Übernahme der Steuerungshoheit muss das Technologieobjekt im Anwenderprogramm gesperrt sein.
- Wenn die Onlineverbindung zur CPU während des Betriebs mit der Achssteuertafel ausfällt, wird die Achse nach Ablauf der Lebenszeichenüberwachung mit maximaler Verzögerung angehalten. In diesem Fall wird eine Fehlermeldung angezeigt ("ErrorID" = 16#8013) und die Steuerungshoheit an das Anwenderprogramm zurückgegeben.
- Das Anwenderprogramm hat bis zur Rückgabe der Steuerungshoheit keinen Einfluss auf die Funktionen des Technologieobjekts. Motion Control-Aufträge vom Anwenderprogramm an das Technologieobjekt werden mit Fehler ("ErrorID" = 16#8012: Achssteuertafel aktiviert) abgewiesen.
- Mit der Übernahme der Steuerungshoheit wird die Konfiguration des Technologieobjekts übernommen. Änderungen an der Konfiguration des Technologieobjekts werden erst wirksam, nach dem die Steuerungshoheit zurückgegeben wurde. Nehmen Sie daher eventuell erforderliche Änderungen vor der Übernahme der Steuerungshoheit vor.
- Schaltfläche "Abgeben"

Klicken Sie auf die Schaltfläche "Abgeben", um die Steuerungshoheit an Ihr Anwenderprogramm zurückzugeben.

### Bereich "Achse"

In diesem Bereich können Sie das Technologieobjekt freigeben oder sperren:

• Schaltfläche "Freigeben"

Klicken Sie auf die Schaltfläche "Freigeben", um das ausgewählte Technologieobjekt freizugeben. Die Freigabe ist erforderlich, um Bewegungsaufträge an der Achse auszuführen.

• Schaltfläche "Sperren"

Klicken Sie auf die Schaltfläche "Sperren", um das ausgewählte Technologieobjekt zu sperren.

8.3 Achssteuertafel

### **Bereich "Betriebsart"**

Wählen Sie in der Klappliste die gewünschte Funktion aus.

Folgende Funktionen stehen zur Verfügung:

#### "Referenzieren"

Diese Funktion entspricht dem aktiven Referenzieren. Die Parameter für das Referenzieren müssen konfiguriert sein (siehe Kapitel Referenzieren) (Seite 34).

### "Referenzpunkt setzen"

Diese Funktion entspricht dem direkten Referenzieren (absolut). Wenn Sie im Bereich "Steuerung" auf die Schaltfläche "Referenzpunkt setzen" klicken, wird die Istposition auf den in "Position" angegebenen Wert gesetzt und der Status "Referenziert" gesetzt.

#### • "Tippen"

Die Bewegungsbefehle erfolgen durch Tippen. Klicken Sie im Bereich "Steuerung" auf die Schaltfläche "Vorwärts" bzw. "Rückwärts", um eine Bewegung in positive bzw. negative Richtung anzustoßen. Die Bewegung läuft, solange Sie die linke Maustaste gedrückt halten.

#### "Geschwindigkeitsvorgabe"

Die Achse wird so lange mit der angegebenen Geschwindigkeit bzw. Drehzahl verfahren, bis Sie die Bewegung stoppen. Die Bewegungsbefehle werden entsprechend den unter "Steuerung" parametrierten Sollwerten ausgeführt.

#### "Positionieren relativ"

Das Positionieren wird als geregelte, relative Verfahrbewegung entsprechend den unter "Steuerung" parametrierten Vorgaben ausgeführt.

### • "Positionieren absolut"

Das Positionieren wird als geregelte, absolute Verfahrbewegung entsprechend den unter "Steuerung" parametrierten Vorgaben ausgeführt.

Wenn Sie die Einstellung "Modulo" des Technologieobjekts aktiviert haben, werden im Bereich "Steuerung" die Schaltflächen "Vorwärts" und "Rückwärts" angezeigt. Sie können damit den gültigen Modulo-Bereich verlassen.

Wenn Sie die Einstellung "Modulo" des Technologieobjekts nicht aktiviert haben, wird im Bereich "Steuerung" nur die Schaltfläche "Start" angezeigt. Sie können direkt die eingegebene Position anfahren.
## Bereich "Steuerung"

In diesem Bereich steuern Sie die ausgewählte Funktion:

- Entsprechend der ausgewählten Betriebsart stellen Sie folgende Parameter für das Verfahren mit der Achssteuertafel ein:
  - "Position"

Nur Betriebsarten Referenzieren, Referenzpunkt setzen

– "Weg"

Nur Betriebsart Positionieren relativ

"Zielposition"

Nur Betriebsart Positionieren absolut

"Geschwindigkeit"

Nur Betriebsarten Geschwindigkeitsvorgabe, Tippen, Positionieren

Vorbelegung: 10 % des Defaultwerts

- "Beschleunigung"

Vorbelegung: 10 % des Defaultwerts

- "Verzögerung"

Vorbelegung: 10 % des Defaultwerts

– "Ruck"

Vorbelegung: 100 % des Defaultwerts

#### Hinweis

## Keine Übernahme der Parameter

Die eingestellten Parameterwerte werden nach der Rückgabe der Steuerungshoheit verworfen.

Übertragen Sie die Werte bei Bedarf in Ihre Konfiguration.

• Schaltfläche "Start"

Klicken Sie auf die Schaltfläche "Start", um einen Auftrag gemäß der gewählten Betriebsart anzustoßen.

• Schaltflächen "Vorwärts" und "Rückwärts"

Klicken Sie auf die Schaltfläche "Vorwärts" bzw. "Rückwärts", um eine Bewegung gemäß der gewählten Betriebsart in positive bzw. negative Richtung anzustoßen.

• Schaltfläche "Stopp"

Klicken Sie auf die Schaltfläche "Stopp", um einen Auftrag abzubrechen bzw. die Achse anzuhalten.

#### Schaltfläche "Referenzpunkt setzen"

Nur Betriebsart Referenzpunkt setzen

Klicken Sie auf die Schaltfläche "Referenzpunkt setzen", um die Istposition auf den in "Position" angegebenen Wert zu setzen.

8.3 Achssteuertafel

## Bereich "Status Achse"

In diesem Bereich wird der aktuelle Status der Achse und des Antiebs angezeigt:

• "Antrieb eingeschaltet"

Der Antrieb ist bereit, Sollwerte auszuführen.

• "Fehler"

Am Technologieobjekt ist ein Fehler aufgetreten.

• "Freigegeben"

Das Technologieobjekt ist frei gegeben. Die Achse kann mit Bewegungsaufträgen verfahren werden.

"Referenziert"

Das Technologieobjekt ist referenziert.

• "Mehr"

Klicken Sie auf "Mehr", um den Dialog "Technologieobjekt > Diagnose > Status- und Fehlerbits" anzuzeigen.

• "Anstehender Fehler"

Im Textfeld "Anstehender Fehler" wird der zuletzt aufgetretene Fehler angezeigt.

• Schaltfläche "Quittieren"

Klicken Sie auf die Schaltfläche "Quittieren", um anstehende Fehler zu quittieren.

## Bereich "Aktuelle Werte"

Die Felder "Position" und "Geschwindigkeit" zeigen die Istposition und die Istgeschwindigkeit der Achse an.

## 8.3.2 Achssteuertafel einsetzen

## Voraussetzung

- Die CPU ist im Betriebszustand RUN.
- Das Projekt ist erstellt und in die CPU geladen.
- Das Technologieobjekt ist gesperrt.

#### Vorgehen

Gehen Sie zum Steuern der Achse mit der Achssteuertafel folgendermaßen vor:

 Klicken Sie im Bereich "Steuerungshoheit" auf die Schaltfläche "Holen", um die Steuerungshoheit f
ür das Technologieobjekt zu 
übernehmen und eine Onlineverbindung zur CPU aufzubauen.

Ein Warnhinweis wird angezeigt. Bestätigen Sie mit "OK".

- 2. Klicken Sie im Bereich "Achse" auf die Schaltfläche "Freigeben", um das Technologieobjekt freizugeben.
- 3. Wählen Sie in der Klappliste im Bereich "Betriebsart" die gewünschte Funktion der Achssteuertafel aus.
- 4. Geben Sie im Bereich "Steuerung" die entsprechenden Parameterwerte für Ihren Auftrag an.
- 5. Klicken Sie je nach eingestellter Betriebsart auf die Schaltfläche "Start", "Vorwärts" oder "Rückwärts", um den Auftrag zu starten.
- 6. Um den Auftrag zu stoppen, klicken Sie auf die Schaltfläche "Stopp".
- 7. Wiederholen Sie für weitere Aufträge die Schritte 3 bis 6.
- 8. Klicken Sie im Bereich "Achse" auf die Schaltfläche "Sperren", um das Technologieobjekt zu sperren.
- 9. Klicken Sie im Bereich "Steuerungshoheit" auf die Schaltfläche "Abgeben", um die Steuerungshoheit an Ihr Anwenderprogramm zurückzugeben.

# 8.4 Optimierung

## 8.4.1 Funktion und Aufbau der Optimierung

## Beschreibung

Die Funktion "Optimierung" unterstützt Sie bei der Ermittlung der optimalen Verstärkung (Kv-Faktor) für die Lageregelung der Achse. Hierzu wird der Geschwindigkeitsverlauf der Achse während einer vorgebbaren Positionierbewegung mit der Trace-Funktion aufgezeichnet. Anschließend können Sie die Aufzeichnung auswerten und die Verstärkung entsprechend anpassen.

In der Projektnavigation finden Sie die Funktion "Optimierung" für das Technologieobjekt Positionierachse unter "Technologieobjekt > Inbetriebnahme".

Der Dialog "Optimierung" ist in folgende Bereiche unterteilt:

- Steuerungshoheit
- Achse
- Verstärkung optimieren
- Trace

## Bereich "Steuerungshoheit"

In diesem Bereich können Sie die Steuerungshoheit für das Technologieobjekt holen oder an Ihr Anwenderprogramm zurückgeben.

#### • Schaltfläche "Holen"

Klicken Sie auf die Schaltfläche "Holen", um eine Onlineverbindung zur CPU herzustellen und die Steuerungshoheit für das ausgewählte Technologieobjekt zu übernehmen.

- Zur Übernahme der Steuerungshoheit muss das Technologieobjekt im Anwenderprogramm gesperrt sein.
- Wenn die Onlineverbindung zur CPU während des Betriebs mit der Achssteuertafel ausfällt, wird die Achse nach Ablauf der Lebenszeichenüberwachung mit maximaler Verzögerung angehalten. In diesem Fall wird die Steuerungshoheit an das Anwenderprogramm zurückgegeben.
- Das Anwenderprogramm hat bis zur Rückgabe der Steuerungshoheit keinen Einfluss auf die Funktionen des Technologieobjekts. Motion Control-Aufträge vom Anwenderprogramm an das Technologieobjekt werden mit Fehler ("ErrorID" = 16#8012: Achssteuertafel aktiviert) abgewiesen.
- Mit der Übernahme der Steuerungshoheit wird die Konfiguration des Technologieobjekts übernommen. Änderungen an der Konfiguration des Technologieobjekts werden erst wirksam, nach dem die Steuerungshoheit zurückgegeben wurde. Nehmen Sie daher eventuell erforderliche Änderungen vor der Übernahme der Steuerungshoheit vor.

#### • Schaltfläche "Abgeben"

Klicken Sie auf die Schaltfläche "Abgeben", um die Steuerungshoheit an Ihr Anwenderprogramm zurückzugeben.

## **Bereich "Achse"**

In diesem Bereich können Sie das Technologieobjekt freigeben oder sperren:

#### • Schaltfläche "Freigeben"

Klicken Sie auf die Schaltfläche "Freigeben", um das ausgewählte Technologieobjekt freizugeben. Die Freigabe ist erforderlich, um Bewegungsaufträge an der Achse auszuführen.

#### Schaltfläche "Sperren"

Klicken Sie auf die Schaltfläche "Sperren", um das ausgewählte Technologieobjekt zu sperren.

## Bereich "Verstärkung optimieren"

In diesem Bereich nehmen Sie die Einstellungen zum Optimieren der Verstärkung vor:

"Verstärkung"

In diesem Feld wird die aktuelle Verstärkung des Lagereglers (Kv) angezeigt.

Wenn Sie auf das Blitzsymbol klicken, öffnet sich eine Klappliste. Die Klappliste beinhaltet folgende Werte der Verstärkung:

- Online-Aktualwert
- Online-Startwert
- Startwert Projekt

Tragen Sie im Eingabefeld für den Istwert den neuen Wert für die Verstärkung ein. Der neue Wert wird durch Klicken auf die Schaltfläche "Start" übernommen.

• "Weg"

Geben Sie in diesem Feld die Wegstrecke für einen Testschritt an.

"Messdauer"

Geben Sie in diesem Feld die Zeitdauer für einen Testschritt an.

Optionskästchen "Dynamikwerte anpassen"

Aktivieren Sie das Optionskästchen, wenn Sie die Dynamikwerte für Beschleunigung und maximale Geschwindigkeit für die Optimierung anpassen wollen.

"Beschleunigung"

Das Feld zeigt die Voreinstellung der Beschleunigung an.

"Maximale Beschleunigung"

Das Feld zeigt die Voreinstellung der maximalen Geschwindigkeit an.

Schaltflächen "Vorwärts" und "Rückwärts"

Klicken Sie auf die Schaltfläche "Vorwärts" bzw. "Rückwärts", um einen Testschritt zur Optimierung in positive bzw. negative Richtung zu starten.

#### Hinweis

## Keine Übernahme der Parameter

Die eingestellten Parameterwerte werden nach der Rückgabe der Steuerungshoheit verworfen.

Übertragen Sie die Werte bei Bedarf in Ihre Konfiguration. Den Wert der Verstärkung können Sie über den Wert "Startwert Projekt" in ihre Konfiguration übernehmen.

## Bereich "Trace"

Im unteren Bereich des Dialogs "Optimierung" wird die Trace-Funktion angezeigt.

Wenn Sie auf die Schaltfläche "Vorwärts" bzw. "Rückwärts" klicken, wird automatisch eine Trace-Aufzeichnung der benötigten Parameter gestartet und nach dem Beenden des Testschritts angezeigt.

Nach der Rückgabe der Steuerungshoheit wird die Trace-Aufzeichnung gelöscht.

## Siehe auch

Regelung (Seite 53)

## 8.4.2 Lageregler optimieren

## Voraussetzung

- Die CPU ist im Betriebszustand RUN.
- Das Projekt ist erstellt und in die CPU geladen.
- Das Technologieobjekt ist über IhrAnwenderprogramm gesperrt (MC\_Power.Enable = FALSE).

## Verstärkung des Lagereglers (Kv) optimieren

Gehen Sie zum Optimieren der Verstärkung (Kv) folgendermaßen vor:

 Klicken Sie im Bereich "Steuerungshoheit" auf die Schaltfläche "Holen", um die Steuerungshoheit f
ür das Technologieobjekt zu holen und eine Onlineverbindung zur CPU aufzubauen.

Ein Warnhinweis wird angezeigt. Bestätigen Sie mit "OK".

- 2. Klicken Sie im Bereich "Achse" auf die Schaltfläche "Freigeben", um das Technologieobjekt freizugeben.
- Konfigurieren Sie gegebenenfalls die Werte f
  ür Weg, Dauer und Dynamik eines Testschritts.
- 4. Tragen Sie einen Startwert für die Verstärkung ein. Starten Sie mit einem niedrigen Wert.
- Klicken Sie auf die Schaltfläche "Start", um einen Testschritt f
  ür die Optimierung zu starten.

Für die angegebene Dauer wird ein Sollwert entsprechend des angegebenen Wegs ausgegeben. Die Achse verfährt um die angegebene Wegstrecke. Eine Trace-Aufzeichnung der Bewegung (Soll- und Istwerte) wird automatisch angelegt.

#### Hinweis

#### Schleppfehlergrenzen anpassen

Wenn bei der Optimierung wiederholt Fehlermeldungen durch die Schleppfehlerüberwachung angezeigt werden, passen Sie zeitweise die Schleppfehlergrenzen an.

 Werten Sie den Kurvenverlauf der Trace-Aufzeichnung aus. Passen Sie die Verstärkung schrittweise an. Klicken Sie nach jeder Werteingabe auf die Schaltfläche "Start". Damit übernehmen Sie den Wert und starten jeweils eine neue Bewegung und Trace-Aufzeichnung.

Achten Sie bei der Anpassung der Verstärkung auf folgende Eigenschaften des Kurvenverlaufs:

- Die Kurve zeigt eine kurze Ausregelungszeit.
- Die Kurve weist keine Bewegungsumkehr des Istwerts auf.
- Beim Anfahren des Sollwerts tritt kein Überschwingen auf.
- Der Kurvenverlauf zeigt ein stabiles Gesamtverhalten (schwingungsfreier Kurvenverlauf).

Inbetriebnahme

8.4 Optimierung

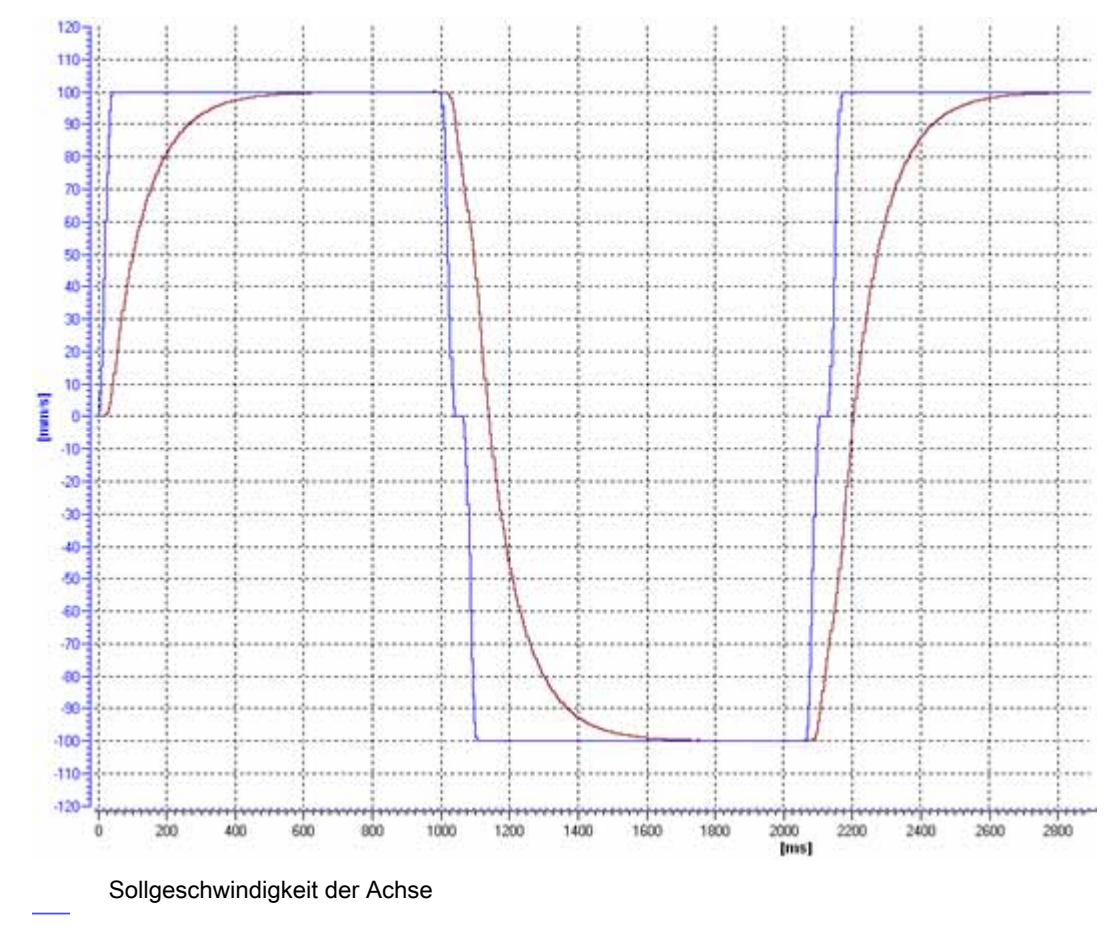

Die folgende Trace-Aufzeichnung zeigt einen Kurvenverlauf mit einer zu niedrigen Verstärkung:

Istgeschwindigkeit der Achse

Der gezeigte Kurvenverlauf weist kein Überschwingen auf, zeigt aber erhebliche Ausregelungszeiten. Zur Optimierung des Lagereglers müssen Sie die Verstärkung erhöhen.

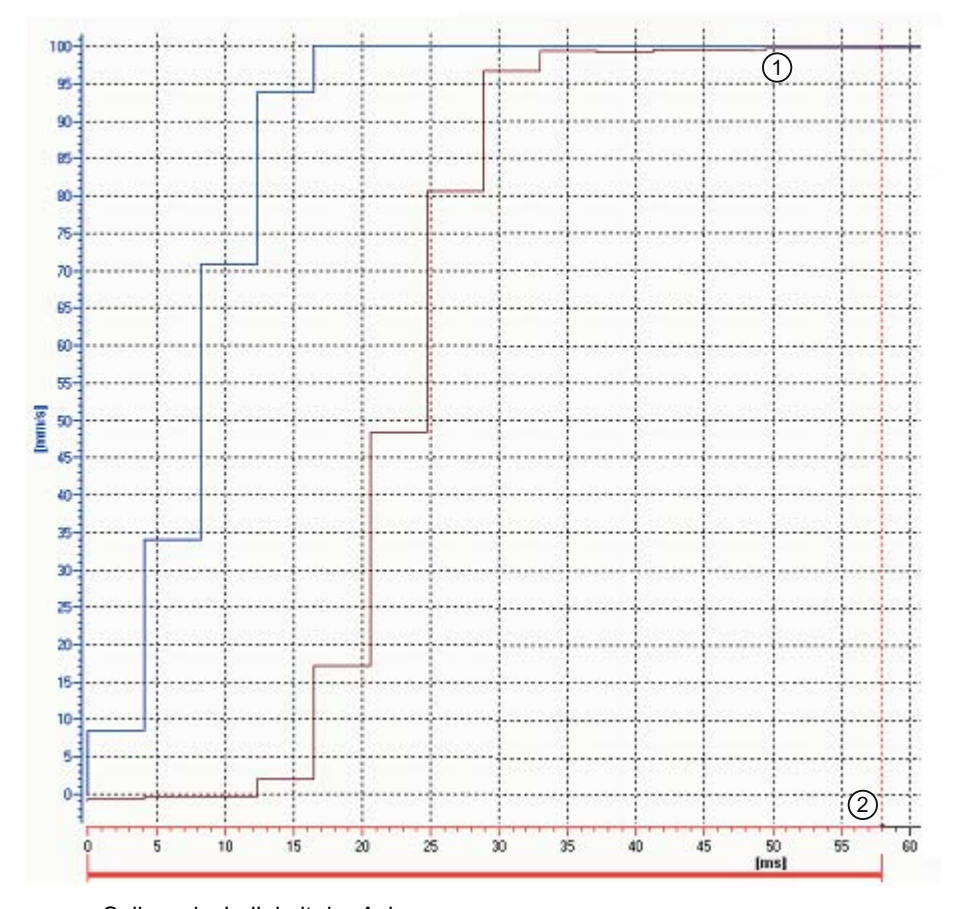

Die folgende Trace-Aufzeichnung zeigt einen Kurvenverlauf mit einer optimierten Verstärkung (Detailansicht):

Sollgeschwindigkeit der Achse

Istgeschwindigkeit der Achse

- (1) Kein Überschwingen
- 2 Kurze Ausregelungszeit

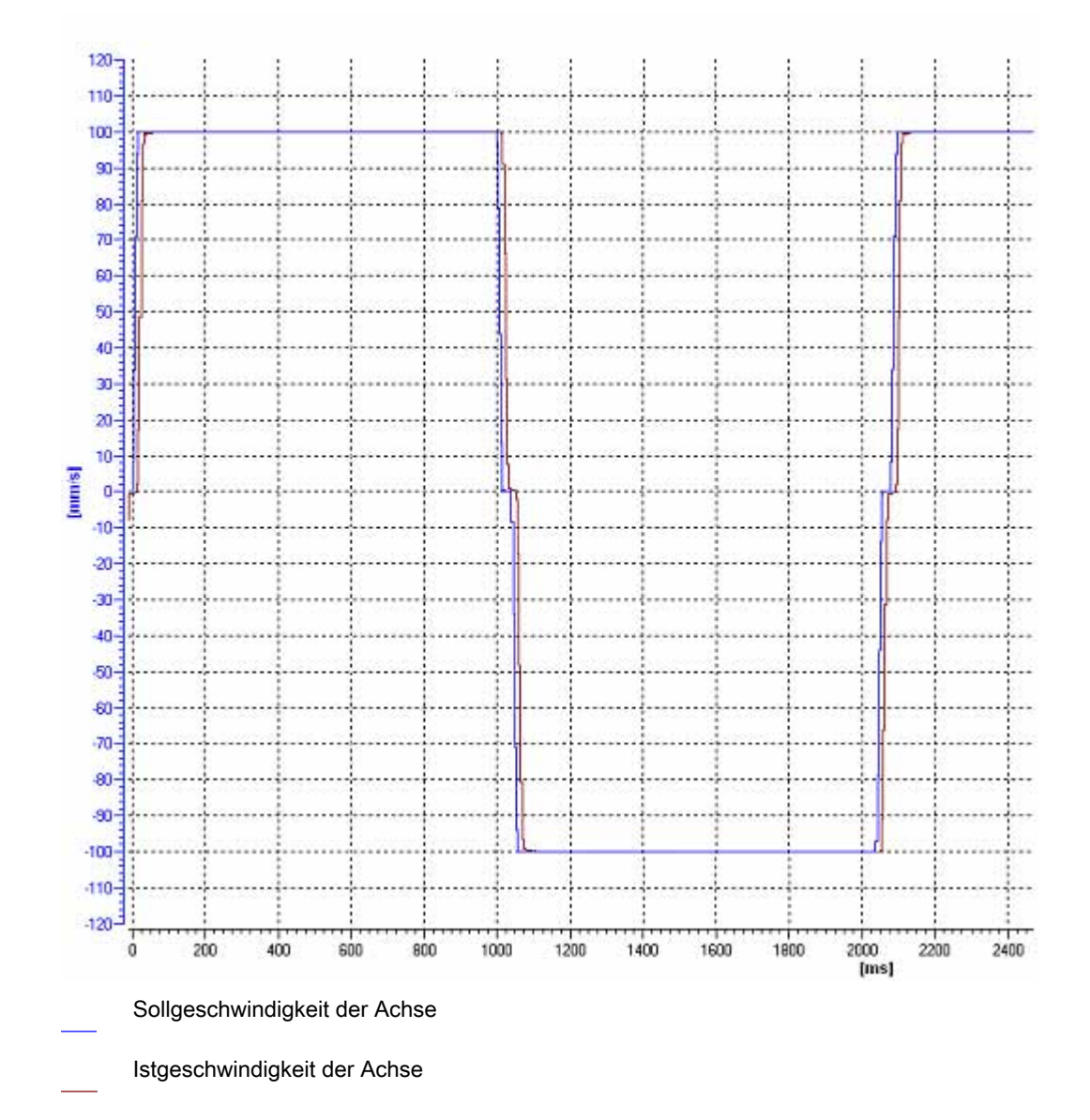

Die folgende Trace-Aufzeichnung zeigt einen Kurvenverlauf mit einer optimierten Verstärkung und stabilem Gesamtverhalten:

## Verstärkung des Lagereglers (Kv) ins Projekt übernehmen

Gehen Sie zum Übernehmen der ermittelten Verstärkung (Kv) in Ihr Projekt folgendermaßen vor:

1. Klicken Sie auf das Blitzsymbol neben dem Feld "Verstärkung".

Eine Klappliste wird geöffnet.

- 2. Tragen Sie den ermittelten Wert der Verstärkung in das Feld "Startwert Projekt" der Klappliste ein.
- 3. Klicken Sie im Bereich "Achse" auf die Schaltfläche "Sperren", um das Technologieobjekt zu sperren.
- 4. Klicken Sie im Bereich "Steuerungshoheit" auf die Schaltfläche "Abgeben", um die Steuerungshoheit an Ihr Anwenderprogramm zurückzugeben.
- 5. Laden Sie Ihr Projekt in die CPU.

# Diagnose

# 9.1 Einführung

Das Kapitel Diagnose beschränkt sich auf die Beschreibung des Diagnosekonzepts für Motion Control und die Beschreibung der Diagnosesicht der einzelnen Technologieobjekte im TIA-Portal.

Eine umfassende Beschreibung der Systemdiagnose der CPU S7-1500 finden Sie im Funktionshandbuch "Systemdiagnose" (http://support.automation.siemens.com/WW/view/de/59192926).

# 9.2 Diagnosekonzept

Das Diagnosekonzept umfasst Alarme und dazugehörige Meldungen sowie Fehlermeldungen an den Motion Control-Anweisungen. Zusätzlich unterstützt Sie das TIA-Portal durch Konsistenzprüfungen bereits bei der Konfiguration der Technologieobjekte und der Erstellung Ihres Anwenderprogramms.

Alle Alarme im Betrieb (von CPU, Technologie, Hardware usw.) werden im Inspektorfenster des TIA-Portals angezeigt. Diagnoseinformationen, die sich auf Technologieobjekte beziehen (Technologie-Alarme, Statusinformationen), werden zusätzlich im Diagnosefenster des jeweiligen Technologieobjekts angezeigt.

Wenn bei der Bewegungsführung ein Fehler an einem Technologieobjekt auftritt (z. B. Anfahren eines Hardware-Endschalters), wird ein Technologie-Alarm (Seite 194) ausgelöst und eine entsprechende Meldung im TIA-Portal sowie an HMI-Geräten angezeigt.

In Ihrem Anwenderprogramm werden Technologie-Alarme grundsätzlich über Fehlerbits im Technologie-Datenbaustein gemeldet. Dabei wird immer der Technologie-Alarm mit der höchsten Priorität angezeigt. Um die Fehlerauswertung zu vereinfachen, wird zusätzlich über die Parameter "Error" und "ErrorID" der Motion Control-Anweisungen angezeigt, dass ein Technologie-Alarm ansteht.

Programmfehler (Seite 198) können bei der Parametrierung oder bei der Bearbeitungsreihenfolge der Motion Control-Anweisungen auftreten (z. B. unzulässige Parameterangabe beim Aufruf der Anweisung, Anstoß eines Auftrags ohne Freigabe mit MC\_Power). Fehler an Motion Control-Anweisungen werden beim Aufruf der Anweisungen über die Parameter "Error" und "ErrorID" angezeigt. 9.3 Technologie-Alarme

# 9.3 Technologie-Alarme

## Beschreibung

Wenn am Technologieobjekt ein Fehler auftritt (z. B. Anfahren eines Hardware-Endschalters), wird ein Technologie-Alarm ausgelöst und angezeigt. Die Auswirkungen eines Technologie-Alarms auf das Technologieobjekt sind durch die Alarmreaktion festgelegt.

## Alarmklassen

Technologie-Alarme sind in drei Klassen eingeteilt:

## • Warnung (quittierbar)

Die Bearbeitung der Motion Control-Aufträge wird fortgesetzt. Die laufende Bewegung der Achse kann beeinflusst werden, z. B. durch Begrenzung der aktuellen Dynamikwerte auf die konfigurierten Grenzwerte.

## • Alarm (quittierpflichtig)

Bewegungsaufträge werden gemäß der Alarmreaktion abgebrochen. Um die Auftragsbearbeitung nach dem Beheben der Fehlerursache fortzusetzen, müssen Sie Alarme quittieren.

## • Schwerwiegender Fehler

Bewegungsaufträge werden gemäß der Alarmreaktion abgebrochen.

Um das Technologieobjekt erneut einsetzen zu können, müssen Sie die CPU nach einem schwerwiegenden Fehler neu starten.

## Anzeige von Technologie-Alarmen

Ein Technologie-Alarm wird an folgenden Stellen angezeigt:

- TIA-Portal
  - "Technologieobjekt > Diagnose > Status- und Fehlerbits"

Anzeige anstehender Technologie-Alarme je Technologieobjekt.

– "Technologieobjekt > Inbetriebnahme > Achssteuertafel"

Anzeige des letzten anstehenden Technologie-Alarms je Technologieobjekt.

- "Inspektorfenster > Diagnose > Meldungsanzeige"

Um Technologie-Alarme über die Meldungsanzeige anzuzeigen, aktivieren Sie unter "Online & Diagnose > Online-Zugänge" das Optionskästchen "Meldungen empfangen".

Bei Online-Verbindung zur CPU werden die anstehenden Technologie-Alarme aller Technologieobjekte angezeigt. Zusätzlich steht Ihnen die Archivansicht zur Verfügung.

Die Meldungsanzeige kann auch an einem angeschlossenen HMI aktiviert und angezeigt werden.

## – "CPU > Online & Diagnose"

Anzeige der im Diagnosepuffer der CPU eingetragenen Technologie-Alarme.

- Anwenderprogramm
  - Variable <TO>.ErrorDetail.Number und <TO>.ErrorDetail.Reaction

Anzeige der Nummer und der Reaktion des zuletzt aufgetretenen Technologie-Alarms.

- Variable <TO>.StatusWord

Über das Bit "Error" wird angezeigt, dass ein Technologie-Alarm ansteht.

- Variable <TO>.ErrorWord

Anzeige von Alarmen und schwerwiegenden Fehlern.

- Variable <TO>.WarningWord

Anzeige von Warnungen.

Parameter "Error" und "ErrorID"

An einer Motion Control-Anweisung wird mit den Parametern "Error" = TRUE und "ErrorID" = 16#8001 angezeigt, dass ein Technologie-Alarm ansteht.

• Display der CPU

Um Technologie-Alarme auf dem Display der CPU anzuzeigen, nehmen Sie beim Laden in die CPU folgende Einstellung vor:

Im Dialog "Vorschau Laden" wählen Sie für den Eintrag "Textbibliotheken" die Aktion "Konsistentes Laden" aus.

9.3 Technologie-Alarme

## Alarmreaktion

Ein Technologie-Alarm beinhaltet immer eine Alarmreaktion, welche die Auswirkung auf das Technologieobjekt beschreibt. Die Alarmreaktion ist systemseitig vorgegeben.

Folgende Aufzählung zeigt mögliche Alarmreaktionen mit aufsteigender Priorität:

#### • Keine Reaktion (nur Warnungen)

<TO>.ErrorDetail.Reaction = 0

Die Bearbeitung der Motion Control-Aufträge wird fortgesetzt. Die laufende Bewegung der Achse kann beeinflusst werden, z. B. durch Begrenzung der aktuellen Dynamikwerte auf die konfigurierten Grenzwerte.

#### Stopp mit aktuellen Dynamikwerten

<TO>.ErrorDetail.Reaction = 1

Laufende Bewegungsbefehle werden abgebrochen. Die Achse wird mit den an der Motion Control-Anweisung anstehenden Dynamikwerten abgebremst und zum Stillstand gebracht.

## Stopp mit maximalen Dynamikwerten

<TO>.ErrorDetail.Reaction = 2

Laufende Bewegungsbefehle werden abgebrochen. Die Achse wird mit den unter "Technologieobjekt > Erweiterte Parameter > Dynamikgrenzen" konfigurierten maximalen Dynamikwerten abgebremst und zum Stillstand gebracht. Dabei wird der konfigurierte maximale Ruck berücksichtigt.

#### Stopp mit Notstopp-Rampe

<TO>.ErrorDetail.Reaction = 3

Laufende Bewegungsbefehle werden abgebrochen. Die Achse wird mit der unter "Technologieobjekt > Erweiterte Parameter > Notstopp-Rampe" konfigurierten Notstopp-Verzögerung ohne Ruckbegrenzung abgebremst und zum Stillstand gebracht.

## • Freigabe wegnehmen

<TO>.ErrorDetail.Reaction = 4

Der Sollwert Null wird ausgegeben und die Freigabe weggenommen. Die Achse wird abhängig von der Konfiguration im Antrieb abgebremst und zum Stillstand gebracht.

## Technologie-Alarme quittieren

Sie können Technologie-Alarme folgendermaßen quittieren:

- TIA-Portal
  - "Technologieobjekt > Diagnose > Status- und Fehlerbits"

Klicken Sie auf die Schaltfläche "Quittieren", um alle anstehenden Alarme und Warnungen für das ausgewählte Technologieobjekt zu quittieren.

"Technologieobjekt > Inbetriebnahme > Achssteuertafel"

Klicken Sie auf die Schaltfläche "Quittieren", um alle anstehenden Alarme und Warnungen für das ausgewählte Technologieobjekt zu quittieren.

"Inspektorfenster > Diagnose > Meldungsanzeige"

Sie können die Alarme und Warnungen aller Technologieobjekte einzeln oder gesamt quittieren.

An einem HMI können Sie bei aktivierter Meldungsanzeige ebenfalls die Alarme und Warnungen aller Technologieobjekte einzeln oder gesamt quittieren.

## Anwenderprogramm

Quittieren Sie an einem Technologieobjekt anstehende Technologie-Alarme mit der Motion Control-Anweisung "MC\_Reset".

## Weitere Informationen

Eine Liste der Technologie-Alarme und Alarmreaktionen finden Sie im Anhang Technologie-Alarme (Seite 277). 9.4 Fehler an Motion Control-Anweisungen

# 9.4 Fehler an Motion Control-Anweisungen

## **Beschreibung**

Fehler an Motion Control-Anweisungen (z. B. Angabe eines ungültigen Parameterwerts) werden durch die Ausgangsparameter "Error" und "ErrorID" angezeigt.

Unter folgenden Bedingungen wird an der Motion Control-Anweisung "Error" = TRUE und "ErrorID" = 16#8xxx angezeigt:

- Unzulässiger Status des Technologieobjekts, der die Ausführung des Auftrags verhindert.
- Unzulässige Parametrierung der Motion Control-Anweisung, die die Ausführung des Auftrags verhindert.
- Infolge der Alarmreaktion eines Fehlers am Technologieobjekt.

#### Fehleranzeige

Wenn ein Fehler an einer Motion Control-Anweisung ansteht, zeigt der Parameter "Error" den Wert TRUE. Die Fehlerursache können Sie dem Wert am Parameter "ErrorID" entnehmen.

Aufträge an das Technologieobjekt werden bei "Error" = TRUE abgelehnt. Laufende Aufträge werden durch abgelehnte Aufträge nicht beeinflusst.

Wenn während der Auftragsbearbeitung "Error" = TRUE und "ErrorID" = 16#8001 angezeigt wird, so ist ein Technologie-Alarm aufgetreten. Werten Sie in diesem Fall die Anzeige des Technologie-Alarms aus.

Wenn während der Auftragsbearbeitung eines "MC\_MoveJog"-Auftrags "Error" = TRUE angezeigt wird, so wird die Achse abgebremst und zum Stillstand gebracht. In diesem Fall ist die Verzögerung wirksam, die an der "MC\_MoveJog"-Anweisung parametrierte wurde.

## Fehler quittieren

Das Quittieren von Fehlern an Motion Control-Anweisungen ist nicht erforderlich.

Starten Sie einen Auftrag nach der Behebung des Fehlers erneut.

## Weitere Informationen

Eine Liste der ErrorIDs finden Sie im Anhang Fehlerkennung (Seite 280).

## 9.5.1 Status- und Fehlerbits

## Beschreibung

Mit der Diagnosefunktion "Technologieobjekt > Diagnose > Status- und Fehlerbits" überwachen Sie im TIA-Portal die wichtigsten Status- und Fehlermeldungen des Technologieobjekts. Die Diagnosefunktion steht im Onlinebetrieb zur Verfügung.

In den folgenden Tabellen wird die Bedeutung der Status- und Fehlermeldungen beschrieben. In Klammern wird die zugehörige Variable des Technologieobjekts angegeben.

#### **Status Achse**

| Status                | Beschreibung                                                                                                    |
|-----------------------|----------------------------------------------------------------------------------------------------|
| Freigegeben           | Das Technologieobjekt ist freigegeben. Die Achse kann mit Bewegungsaufträgen verfahren werden.                                                                                                    |
|                       | ( <to>.StatusWord.Enable)</to>                                                                                                    |
| Fehler                | Am Technologieobjekt ist ein Fehler aufgetreten. Detaillierte Informationen zum Fehler<br>entnehmen Sie dem Bereich "Fehler" und den Variablen des Technologieobjekts<br><to>.ErrorDetail.Number und <to>.ErrorDetail.Reaction.<br/>(<to>.StatusWord.Error)</to></to></to> |
| Restart aktiv         | Das Technologieobjekt wird neu initialisiert.                                                                                                    |
|                       | ( <to>.StatusWord.RestartActive)</to>                                                                                                    |
| Achssteuertafel aktiv | Die Achssteuertafel ist aktiviert. Die Achssteuertafel hat die Steuerhoheit über das Technologieobjekt. Die Achse kann nicht vom Anwenderprogramm gesteuert werden. ( <to>.StatusWord.ControlPanelActive)</to>                                                             |
| Antrieb eingeschaltet | Der Antrieb ist bereit, Sollwerte auszuführen.                                                                                                    |
|                       | ( <to>.StatusDrive.InOperation)</to>                                                                                                    |

Die folgende Tabelle zeigt mögliche Zustände der Achse:

## **Status Bewegung**

Die folgende Tabelle zeigt mögliche Zustände der Achsbewegung:

| Status                    | Beschreibung                                                                                                    |
|---------------------------|----------------------------------------------------------------------------------------------------|
| Done (kein Auftrag aktiv) | Am Technologieobjekt ist kein Bewegungsauftrag aktiv.                                                                                   |
|                           | ( <to>.StatusWord.Done)</to>                                                                                                    |
| Tippen                    | Die Achse wird mit einem Auftrag zum Tippbetrieb der Motion Control-Anweisung<br>"MC_MoveJog" oder der Achssteuertafel verfahren.       |
|                           | ( <to>.StatusWord.JogCommand)</to>                                                                                                    |
| Drehzahlvorgabe           | Die Achse wird mit einem Auftrag mit Drehzahlvorgabe der Motion Control-Anweisung "MC_MoveVelocity" oder der Achssteuertafel verfahren. |
|                           | ( <to>.StatusWord.VelocityCommand)</to>                                                                                                 |
| Konstante Drehzahl        | Die Achse wird mit konstanter Drehzahl verfahren.                                                                                       |
|                           | ( <to>.StatusWord.ConstantVelocity)</to>                                                                                                |
| Beschleunigen             | Die Achse wird beschleunigt.                                                                                                    |
|                           | ( <to>.StatusWord.Accelerating)</to>                                                                                                    |
| Verzögern                 | Die Achse wird abgebremst.                                                                                                    |
|                           | ( <to>.StatusWord.Decelerating)</to>                                                                                                    |

## Warnungen

Die folgende Tabelle zeigt mögliche Warnungen:

| Warnung                 | Beschreibung                                                                                                    |
|-------------------------|----------------------------------------------------------------------------------------------------|
| Konfiguration angepasst | Einer oder mehrere Konfigurationsparameter werden zeitweise intern angepasst                                       |
|                         | ( <to>.WarningWord.ConfigurationFault)</to>                                                                        |
| Auftrag abgewiesen      | Befehl nicht ausführbar.                                                                                           |
|                         | Eine Motion Control-Anweisung kann nicht ausgeführt werden, weil notwendige<br>Voraussetzungen nicht erfüllt sind. |
|                         | ( <to>.WarningWord.CommandNotAccepted)</to>                                                                        |
| Dynamikbegrenzung       | Dynamikwerte werden auf die Dynamikgrenzen begrenzt.                                                               |
|                         | ( <to>.WarningWord.DynamicError)</to>                                                                              |

## Fehler

Die folgende Tabelle zeigt mögliche Fehler:

| Fehler             | Beschreibung                                                                                                    |
|--------------------|----------------------------------------------------------------------------------------------------|
| System             | Ein systeminterner Fehler ist aufgetreten.                                                                                                    |
|                    | ( <to>.ErrorWord.SystemFault)</to>                                                                                                    |
| Konfiguration      | Konfigurationsfehler                                                                                                    |
|                    | Einer oder mehrere Konfigurationsparameter sind inkonsistent bzw. unzulässig.                                                                                   |
|                    | Das Technologieobjekt wurde fehlerhaft konfiguriert oder änderbare Konfigurationsdaten wurden während der Laufzeit des Anwenderprogramms fehlerhaft geändert.   |
|                    | ( <to>.ErrorWord.ConfigurationFault)</to>                                                                                                    |
| Anwenderprogramm   | Fehler im Anwenderprogramm an einer Motion Control-Anweisung oder deren Verwendung.                                                                             |
|                    | ( <to>.ErrorWord.UserFault)</to>                                                                                                    |
| Antrieb            | Fehler im Antrieb.                                                                                                    |
|                    | ( <to>.ErrorWord.DriveFault)</to>                                                                                                    |
| Datenübertragung   | Die Kommunikation mit einem verbundenen Gerät ist gestört.                                                                                                    |
|                    | ( <to>.ErrorWord.CommunicationFault)</to>                                                                                                    |
| Peripherie         | Fehler beim Zugriff auf eine logische Adresse.                                                                                                    |
|                    | ( <to>.ErrorWord.PeripheralError)</to>                                                                                                    |
| Auftrag abgewiesen | Befehl nicht ausführbar.                                                                                                    |
|                    | Eine Motion Control-Anweisung kann nicht ausgeführt werden, weil notwendige<br>Voraussetzungen nicht erfüllt sind (z. B. Technologieobjekt nicht referenziert). |
|                    | ( <to>.ErrorWord.CommandNotAccepted)</to>                                                                                                    |
| Dynamikbegrenzung  | Dynamikwerte werden auf die Dynamikgrenzen begrenzt.                                                                                                    |
|                    | ( <to>.ErrorWord.DynamicError)</to>                                                                                                    |

## Quittieren

Klicken Sie auf die Schaltfläche "Quittieren", um anstehende Alarme und Warnungen zu quittieren.

## Weitere Informationen

Eine Möglichkeit zur Auswertung der einzelnen Statusbits finden Sie im Kapitel StatusWord, ErrorWord und WarningWord auswerten (Seite 149).

## 9.5.2 Status Bewegung

## Beschreibung

Mit der Diagnosefunktion "Technologieobjekt > Diagnose > Status Bewegung" überwachen Sie im TIA-Portal den Bewegungsstatus der Achse. Die Diagnosefunktion steht im Onlinebetrieb zur Verfügung.

## Bereich "Sollwerte"

In diesem Bereich werden die aktuellen Sollwerte angezeigt.

Die folgende Tabelle beschreibt die Bedeutung der Statusinformationen:

| Status                          | Beschreibung                                                                                                    |
|---------------------------------|----------------------------------------------------------------------------------------------------|
| Aktuelle Drehzahl               | Aktuelle Solldrehzahl der Achse                                                                                                    |
|                                 | ( <to>.Velocity)</to>                                                                                                    |
| Aktueller Drehzahl-<br>Override | Prozentuale Korrektur der Drehzahlvorgabe                                                                                                    |
|                                 | Die von Motion Control-Anweisungen oder von der Achssteuertafel vorgegebenen<br>Drehzahlsollwerte werden durch einen Override überlagert und prozentual angepasst. Als<br>Drehzahlkorrektur sind Werte von 0.0 % bis 200.0 % zulässig. |
|                                 | ( <to>.Override.Velocity)</to>                                                                                                    |

## Bereich "Dynamikgrenzen"

In diesem Bereich werden die konfigurierten Grenzwerte folgender Dynamikparameter angezeigt:

• Drehzahl

(<TO>.DynamicLimits.MaxVelocity)

Beschleunigung

(<TO>.DynamicLimits.MaxAcceleration)

• Verzögerung

(<TO>.DynamicLimits.MaxDeceleration)

## 9.5.3 PROFIdrive-Telegramm

## **Beschreibung**

Mit der Diagnosefunktion "Technologieobjekt > Diagnose > PROFIdrive-Telegramm" überwachen Sie im TIA-Portal das PROFIdrive-Telegramm vom Antrieb zur Steuerung. Die Diagnosefunktion steht im Onlinebetrieb zur Verfügung.

## **Bereich "Antrieb"**

In diesem Bereich werden folgende Parameter aus dem PROFIdrive-Telegramm vom Antrieb zur Steuerung angezeigt:

- Die Zustandsworte "ZSW1" und "ZSW2"
- Die an den Antrieb ausgegebene Solldrehzahl (NSOLL)
- Die vom Antrieb gemeldete Istdrehzahl (NIST)

9.6 Technologieobjekt Positionierachse

# 9.6 Technologieobjekt Positionierachse

## 9.6.1 Status- und Fehlerbits

## **Beschreibung**

Mit der Diagnosefunktion "Technologieobjekt > Diagnose > Status- und Fehlerbits" überwachen Sie im TIA-Portal die wichtigsten Status- und Fehlermeldungen des Technologieobjekts. Die Diagnosefunktion steht im Onlinebetrieb zur Verfügung.

In den folgenden Tabellen wird die Bedeutung der Status- und Fehlermeldungen beschrieben. In Klammern wird die zugehörige Variable des Technologieobjekts angegeben.

## **Status Achse**

Die folgende Tabelle zeigt mögliche Zustände der Achse:

| Status                    | Beschreibung                                                                                                    |
|---------------------------|----------------------------------------------------------------------------------------------------|
| Freigegeben               | Das Technologieobjekt ist frei gegeben. Die Achse kann mit Bewegungsaufträgen verfahren werden.                                                                                                    |
|                           | ( <to>.StatusWord.Enable)</to>                                                                                                    |
| Referenziert              | Das Technologieobjekt ist referenziert. Der Bezug zwischen der Position am Technologieobjekt und der mechanischen Stellung wurde erfolgreich hergestellt.                                                                                |
|                           | ( <to>.StatusWord.HomingDone)</to>                                                                                                    |
| Fehler                    | Am Technologieobjekt ist ein Fehler aufgetreten. Detaillierte Informationen zum Fehler<br>entnehmen Sie dem Bereich "Fehler" und den Variablen des Technologieobjekts<br><to>.ErrorDetail.Number und <to>.ErrorDetail.Reaction</to></to> |
|                           | ( <to>.StatusWord.Error)</to>                                                                                                    |
| Restart aktiv             | Das Technologieobjekt wird neu initialisiert.                                                                                                    |
|                           | ( <to>.StatusWord.RestartActive)</to>                                                                                                    |
| Achssteuertafel aktiv     | Die Achssteuertafel ist aktiviert. Die Achssteuertafel hat die Steuerhoheit über das<br>Technologieobjekt. Die Achse kann nicht vom Anwenderprogramm gesteuert werden.<br>( <to> StatusWord ControlPanelActive)</to>                     |
| Antrieb eingeschaltet     | Der Antrieb ist bereit. Sollwerte auszuführen                                                                                                    |
|                           | ( <to>.StatusDrive.InOperation)</to>                                                                                                    |
| Geber gültig              | Die Geberwerte sind gültig.                                                                                                    |
|                           | ( <to>.StatusSensor[n].State)</to>                                                                                                    |
| Online-Startwert geändert | Restart-relevante Daten wurden verändert. Die Änderungen werden erst mit dem Restart des Technologieobjekts übernommen.                                                                                                    |
|                           | ( <to>.StatusWord.OnlineStartValuesChanged)</to>                                                                                                    |

9.6 Technologieobjekt Positionierachse

## Status Endschalter

Die folgende Tabelle zeigt mögliche Aktivierungen der Software- und Hardware-Endschalter:

| Endschalter                             | Beschreibung                                                        |
|-----------------------------------------|---------------------------------------------------------------------|
| Neg. Software-Endschalter angefahren    | Der negative Software-Endschalter wurde angefahren.                 |
|                                         | ( <to>.StatusWord.SWLimitMinActive)</to>                            |
| Pos. Software-Endschalter angefahren    | Der positive Software-Endschalter wurde angefahren.                 |
|                                         | ( <to>.StatusWord.SWLimitMaxActive)</to>                            |
| Neg. Hardware-Endschalter<br>angefahren | Der negative Hardware-Endschalter wurde angefahren oder überfahren. |
|                                         | ( <to>.StatusWord.HWLimitMinActive)</to>                            |
| Pos. Hardware-Endschalter angefahren    | Der postive Hardware-Endschalter wurde angefahren oder überfahren.  |
|                                         | ( <to>.StatusWord.HWLimitMaxActive)</to>                            |

## **Status Bewegung**

Die folgende Tabelle zeigt mögliche Zustände der Achsbewegung:

| Status                    | Beschreibung                                                                                                    |
|---------------------------|----------------------------------------------------------------------------------------------------|
| Done (kein Auftrag aktiv) | Am Technologieobjekt ist kein Bewegungsauftrag aktiv.                                                                                                |
|                           | ( <to>.StatusWord.Done)</to>                                                                                                    |
| Referenzierauftrag        | Das Technologieobjekt führt einen Referenzierauftrag der Motion Control-Anweisung<br>"MC_Home" oder der Achssteuertafel aus.                         |
|                           | ( <to>.StatusWord.HomingCommand)</to>                                                                                                    |
| Tippen                    | Die Achse wird mit einem Auftrag zum Tippbetrieb der Motion Control-Anweisung<br>"MC_MoveJog" oder der Achssteuertafel verfahren.                    |
|                           | ( <to>.StatusWord.JogCommand)</to>                                                                                                    |
| Geschwindigkeitsvorgabe   | Die Achse wird mit einem Auftrag mit Geschwindigkeitsvorgabe der Motion Control-<br>Anweisung "MC_MoveVelocity" oder der Achssteuertafel verfahren.  |
|                           | ( <to>.StatusWord.VelocityCommand)</to>                                                                                                    |
| Positionierauftrag        | Die Achse wird mit einem Positionierauftrag der Motion Control-Anweisung<br>"MC_MoveAbsolute", "MC_MoveRelative" oder der Achssteuertafel verfahren. |
|                           | ( <to>.StatusWord.PositioningCommand)</to>                                                                                                    |
| Konstante Geschwindigkeit | Die Achse wird mit konstanter Geschwindigkeit verfahren.                                                                                             |
|                           | ( <to>.StatusWord.ConstantVelocity)</to>                                                                                                    |
| Stillstand                | Die Achse befindet sich im Stillstand.                                                                                                    |
|                           | ( <to>.StatusWord.StandStill)</to>                                                                                                    |
| Beschleunigen             | Die Achse wird beschleunigt.                                                                                                    |
|                           | ( <to>.StatusWord.Accelerating)</to>                                                                                                    |
| Verzögern                 | Die Achse wird abgebremst.                                                                                                    |
|                           | ( <to>.StatusWord.Decelerating)</to>                                                                                                    |

## Diagnose

9.6 Technologieobjekt Positionierachse

# Warnungen

Die folgende Tabelle zeigt mögliche Warnungen:

| Warnung                 | Beschreibung                                                                                                    |
|-------------------------|----------------------------------------------------------------------------------------------------|
| Konfiguration angepasst | Einer oder mehrere Konfigurationsparameter werden zeitweise intern angepasst. ( <to>.WarningWord.ConfigurationFault)</to> |
| Auftrag abgewiesen      | Befehl nicht ausführbar.                                                                                                  |
|                         | Eine Motion Control-Anweisung kann nicht ausgeführt werden, weil notwendige Voraussetzungen nicht erfüllt sind.           |
|                         | ( <to>.WarningWord.CommandNotAccepted)</to>                                                                               |
| Dynamikbegrenzung       | Dynamikwerte werden auf die Dynamikgrenzen begrenzt.                                                                      |
|                         | ( <to>.WarningWord.DynamicError)</to>                                                                                     |

## Fehler

Die folgende Tabelle zeigt mögliche Fehler:

| Fehler             | Beschreibung                                                                                                    |
|--------------------|----------------------------------------------------------------------------------------------------|
| System             | Ein systeminterner Fehler ist aufgetreten.                                                                                                    |
|                    | ( <to>.ErrorWord.SystemFault)</to>                                                                                                    |
| Konfiguration      | Konfigurationsfehler                                                                                                    |
|                    | Einer oder mehrere Konfigurationsparameter sind inkonsistent bzw. unzulässig.                                                                                 |
|                    | Das Technologieobjekt wurde fehlerhaft konfiguriert oder änderbare Konfigurationsdaten wurden während der Laufzeit des Anwenderprogramms fehlerhaft geändert. |
|                    | ( <to>.ErrorWord.ConfigurationFault)</to>                                                                                                    |
| Anwenderprogramm   | Fehler im Anwenderprogramm an einer Motion Control-Anweisung oder deren Verwendung.                                                                           |
|                    | ( <to>.ErrorWord.UserFault)</to>                                                                                                    |
| Antrieb            | Fehler im Antrieb.                                                                                                    |
|                    | ( <to>.ErrorWord.DriveFault)</to>                                                                                                    |
| Geber              | Fehler im Gebersystem.                                                                                                    |
|                    | ( <to>.ErrorWord.SensorFault)</to>                                                                                                    |
| Datenübertragung   | Die Kommunikation mit einem verbundenen Gerät ist gestört                                                                                                    |
|                    | ( <to>.ErrorWord.CommunicationFault)</to>                                                                                                    |
| Peripherie         | Fehler beim Zugriff auf eine logische Adresse.                                                                                                    |
|                    | ( <to>.ErrorWord.PeripheralError)</to>                                                                                                    |
| Auftrag abgewiesen | Befehl nicht ausführbar.                                                                                                    |
|                    | Eine Motion Control-Anweisung kann nicht ausgeführt werden, weil notwendige Voraussetzungen nicht erfüllt sind (z. B. Technologieobjekt nicht referenziert).  |
|                    | ( <to>.ErrorWord.CommandNotAccepted)</to>                                                                                                    |
| Referenzieren      | Fehler bei einem Referenziervorgang.                                                                                                    |
|                    | ( <to>.ErrorWord.HomingFault)</to>                                                                                                    |
| Positionieren      | Die Achse wurde am Ende einer Positionierbewegung nicht korrekt positioniert.                                                                                 |
|                    | ( <to>.ErrorWord.PositioningFault)</to>                                                                                                    |

Diagnose

9.6 Technologieobjekt Positionierachse

| Fehler            | Beschreibung                                              |
|-------------------|-----------------------------------------------------------|
| Dynamikbegrenzung | Dynamikwerte werden auf die Dynamikgrenzen begrenzt.      |
|                   | ( <to>.ErrorWord.DynamicError)</to>                       |
| Schleppfehler     | Der maximale zulässige Schleppfehler wurde überschritten. |
|                   | ( <to>.ErrorWord.FollowingErrorFault)</to>                |
| SW-Endschalter    | Ein Software-Endschalter wurde erreicht.                  |
|                   | ( <to>.ErrorWord.SwLimit)</to>                            |
| HW-Endschalter    | Ein Hardware-Endschalter wurde erreicht oder überfahren.  |
|                   | ( <to>.ErrorWord.HWLimit)</to>                            |

## Quittieren

Klicken Sie auf die Schaltfläche "Quittieren", um anstehende Alarme und Warnungen zu quittieren.

## Weitere Informationen

Eine Möglichkeit zur Auswertung der einzelnen Statusbits finden Sie im Kapitel StatusWord, ErrorWord und WarningWord auswerten (Seite 149).

9.6 Technologieobjekt Positionierachse

## 9.6.2 Status Bewegung

## Beschreibung

Mit der Diagnosefunktion "Technologieobjekt > Diagnose > Status Bewegung" überwachen Sie im TIA-Portal den Bewegungsstatus der Achse. Die Diagnosefunktion steht im Onlinebetrieb zur Verfügung.

## Bereich "Aktuelle Werte"

Die folgende Tabelle beschreibt die Bedeutung der Statusinformationen:

| Status                                     | Beschreibung                                                                                                    |
|--------------------------------------------|----------------------------------------------------------------------------------------------------|
| Zielposition                               | Aktuelle Zielposition eines aktiven Positionierauftrags                                                                                                    |
|                                            | Der Wert der Zielposition ist nur während der Ausführung eines Positionierauftrags gültig.                                                                                                    |
|                                            | ( <to>.StatusPositioning.TargetPosition)</to>                                                                                                    |
| Aktuelle Position                          | Istposition der Achse                                                                                                    |
|                                            | Wenn das Technologieobjekt nicht referenziert ist, wird der Wert relativ zu der Position angezeigt, die zum Zeitpunkt der Freigabe des Technologieobjekts vorlag.                                                                                      |
|                                            | ( <to>.ActualPosition)</to>                                                                                                    |
| Aktuelle Geschwindigkeit                   | Istgeschwindigkeit der Achse                                                                                                    |
|                                            | ( <to>.ActualVelocity)</to>                                                                                                    |
| Aktueller<br>Geschwindigkeits-<br>Override | Prozentuale Korrektur der Geschwindigkeitsvorgabe                                                                                                    |
|                                            | Die von Motion Control-Anweisungen oder von der Achssteuertafel vorgegebenen<br>Geschwindigkeitssollwerte werden durch einen Override überlagert und prozentual angepasst.<br>Als Geschwindigkeitskorrektur sind Werte von 0.0 % bis 200.0 % zulässig. |
|                                            | ( <to>.Override.Velocity)</to>                                                                                                    |

## Bereich "Dynamikgrenzen"

In diesem Bereich werden die Grenzwerte folgender Dynamikparameter angezeigt:

• Geschwindigkeit

(<TO>.DynamicLimits.MaxVelocity)

Beschleunigung

(<TO>.DynamicLimits.MaxAcceleration)

• Verzögerung

(<TO>.DynamicLimits.MaxDeceleration)

## 9.6.3 PROFIdrive-Telegramm

## **Beschreibung**

Mit der Diagnosefunktion "Technologieobjekt > Diagnose > PROFIdrive-Telegramm" überwachen Sie im TIA-Portal die PROFIdrive-Telegramme von Antrieb und Geber. Die Anzeige der Diagnosefunktion steht im Onlinebetrieb zur Verfügung.

## **Bereich "Antrieb"**

In diesem Bereich werden folgende Parameter aus dem PROFIdrive-Telegramm vom Antrieb zur Steuerung angezeigt:

- Die Zustandsworte "ZSW1" und "ZSW2"
- Die an den Antrieb ausgegebene Solldrehzahl (NSOLL)
- Die vom Antrieb gemeldete Istdrehzahl (NIST)

## Bereich "Geber"

In diesem Bereich werden folgende Parameter aus dem PROFIdrive-Telegramm vom Geber zur Steuerung angezeigt:

- Das Zustandswort "Gn\_ZSW"
- Der Positionsistwert "Gn\_XIST1" (zyklischer Geberistwert)
- Der Positionsistwert "Gn\_XIST2" (Absolutwert des Gebers)

9.7 Technologieobjekt Externer Geber

# 9.7 Technologieobjekt Externer Geber

## 9.7.1 Status- und Fehlerbits

## Beschreibung

Mit der Diagnosefunktion "Technologieobjekt > Diagnose > Status- und Fehlerbits" überwachen Sie im TIA-Portal die wichtigsten Status- und Fehlermeldungen des Technologieobjekts. Die Diagnosefunktion steht im Onlinebetrieb zur Verfügung.

In den folgenden Tabellen wird die Bedeutung der Status- und Fehlermeldungen beschrieben. In Klammern wird die zugehörige Variable des Technologieobjekts angegeben.

## Geberstatus

Die folgende Tabelle zeigt mögliche Zustände des Externen Gebers:

| Status        | Beschreibung                                                                                                    |
|---------------|----------------------------------------------------------------------------------------------------|
| Freigegeben   | Das Technologieobjekt ist frei gegeben.                                                                                                    |
|               | ( <to>.StatusWord.Enable)</to>                                                                                                    |
| Referenziert  | Das Technologieobjekt ist referenziert. Der Bezug zwischen der Position am Technologieobjekt und der mechanischen Stellung wurde erfolgreich hergestellt.                                                                           |
|               | ( <to>.StatusWord.HomingDone)</to>                                                                                                    |
| Fehler        | Am Technologieobjekt ist ein Fehler aufgetreten. Detaillierte Informationen zum Fehler entnehmen Sie dem Bereich "Fehler" und den Variablen des Technologieobjekts <to>.ErrorDetail.Number und <to>.ErrorDetail.Reaction.</to></to> |
|               | ( <to>.StatusWord.Error)</to>                                                                                                    |
| Restart aktiv | Das Technologieobjekt wird neu initialisiert.                                                                                                    |
|               | ( <to>.StatusWord.RestartActive)</to>                                                                                                    |
| Geber gültig  | Die Geberwerte sind gültig.                                                                                                    |
|               | ( <to>.StatusSensor[n].State)</to>                                                                                                    |

## **Status Bewegung**

Die folgende Tabelle zeigt mögliche Zustände der Achsbewegung:

| Status                    | Beschreibung                                                                                     |
|---------------------------|--------------------------------------------------------------------------------------------------|
| Done (kein Auftrag aktiv) | Am Technologieobjekt ist kein Motion Control-Auftrag aktiv.                                      |
|                           | (Freigabe durch "MC_Power"-Auftrag ausgenommen)                                                  |
|                           | ( <to>.StatusWord.Done)</to>                                                                     |
| Referenzierauftrag        | Das Technologieobjekt führt einen Referenzierauftrag der Motion Control-Anweisung "MC_Home" aus. |
|                           | ( <to>.StatusWord.HomingCommand)</to>                                                            |

9.7 Technologieobjekt Externer Geber

## Fehler

Die folgende Tabelle zeigt mögliche Fehler:

| Fehler           | Beschreibung                                                                                                    |
|------------------|----------------------------------------------------------------------------------------------------|
| System           | Ein systeminterner Fehler ist aufgetreten.                                                                                                    |
|                  | ( <to>.ErrorWord.SystemFault)</to>                                                                                                    |
| Konfiguration    | Konfigurationsfehler                                                                                                    |
|                  | Einer oder mehrere Konfigurationsparameter sind inkonsistent bzw. unzulässig.                                                                                 |
|                  | Das Technologieobjekt wurde fehlerhaft konfiguriert oder änderbare Konfigurationsdaten wurden während der Laufzeit des Anwenderprogramms fehlerhaft geändert. |
|                  | ( <to>.ErrorWord.ConfigurationFault)</to>                                                                                                    |
| Anwenderprogramm | Fehler im Anwenderprogramm an einer Motion Control-Anweisung oder deren Verwendung.                                                                           |
|                  | ( <to>.ErrorWord.UserFault)</to>                                                                                                    |
| Geber            | Fehler im Gebersystem.                                                                                                    |
|                  | ( <to>.ErrorWord.SensorFault)</to>                                                                                                    |
| Datenübertragung | Fehlende oder fehlerhafte Kommunikation.                                                                                                    |
|                  | ( <to>.ErrorWord.CommunicationFault)</to>                                                                                                    |

## Quittieren

Klicken Sie auf die Schaltfläche "Quittieren", um anstehende Alarme und Warnungen zu quittieren.

## Weitere Informationen

Eine Möglichkeit zur Auswertung der einzelnen Statusbits finden Sie im Kapitel StatusWord, ErrorWord und WarningWord auswerten (Seite 149).

9.7 Technologieobjekt Externer Geber

## 9.7.2 Status Bewegung

## Beschreibung

Mit der Diagnosefunktion "Technologieobjekt > Diagnose > Status Bewegung" überwachen Sie im TIA-Portal die Geberwerte. Die Diagnosefunktion steht im Onlinebetrieb zur Verfügung.

Die folgende Tabelle beschreibt die Bedeutung der Statusinformationen:

| Status                   | Beschreibung                                                                                                    |  |  |  |
|--------------------------|----------------------------------------------------------------------------------------------------|--|--|--|
| Aktuelle Position        | Das Feld "Aktuelle Position" zeigt den Istwert der Position an.                                                                                                   |  |  |  |
|                          | Wenn das Technologieobjekt nicht referenziert ist, wird der Wert relativ zu der Position angezeigt, die zum Zeitpunkt der Freigabe des Technologieobjekts vorlag. |  |  |  |
|                          | ( <to>.ActualPosition)</to>                                                                                                    |  |  |  |
| Aktuelle Geschwindigkeit | Das Feld "Aktuelle Geschwindigkeit" zeigt den Istwert der Geschwindigkeit an.                                                                                     |  |  |  |
|                          | ( <to>.ActualVelocity)</to>                                                                                                    |  |  |  |

## 9.7.3 PROFIdrive-Telegramm

## Beschreibung

Mit der Diagnosefunktion "Technologieobjekt > Diagnose > PROFIdrive-Telegramm" überwachen Sie im TIA-Portal das PROFIdrive-Telegramm des Gebers. Die Anzeige der Diagnosefunktion steht im Onlinebetrieb Technologieobjekt zur Verfügung.

## Bereich "Geber"

In diesem Bereich werden folgende Parameter aus dem PROFIdrive-Telegramm vom Geber zur Steuerung angezeigt:

- Das Zustandswort "Gn\_ZSW"
- Der Positionsistwert "Gn\_XIST1" (zyklischer Geberistwert)
- Der Positionsistwert "Gn\_XIST2" (Absolutwert des Gebers)

# Referenz

# 10

# 10.1 S7-1500 Motion Control

10.1.1 MC\_Power

## 10.1.1.1 MC\_Power: Technologieobjekte frei geben, sperren

## **Beschreibung**

Mit der Motion Control-Anweisung "MC\_Power" wird ein Technologieobjekt freigegeben bzw. gesperrt.

## Anwendbar auf

- Positionierachse
- Drehzahlachse
- Externer Geber

## Voraussetzung

• Das Technologieobjekt wurde korrekt konfiguriert.

## Ablöseverhalten

- Ein "MC\_Power"-Auftrag kann durch keinen anderen Motion Control-Auftrag abgebrochen werden.
- Ein "MC\_Power"-Auftrag mit dem Parameter "Enable" = TRUE gibt ein Technologieobjekt frei und bricht somit keine anderen Motion Control-Anweisungen ab.
- Mit dem Sperren des Technologieobjekts (Parameter "Enable" = FALSE) werden alle Bewegungsaufträge am zugehörigen Technologieobjekt entsprechend dem gewählten "StopMode" abgebrochen. Dieser Vorgang kann vom Anwender nicht abgebrochen werden.

## Referenz

10.1 S7-1500 Motion Control

## Parameter

Die folgende Tabelle zeigt die Parameter der Motion Control-Anweisung "MC\_Power":

| Parameter | Deklaration | Datentyp | Defaultwert                                                        | Beschreibung      |                                                                                                    |
|-----------|-------------|----------|--------------------------------------------------------------------|-------------------|----------------------------------------------------------------------------------------------------|
| Axis      | InOut       | TO_Axis  | -                                                                  | Technologieobjekt |                                                                                                    |
| Enable    | INPUT       | BOOL     | FALSE                                                              | TRUE              | Das Technologieobjekt wird freigegeben.                                                                                                    |
|           |             |          |                                                                    | FALSE             | Das Technologieobjekt wird gesperrt.                                                                                                    |
|           |             |          |                                                                    |                   | Alle laufenden Aufträge am Technologieobjekt<br>werden entsprechend dem parametrierten<br>"StopMode" abgebrochen.                                                                                                    |
| StopMode  | INPUT       | INT      | 0                                                                  | Für Techno        | ologieobjekt Externer Geber nicht relevant.                                                                                                    |
|           |             |          | Wenn Sie ein Techno<br>Parameter "Enable" s<br>gewählten "StopMode |                   | ein Technologieobjekt mit einer fallenden Flanke am<br>"Enable" sperren, bremst die Achse gemäß dem<br>"StopMode" ab.                                                                                                    |
|           |             |          |                                                                    | 0                 | Notstopp                                                                                                    |
|           |             |          |                                                                    |                   | Beim Sperren des Technologieobjekts wird die Achse<br>mit der in "Technologieobjekt > Konfiguration ><br>Erweiterte Parameter > Notstopp-Rampe"<br>konfigurierten Notstopp-Verzögerung ohne<br>Ruckbegrenzung abgebremst und zum Stillstand<br>gebracht. Anschließend wird die Freigabe<br>weggenommen.                                         |
|           |             |          |                                                                    |                   | ( <to>.DynamicDefaults.<br/>EmergencyDeceleration)</to>                                                                                                    |
|           |             |          |                                                                    | 1                 | Sofort-Aus                                                                                                    |
|           |             |          |                                                                    |                   | Beim Sperren eines Technologieobjekts wird der<br>Sollwert Null ausgegeben und die Freigabe<br>weggenommen. Die Achse wird abhängig von der<br>Konfiguration im Antrieb abgebremst und zum<br>Stillstand gebracht.                                                                                                    |
|           |             |          |                                                                    | 2                 | Stopp mit maximalen Dynamikwerten                                                                                                    |
|           |             |          |                                                                    |                   | Beim Sperren des Technologieobjekts wird die Achse<br>mit der in "Technologieobjekt > Konfiguration ><br>Erweiterte Parameter > Dynamikgrenzen"<br>konfigurierten maximalen Verzögerung abgebremst<br>und zum Stillstand gebracht. Dabei wird der<br>konfigurierte maximale Ruck berücksichtigt.<br>Anschließend wird die Freigabe weggenommen. |
|           |             |          |                                                                    |                   | <pre><to>.DynamicLimits.MaxDeceleration;</to></pre>                                                                                                    |

| Parameter | Deklaration | Datentyp | Defaultwert | Beschreibung                                    |                                                                                                    |
|-----------|-------------|----------|-------------|-------------------------------------------------|----------------------------------------------------------------------------------------------------|
| Status    | OUTPUT      | BOOL     | FALSE       | Freigabestatus des Technologieobjekts           |                                                                                                    |
|           |             |          |             | FALSE                                           | Gesperrt                                                                                                    |
|           |             |          |             |                                                 | - Eine Positionier- oder Drehzahlachse nimmt keine<br>Bewegungsaufträge an.                                                                  |
|           |             |          |             |                                                 | <ul> <li>Drehzahlsteuerung und Positionsregelung sind nicht<br/>aktiv.</li> </ul>                                                            |
|           |             |          |             |                                                 | <ul> <li>Die Istwerte des Technologieobjekts werden nicht<br/>auf Gültigkeit überprüft.</li> </ul>                                           |
|           |             |          |             | TRUE                                            | Freigegeben                                                                                                    |
|           |             |          |             |                                                 | - Eine freigegebene Positionier- oder Drehzahlachse<br>nimmt Bewegungsaufträge an.                                                           |
|           |             |          |             |                                                 | <ul> <li>Drehzahlsteuerung und Positionsregelung sind<br/>aktiv.</li> </ul>                                                                  |
|           |             |          |             |                                                 | - Die Istwerte des Technologieobjekts sind gültig.                                                                                           |
| Busy      | OUTPUT      | BOOL     | FALSE       | TRUE                                            | Auftrag ist in Bearbeitung.                                                                                                    |
| Error     | OUTPUT      | BOOL     | FALSE       | TRUE                                            | An der Motion Control-Anweisung "MC_Power" ist ein<br>Fehler aufgetreten. Die Fehlerursache können Sie<br>dem Parameter "ErrorID" entnehmen. |
| ErrorID   | OUTPUT      | WORD     | 16#0000     | Fehlerkennung (Seite 280) zum Parameter "Error" |                                                                                                    |

## Freigeben von Technologieobjekten

Setzen Sie zum Freigeben eines Technologieobjekts den Parameter "Enable" auf TRUE.

Wenn der Parameter "Status" den Wert TRUE zeigt, ist das Technologieobjekt freigegeben.

Wenn eine Achse beim Freigeben des Technologieobjekts in Bewegung ist (Istgeschwindigkeit vorhanden), wird die Achse mit der in "Technologieobjekt > Konfiguration > Erweiterte Parameter > Dynamikgrenzen" konfigurierten maximalen Verzögerung auf Sollwert Null abgebremst (<TO>.DynamicLimits.MaxDeceleration). Diese Bremsrampe ist von Bewegungsaufträgen ablösbar.

## Hinweis

#### Automatische Freigabe nach Quittierung eines Technologiealarms

Wenn das Technologieobjekt aufgrund eines Technologiealarms gesperrt wird, so wird es nach dem Beseitigen der Ursache und Quittieren des Alarms automatisch wieder freigegeben. Voraussetzung hierfür ist, dass der Parameter "Enable" während dieses Vorgangs den Wert TRUE beibehalten hat.

## Sperren von Technologieobjekten

Setzen Sie zum Sperren eines Technologieobjekts den Parameter "Enable" auf FALSE.

Wenn eine Achse in Bewegung ist, wird Sie gemäß dem gewählten "StopMode" abgebremst und zum Stillstand gebracht.

Wenn die Parameter "Busy" und "Status" den Wert FALSE zeigen, ist das Sperren des Technologieobjekts abgeschlossen.

10.1 S7-1500 Motion Control

## Antriebsanbindung über PROFIdrive

Bei der Ankopplung eines Antriebs über PROFIdrive werden Sollwert, Freigabe und Antriebsstatus über das PROFIdrive-Telegramm übertragen.

#### • Technologieobjekt freigeben und Antrieb aktivieren

Mit dem Parameter "Enable" = TRUE wird das Technologieobjekt freigegeben. Der Antrieb wird gemäß PROFIdrive-Norm aktiviert.

Wenn die Variable <TO>.StatusDrive.InOperation den Wert TRUE zeigt, ist der Antrieb bereit, Sollwerte auszuführen. Der Parameter "Status" wird auf den Wert TRUE gesetzt.

#### Technologieobjekt sperren und Antrieb deaktivieren

Mit dem Parameter "Enable" = FALSE wird der Parameter "Status" auf den Wert FALSE gesetzt und die Achse gemäß dem gewählten "StopMode" abgebremst. Der Antrieb wird gemäß PROFIdrive-Norm deaktiviert.

## Analoge Antriebsanbindung

Der Sollwert wird über einen Analogausgang ausgegeben. Optional kann ein Freigabesignal über Digitalausgang (<TO>.Actor.Interface.EnableDriveOutput) und ein Bereitschaftssignal über Digitaleingang (<TO>.Actor.Interface.DriveReadyInput) konfiguriert werden.

## Technologieobjekt freigeben und Antrieb aktivieren

Mit dem Parameter "Enable" = TRUE wird der Freigabe-Ausgang ("Enable drive output") gesetzt.

Wenn der Antrieb das Bereitschaftssignal über den Bereit-Eingang ("Drive ready input") zurückmeldet, wird der Parameter "Status" und die Variable des Technologieobjekts <TO>.StatusDrive.InOperation auf TRUE gesetzt und der Sollwert auf den Analogausgang geschaltet.

## Technologieobjekt sperren und Antrieb deaktivieren

Mit dem Parameter "Enable" = FALSE wird der Parameter "Status" auf den Wert FALSE gesetzt und die Achse gemäß dem gewählten "StopMode" abgebremst. Mit dem Erreichen von Sollwert Null wird der Freigabe-Ausgang auf FALSE gesetzt.

## Weitere Informationen

Weiterführende Informationen zum Freigeben und Sperren von Technologieobjekten und Antrieben finden Sie im Anhang Funktionsdiagramme MC\_Power (Seite 282).

## Siehe auch

Fehlerkennung (Seite 280)
## 10.1.1.2 MC\_Power: Funktionsdiagramm

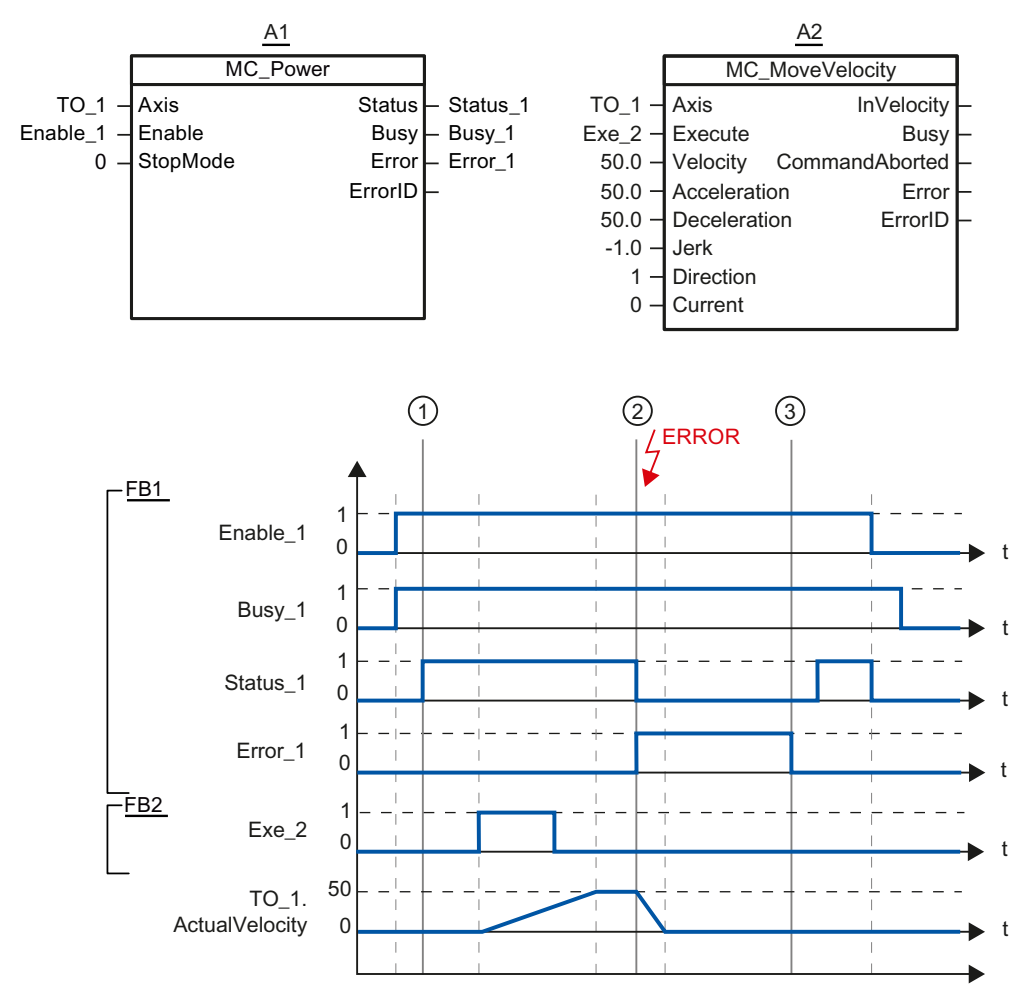

Funktionsdiagramm: Freigeben eines Technologieobjekts und Beispiel für Alarmreaktion

Ein Technologieobjekt wird mit "Enable\_1" = TRUE freigegeben. Die erfolgreiche Freigabe kann an "Status\_1" zum Zeitpunkt ① abgelesen werden. Anschließend wird die Achse mit einem "MC\_MoveVelocity"-Auftrag (A2) verfahren. Der Geschwindigkeitsverlauf der Achse kann an "Velocity Axis\_1" abgelesen werden.

Zum Zeitpunkt ② tritt ein Fehler am Technologieobjekt auf, der das Sperren des Technologieobjekts zur Folge hat (Alarmreaktion: Freigabe wegnehmen). Die Achse wird abhängig von der Konfiguration im Antrieb abgebremst und zum Stillstand gebracht. Mit dem Sperren des Technologieobjekts wird "Status\_1" rückgesetzt. Da die Achse nicht über "Enable\_1" = FALSE gesperrt wurde, ist der gewählte "StopMode" nicht relevant. Die Fehlerursache wird beseitigt und der Alarm wird zum Zeitpunkt ③ quittiert.

Da "Enable\_1" weiterhin gesetzt ist, wird das Technologieobjekt wieder freigegeben. Die erfolgreiche Freigabe kann an "Status\_1" abgelesen werden. Abschließend wird das Technologieobjekt über "Enable\_1" = FALSE gesperrt.

10.1 S7-1500 Motion Control

## 10.1.2 MC\_Home

## 10.1.2.1 MC\_Home: Technologieobjekte referenzieren, Referenzpunkt setzen

## **Beschreibung**

Mit der Motion Control-Anweisung "MC\_Home" stellen Sie den Bezug zwischen der Position am Technologieobjekt und der mechanischen Stellung her. Der Positionsistwert am Technologieobjekt wird dabei einer Referenzmarke zugeordnet. Diese Referenzmarke repräsentiert eine bekannte mechanische Position.

Der Referenziervorgang erfolgt gemäß der am Parameter "Mode" gewählten Betriebsart und der Konfiguration unter "Technologieobjekt > Konfiguration > Erweiterte Parameter > Referenzieren".

Für die Dynamikwerte Beschleunigung, Verzögerung und Ruck werden die voreingestellten Werte unter "Technologieobjekt > Konfiguration > Erweiterte Parameter > Dynamik-Voreinstellung" verwendet.

## Anwendbar auf

- Positionierachse
- Externer Geber

Die folgende Tabelle zeigt, welche Betriebsarten mit den jeweiligen Technologieobjekten möglich sind:

| Betriebsart                                                         | Positionierachse mit<br>Inkrementalgeber | Positionierachse mit<br>Absolutwertgeber | Externer Geber<br>inkrementell | Externer Geber<br>absolut |
|---------------------------------------------------------------------|------------------------------------------|------------------------------------------|--------------------------------|---------------------------|
| Aktives<br>Referenzieren<br>("Mode" = 4, 5)                         | x                                        | -                                        | -                              | -                         |
| Passives<br>Referenzieren<br>("Mode" = 2, 3, 8)                     | x                                        | -                                        | x                              | -                         |
| Setzen eines<br>Positionswertes<br>("Mode" = 0)                     | x                                        | x                                        | x                              | x                         |
| Relative<br>Verschiebung des<br>Istwertes                           | x                                        | x                                        | x                              | x                         |
| ( Mode = 1)<br>Absolutwertgeber<br>referenzieren<br>("Mode" = 6, 7) | -                                        | x                                        | -                              | x                         |

## Voraussetzung

- Das Technologieobjekt wurde korrekt konfiguriert.
- "Mode" = 2, 3, 4, 5, 8
   Das Technologieobjekt muss freigegeben sein.
- "Mode" = 0, 1, 2, 6, 7
   Die Geberwerte müssen gültig sein. (<TO>.StatusSensor[n].State = 2)

## Ablöseverhalten

- Ein "MC\_Home"-Auftrag zum passiven Referenzieren wird abgebrochen durch:
  - Sperren des Technologieobjekts mit "MC\_Power.Enable" = FALSE
  - "MC\_Home"-Auftrag mit Parameter "Mode" = 4, 5, 9
- Ein "MC\_Home"-Auftrag zum passiven Referenzieren bricht keine anderen Motion Control-Aufträge ab.
- Ein "MC\_Home"-Auftrag zum aktiven Referenzieren wird abgebrochen durch:
  - Sperren des Technologieobjekts "MC\_Power.Enable" = FALSE
  - "MC\_Home"-Auftrag "Mode" = 4, 5
  - "MC\_Halt"-Auftrag
  - "MC\_MoveAbsolute"-Auftrag
  - "MC\_MoveRelative"-Auftrag
  - "MC\_MoveVelocity"-Auftrag
  - "MC\_MoveJog"-Auftrag
- Ein "MC\_Home"-Auftrag zum aktiven Referenzieren bricht folgende laufende Motion Control-Aufträge ab:
  - "MC\_Home"-Auftrag mit Parameter "Mode" = 2, 3, 4, 5
  - "MC\_Halt"-Auftrag
  - "MC\_MoveAbsolute"-Auftrag
  - "MC\_MoveRelative"-Auftrag
  - "MC\_MoveVelocity"-Auftrag
  - "MC\_MoveJog"-Auftrag

10.1 S7-1500 Motion Control

## Parameter

Die folgende Tabelle zeigt die Parameter der Motion Control-Anweisung "MC\_Home":

| Parameter | Deklaration | Datentyp | Defaultwert | Beschreibung                             |                                                                                                    |  |
|-----------|-------------|----------|-------------|------------------------------------------|----------------------------------------------------------------------------------------------------|--|
| Axis      | InOut       | TO_Axis  | -           | Technologieobjekt                        |                                                                                                    |  |
| Execute   | INPUT       | BOOL     | FALSE       | Start des Auftrags mit steigender Flanke |                                                                                                    |  |
| Position  | INPUT       | LREAL    | 0.0         | Der ange<br>entsprec                     | egebene Wert wird dem gewähltem "Mode"<br>hend verwendet.                                                                                                    |  |
| Mode      | INPUT       | INT      | 0           | Betriebsa                                | art                                                                                                    |  |
|           |             |          |             | 0                                        | Direktes Referenzieren (Absolut)                                                                                                    |  |
|           |             |          |             |                                          | Die aktuelle Position des Technologieobjektes wird auf den Wert des Parameters "Position" gesetzt.                                                                                                    |  |
|           |             |          |             | 1                                        | Direktes Referenzieren (Relativ)                                                                                                    |  |
|           |             |          |             |                                          | Die aktuelle Position des Technologieobjektes wird<br>um den Wert des Parameters "Position"<br>verschoben.                                                                                                    |  |
|           |             |          |             | 2                                        | Passives Referenzieren                                                                                                    |  |
|           |             |          |             |                                          | Beim Erkennen der Referenzmarke wird der Istwert<br>auf den Wert des Parameters "Position" gesetzt.                                                                                                    |  |
|           |             |          |             | 3                                        | Passives Referenzieren<br>(Parameter "Position" unwirksam)                                                                                                    |  |
|           |             |          |             |                                          | Beim Erkennen der Referenzmarke wird der Istwert<br>auf den unter "Technologieobjekt > Konfiguration ><br>Erweiterte Parameter > Referenzieren > Passives<br>Referenzieren" konfigurierten Referenzpunkt<br>gesetzt. |  |
|           |             |          |             |                                          | ( <to>.Homing.HomePosition)</to>                                                                                                    |  |
|           |             |          |             | 4                                        | Aktives Referenzieren                                                                                                    |  |
|           |             |          |             |                                          | Das TO Positionierachse führt eine<br>Referenzierbewegung gemäß der Konfiguration                                                                                                    |  |
|           |             |          |             |                                          | aus.<br>Nach Abschluss der Bewegung steht die Achse auf<br>dem Wert des Parameters "Position".                                                                                                    |  |
|           |             |          |             | 5                                        | Aktives Referenzieren<br>(Parameter "Position" unwirksam)                                                                                                    |  |
|           |             |          |             |                                          | Das TO Positionierachse führt eine<br>Referenzierbewegung gemäß der Konfiguration                                                                                                    |  |
|           |             |          |             |                                          | aus.<br>Nach Abschluss der Bewegung steht die Achse auf<br>dem unter "Technologieobjekt > Konfiguration ><br>Erweiterte Parameter > Referenzieren > Aktives<br>Referenzieren" konfigurierten Referenzpunkt.          |  |
|           |             |          |             |                                          | ( <to>.Homing.HomePosition)</to>                                                                                                    |  |

10.1 S7-1500 Motion Control

| Parameter      | Deklaration | Datentyp | Defaultwert | Beschre | bibung                                                                                                    |
|----------------|-------------|----------|-------------|---------|----------------------------------------------------------------------------------------------------|
|                |             |          |             | 6       | Absolutwertjustage (Relativ)                                                                                                    |
|                |             |          |             |         | Die aktuelle Position wird um den Wert des<br>Parameters "Position" verschoben.                                                                                         |
|                |             |          |             |         | Der berechnete Absolutwert-Offset wird remanent<br>in der CPU gespeichert.                                                                                              |
|                |             |          |             |         | ( <to>.StatusSensor[n].<br/>AbsEncoderOffset)</to>                                                                                                    |
|                |             |          |             | 7       | Absolutwertjustage (Absolut)                                                                                                    |
|                |             |          |             |         | Die aktuelle Position wird auf den Wert des<br>Parameters "Position" gesetzt.                                                                                           |
|                |             |          |             |         | Der berechnete Absolutwert-Offset wird remanent<br>in der CPU gespeichert.                                                                                              |
|                |             |          |             |         | ( <to>.StatusSensor[n].<br/>AbsEncoderOffset)</to>                                                                                                    |
|                |             |          |             | 8       | Passives Referenzieren<br>(ohne Rücksetzen)                                                                                                    |
|                |             |          |             |         | Funktion wie Mode 2 mit dem Unterschied, dass<br>der Status "referenziert" mit dem Aktivieren der<br>Funktion <b>nicht</b> zurückgesetzt wird.                          |
|                |             |          |             | 9       | Abbruch Passives Referenzieren                                                                                                    |
|                |             |          |             |         | Ein laufender Auftrag zum passiven Referenzieren wird abgebrochen.                                                                                                    |
| Done           | OUTPUT      | BOOL     | FALSE       | TRUE    | Auftrag ist abgeschlossen.                                                                                                    |
| Busy           | OUTPUT      | BOOL     | FALSE       | TRUE    | Auftrag ist in Bearbeitung.                                                                                                    |
| CommandAborted | OUTPUT      | BOOL     | FALSE       | TRUE    | Der Auftrag wurde während der Bearbeitung durch einen anderen Auftrag abgebrochen.                                                                                      |
| Error          | OUTPUT      | BOOL     | FALSE       | TRUE    | Während der Bearbeitung des Auftrages ist ein<br>Fehler aufgetreten. Der Auftrag wird abgewiesen.<br>Die Fehlerursache können Sie dem Parameter<br>"ErrorID" entnehmen. |
| ErrorID        | OUTPUT      | WORD     | 16#0000     | Fehlerk | ennung (Seite 280) zum Parameter "Error"                                                                                                    |

10.1 S7-1500 Motion Control

## Rücksetzen des Status "Referenziert"

Der Status "Referenziert" eines Technologieobjektes wird unter folgenden Bedingungen rückgesetzt (<TO>.StatusWord.HomingDone):

- Technologieobjekte mit inkrementellen Istwerten:
  - Starten eines "MC\_Home"-Auftrags mit "Mode" = 2, 3, 4, 5

(Nach dem erfolgreichen Abschluss des Referenziervorgangs wird der Status "Referenziert" wieder gesetzt.)

- Fehler im Gebersystem bzw. Geberausfall
- Restart des Technologieobjekts
- Nach NETZ-AUS -> NETZ-EIN der CPU
- Urlöschen
- Veränderung der Geberkonfiguration
- Technologieobjekte mit absoluten Istwerten:
  - Wiederherstellen der CPU-Werkseinstellung
  - Veränderung der Geberkonfiguration
  - Austausch der CPU

#### Referenzieren eines Technologieobjekts mit "Mode" = 1..8

Gehen Sie zum Referenzieren eines Technologieobjektes folgendermaßen vor:

- 1. Prüfen Sie die oben genannten Voraussetzungen.
- 2. Geben Sie am Parameter "Mode" die gewünschten Referenzierfunktion an.
- 3. Versorgen Sie die notwendigen Parameter mit Werten und starten Sie das Referenzieren durch eine steigende Flanke am Parameter "Execute".

Zeigt der Parameter "Done" den Wert TRUE, so ist der "MC\_Home"-Auftrag gemäß dem gewählten "Mode" abgeschlossen. Der Status "Referenziert" des Technologieobjekts wird unter "Technologieobjekt > Diagnose > Status- und Fehlerbits > Status Bewegung > Referenziert" angezeigt (<TO>.StatusWord.HomingDone).

#### Abbruch eines passiven Refenziervorgangs mit "Mode" = 9

Das Technologieobjekt wird mit "Mode" = 9 nicht referenziert. Wenn ein laufender "MC\_Home"-Auftrag zum passiven Referenzieren ("Mode" = 2, 3, 8) durch einen anderen "MC\_Home"-Auftrag mit "Mode" = 9 abgelöst wird, so wird der laufende Auftrag mit dem Parameter "CommandAborted" = TRUE abgebrochen. Der ablösende Auftrag mit "Mode" = 9 meldet die erfolgreiche Durchführung mit Parameter "Done" = TRUE.

#### Weitere Informationen

Eine Möglichkeit zur Auswertung der einzelnen Statusbits finden Sie im Kapitel StatusWord, ErrorWord und WarningWord auswerten (Seite 149).

## Siehe auch

Fehlerkennung (Seite 280)

## 10.1.3 MC\_MoveJog

## 10.1.3.1 MC\_MoveJog: Achsen im Tippbetrieb verfahren

## Beschreibung

Mit der Motion Control-Anweisung "MC\_MoveJog" verfahren Sie eine Achse im Tippbetrieb. Mit den Parametern "Velocity", "Jerk", "Acceleration" und "Deceleration" bestimmen Sie das dynamische Verhalten beim Bewegungsvorgang.

• Positionierachse:

Am Parameter "Velocity" wird eine Geschwindigkeit vorgegeben.

• Drehzahlachse:

Am Parameter "Velocity" wird eine Drehzahl vorgegeben.

#### Anwendbar auf

- Positionierachse
- Drehzahlachse

#### Voraussetzung

- Das Technologieobjekt wurde korrekt konfiguriert.
- Das Technologieobjekt ist freigegeben.

#### Ablöseverhalten

Der "MC\_MoveJog"-Auftrag wird abgebrochen durch:

- Sperren der Achse mit "MC\_Power.Enable" = FALSE
- "MC\_Home"-Auftrag "Mode" = 4, 5
- "MC\_Halt"-Auftrag
- "MC\_MoveAbsolute"-Auftrag
- "MC\_MoveRelative"-Auftrag
- "MC\_MoveVelocity"-Auftrag
- "MC\_MoveJog"-Auftrag

10.1 S7-1500 Motion Control

Der Start eines "MC\_MoveJog"-Auftrags bricht folgende laufende Motion Control-Aufträge ab:

- "MC\_Home"-Auftrag "Mode" = 4, 5
- "MC\_Halt"-Auftrag
- "MC\_MoveAbsolute"-Auftrag
- "MC\_MoveRelative"-Auftrag
- "MC\_MoveVelocity"-Auftrag
- "MC\_MoveJog"-Auftrag

## Parameter

Die folgende Tabelle zeigt die Parameter der Motion Control-Anweisung "MC\_MoveJog":

| Parameter    | Deklaration | Datentyp     | Defaultwert | Beschreibung                                                                                                    |
|--------------|-------------|--------------|-------------|----------------------------------------------------------------------------------------------------|
| Axis         | InOut       | TO_SpeedAxis | -           | Technologieobjekt                                                                                                    |
| JogForward   | INPUT       | BOOL         | FALSE       | Solange der Parameter TRUE ist, verfährt die Achse<br>mit der am Parameter "Velocity" vorgegebenen<br>Geschwindigkeit in positive Richtung.                  |
| JogBackward  | INPUT       | BOOL         | FALSE       | Solange der Parameter TRUE ist, verfährt die Achse<br>mit der am Parameter "Velocity" vorgegebenen<br>Geschwindigkeit in negative Richtung.                  |
| Velocity     | INPUT       | LREAL        | 100.0       | Sollgeschwindigkeit / Solldrehzahl für den<br>Bewegungsvorgang                                                                                               |
|              |             |              |             | Wert > 0.0: Der angegebene Wert wird verwendet.                                                                                                    |
|              |             |              |             | Wert < 0.0: Der Betrag des angegebenen Werts wird verwendet.                                                                                                 |
|              |             |              |             | ("Velocity" = 0.0 ist erlaubt)                                                                                                    |
| Acceleration | INPUT       | LREAL        | -1.0        | Beschleunigung                                                                                                    |
|              |             |              |             | Wert > 0.0: Der angegebene Wert wird verwendet.                                                                                                    |
|              |             |              |             | Wert = 0.0: nicht zulässig                                                                                                    |
|              |             |              |             | Wert < 0.0: Die in "Technologieobjekt ><br>Konfiguration > Erweiterte Parameter > Dynamik<br>Voreinstellung" konfigurierte Beschleunigung wird<br>verwendet. |
|              |             |              |             | ( <to>.DynamicDefaults.Acceleration)</to>                                                                                                    |
| Deceleration | INPUT       | LREAL        | -1.0        | Verzögerung                                                                                                    |
|              |             |              |             | Wert > 0.0: Der angegebene Wert wird verwendet.                                                                                                    |
|              |             |              |             | Wert = 0.0: nicht zulässig                                                                                                    |
|              |             |              |             | Wert < 0.0: Die in "Technologieobjekt ><br>Konfiguration > Erweiterte Parameter > Dynamik<br>Voreinstellung" konfigurierte Verzögerung wird<br>verwendet.    |
|              |             |              |             | ( <to>.DynamicDefaults.Deceleration)</to>                                                                                                    |

10.1 S7-1500 Motion Control

| Parameter      | Deklaration | Datentyp | Defaultwert | Beschre                                                                 | eibung                                                                                                    |
|----------------|-------------|----------|-------------|-------------------------------------------------------------------------|----------------------------------------------------------------------------------------------------|
| Jerk           | INPUT       | LREAL    | -1.0        | Ruck<br>Wert > (<br>Geschw<br>verwend<br>Wert = (<br>Konfigu<br>Voreins | 0.0: Beschleunigungsstetiges<br>vindigkeitsprofil, der angegebene Ruck wird<br>det.<br>0.0: trapezförmiges Geschwindigkeitsprofil<br>0.0: Der in "Technologieobjekt ><br>ration > Erweiterte Parameter > Dynamik<br>tellung" konfigurierte Ruck wird verwendet. |
|                |             |          |             | ( <to>.[</to>                                                           | DynamicDefaults.Jerk)                                                                                                    |
| InVelocity     | OUTPUT      | BOOL     | FALSE       | TRUE                                                                    | Die Sollgeschwindigkeit / Solldrehzahl wurde erreicht und wird beibehalten.                                                                                                    |
| Busy           | OUTPUT      | BOOL     | FALSE       | TRUE                                                                    | Auftrag ist in Bearbeitung.                                                                                                    |
| CommandAborted | OUTPUT      | BOOL     | FALSE       | TRUE                                                                    | Der Auftrag wurde während der<br>Bearbeitung durch einen anderen Auftrag<br>abgebrochen.                                                                                                    |
| Error          | OUTPUT      | BOOL     | FALSE       | TRUE                                                                    | Während der Bearbeitung des Auftrages ist<br>ein Fehler aufgetreten. Der Auftrag wird<br>abgewiesen. Die Fehlerursache können Sie<br>dem Parameter "ErrorID" entnehmen.                                                                                         |
| ErrorID        | OUTPUT      | WORD     | 16#0000     | Fehlerk                                                                 | ennung (Seite 280) zum Parameter "Error"                                                                                                    |

## Verhalten bei Sollgeschwindigkeit / Solldrehzahl Null ("Velocity" = 0.0)

Ein "MC\_MoveJog"-Auftrag mit "Velocity" = 0.0 stoppt die Achse mit der konfigurierten Verzögerung. Mit dem Erreichen der Sollgeschwindigkeit / Solldrehzahl Null wird am Parameter "InVelocity" der Wert TRUE angezeigt.

Unter "Technologieobjekt > Diagnose > Status- und Fehlerbits > Status Bewegung" wird "konstante Geschwindigkeit" und "Stillstand" angezeigt (<TO>.StatusWord.ConstantVelocity; <TO>.StatusWord.Standstill).

10.1 S7-1500 Motion Control

## Verfahren einer Achse im Tippbetrieb

Gehen Sie zum Verfahren einer Achse im Tippbetrieb folgendermaßen vor:

- 1. Prüfen Sie die oben genannten Voraussetzungen.
- 2. Verfahren Sie die Achse mit "JogForward" in positiver Richtung oder mit "JogBackward" in negativer Richtung.

An den Parametern "Busy", "InVelocity" und "Error" wird der aktuelle Bewegungszustand angezeigt.

#### Hinweis

#### Verhalten bei Änderung des Override

Wenn die Geschwindigkeit / Drehzahl während der konstanten Bewegung durch eine Änderung des Override beeinflusst wird (<TO>.Override.Velocity), wird der Parameter "InVelocity" während der Beschleunigung bzw. Verzögerung zurückgesetzt. Mit Erreichen der neu errechneten Geschwindigkeit ("Velocity" × "Override" %) wird "InVelocity" wieder gesetzt.

## Weitere Informationen

Eine Möglichkeit zur Auswertung der einzelnen Statusbits finden Sie im Kapitel StatusWord, ErrorWord und WarningWord auswerten (Seite 149).

#### Siehe auch

Fehlerkennung (Seite 280)

## 10.1.3.2 MC\_MoveJog: Funktionsdiagramm

Funktionsdiagramm: Verfahren einer Achse im Tippbetrieb

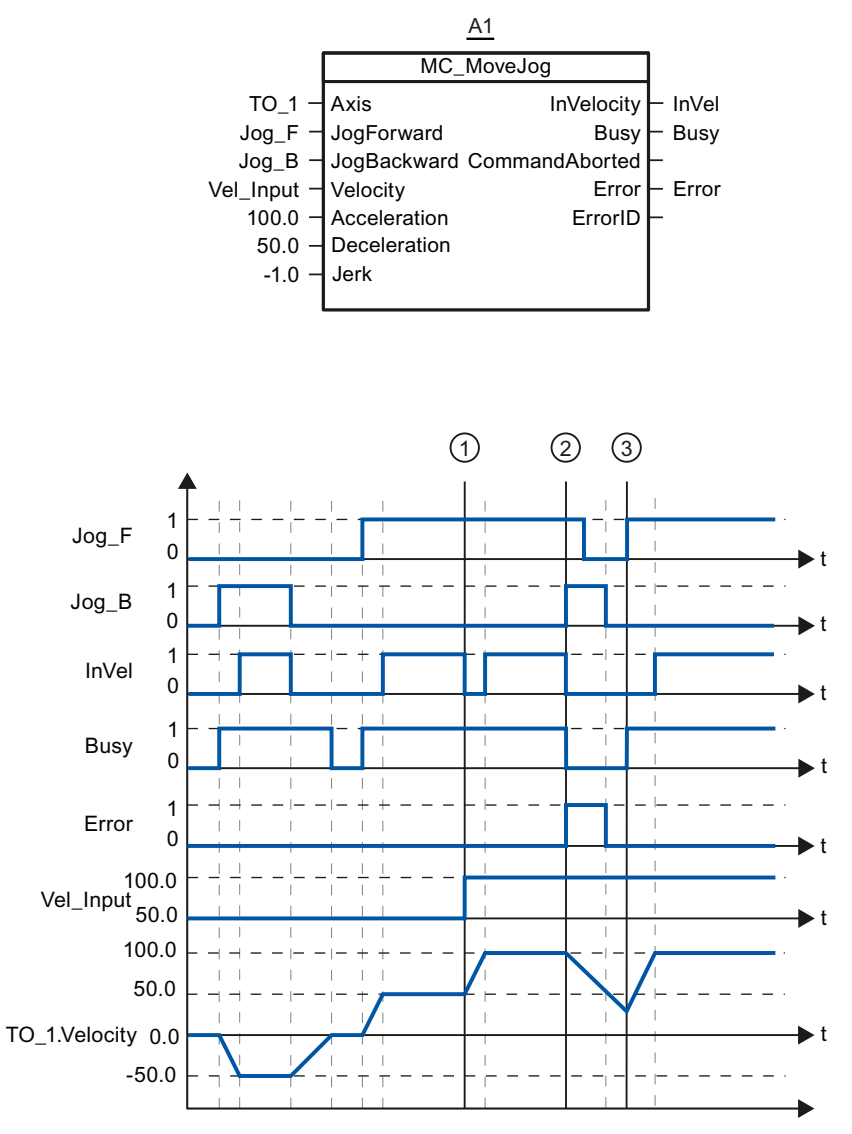

Über "Jog\_B" wird die Achse im Tippbetrieb in negativer Richtung verfahren. Das Erreichen der Sollgeschwindigkeit -50.0 wird über "InVel" = TRUE gemeldet. Nach dem Rücksetzen von "Jog\_B" wird die Achse abgebremst und zum Stillstand gebracht. Anschließend wird die Achse über "Jog\_F" in positiver Richtung verfahren. Das Erreichen der Sollgeschwindigkeit 50.0 wird über "InVel" = TRUE gemeldet.

Zum Zeitpunktpunkt ① wird bei gesetztem "Jog\_F" die Sollgeschwindigkeit über "Vel\_Input" auf 100.0 geändert. Alternativ können Sie die Sollgeschwindigkeit auch über den Geschwindigkeits-Override ändern. "InVel" wird rückgesetzt. Die Achse wird beschleunigt. Das Erreichen der neuen Sollgeschwindigkeit 100.0 wird über "InVel" = TRUE gemeldet.

10.1 S7-1500 Motion Control

Bei gesetztem "Jog\_F" wird zum Zeitpunkt ② ebenfalls "Jog\_B" gesetzt. Wenn sowohl "Jog\_F" als auch "Jog\_B" gesetzt sind, wird die Achse mit der zuletzt gültigen Verzögerung abgebremst. Über "Error" wird ein Fehler angezeigt und am Ausgang "ErrorID" der Fehler 16#8007 (falsche Richtungsangabe) ausgegeben.

Dieser Fehler wird durch Rücksetzen beider Eingänge "Jog\_F" und "Jog\_B" behoben.

Noch während der Bremsrampe wird zum Zeitpunkt ③ "Jog\_F" gesetzt. Die Achse wird auf die zuletzt konfigurierte Geschwindigkeit beschleunigt. Das Erreichen der Sollgeschwindigkeit 100.0 wird über "InVel" = TRUE gemeldet.

## 10.1.4 MC\_MoveVelocity

## 10.1.4.1 MC\_MoveVelocity: Achsen mit Geschwindigkeitsvorgabe verfahren

#### **Beschreibung**

Mit der Motion Control-Anweisung "MC\_MoveVelocity" verfahren sie eine Achse mit konstanter Geschwindigkeit.

Mit den Parametern "Velocity", "Jerk", "Acceleration" und "Deceleration" bestimmen Sie das dynamische Verhalten beim Bewegungsvorgang.

Positionierachse:

Am Parameter "Velocity" wird eine Geschwindigkeit vorgegeben.

Drehzahlachse:

Am Parameter "Velocity" wird eine Drehzahl vorgegeben.

#### Anwendbar auf

- Positionierachse
- Drehzahlachse

#### Voraussetzung

- Das Technologieobjekt wurde korrekt konfiguriert.
- Das Technologieobjekt ist freigegeben.

## Ablöseverhalten

Der "MC\_MoveVelocity" wird abgebrochen durch:

- Sperren der Achse mit "MC\_Power.Enable" = FALSE
- "MC\_Home"-Auftrag "Mode" = 4, 5
- "MC\_Halt"-Auftrag
- "MC\_MoveAbsolute"-Auftrag
- "MC\_MoveRelative"-Auftrag
- "MC\_MoveVelocity"-Auftrag
- "MC\_MoveJog"-Auftrag

Der Start eines "MC\_MoveVelocity"-Auftrags bricht folgende laufende Motion Control-Aufträge ab:

- "MC\_Home"-Auftrag "Mode" = 4, 5
- "MC\_Halt"-Auftrag
- "MC\_MoveAbsolute"-Auftrag
- "MC\_MoveRelative"-Auftrag
- "MC\_MoveVelocity"-Auftrag
- "MC\_MoveJog"-Auftrag

10.1 S7-1500 Motion Control

## Parameter

Die folgende Tabelle zeigt die Parameter der Motion Control-Anweisung "MC\_MoveVelocity":

| Parameter    | Deklaration | Datentyp     | Defaultwert | Besch                                                                                                    | reibung                                                                                                    |
|--------------|-------------|--------------|-------------|----------------------------------------------------------------------------------------------------|----------------------------------------------------------------------------------------------------|
| Axis         | InOut       | TO_SpeedAxis | -           | Techno                                                                                                    | ologieobjekt                                                                                                    |
| Execute      | INPUT       | BOOL         | FALSE       | Start d                                                                                                    | es Auftrags mit steigender Flanke                                                                                                    |
| Velocity     | INPUT       | LREAL        | 100.0       | Sollge:<br>Beweg                                                                                                    | schwindigkeit / Solldrehzahl für den<br>jungsvorgang                                                                                 |
|              |             |              |             | ("Veloo                                                                                                    | city" = 0.0 ist erlaubt)                                                                                                    |
| Acceleration | INPUT       | LREAL        | -1.0        | Beschl                                                                                                    | eunigung                                                                                                    |
|              |             |              |             | Wert >                                                                                                    | 0.0: Der angegebene Wert wird verwendet.                                                                                             |
|              |             |              |             | Wert =                                                                                                    | 0.0: nicht zulässig                                                                                                    |
|              |             |              |             | Wert <<br>Konfig<br>Vorein<br>verwer                                                                                                    | 0.0: Die in "Technologieobjekt ><br>uration > Erweiterte Parameter > Dynamik<br>stellung" konfigurierte Beschleunigung wird<br>ndet. |
|              |             |              |             | ( <to></to>                                                                                                    | .DynamicDefaults.Acceleration)                                                                                                    |
| Deceleration | INPUT       | LREAL        | -1.0        | Verzög                                                                                                    | gerung                                                                                                    |
|              |             |              |             | Wert > 0.0: Der angegebene Wert wird verwendet.                                                                                                    |                                                                                                    |
|              |             |              |             | Wert = 0.0: nicht zulässig                                                                                                    |                                                                                                    |
|              |             |              |             | Wert < 0.0: Die in "Technologieobjekt ><br>Konfiguration > Erweiterte Parameter > Dynamik<br>Voreinstellung" konfigurierte Verzögerung wird<br>verwendet. |                                                                                                    |
|              |             |              |             | ( <to></to>                                                                                                    | .DynamicDefaults.Deceleration)                                                                                                    |
| Jerk         | INPUT       | LREAL        | -1.0        | Ruck                                                                                                    |                                                                                                    |
|              |             |              |             | Wert > 0.0: Beschleunigungsstetiges<br>Geschwindigkeitsprofil, der angegebene Ruck wird<br>verwendet.                                                     |                                                                                                    |
|              |             |              |             | Wert = 0.0: trapezförmiges Geschwindigkeitsprofil                                                                                                    |                                                                                                    |
|              |             |              |             | Wert <<br>Konfig<br>Vorein                                                                                                    | 0.0: Der in "Technologieobjekt ><br>uration > Erweiterte Parameter > Dynamik<br>stellung" konfigurierte Ruck wird verwendet.         |
|              |             |              |             | ( <to></to>                                                                                                    | .DynamicDefaults.Jerk)                                                                                                    |
| Direction    | INPUT       | INT          | 0           | Drehrid                                                                                                    | chtung der Achse                                                                                                    |
|              |             |              |             | 0                                                                                                    | Das Vorzeichen der am Parameter<br>"Velocity" angegebenen Geschwindigkeit<br>definiert die Drehrichtung.                             |
|              |             |              |             | 1                                                                                                    | Positive Drehrichtung                                                                                                    |
|              |             |              |             |                                                                                                    | Betrag von "Velocity" wird verwendet.                                                                                                |
|              |             |              |             | 2                                                                                                    | Negative Drehrichtung                                                                                                    |
|              |             |              |             |                                                                                                    | Betrag von "Velocity" wird verwendet.                                                                                                |

#### 10.1 S7-1500 Motion Control

| Parameter      | Deklaration | Datentyp | Defaultwert | Beschre  | eibung                                                                                                    |
|----------------|-------------|----------|-------------|----------|----------------------------------------------------------------------------------------------------|
| Current        | INPUT       | BOOL     | FALSE       | Aktuelle | e Geschwindigkeit beibehalten                                                                                                    |
|                |             |          |             | FALSE    | Deaktiviert                                                                                                    |
|                |             |          |             |          | Die Werte der Parameter "Velocity" und<br>"Direction" werden berücksichtigt.                                                                                                    |
|                |             |          |             | TRUE     | Aktiviert                                                                                                    |
|                |             |          |             |          | Die Werte an den Parametern "Velocity"<br>und "Direction" werden <b>nicht</b> berücksichtigt.<br>Die zum Funktionsstart aktuelle<br>Geschwindigkeit und Richtung werden<br>beibehalten. |
|                |             |          |             |          | Sobald die Achse mit der zum<br>Funktionsstart aktuellen Geschwindigkeit<br>weiter verfährt, liefert der Parameter<br>"InVelocity" den Wert TRUE.                                       |
| InVelocity     | OUTPUT      | BOOL     | FALSE       | TRUE     | Die Sollgeschwindigkeit / Solldrehzahl wurde erreicht und wird beibehalten.                                                                                                    |
| Busy           | OUTPUT      | BOOL     | FALSE       | TRUE     | Auftrag ist in Bearbeitung.                                                                                                    |
| CommandAborted | OUTPUT      | BOOL     | FALSE       | TRUE     | Der Auftrag wurde während der<br>Bearbeitung durch einen anderen Auftrag<br>abgebrochen.                                                                                                |
| Error          | OUTPUT      | BOOL     | FALSE       | TRUE     | Während der Bearbeitung des Auftrages ist<br>ein Fehler aufgetreten. Die Fehlerursache<br>können Sie dem Parameter "ErrorID"<br>entnehmen.                                              |
| ErrorID        | OUTPUT      | WORD     | 16#0000     | Fehlerk  | ennung (Seite 280) zum Parameter "Error"                                                                                                    |

## Verhalten bei Sollgeschwindigkeit / Solldrehzahl Null ("Velocity" = 0.0)

Ein "MC\_MoveVelocity"-Auftrag mit "Velocity" = 0.0 stoppt die Achse mit der konfigurierten Verzögerung. Mit dem Erreichen der Sollgeschwindigkeit / Solldrehzahl Null wird am Parameter "InVelocity" der Wert TRUE angezeigt.

Unter "Technologieobjekt > Diagnose > Status- und Fehlerbits > Status Bewegung" wird "konstante Geschwindigkeit" und "Stillstand" angezeigt (<TO>.StatusWord.ConstantVelocity; <TO>.StatusWord.Standstill).

Die Parameter "InVelocity" und "Busy" zeigen solange den Wert TRUE, bis der "MC\_MoveVelocity"-Auftrag von einem anderen Motion Control-Auftrag abgelöst wird.

10.1 S7-1500 Motion Control

## Verfahren einer Achse mit konstanter Geschwindigkeit / Drehzahl

Gehen Sie zum Verfahren einer Achse mit konstanter Geschwindigkeit / Drehzahl folgendermaßen vor:

- 1. Prüfen Sie die oben genannten Voraussetzungen.
- 2. Geben Sie am Parameter "Velocity" die Geschwindigkeit / Drehzahl an, mit der die Achse verfahren werden soll.
- 3. Starten Sie den "MC\_MoveVelocity"-Auftrag mit einer steigenden Flanke am Parameter "Execute".

An den Parametern "Busy", "InVelocity" und "Error" wird der aktuelle Bewegungszustand angezeigt.

Wenn der Parameter "InVelocity" den Wert TRUE zeigt, wurde die Sollgeschwindigkeit / Solldrehzahl erreicht. Die Achse wird mit dieser Geschwindigkeit konstant weiter verfahren. Die Parameter "InVelocity" und "Busy" zeigen solange den Wert TRUE, bis der "MC\_MoveVelocity"-Auftrag von einem anderen Motion Control-Auftrag abgelöst wird.

#### Hinweis

#### Verhalten bei Änderung des Override

Wenn die Geschwindigkeit / Drehzahl während der konstanten Bewegung durch eine Änderung des Override beeinflusst wird (<TO>.Override.Velocity), wird der Parameter "InVelocity" während der Beschleunigung bzw. Verzögerung zurückgesetzt. Mit Erreichen der neu errechneten Geschwindigkeit / Drehzahl ("Velocity" × "Override" %) wird "InVelocity" wieder gesetzt.

#### Weitere Informationen

Eine Möglichkeit zur Auswertung der einzelnen Statusbits finden Sie im Kapitel StatusWord, ErrorWord und WarningWord auswerten (Seite 149).

#### Siehe auch

Fehlerkennung (Seite 280)

## 10.1.4.2 MC\_MoveVelocity: Funktionsdiagramm

Funktionsdiagramm: Verfahren einer Achse mit Geschwindigkeitsvorgabe und ablösendes Auftragsverhalten

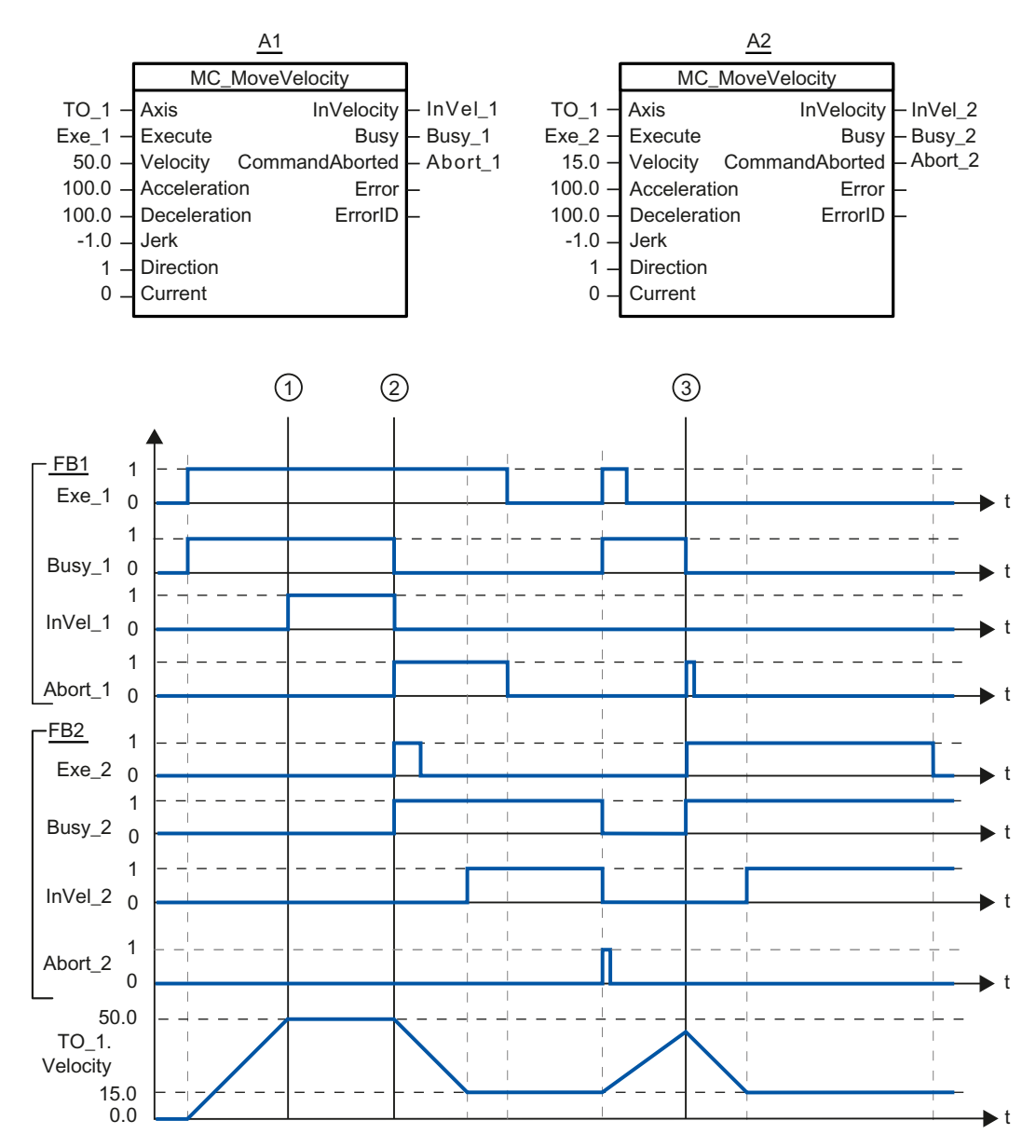

Ein über "Exe\_1"angestoßener "MC\_MoveVelocity"-Auftrag (A1) beschleunigt die Achse und meldet zum Zeitpunkt ① über "InVel\_1" das Erreichen der Sollgeschwindigkeit 50.0.

Zum Zeitpunkt ② wird der Auftrag durch einen weiteren "MC\_MoveVelocity"-Auftrag (A2) abgelöst. Der Abbruch wird über "Abort\_1" gemeldet. Das Erreichen der neuen Sollgeschwindigkeit 15.0 wird über "InVel\_2" gemeldet. Die Achse wird anschließend mit der Geschwindigkeit 15.0 konstant weiter verfahren.

10.1 S7-1500 Motion Control

Der laufende "MC\_MoveVelocity"-Auftrag (A2) wird durch einen weiteren "MC\_MoveVelocity"-Auftrag (A1) abgelöst. Der Abbruch wird über "Abort\_2" gemeldet. Die Achse wird auf die neue Sollgeschwindigkeit 50.0 beschleunigt. Vor dem Erreichen der Sollgeschwindigkeit wird der aktuelle "MC\_MoveVelocity"-Auftrag (A1) zum Zeitpunkt ③ durch einen weiteren "MC\_MoveVelocity"-Auftrag (A2) abgelöst. Der Abbruch wird über "Abort\_1" gemeldet. Das Erreichen der neuen Sollgeschwindigkeit 15.0 wird über "InVel\_2" gemeldet. Die Achse wird anschließend mit der Geschwindigkeit 15.0 konstant weiter verfahren.

## 10.1.5 MC\_MoveRelative

## 10.1.5.1 MC\_MoveRelative: Achsen relativ positionieren

#### **Beschreibung**

Mit der Motion Control-Anweisung "MC\_MoveRelative" verfahren Sie eine Achse relativ zu der Position, die bei Beginn der Auftragsbearbeitung vorliegt.

Mit den Parametern "Velocity", "Jerk", "Acceleration" und "Deceleration" bestimmen Sie das dynamische Verhalten beim Bewegungsvorgang.

#### Anwendbar auf

Positionierachse

#### Voraussetzung

- Das Technologieobjekt wurde korrekt konfiguriert.
- Das Technologieobjekt ist freigegeben.

## Ablöseverhalten

Der "MC\_MoveRelative"-Auftrag wird abgebrochen durch:

- Sperren der Achse mit "MC\_Power.Enable" = FALSE
- "MC\_Home"-Auftrag "Mode" = 4, 5
- "MC\_Halt"-Auftrag
- "MC\_MoveAbsolute"-Auftrag
- "MC\_MoveRelative"-Auftrag
- "MC\_MoveVelocity"-Auftrag
- "MC\_MoveJog"-Auftrag

Der Start eines "MC\_MoveRelative"-Auftrags bricht folgende laufende Motion Control-Aufträge ab:

- "MC\_Home"-Auftrag "Mode" = 4, 5
- "MC\_Halt"-Auftrag
- "MC\_MoveAbsolute"-Auftrag
- "MC\_MoveRelative"-Auftrag
- "MC\_MoveVelocity"-Auftrag
- "MC\_MoveJog"-Auftrag

#### Parameter

Die folgende Tabelle zeigt die Parameter der Motion Control-Anweisung "MC\_MoveRelative":

| Parameter | Deklaration | Datentyp               | Defaultwert | Beschreibung                                                                                                    |
|-----------|-------------|------------------------|-------------|----------------------------------------------------------------------------------------------------|
| Axis      | InOut       | TO_Positioning<br>Axis | -           | Technologieobjekt                                                                                                    |
| Execute   | INPUT       | BOOL                   | FALSE       | Start des Auftrags mit steigender Flanke                                                                                                    |
| Distance  | INPUT       | LREAL                  | 0.0         | Wegstrecke für den Positioniervorgang<br>(negativ oder positiv)                                                                                                    |
| Velocity  | INPUT       | LREAL                  | -1.0        | Sollgeschwindigkeit für die Positionierung<br>Wert > 0.0: Der angegebene Wert wird verwendet.<br>Wert = 0.0: nicht zulässig<br>Wert < 0.0: Die in "Technologieobjekt ><br>Konfiguration > Erweiterte Parameter > Dynamik<br>Voreinstellung" konfigurierte Geschwindigkeit wird<br>verwendet.<br>( <to>.DynamicDefaults.Velocity)</to> |

10.1 S7-1500 Motion Control

| Parameter      | Deklaration | Datentyp | Defaultwert | Beschre                                                                                                    | ibung                                                                                                    |
|----------------|-------------|----------|-------------|----------------------------------------------------------------------------------------------------|----------------------------------------------------------------------------------------------------|
| Acceleration   | INPUT       | LREAL    | -1.0        | Beschle<br>Wert > 0<br>Wert = 0<br>Wert < 0<br>Konfigur<br>Voreinst<br>verwend                                                                                                    | unigung<br>0.0: Der angegebene Wert wird verwendet.<br>0.0: nicht zulässig<br>0.0: Die in "Technologieobjekt ><br>ration > Erweiterte Parameter > Dynamik<br>tellung" konfigurierte Beschleunigung wird<br>det.<br>DynamicDefaults Acceleration) |
| Deceleration   | INPUT       | LREAL    | -1.0        | Verzögerung         Wert > 0.0: Der angegebene Wert wird verwe         Wert = 0.0: nicht zulässig         Wert < 0.0: Die in "Technologieobjekt >         Konfiguration > Erweiterte Parameter > Dyna         Voreinstellung" konfigurierte Verzögerung wi         verwendet.         ( <to> DynamicDefaults Deceleration)</to> |                                                                                                    |
| Jerk           | INPUT       | LREAL    | -1.0        | Ruck<br>Wert > 0.0: Beschleunigungsstetiges<br>Geschwindigkeitsprofil, der angegebene Ruck<br>verwendet<br>Wert = 0.0: trapezförmiges Geschwindigkeitsp<br>Wert < 0.0: Der in "Technologieobjekt ><br>Konfiguration > Erweiterte Parameter > Dynan<br>Voreinstellung" konfigurierte Ruck wird verwer                            |                                                                                                    |
| Done           | OUTPUT      | BOOL     | FALSE       | TRUE                                                                                                    | Zielposition erreicht                                                                                                    |
| Busy           | OUTPUT      | BOOL     | FALSE       | TRUE                                                                                                    | Auftrag ist in Bearbeitung                                                                                                    |
| CommandAborted | OUTPUT      | BOOL     | FALSE       | TRUE                                                                                                    | Der Auftrag wurde während der<br>Bearbeitung durch einen anderen Auftrag<br>abgebrochen.                                                                                                    |
| Error          | OUTPUT      | BOOL     | FALSE       | TRUE                                                                                                    | Während der Bearbeitung des Auftrages ist<br>ein Fehler aufgetreten. Der Auftrag wird<br>abgewiesen. Die Fehlerursache können Sie<br>dem Parameter "ErrorID" entnehmen.                                                                          |
| ErrorID        | OUTPUT      | WORD     | 16#0000     | Fehlerke                                                                                                    | ennung (Seite 280) zum Parameter "Error"                                                                                                    |

## Verfahren einer Achse relativ zur Startposition

Gehen Sie zum Verfahren einer Achse relativ zur Startposition folgendermaßen vor:

- 1. Prüfen Sie die oben genannten Voraussetzungen.
- 2. Geben Sie am Parameter "Distance" die zu verfahrende Wegstrecke an.
- 3. Starten Sie den "MC\_MoveRelative"-Auftrag mit einer steigenden Flanke am Parameter "Execute".

An den Parametern "Busy", "Done" und "Error" wird der aktuelle Bewegungszustand angezeigt.

#### Siehe auch

Fehlerkennung (Seite 280)

## 10.1.5.2 MC\_MoveRelative: Funktionsdiagramm

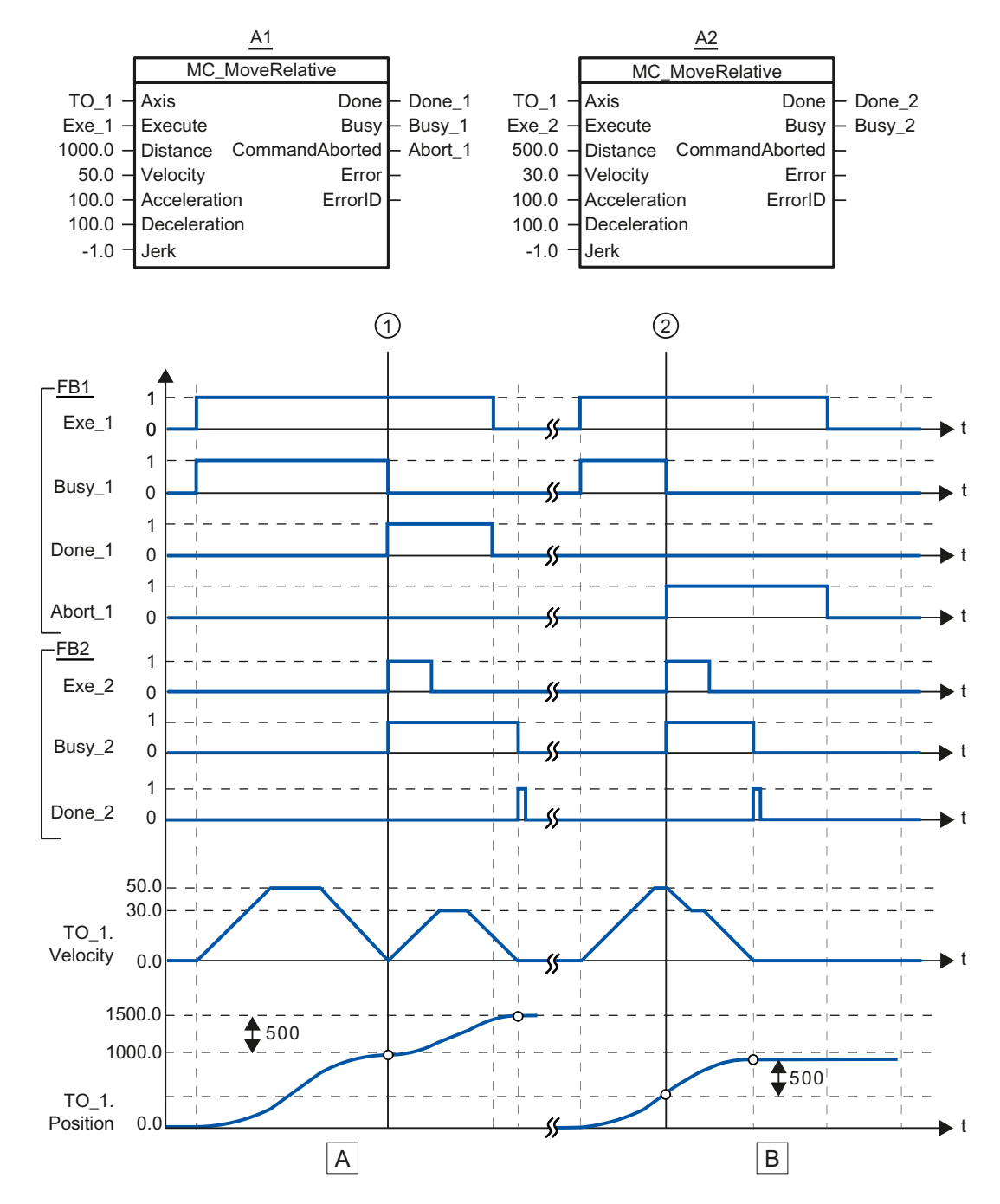

## Funktionsdiagramm: Relatives Positionieren einer Achse und ablösendes Auftragsverhalten

S7-1500 Motion Control Funktionshandbuch, 01/2013, A5E03879255-01

10.1 S7-1500 Motion Control

| Abschnitt | Die Achse wird durch einen "MC_MoveRelative"-Auftrag (A1) um die Wegstrecke ("Distance") 1000.0                                                                                                    |
|-----------|----------------------------------------------------------------------------------------------------|
| Α         | verfahren (Startposition ist hier die Position 0.0). Das Erreichen der Zielposition wird zum Zeitpunkt ① über<br>"Done_1" gemeldet. Zu diesem Zeitpunkt ① wird ein weiterer "MC_MoveRelative"-Auftrag (A2) mit der<br>Wegstrecke 500.0 gestartet. Das erfolgreiche Erreichen der neuen Zielposition wird über "Done_2" gemeldet.<br>Da "Exe_2" vorher zurückgesetzt wurde, steht "Done_2" nur für einen Zyklus an. |
| Abschnitt | Ein laufender "MC_MoveRelative"-Auftrag (A1) wird durch einen weiteren "MC_MoveRelative"-Auftrag (A2)                                                                                                    |
| В         | abgelöst. Der Abbruch wird zum Zeitpunkt ② über "Abort_1" gemeldet. Die Achse wird anschließend mit der neuen Geschwindigkeit um die Wegstrecke ("Distance") 500.0 verfahren. Das Erreichen der neuen Zielposition wird über "Done_2" gemeldet.                                                                                                    |

## 10.1.6 MC\_MoveAbsolute

## 10.1.6.1 MC\_MoveAbsolute: Achsen absolut positionieren

#### **Beschreibung**

Mit der Motion Control-Anweisung "MC\_MoveAbsolute" verfahren Sie eine Achse auf eine absolute Position.

Mit den Parametern "Velocity", "Jerk", "Acceleration" und "Deceleration" bestimmen Sie das dynamische Verhalten beim Bewegungsvorgang.

#### Anwendbar auf

• Positionierachse

#### Voraussetzung

- Das Technologieobjekt wurde korrekt konfiguriert.
- Das Technologieobjekt ist freigegeben.
- Das Technologieobjekt ist referenziert.

## Ablöseverhalten

Der "MC\_MoveAbsolute"-Auftrag wird abgebrochen durch:

- Sperren der Achse mit "MC\_Power.Enable" = FALSE
- "MC\_Home"-Auftrag "Mode" = 4, 5
- "MC\_Halt"-Auftrag
- "MC\_MoveAbsolute"-Auftrag
- "MC\_MoveRelative"-Auftrag
- "MC\_MoveVelocity"-Auftrag
- "MC\_MoveJog"-Auftrag

Der Start eines "MC\_MoveAbsolute"-Auftrags bricht folgende laufende Motion Control-Aufträge ab:

- "MC\_Home"-Auftrag "Mode" = 4, 5
- "MC\_Halt"-Auftrag
- "MC\_MoveAbsolute"-Auftrag
- "MC\_MoveRelative"-Auftrag
- "MC\_MoveVelocity"-Auftrag
- "MC\_MoveJog"-Auftrag

## Parameter

Die folgende Tabelle zeigt die Parameter der Motion Control-Anweisung "MC\_MoveAbsolute":

| Parameter    | Deklaration | Datentyp               | Defaultwert | Beschreibung                                                                                                    |
|--------------|-------------|------------------------|-------------|----------------------------------------------------------------------------------------------------|
| Axis         | InOut       | TO_Positioning<br>Axis | -           | Technologieobjekt                                                                                                    |
| Execute      | INPUT       | BOOL                   | FALSE       | Start des Auftrags mit steigender Flanke                                                                                                    |
| Position     | INPUT       | REAL                   | 0.0         | Absolute Zielposition                                                                                                    |
| Velocity     | INPUT       | LREAL                  | -1.0        | Sollgeschwindigkeit für die Positionierung                                                                                                    |
|              |             |                        |             | Wert > 0.0: Der angegebene Wert wird verwendet.                                                                                                    |
|              |             |                        |             | Wert = 0.0: nicht zulässig                                                                                                    |
|              |             |                        |             | Wert < 0.0: Die in "Technologieobjekt ><br>Konfiguration > Erweiterte Parameter > Dynamik<br>Voreinstellung" konfigurierte Geschwindigkeit wird<br>verwendet. |
|              |             |                        |             | ( <to>.DynamicDefaults.Velocity)</to>                                                                                                    |
| Acceleration | INPUT       | LREAL                  | -1.0        | Beschleunigung                                                                                                    |
|              |             |                        |             | Wert > 0.0: Der angegebene Wert wird verwendet.                                                                                                    |
|              |             |                        |             | Wert = 0.0: nicht zulässig                                                                                                    |
|              |             |                        |             | Wert < 0.0: Die in "Technologieobjekt ><br>Konfiguration > Erweiterte Parameter > Dynamik<br>Voreinstellung" konfigurierte Beschleunigung wird<br>verwendet.  |
|              |             |                        |             | ( <to>.DynamicDefaults.Acceleration)</to>                                                                                                    |
| Deceleration | INPUT       | LREAL                  | -1.0        | Verzögerung                                                                                                    |
|              |             |                        |             | Wert > 0.0: Der angegebene Wert wird verwendet.                                                                                                    |
|              |             |                        |             | Wert = 0.0: nicht zulässig                                                                                                    |
|              |             |                        |             | Wert < 0.0: Die in "Technologieobjekt ><br>Konfiguration > Erweiterte Parameter > Dynamik<br>Voreinstellung" konfigurierte Verzögerung wird<br>verwendet.     |
|              |             |                        |             | ( <to>.DynamicDefaults.Deceleration)</to>                                                                                                    |

10.1 S7-1500 Motion Control

| Parameter      | Deklaration | Datentyp | Defaultwert | Besch                                                                                                    | reibung                                                                                                    |
|----------------|-------------|----------|-------------|----------------------------------------------------------------------------------------------------|----------------------------------------------------------------------------------------------------|
| Jerk           | INPUT       | LREAL    | -1.0        | Ruck                                                                                                    |                                                                                                    |
|                |             |          |             | Wert > 0.0: Beschleunigungsstetiges<br>Geschwindigkeitsprofil, der angegebene Ruck<br>verwendet                                         |                                                                                                    |
|                |             |          |             | Wert =                                                                                                    | - 0.0: trapezförmiges Geschwindigkeitsprofil                                                                                                    |
|                |             |          |             | Wert < 0.0: Der in "Technologieobjekt ><br>Konfiguration > Erweiterte Parameter > Dyna<br>Voreinstellung" konfigurierte Ruck wird verwe |                                                                                                    |
| Direction      |             | INIT     | 2           | (<10>                                                                                                    | ebung der Ashag                                                                                                    |
| Direction      | INFUT       |          | 3           | Mird n                                                                                                    | ur bei aktiviertem "Medule" ausgewertet                                                                                                    |
|                |             |          |             | "Technologieobjekt > Konfiguration ><br>Grundparameter > Modulo aktivieren"                                                             |                                                                                                    |
|                |             |          |             | 1                                                                                                    | Positive Drehrichtung                                                                                                    |
|                |             |          |             | 2                                                                                                    | Negative Drehrichtung                                                                                                    |
|                |             |          |             | 3                                                                                                    | Kürzester Weg                                                                                                    |
| Done           | OUTPUT      | BOOL     | FALSE       | TRUE                                                                                                    | Zielposition erreicht.                                                                                                    |
| Busy           | OUTPUT      | BOOL     | FALSE       | TRUE                                                                                                    | Auftrag ist in Bearbeitung.                                                                                                    |
| CommandAborted | OUTPUT      | BOOL     | FALSE       | TRUE                                                                                                    | Der Auftrag wurde während der<br>Bearbeitung durch einen anderen Auftrag<br>abgebrochen.                                                                                |
| Error          | OUTPUT      | BOOL     | FALSE       | TRUE                                                                                                    | Während der Bearbeitung des Auftrages ist<br>ein Fehler aufgetreten. Der Auftrag wird<br>abgewiesen. Die Fehlerursache können Sie<br>dem Parameter "ErrorID" entnehmen. |
| ErrorID        | OUTPUT      | WORD     | 16#0000     | Fehler                                                                                                    | kennung (Seite 280) zum Parameter "Error"                                                                                                    |

#### Verfahren einer Achse auf eine absolute Position

Gehen Sie zum Verfahren einer Achse auf eine absolute Position folgendermaßen vor:

- 1. Prüfen Sie die oben genannten Voraussetzungen.
- 2. Geben Sie am Parameter "Position" die gewünschte Zielposition an.
- Starten Sie den "MC\_MoveAbsolute"-Auftrag mit einer steigenden Flanke am Parameter "Execute".

An den Parametern "Busy", "Done" und "Error" wird der aktuelle Bewegungszustand angezeigt.

#### Siehe auch

Fehlerkennung (Seite 280)

## 10.1.6.2 MC\_MoveAbsolute: Funktionsdiagramm

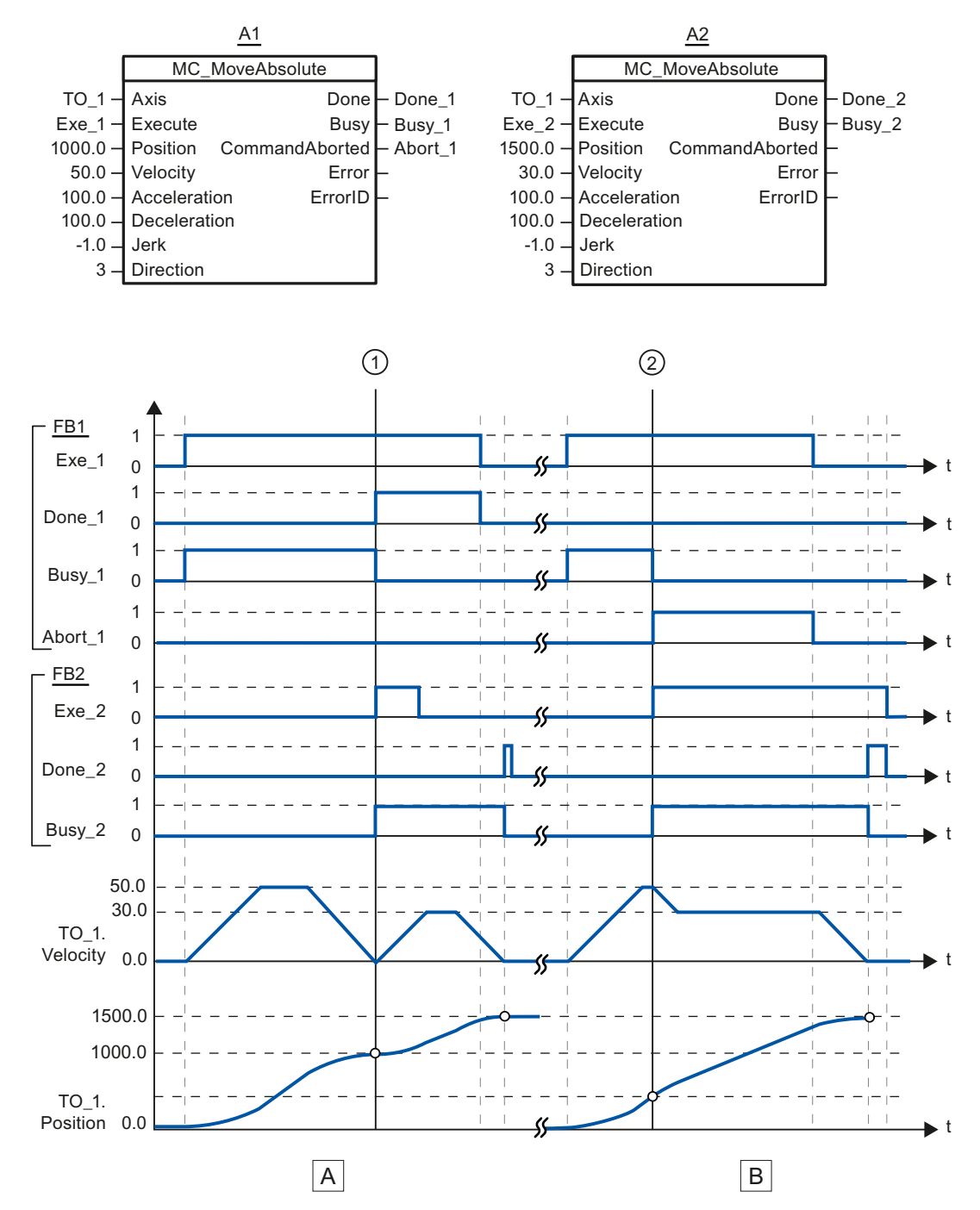

## Funktionsdiagramm: Absolutes Positionieren einer Achse und ablösendes Auftragsverhalten

S7-1500 Motion Control Funktionshandbuch, 01/2013, A5E03879255-01

## 10.1 S7-1500 Motion Control

| Abschnitt | Eine Achse wird durch einen "MC_MoveAbsolute"-Auftrag (A1) auf die absolute Position 1000.0 verfahren. Das                                                                                                    |
|-----------|----------------------------------------------------------------------------------------------------|
| A         | Erreichen der Zielposition wird zum Zeitpunkt ① über "Done_1" gemeldet. Zu diesem Zeitpunkt ① wird ein weiterer "MC_MoveAbsolute"-Auftrag (A2) mit Zielposition 1500.0 gestartet. Das Erreichen der Zielposition 1500.0 wird über "Done_2" gemeldet. Da "Exe_2" vorher zurückgesetzt wurde, steht "Done_2" nur für einen Zyklus an. |
| Abschnitt | Ein laufender "MC_MoveAbsolute"-Auftrag (A1) wird zum Zeitpunkt ② durch einen weiteren                                                                                                    |
| В         | "MC_MoveAbsolute"-Auftrag (A2) abgelöst. Der Abbruch wird über "Abort_1" gemeldet. Die Achse wird auf die geänderte Geschwindigkeit abgebremst und auf die neue Zielposition 1500.0 verfahren. Das Erreichen der neuen Zielposition wird über "Done_2" gemeldet.                                                                    |

## 10.1.7 MC\_Halt

## 10.1.7.1 MC\_Halt: Achsen anhalten

## **Beschreibung**

Mit der Motion Control-Anweisung "MC\_Halt" bremsen Sie eine Achse bis zum Stillstand ab. Mit den Parametern "Jerk" und "Deceleration" bestimmen Sie das dynamische Verhalten beim Bremsvorgang.

#### Anwendbar auf

- Positionierachse
- Drehzahlachse

## Voraussetzung

- Das Technologieobjekt wurde korrekt konfiguriert.
- Das Technologieobjekt ist freigegeben.

## Ablöseverhalten

Der "MC\_Halt"-Auftrag wird abgebrochen durch:

- Sperren der Achse mit "MC\_Power.Enable" = FALSE
- "MC\_Home"-Auftrag "Mode" = 4, 5
- "MC\_Halt"-Auftrag
- "MC\_MoveAbsolute"-Auftrag
- "MC\_MoveRelative"-Auftrag
- "MC\_MoveVelocity"-Auftrag
- "MC\_MoveJog"-Auftrag

Der Start eines "MC\_Halt"-Auftrags bricht folgende laufende Motion Control-Aufträge ab:

- "MC\_Home"-Auftrag "Mode" = 4, 5
- "MC\_Halt"-Auftrag
- "MC\_MoveAbsolute"-Auftrag
- "MC\_MoveRelative"-Auftrag
- "MC\_MoveVelocity"-Auftrag
- "MC\_MoveJog"-Auftrag

## Parameter

Die folgende Tabelle zeigt die Parameter der Motion Control-Anweisung "MC\_Halt":

| Parameter      | Deklaration | Datentyp     | Defaultwert | Beschre                                           | eibung                                                                                                    |  |
|----------------|-------------|--------------|-------------|---------------------------------------------------|----------------------------------------------------------------------------------------------------|--|
| Axis           | InOut       | TO_SpeedAxis | -           | Technol                                           | logieobjekt                                                                                                    |  |
| Execute        | INPUT       | BOOL         | FALSE       | Start de                                          | s Auftrags mit steigender Flanke                                                                                                    |  |
| Deceleration   | INPUT       | LREAL        | -1.0        | Verzöge                                           | erung                                                                                                    |  |
|                |             |              |             | Wert > 0                                          | 0.0: Der angegebene Wert wird verwendet.                                                                                                    |  |
|                |             |              |             | Wert = 0                                          | 0.0: nicht zulässig                                                                                                    |  |
|                |             |              |             | Wert < (<br>Konfigur<br>Voreinst<br>verwend       | 0.0: Die in "Technologieobjekt ><br>ration > Erweiterte Parameter > Dynamik<br>tellung" konfigurierte Verzögerung wird<br>det.                                          |  |
|                |             |              |             | ( <to>.[</to>                                     | DynamicDefaults.Deceleration)                                                                                                    |  |
| Jerk           | INPUT       | LREAL        | -1.0        | Ruck                                              |                                                                                                    |  |
|                |             |              |             | Wert > (<br>Geschw<br>verwend                     | 0.0: Beschleunigungsstetiges<br>/indigkeitsprofil, der angegebene Ruck wird<br>det                                                                                      |  |
|                |             |              |             | Wert = 0.0: trapezförmiges Geschwindigkeitsprofil |                                                                                                    |  |
|                |             |              |             | Wert < (<br>Konfigu<br>Voreins                    | 0.0: Der in "Technologieobjekt ><br>ration > Erweiterte Parameter > Dynamik<br>tellung" konfigurierte Ruck wird verwendet.                                              |  |
|                |             |              |             | ( <to>.[</to>                                     | DynamicDefaults.Jerk)                                                                                                    |  |
| Done           | OUTPUT      | BOOL         | FALSE       | TRUE                                              | Geschwindigkeit Null erreicht                                                                                                    |  |
| Busy           | OUTPUT      | BOOL         | FALSE       | TRUE                                              | Auftrag ist in Bearbeitung                                                                                                    |  |
| CommandAborted | OUTPUT      | BOOL         | FALSE       | TRUE                                              | Der Auftrag wurde während der<br>Bearbeitung durch einen anderen Auftrag<br>abgebrochen.                                                                                |  |
| Error          | OUTPUT      | BOOL         | FALSE       | TRUE                                              | Während der Bearbeitung des Auftrages ist<br>ein Fehler aufgetreten. Der Auftrag wird<br>abgewiesen. Die Fehlerursache können Sie<br>dem Parameter "ErrorID" entnehmen. |  |
| ErrorID        | OUTPUT      | WORD         | 16#0000     | Fehlerk                                           | ennung (Seite 280) zum Parameter "Error"                                                                                                    |  |

10.1 S7-1500 Motion Control

## Abbremsen einer Achse mit "MC\_Halt"

Gehen Sie zum Abbremsen einer Achse bis zum Stillstand folgendermaßen vor:

- 1. Prüfen Sie die oben genannten Vorraussetzungen.
- 2. Versorgen Sie die Parameter "Deceleration" und "Jerk" mit den gewünschten Werten.
- 3. Starten Sie den "MC\_Halt"-Auftrag mit einer steigenden Flanke am Parameter "Execute".

An den Parametern "Busy", "Done" und "Error" wird der aktuelle Bewegungszustand angezeigt. Der Stillstand der Achse wird unter "Technologieobjekt > Diagnose > Status- und Fehlerbits > Status Bewegung > Stillstand" angezeigt (<TO>.StatusWord.Standstill).

## Weitere Informationen

Eine Möglichkeit zur Auswertung der einzelnen Statusbits finden Sie im Kapitel StatusWord, ErrorWord und WarningWord auswerten (Seite 149).

## Siehe auch

Fehlerkennung (Seite 280)

## 10.1.7.2 MC\_Halt: Funktionsdiagramm

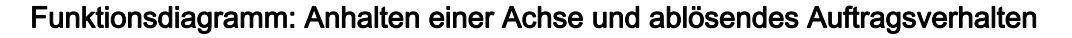

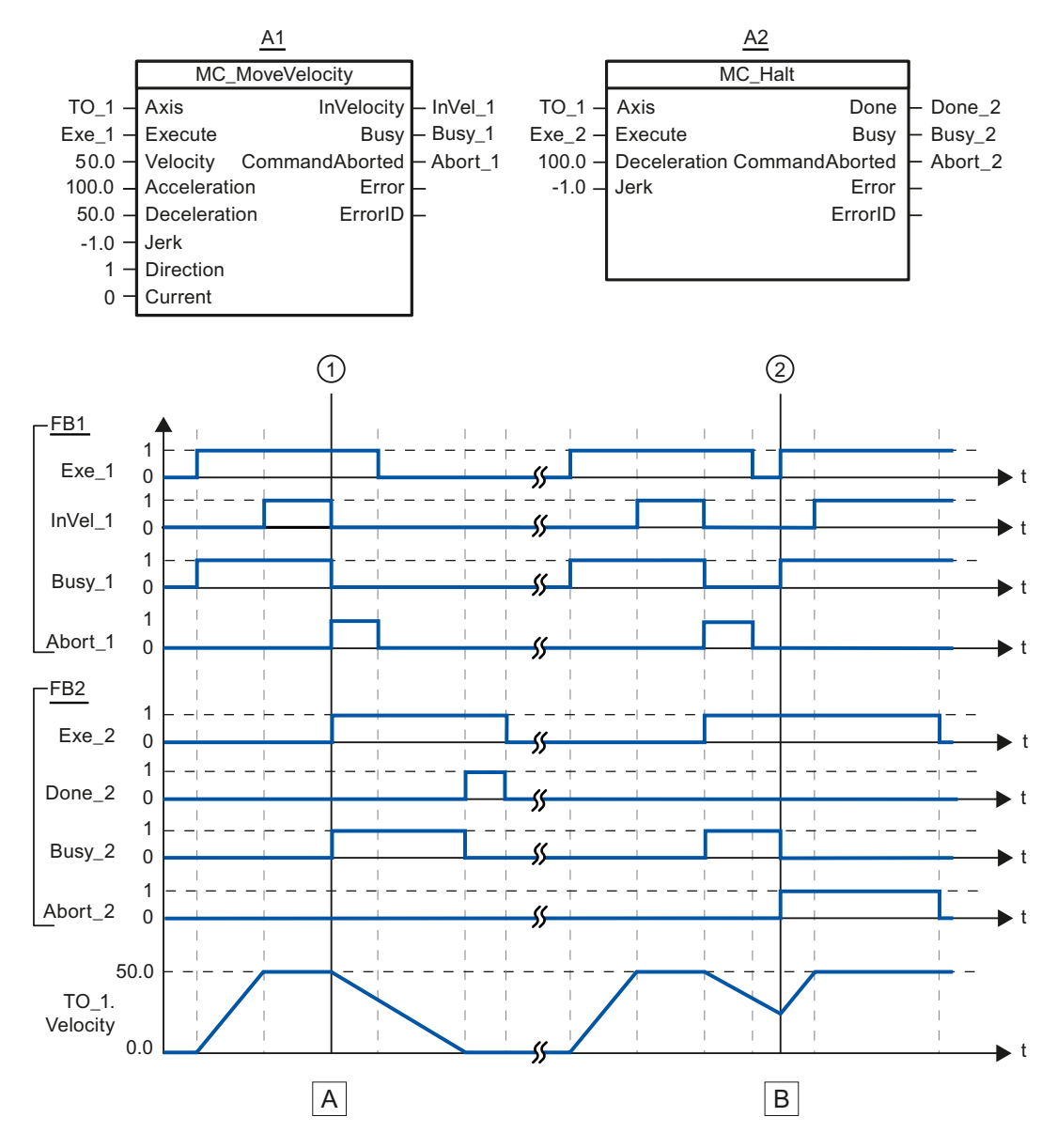

10.1 S7-1500 Motion Control

| Eine Achse wird über einen "MC_MoveVelocity"-Auftrag (A1) verfahren. Das Erreichen der Sollgeschwindigkeit                                                                                                    |
|----------------------------------------------------------------------------------------------------|
| 50.0 wird über "InVel_1" gemeldet. Zum Zeitpunkt ① wird der "MC_MoveVelocity"-Auftrag durch einen "MC_Halt"-Auftrag (A2) abgelöst. Der Auftragsabbruch wird über "Abort_1" gemeldet. Die Achse wird bis zum Stillstand abgebremst. Der erfolgreiche Abschluss des "MC_Halt"-Auftrags wird über "Done_2" gemeldet.          |
| Die Achse wird über einen "MC_MoveVelocity"-Auftrag (A1) verfahren. Das Erreichen der Sollgeschwindigkeit 50.0 wird über "InVel_1" gemeldet. Anschließend wird der "MC_MoveVelocity"-Auftrag durch einen "MC_Halt"-Auftrag (A2) abgelöst. Der Auftragsabbruch wird über "Abort_1" gemeldet. Während des Bremsvorgangs wird |
| der "MC_Halt"-Auftrag zum Zeitpunkt (2) durch einen "MC_MoveVelocity"-Auftrag (A1) abgelöst. Der<br>Auftragsabbruch wird über "Abort_2" gemeldet. Das Erreichen der Solllgeschwindigkeit 50.0 wird über<br>"InVel_1" gemeldet Anschließend wird die Achse mit konstanter Geschwindigkeit verfahren                         |
|                                                                                                    |

## 10.1.8 MC\_Reset

## 10.1.8.1 MC\_Reset: Alarme quittieren, Restart von Technologieobjekten

#### Beschreibung

Mit der Motion Control-Anweisung "MC\_Reset" quittieren Sie alle Technologie-Alarme, die im Anwenderprogramm quittierbar sind. Mit der Quittierung werden auch die "Error"- und "Warning"-Bits im Technologie-Datenbaustein zurückgesetzt.

Mit der Motion Control-Anweisung "MC\_Reset" mit "Restart" = TRUE starten Sie das Neuinitialisieren (Restart) von Technologieobjekten. Mit dem Restart des Technologieobjekts werden neue Konfigurationsdaten im Technologie-Datenbaustein übernommen.

## Anwendbar auf

- Positionierachse
- Drehzahlachse
- Externer Geber

## Voraussetzung

- Bei einem anstehenden Technologie-Alarm wurde die Fehlerursache beseitigt.
- Für einen Restart muss das Technologieobjekt gesperrt sein. ("MC\_Power.Status" = FALSE und "MC\_Power.Busy" = FALSE)

## Ablöseverhalten

• Parameter "Restart" = FALSE:

Die Bearbeitung der Anweisung "MC\_Reset" kann durch andere Motion Control-Aufträge abgebrochen werden. Der "MC\_Reset"-Auftrag bricht keine laufenden Motion Control-Aufträge ab.

• Parameter "Restart" = TRUE:

Die Bearbeitung der Anweisung "MC\_Reset" mit Parameter "Restart" = TRUE kann durch keinen anderen Motion Control-Auftrag abgebrochen werden.

#### Parameter

Die folgende Tabelle zeigt die Parameter der Motion Control-Anweisung "MC\_Reset":

| Parameter          | Deklaration | Datentyp | Defaultwert | Beschre   | ibung                                                                                                    |  |  |
|--------------------|-------------|----------|-------------|-----------|----------------------------------------------------------------------------------------------------|--|--|
| Axis               | InOut       | TO_Axis  | -           | Technol   | Technologieobjekt                                                                                                    |  |  |
| Execute            | INPUT       | BOOL     | FALSE       | Start des | s Auftrags mit steigender Flanke                                                                                                    |  |  |
| Restart            | INPUT       | BOOL     | FALSE       | TRUE      | "Restart"                                                                                                    |  |  |
|                    |             |          |             |           | Neuinitialisierung des Technologieobjektes und<br>Quittierung anstehender Technologie-Alarme. Das<br>Technologieobjekt wird mit den konfigurierten<br>Startwerten neu initialisiert. |  |  |
|                    |             |          |             | FALSE     | Quittierung anstehender Technologie-Alarme.                                                                                                    |  |  |
| Done               | OUTPUT      | BOOL     | FALSE       | TRUE      | Fehler wurde quittiert.                                                                                                    |  |  |
|                    |             |          |             |           | Restart wurde ausgeführt.                                                                                                    |  |  |
| Busy               | OUTPUT      | BOOL     | FALSE       | TRUE      | Auftrag ist in Bearbeitung                                                                                                    |  |  |
| CommandA<br>borted | OUTPUT      | BOOL     | FALSE       | TRUE      | Der Auftrag wurde während der Bearbeitung durch einen anderen Auftrag abgebrochen.                                                                                                   |  |  |
| Error              | OUTPUT      | BOOL     | FALSE       | TRUE      | Während der Bearbeitung des Auftrages ist ein<br>Fehler aufgetreten. Der Auftrag wird abgewiesen.<br>Die Fehlerursache können Sie dem Parameter<br>"ErrorID" entnehmen.              |  |  |
| ErrorID            | OUTPUT      | WORD     | 16#0000     | Fehlerke  | ennung (Seite 280) zum Parameter "Error"                                                                                                    |  |  |

10.1 S7-1500 Motion Control

## Technologie-Alarme quittieren

Gehen Sie zum Quittieren von Technologie-Alarmen folgendermaßen vor:

- 1. Prüfen Sie die oben genannten Voraussetzungen.
- 2. Setzen sie den Parameter "Restart" = FALSE.
- 3. Starten Sie das Quittieren des Fehlers durch eine steigende Flanke am Parameter "Execute".

Zeigt der Parameter "Done" den Wert TRUE, so wurde der Fehler quittiert.

#### Hinweis

#### Quittieren mit "Restart" = FALSE

Setzen Sie "Restart" = FALSE, wenn nur die Technologie-Alarmen quittiert werden sollen. Während eines Restarts kann das Technologieobjekt nicht verwendet werden.

#### Restart eines Technologieobjektes

Gehen Sie zum Restart eines Technologieobjektes wie folgt vor:

- 1. Prüfen Sie die oben genannten Vorraussetzungen.
- 2. Setzen sie den Parameter "Restart" = TRUE.
- 3. Führen Sie den Restart durch eine steigende Flanke am Parameter "Execute" aus.

Wenn der Parameter "Done" den Wert TRUE zeigt, ist der Restart des Technologieobjektes abgeschlossen.

Weitere Informationen zum Restart finden Sie im Kapitel Restart von Technologieobjekten (Seite 172).

#### Siehe auch

Fehlerkennung (Seite 280)

# Anhang

# A.1 Variable des Technologie-Datenbausteins

# A.1.1 Legende

| D P E        | Variable vorhanden bei Technologieobjekt:                                                                                                    |                                                                                                    |  |  |  |  |  |  |  |
|--------------|----------------------------------------------------------------------------------------------------|----------------------------------------------------------------------------------------------------|--|--|--|--|--|--|--|
|              | D - Drehzahlachse   P - Positionierachse   E - Externer Geber                                                                                                    |                                                                                                    |  |  |  |  |  |  |  |
| Variable     | Name der                                                                                                    | Variable                                                                                                    |  |  |  |  |  |  |  |
| Datentyp     | Datentyp o                                                                                                    | ler Variable                                                                                                    |  |  |  |  |  |  |  |
| Werte        | Wertebereich der Variable - Minimalwert bis Maximalwert<br>(Ohne spezifische Wertangabe gelten die Wertebereichsgrenzen des jeweiligen Datentyps<br>bzw. die Angabe unter "Beschreibung".) |                                                                                                    |  |  |  |  |  |  |  |
| W            | Wirksamkeit von Änderungen im Technologie-Datenbaustein                                                                                                    |                                                                                                    |  |  |  |  |  |  |  |
|              | DIR Direkt:<br>Änderungen des Wertes erfolgen über direkte Zuweisung und werden sofort                                                                                                    |                                                                                                    |  |  |  |  |  |  |  |
|              | RES                                                                                                    | Restart:<br>Änderungen des Startwertes im Ladespeicher erfolgen über die erweiterte Anweisung<br>"WRIT_DBL" (In DB im Ladespeicher schreiben). Änderungen werden erst nach Restart des<br>Technologieobjekts wirksam. |  |  |  |  |  |  |  |
|              | RON                                                                                                    | Read only:<br>Die Variable kann bzw. darf nicht verändert werden.                                                                                                    |  |  |  |  |  |  |  |
| Beschreibung | Beschreibung der Variablen                                                                                                    |                                                                                                    |  |  |  |  |  |  |  |

L - Lineare Angabe R - Rotatorische Angabe

Der Zugriff auf die Variablen erfolgt über "<TO>.<Variablenname>". Der Platzhalter <TO> repräsentiert den Namen des Technologieobjekts.

#### Anhang

A.1 Variable des Technologie-Datenbausteins

# A.1.2 Istwerte und Sollwerte

Die folgenden Variablen zeigen die Soll- und Istwerte des Technologieobjekts an.

## Variablen

Legende (Seite 249)

| D | Ρ | Е | Variable           | Datentyp | Werte | w   | Beschreibung                                         |
|---|---|---|--------------------|----------|-------|-----|------------------------------------------------------|
|   | Х |   | Position           | LREAL    | -     | RON | Sollposition                                         |
| Х | Х |   | Velocity           | LREAL    | -     | RON | Sollgeschwindigkeit / Solldrehzahl                   |
|   | Х | Х | ActualPosition     | LREAL    | -     | RON | Istposition                                          |
|   | Х | Х | ActualVelocity     | LREAL    | -     | RON | Istgeschwindigkeit                                   |
| х | х |   | ActualSpeed        | LREAL    | -     | RON | Istdrehzahl des Motors<br>(Bei Analogsollwert = 0.0) |
| Х | Х |   | Acceleration       | LREAL    | -     | RON | Sollbeschleunigung                                   |
|   | Х | Х | ActualAcceleration | LREAL    | -     | RON | Istbeschleunigung                                    |

A.1 Variable des Technologie-Datenbausteins

# A.1.3 Variable Actor.

Die Variablenstruktur <TO>.Actor.<Variablenname> beinhaltet die steuerungsseitige Konfiguration des Antriebs.

## Variablen

Legende (Seite 249)

| D | Ρ | Е | Variable |                                | Datentyp | Werte          | w   | Beschreibung                                                                                                    |
|---|---|---|----------|--------------------------------|----------|----------------|-----|----------------------------------------------------------------------------------------------------|
| Х | Х |   | Act      | or.                            | STRUCT   |                |     |                                                                                                    |
| х | Х |   | -        | Гуре                           | DINT     | -              | RON | Antriebsanbindung<br>1: PROFIdrive-Telegramm<br>0: Analoger Ausgang                                                                                                    |
| Х | X |   | I        | nverseDirection                | BOOL     | -              | RES | Invertierung des Sollwerts<br>FALSE: nein<br>TRUE: ja                                                                                                    |
|   |   |   |          | nterface.                      | STRUCT   |                |     |                                                                                                    |
| Х | х |   |          | AddressIn                      | UDINT    | 0 bis<br>65535 | RON | Eingangsadresse für das PROFIdrive-Telegramm                                                                                                    |
| х | х |   |          | AdressOut                      | UDINT    | 0 bis<br>65535 | RON | Ausgangsadresse für das PROFIdrive-Telegramm<br>oder den Analogsollwert                                                                                                    |
| x | x |   |          | Telegram                       | UDINT    | -              | RON | <ul> <li>PROFIdrive-Telegramm des Antriebs</li> <li>1: NSOLL (16 Bit), NIST (16 Bit)</li> <li>2: NSOLL (32 Bit), NIST (32 Bit), Lebenszeichen</li> <li>3: NSOLL (32 Bit), NIST (32 Bit), Geberistwert,</li> <li>Lebenszeichen</li> <li>5: NSOLL (32 Bit), NIST (32 Bit), Geberistwert,</li> <li>Lebenszeichen, DSC</li> <li>(NSOLL - Drehzahlsollwert, NIST - Drehzahlistwert)</li> </ul> |
| х | Х |   |          | EnableDriveOutput              | BOOL     | -              | RON | "Freigabe-Ausgang" für analoge Antriebe<br>FALSE: deaktiviert<br>TRUE: aktiviert                                                                                                    |
| х | х |   |          | EnableDriveOutput<br>Address   | UDINT    | 0 bis<br>65535 | RON | Bytenummer für den "Freigabe-Ausgang"                                                                                                    |
| х | х |   |          | EnableDriveOutput<br>BitNumber | UDINT    | 0 bis 7        | RON | Bitnummer für den "Freigabe-Ausgang"                                                                                                    |
| X | x |   |          | DriveReadyInput                | BOOL     | -              | RON | "Bereit-Eingang" für analoge Antriebe<br>Der analoge Antrieb meldet seine Bereitschaft zum<br>Empfangen von Drehzahlsollwerten.<br>FALSE: deaktiviert<br>TRUE: aktiviert                                                                                                    |
| Х | Х |   |          | DriveReadyInput<br>Address     | UDINT    | 0 bis<br>65535 | RON | Bytenummer für den "Bereit-Eingang"                                                                                                    |
| Х | Х |   |          | DriveReadyInputBit<br>Number   | UDINT    | 0 bis 7        | RON | Bitnummer für den "Bereit-Eingang"                                                                                                    |
|   |   |   | [        | DriveParameter.                |          |                |     |                                                                                                    |

A.1 Variable des Technologie-Datenbausteins

| D | Ρ | Е | Variable |                | Datentyp | Werte           | w   | Beschreibung                                                                                                    |
|---|---|---|----------|----------------|----------|-----------------|-----|----------------------------------------------------------------------------------------------------|
| Х | х |   |          | ReferenceSpeed | LREAL    | 0 bis<br>1.0E12 | RES | Bezugswert (100%) für die Solldrehzahl des Antriebs (N-soll)                                                                                              |
|   |   |   |          |                |          |                 |     | Der Drehzahlsollwert wird im PROFIdrive-Telegramm<br>als normierter Wert von -200 % bis 200 % von<br>"ReferenceSpeed" übertragen.                         |
|   |   |   |          |                |          |                 |     | Bei Sollwertvorgabe über einen Analogwert kann der<br>Analogausgang im Bereich -117 % bis 117 %<br>betrieben werden, sofern der Antrieb dies zulässt.     |
| X | x |   |          | MaxSpeed       | LREAL    | 0 bis<br>1.0E12 | RES | Maximalwert für die Solldrehzahl des Antriebs (N-soll)<br>(PROFIdrive: MaxSpeed ≤ 2 × ReferenceSpeed<br>Analogsollwert: MaxSpeed ≤ 1.17 × ReferenceSpeed) |

## Siehe auch

Auswerten des Technologie-Datenbausteins (Seite 146)
## A.1.4 Variable Sensor[n].

Die Variablenstruktur <TO>.Sensor[n].<Variablenname> beinhaltet die CPU-seitige Konfiguration des Gebers und die Konfiguration des aktiven und passiven Referenzierens.

## Variablen

Legende (Seite 249)

| D | Ρ | Е | v | ariable          | Datentyp                   | Werte          | w   | Beschreibung                                                                                                    |
|---|---|---|---|------------------|----------------------------|----------------|-----|----------------------------------------------------------------------------------------------------|
|   | х |   | S | ensor[n].        | ARRAY<br>[11] OF<br>STRUCT |                |     |                                                                                                    |
|   | х | Х |   | Туре             | DINT                       | -              | RES | Gebertyp<br>0: Inkrementell<br>1: Absolut<br>2: Zyklisch absolut                                                                                                    |
|   | х | х |   | InverseDirection | BOOL                       | -              | RES | Invertierung des Istwerts<br>FALSE: nein<br>TRUE: ja                                                                                                    |
|   | х | х |   | System           | DINT                       | -              | RES | Gebersystem<br>0: Linearer Geber<br>1: Rotatorischer Geber                                                                                                    |
|   | X | х |   | MountingMode     | DINT                       | -              | RES | Anbauart des Gebers<br>0: Antriebsseitig<br>1: Lastseitig<br>2: Extern                                                                                                    |
|   | Х | Х |   | Interface.       |                            |                |     |                                                                                                    |
|   | Х | х |   | AddressIn        | UDINT                      | 0 bis<br>65535 | RON | Eingangsadresse für das PROFIdrive-Telegramm                                                                                                    |
|   | х | х |   | AddressOut       | UDINT                      | 0 bis<br>65535 | RON | Ausgangsadresse für das PROFIdrive-Telegramm                                                                                                    |
|   | × | × |   | Telegram         | UDINT                      | -              | RON | <ul> <li>PROFIdrive-Telegramm des Gebers</li> <li>3: Istwerte über Antriebstelegramm</li> <li>(NSOLL (32 Bit), NIST (32 Bit), Geberistwert,</li> <li>Lebenszeichen)</li> <li>5: Istwerte über Antriebstelegramm</li> <li>(NSOLL (32 Bit), NIST (32 Bit), Geberistwert,</li> <li>Lebenszeichen, DSC)</li> <li>81: Istwerte über eigenes Gebertelegramm</li> <li>(Geberistwert, Lebenszeichen)</li> <li>83: Istwerte über eigenes Gebertelegramm</li> <li>(NIST (32 Bit), Geberistwert, Lebenszeichen)</li> <li>Für das Technologieobjekt Externer Geber sind nur</li> <li>Telegramm 81und 83 zulässig.</li> <li>(NSOLL - Drehzahlsollwert, NIST - Drehzahlistwert)</li> </ul> |

| D | Ρ | Е | Va | ariable                     | Datentyp | Werte                    | W   | Beschreibung                                                                                                    |
|---|---|---|----|-----------------------------|----------|--------------------------|-----|----------------------------------------------------------------------------------------------------|
|   | Х | Х |    | Parameter.                  |          |                          |     |                                                                                                    |
|   | X | х |    | Resolution                  | LREAL    | 1.0E-12<br>bis<br>1.0E12 | RES | Auflösung eines linearen Gebers<br>(Abstand zwischen zwei Geberstrichen)                                                                                   |
|   | х | х |    | StepsPerRevolution          | UDINT    | 1 bis<br>8388608         | RES | Inkremente pro Geberumdrehung bei einem rotatorischen Geber                                                                                                |
|   | х | х |    | FineResolutionXist          | UDINT    | 0 bis 31                 | RES | Anzahl Bits für die Feinauflösung Gn_XIST1 (zyklischer Geberistwert)                                                                                       |
|   | х | х |    | FineResolutionXist<br>2     | UDINT    | 0 bis 31                 | RES | Anzahl Bits für die Feinauflösung Gn_XIST2 (Absolutwert des Gebers)                                                                                        |
|   | х | х |    | Determinable<br>Revolutions | UDINT    | 0 bis<br>8388608         | RES | Anzahl unterscheidbarer Geberumdrehungen bei<br>einem Multiturn-Absolutwertgeber<br>(Bei Singleturn-<br>Absolutwertgeber = 1;<br>bei Inkrementalgeber = 0) |
|   | х | х |    | DistancePer<br>Revolution   | LREAL    | 0.0 bis<br>1.0E12        | RES | Weg der Last pro Geberumdrehung bei einem extern montierten Geber                                                                                          |
|   | Х |   |    | ActiveHoming.               | STRUCT   |                          |     |                                                                                                    |
|   | х |   |    | Mode                        | DINT     | -                        | RES | Referenziermodus<br>0: Nur Referenzmarke<br>1: Referenzmarke und Näherungsschalter<br>2: Digitaleingang                                                    |
|   | х |   |    | SideInput                   | BOOL     | -                        | DIR | Seite des Digitaleingangs beim aktiven<br>Referenzieren:<br>FALSE: Negative Seite<br>TRUE: Positive Seite                                                  |
|   | Х |   |    | Direction                   | DINT     | -                        | DIR | Referenzierrichtung / Anfahrrichtung auf die<br>Referenzmarke                                                                                              |
|   |   |   |    |                             |          |                          |     | 1: Positive Referenzierrichtung<br>2: Negative Referenzierrichtung                                                                                         |
|   | Х |   |    | DigitalInputAddress         | UDINT    | 0 bis<br>65535           | RON | Bytenummer des Digitaleingangs                                                                                                    |
|   | Х |   |    | DigitalInputBit<br>Number   | UDINT    | 0 bis 7                  | RON | Bitnummer des Digitaleingangs                                                                                                    |
|   | х |   |    | HomePosition<br>Offset      | LREAL    | -1.0E12<br>bis<br>1.0E12 | DIR | Referenzpunktverschiebung                                                                                                    |
|   | Х | Х |    | PassiveHoming.              | STRUCT   |                          |     |                                                                                                    |
|   | Х | х |    | Mode                        | DINT     | -                        | RES | Referenziermodus<br>0: Nur Referenzmarke<br>1: Referenzmarke und Näherungsschalter<br>2: Digitaleingang                                                    |
|   | Х | Х |    | SideInput                   | BOOL     | -                        | DIR | Seite des digitalen Eingangs beim passiven<br>Referenzieren:<br>FALSE: Negative Seite<br>TRUE: Positive Seite                                              |

#### A.1 Variable des Technologie-Datenbausteins

| D | Ρ | Е | Variable  |                           | Datentyp | Werte          | w   | Beschreibung                                                                                          |
|---|---|---|-----------|---------------------------|----------|----------------|-----|----------------------------------------------------------------------------------------------------|
|   | х | х | Direction |                           | DINT     | -              | DIR | Referenzierrichtung / Anfahrrichtung auf die<br>Referenzmarke                                         |
|   |   |   |           |                           |          |                |     | 0: Aktuelle Referenzierrichtung<br>1: Positive Referenzierrichtung<br>2: Negative Referenzierrichtung |
|   | Х | х |           | DigitalInputAddress       | UDINT    | 0 bis<br>65535 | RON | Bytenummer des Digitaleingangs                                                                        |
|   | Х | х |           | DigitalInputBit<br>Number | UDINT    | 0 bis 7        | RON | Bitnummer des Digitaleingangs                                                                         |

#### Siehe auch

Auswerten des Technologie-Datenbausteins (Seite 146)

## A.1.5 Mechanik

Die folgenden Variablen beinhalten die Konfiguration der Mechanik.

## Variablen

Legende (Seite 249)

| D | Р | Е | Variable    | Datentyp | Wertebereich        | w   | Beschreibung                                                                                                   |
|---|---|---|-------------|----------|---------------------|-----|----------------------------------------------------------------------------------------------------|
| Х | Х | Х | LoadGear.   | STRUCT   |                     |     |                                                                                                    |
| Х | Х | Х | Numerator   | UDINT    | 1 bis<br>4294967295 | RES | Lastgetriebe Zähler                                                                                            |
| Х | Х | Х | Denominator | UDINT    | 1 bis<br>4294967295 | RES | Lastgetriebe Nenner                                                                                            |
|   | Х | Х | Properties. |          |                     |     |                                                                                                    |
|   | х | х | MotionType  | DINT     |                     | RON | Anzeige des Achs- bzw. Bewegungstyps:<br>0: Lineare Achse bzw. Bewegung<br>1: Rotatorische Achse bzw. Bewegung |
|   | Х |   | Mechanics.  |          |                     |     |                                                                                                    |
|   | Х |   | LeadScrew   | LREAL    | 0.0 bis 1.0E12      | RES | Spindelsteigung                                                                                                |

#### Siehe auch

A.1 Variable des Technologie-Datenbausteins

## A.1.6 Variable Modulo.

Die Variablenstruktur <TO>.Modulo.<Variablenname> beinhaltet die Modulo-Konfiguration .

## Variablen

Legende (Seite 249)

| D | Р | Е | Variable   | Datentyp | Werte                 | w   | Beschreibung                                                            |
|---|---|---|------------|----------|-----------------------|-----|-------------------------------------------------------------------------|
|   | Х | Х | Modulo.    | STRUCT   |                       |     |                                                                         |
|   | х | х | Enable     | BOOL     | -                     | RES | FALSE: Moduloumrechnung deaktiviert<br>TRUE: Moduloumrechnung aktiviert |
|   |   |   |            |          |                       |     | Modulolänge > 0.0 geprüft.                                              |
|   | х | Х | Length     | LREAL    | 0.001 bis<br>1.0E12   | RES | Modulolänge                                                             |
|   | Х | Х | StartValue | LREAL    | -1.0E12 bis<br>1.0E12 | RES | Modulostartwert                                                         |

#### Siehe auch

## A.1.7 Variable DynamicLimits.

Die Variablenstruktur <???>.DynamicLimits.<Variablenname> beinhaltet die Konfiguration der Dynamikgrenzen. Bei der Bewegungsführung werden keine Dynamikwerte größer der Dynamikgrenzen zugelassen. Wenn Sie an einer Motion Control-Anweisung größere Werte angegeben, wird mit den Dynamikgrenzen verfahren und eine Warnung (Alarm 501 bis 503 - Dynamikwerte werden begrenzt) wird angezeigt.

#### Variablen

Legende (Seite 249)

| D | Р | Е | Variable        | Datentyp | Werte             | w   | Beschreibung                                |
|---|---|---|-----------------|----------|-------------------|-----|---------------------------------------------|
| Х | Х |   | DynamicLimits.  | STRUC    |                   |     |                                             |
| х | х |   | MaxVelocity     | LREAL    | 0.0 bis<br>1.0E12 | RES | Maximal zulässige Geschwindigkeit der Achse |
| Х | х |   | MaxAcceleration | LREAL    | 0.0 bis<br>1.0E12 | DIR | Maximal zulässige Beschleunigung der Achse  |
| Х | х |   | MaxDeceleration | LREAL    | 0.0 bis<br>1.0E12 | DIR | Maximal zulässige Verzögerung der Achse     |
| Х | х |   | MaxJerk         | LREAL    | 0.0 bis<br>1.0E12 | DIR | Maximal zulässiger Ruck an der Achse        |

#### Siehe auch

A.1 Variable des Technologie-Datenbausteins

## A.1.8 Variable DynamicDefaults.

Die Variablenstruktur <TO>.DynamicDefaults.<Variablenname> beinhaltet die Konfiguration der Dynamikvoreinstellungen. Diese Einstellungen werden verwendet, wenn Sie an einer Motion Control-Anweisung einen Dynamikwert kleiner 0.0 angeben (Ausnahmen: MC\_MoveJog.Velocity, MC\_MoveVelocity.Velocity). Änderungen der Dynamikvoreinstellungen werden mit der nächsten steigenden Flanke am Parameter "Execute" einer Motion Control-Anweisung übernommen.

#### Variablen

Legende (Seite 249)

| D | Ρ | Е | Variable              | Datentyp | Werte          | w   | Beschreibung                       |
|---|---|---|-----------------------|----------|----------------|-----|------------------------------------|
| Х | Х |   | DynamicDefaults.      | STRUCT   |                |     |                                    |
| Х | Х |   | Velocity              | LREAL    | 0.0 bis 1.0E12 | DIR | Voreinstellung der Geschwindigkeit |
| Х | Х |   | Acceleration          | LREAL    | 0 bis 1.0E12   | DIR | Voreinstellung der Beschleunigung  |
| Х | Х |   | Deceleration          | LREAL    | 0 bis 1.0E12   | DIR | Voreinstellung der Verzögerung     |
| Х | Х |   | Jerk                  | LREAL    | 0 bis 1.0E12   | DIR | Voreinstellung des Rucks           |
| Х | Х |   | EmergencyDeceleration | LREAL    | 0 bis 1.0E12   | DIR | Notstopp-Verzögerung               |

#### Siehe auch

## A.1.9 Variable PositionLimits\_SW.

Die Variablenstruktur <TO>.PositionLimits\_SW.<Variablenname> beinhaltet die Konfiguration der Positionsüberwachung mit Software-Endschaltern. Mit Software-Endschaltern begrenzen Sie den Verfahrbereich einer Positionierachse.

#### Variablen

Legende (Seite 249)

| D | Ρ | Е | Variable           | Datentyp | Werte                 | w   | Beschreibung                                                              |
|---|---|---|--------------------|----------|-----------------------|-----|---------------------------------------------------------------------------|
|   | Х |   | PositionLimits_SW. | STRUCT   |                       |     |                                                                           |
|   | х |   | Active             | BOOL     | -                     | DIR | FALSE: Überwachung deaktiviert<br>TRUE: Überwachung aktiviert             |
|   | Х |   | MinPosition        | LREAL    | -1.0E12 bis<br>1.0E12 | DIR | Position negativer Software-Endschalter                                   |
|   | Х |   | MaxPosition        | LREAL    | -1.0E12 bis<br>1.0E12 | DIR | Positon positiver Software-Endschalter<br>("MaxPosition" > "MinPosition") |

#### Siehe auch

## A.1.10 Variable PositionLimits\_HW.

Die Variablenstruktur <TO>.PositionLimits\_HW.<Variablenname> beinhaltet die Konfiguration der Positionsüberwachung mit Hardware-Endschaltern. Mit Hardware-Endschaltern begrenzen Sie den Verfahrbereich einer Positionierachse.

#### Variablen

Legende (Seite 249)

| D | Р | Е | Variable           | Datentyp | Werte          | w   | Beschreibung                                                                                                    |
|---|---|---|--------------------|----------|----------------|-----|----------------------------------------------------------------------------------------------------|
|   | Х |   | PositionLimits_HW. | STRUCT   |                |     |                                                                                                    |
|   | х |   | Active             | BOOL     | -              | RES | FALSE: Überwachung deaktiviert<br>TRUE: Überwachung aktiviert                                                                               |
|   |   |   |                    |          |                |     | Mit "Active" werden beide (negativer und positiver)<br>Hardware-Endschalter aktiviert bzw. deaktiviert.                                     |
|   | х |   | MinSwitchLevel     | BOOL     | -              | RES | Pegelauswahl zur Aktivierung des negativen<br>Hardware-Endschalters:<br>FALSE: Unterer Pegel (Low-aktiv)<br>TRUE: Oberer Pegel (High-aktiv) |
|   | х |   | MinSwitchAddress   | UDINT    | 0 bis<br>65535 | RON | Bytenummer für den negativen Hardware-<br>Endschalter                                                                                       |
|   | х |   | MinSwitchBitNumber | UDINT    | 0 bis 7        | RON | Bitnummer für den negativen Hardware-<br>Endschalter                                                                                        |
|   | Х |   | MaxSwitchLevel     | BOOL     | -              | RES | Pegelauswahl zur Aktivierung des positiven<br>Hardware-Endschalters:<br>FALSE: Unterer Pegel (Low-aktiv)<br>TRUE: Oberer Pegel (High-aktiv) |
|   | х |   | MaxSwitchAddress   | UDINT    | 0 bis<br>65535 | RON | Bytenummer für den positiven Hardware-<br>Endschalter                                                                                       |
|   | Х |   | MaxSwitchBitNumber | UDINT    | 0 bis 7        | RON | Bitnummer für den positiven Hardware-Endschalter                                                                                            |

## Siehe auch

A.1 Variable des Technologie-Datenbausteins

# A.1.11 Variable Homing.

Die Variablenstruktur <TO>.Homing.<Variablenname> beinhaltet die Konfiguration für das Referenzieren des Technologieobjekts.

## Variablen

Legende (Seite 249)

| D | Р | Е | Variable            | Datentyp | Werte                                                       | w   | Beschreibung                                                                                                    |
|---|---|---|---------------------|----------|-------------------------------------------------------------|-----|----------------------------------------------------------------------------------------------------|
|   | Х | Х | Homing.             | STRUCT   |                                                             |     |                                                                                                    |
|   | х |   | AutoReversal        | BOOL     | -                                                           | RES | Umkehren an Hardware-Endschaltern:<br>FALSE: nein<br>TRUE: ja                                                                                           |
|   | х |   | ApproachDirection   | BOOL     | -                                                           | DIR | Anfahrrichtung auf den<br>Referenzpunktschalter<br>FALSE: Negative Richtung<br>TRUE: Positive Richtung                                                  |
|   | X |   | ApproachVelocity    | LREAL    | L:<br>0.0 bis<br>10000.0 mm/s<br>R:<br>0.0 bis<br>360000°/s | DIR | Anfahrgeschwindigkeit<br>Geschwindigkeit beim aktiven Referenzieren,<br>mit der auf den Näherungsschalter und auf<br>den Referenzpunkt zugefahren wird. |
|   | × |   | ReferencingVelocity | LREAL    | L:<br>0.0 bis<br>1000.0 mm/s<br>R:<br>0.0 bis<br>36000°/s   | DIR | Referenziergeschwindigkeit<br>Geschwindigkeit beim aktiven Referenzieren,<br>mit der auf die Referenzpunktposition<br>gefahren wird.                    |
|   | Х | Х | HomePosition        | LREAL    | -1.0E12 bis<br>1.0E12                                       | DIR | Referenzpunktposition                                                                                                    |

## Siehe auch

A.1 Variable des Technologie-Datenbausteins

#### A.1.12 Variable Override.

Die Variablenstruktur <TO>.Override.<Variablenname> beinhaltet die Konfiguration von Override-Parametern. Mit Override-Parametern nehmen Sie eine prozentuale Korrektur vorgegebener Werte vor. Eine Override-Änderung ist sofort wirksam und wird mit den an der Motion Control-Anweisung wirksamen Dynamikeinstellungen herausgefahren.

#### Variablen

Legende (Seite 249)

| D | Р | Е | Variable  | Datentyp | Werte   | w   | Beschreibung                                       |
|---|---|---|-----------|----------|---------|-----|----------------------------------------------------|
| Х | Х |   | Override. | STRUCT   |         |     |                                                    |
| Х | Х |   | Velocity  | LREAL    | 0.0 bis | DIR | Geschwindigkeits- bzw. Drehzahl-Override           |
|   |   |   |           |          | 200.0 % |     | Prozentuale Korrektur der Geschwindigkeit/Drehzahl |

#### Siehe auch

A.1 Variable des Technologie-Datenbausteins

## A.1.13 Variable PositionControl.

Die Variablenstruktur <TO>.PositionControl.<Variablenname> beinhaltet Einstellungen der Lageregelung.

## Variablen

Legende (Seite 249)

| D | Р | Е | Variable         | Datentyp | Werte           | w   | Beschreibung                                                                   |
|---|---|---|------------------|----------|-----------------|-----|--------------------------------------------------------------------------------|
|   | х |   | PositionControl. |          |                 |     |                                                                                |
|   | Х |   | Kv               | LREAL    | 0.0 bis 2147480 | DIR | P-Verstärkung der Lageregelung<br>("Kv" > 0.0)                                 |
|   |   |   | Крс              | LREAL    | 0.0 bis 150.0 % | DIR | Geschwindigkeits-Vorsteuerung der Lageregelung                                 |
|   |   |   |                  |          |                 |     | Empfohlene Einstellung:                                                        |
|   |   |   |                  |          |                 |     | <ul> <li>Taktsynchrone Antriebsanbindung über<br/>PROFIdrive:</li> </ul>       |
|   |   |   |                  |          |                 |     | 100.0%                                                                         |
|   |   |   |                  |          |                 |     | <ul> <li>Nicht taktsynchrone Antriebsanbindung<br/>über PROFIdrive:</li> </ul> |
|   |   |   |                  |          |                 |     | 0.0 bis 100.0 %                                                                |
|   |   |   |                  |          |                 |     | Analoge Antriebsanbindung:                                                     |
|   |   |   |                  |          |                 |     | 0.0 bis 100.0 %                                                                |
|   | Х |   | EnableDSC        | BOOL     | -               | RES | Dynamic Servo Control (DSC)                                                    |
|   |   |   |                  |          |                 |     | FALSE: DSC deaktiviert                                                         |
|   |   |   |                  |          |                 |     | TRUE: DSC aktiviert                                                            |
|   |   |   |                  |          |                 |     | DSC ist nur bei Verwendung von Telegramm 5 möglich.                            |

## Siehe auch

A.1 Variable des Technologie-Datenbausteins

## A.1.14 Variable FollowingError.

Die Variablenstruktur <TO>.FollowingError.<Variablenname> beinhaltet die Konfiguration der dynamischen Schleppfehlerüberwachung.

Bei Überschreitung des zulässigen Schleppfehlers wird der Technologie-Alarm 521 ausgegeben und das Technologieobjekt gesperrt (Alarmreaktion: Freigabe wegnehmen).

Beim Erreichen des Warnpegels wird eine Warnung ausgegeben (Technologie-Alarm 522).

#### Variablen

Legende (Seite 249)

| D | Ρ | Е | Variable         | Datentyp | Werte                    | w   | Beschreibung                                                                                 |
|---|---|---|------------------|----------|--------------------------|-----|----------------------------------------------------------------------------------------------|
|   | Х |   | FollowingError.  | STRUCT   |                          |     |                                                                                              |
|   | х |   | EnableMonitoring | BOOL     | -                        | RES | FALSE: Schleppfehlerüberwachung deaktiviert<br>TRUE: Schleppfehlerüberwachung aktiviert      |
|   | X |   | MinValue         | LREAL    | -1.0E12<br>bis<br>1.0E12 | DIR | Zulässiger Schleppfehler bei Geschwindigkeiten<br>unterhalb des Wertes von "MinVelocity".    |
|   | x |   | MaxValue         | LREAL    | -1.0E12<br>bis<br>1.0E12 | DIR | Maximal zulässiger Schleppfehler, der beim Maximum der Geschwindigkeit erreicht werden darf. |
|   | Х |   | MinVelocity      | LREAL    | -1.0E12<br>bis<br>1.0E12 | DIR | "MinValue" ist unterhalb dieser Geschwindigkeit zulässig und wird konstant gehalten.         |
|   | Х |   | WarningLevel     | LREAL    | 0.0 bis<br>100.0         | DIR | Warnpegel<br>Prozentualer Wert bezogen auf den maximal<br>zulässigen Schleppfehler.          |

#### Siehe auch

## A.1.15 Variable PositioningMonitoring.

Die Variablenstruktur <TO>.PositioningMonitoring.<Variablenname> beinhaltet die Konfiguration der Positionierüberwachung am Ende einer Positionierbewegung.

Wenn der Positionsistwert am Ende einer Positionierbewegung innerhalb der Toleranzzeit das Positionierfenster erreicht und für die Mindestverweildauer im Positionierfenster verbleibt, wird im Technologie-Datenbaustein <TO>.StatusWord.Done gesetzt. Damit ist ein Bewegungsauftrag abgeschlossen.

Bei Überschreitung der Toleranzzeit wird der Technologie-Alarm 541 "Positionierüberwachung" mit Zusatzwert 1: "Zielbereich nicht innerhalb der Positioniertoleranzzeit erreicht" angezeigt.

Bei Unterschreitung der minimalen Verweildauer wird der Technologie-Alarm 541 "Positionierüberwachung" mit Zusatzwert 2: "Zielbereich verlassen innerhalb der Mindestverweildauer" angezeigt.

#### Variablen

Legende (Seite 249)

| D | Р | Е | Variable              | Datentyp | Werte             | w   | Beschreibung                                                                                                    |
|---|---|---|-----------------------|----------|-------------------|-----|----------------------------------------------------------------------------------------------------|
|   | Х |   | PositioningMonitoring | STRUCT   |                   |     |                                                                                                    |
|   | х |   | ToleranceTime         | LREAL    | 0.0 bis<br>1.0E12 | DIR | Toleranzzeit<br>Maximal erlaubte Zeitdauer vom Erreichen der<br>Sollgeschwindigkeit Null bis zum Eintritt in das<br>Positionierfenster. |
|   | Х |   | MinDwellTime          | LREAL    | 0.0 bis<br>1.0E12 | DIR | Minimale Verweildauer im Positionierfenster                                                                                             |
|   | Х |   | Window                | LREAL    | 0.0 bis<br>1.0E12 | DIR | Positionierfenster                                                                                                    |

#### Siehe auch

A.1 Variable des Technologie-Datenbausteins

## A.1.16 Variable StandstillSignal.

Die Variablenstruktur <TO>.StandstillSignal.<Variablenname> beinhaltet die Konfiguration des Stillstandsignals.

Wenn der Geschwindigkeitsistwert die Geschwindigkeitsschwelle unterschreitet und während der Mindestverweildauer nicht überschreitet, wird das Stillstandssignal <TO>.StatusWord.Standstill gesetzt.

#### Variablen

Legende (Seite 249)

| D | Ρ | Е | Variable          | Datentyp | Werte             | w   | Beschreibung                                                                               |
|---|---|---|-------------------|----------|-------------------|-----|--------------------------------------------------------------------------------------------|
|   | Х |   | StandstillSignal. | STRUCT   |                   |     | Konfiguration des Stillstandssignals                                                       |
|   | х |   | VelocityThreshold | LREAL    | 0.0 bis<br>1.0E12 | DIR | Geschwindigkeitsschwelle<br>Wird diese unterschritten, beginnt die<br>Mindestverweildauer. |
|   | х |   | MinDwellTime      | LREAL    | 0.0 bis<br>1.0E12 | DIR | Mindestverweildauer                                                                        |

#### Siehe auch

A.1 Variable des Technologie-Datenbausteins

# A.1.17 Variable StatusPositioning.

Die Variablenstruktur <TO>.StatusPositioning.<Variablenname> zeigt den Status einer Positionierbewegung an.

#### Variablen

Legende (Seite 249)

| D | Р | Е | Variable           | Datentyp | Werte | w   | Beschreibung             |
|---|---|---|--------------------|----------|-------|-----|--------------------------|
|   | Х |   | StatusPositioning. | STRUCT   |       |     |                          |
|   | Х |   | Distance           | LREAL    | -     | RON | Abstand zur Zielposition |
|   | Х |   | TargetPosition     | LREAL    | -     | RON | Zielposition             |
|   | Х |   | FollowingError     | LREAL    | -     | RON | Aktueller Schleppfehler  |

## Siehe auch

A.1 Variable des Technologie-Datenbausteins

## A.1.18 Variable StatusDrive.

Die Variablenstruktur <TO>.StatusDrive.<Variablenname> zeigt den Status des Antriebs an.

## Variablen

Legende (Seite 249)

| D | Р | Е | Variable        | Datentyp | Werte | w   | Beschreibung                                                       |
|---|---|---|-----------------|----------|-------|-----|--------------------------------------------------------------------|
| Х | Х |   | StatusDrive     | STRUCT   |       |     |                                                                    |
| Х | Х |   | InOperation     | BOOL     | -     | RON | Operationsstatus des Antriebs                                      |
|   |   |   |                 |          |       |     | FALSE: Antrieb nicht bereit. Sollwerte werden<br>nicht ausgeführt. |
|   |   |   |                 |          |       |     | TRUE: Antrieb bereit. Sollwerte können<br>ausgeführt werden.       |
| Х | х |   | CommunicationOK | BOOL     | -     | RON | Zyklische BUS-Kommunikation zwischen<br>Steuerung und Antrieb      |
|   |   |   |                 |          |       |     | FALSE: Nicht aufgebaut<br>TRUE: Aufgebaut                          |
| х | х |   | Error           | BOOL     | -     | RON | FALSE: Kein Fehler am Antrieb<br>TRUE: Fehler am Antrieb           |

## Siehe auch

A.1 Variable des Technologie-Datenbausteins

## A.1.19 Variable StatusSensor[n].

Die Variablenstruktur <TO>.StatusSensor[n].<Variablenname> zeigt den Status des Messsystems an.

## Variablen

Legende (Seite 249)

| D | Ρ | Е | Variable         | Datentyp                   | Werte | w   | Beschreibung                                                                                                    |
|---|---|---|------------------|----------------------------|-------|-----|----------------------------------------------------------------------------------------------------|
|   | Х | х | StatusSensor[n]. | ARRAY<br>[11] OF<br>STRUCT |       |     |                                                                                                    |
|   | х | х | State            | DINT                       | -     | RON | Status des Geberistwerts:<br>0: "NOT_VALID" (Nicht gültig)<br>1: "Waiting_FOR_VALID" (Warte auf Status gültig)<br>2: "VALID" (gültig) |
|   | х | X | CommunicationOK  | BOOL                       | -     | RON | Zyklische BUS-Kommunikation zwischen Steuerung<br>und Geber<br>FALSE: Nicht aufgebaut<br>TRUE: Aufgebaut                              |
|   | Х | х | Error            | BOOL                       | -     | RON | FALSE: Kein Fehler im Messsystem<br>TRUE: Fehler im Messsystem                                                                        |
|   | х | х | AbsEncoderOffset | LREAL                      | -     | RON | Referenzpunktverschiebung zum Wert eines<br>Absolutwertgebers. Der Wert wird remanent in der<br>CPU gespeichert.                      |

## Siehe auch

A.1 Variable des Technologie-Datenbausteins

## A.1.20 Variable StatusWord.

Die Variable <TO>.StatusWord beinhaltet die Statusinformationen des Technologieobjektes.

Hinweise zur Auswertung der einzelnen Bits (z. B. Bit 5 "HomingDone") finden Sie im Kapitel StatusWord, ErrorWord und WarningWord auswerten (Seite 149).

#### Variablen

Legende (Seite 249)

| D | Р | Е | Var | iable                        | Datentyp | Werte | w   | Beschreibung                                                                                                    |
|---|---|---|-----|------------------------------|----------|-------|-----|----------------------------------------------------------------------------------------------------|
| Х | Х | Х | Sta | tusWord                      | DWORD    | -     | RON | Statusinformationen des Technologieobjektes                                                                                                    |
| х | х | х | 0   | Enable                       |          |       |     | Freigabestatus<br>0: Technologieobjekt gesperrt<br>1: Technologieobjekt freigegeben                                                                               |
| х | х | х | 1   | Error                        |          |       |     | 0: Kein Fehler vorhanden<br>1: Fehler vorhanden                                                                                                    |
| х | х | х | 2   | RestartActive                |          |       |     | 0: Kein "Restart" aktiv<br>1: "Restart" aktiv. Das Technologieobjekt wird neu<br>initialisiert.                                                                   |
| Х | х | х | 3   | OnlineStart<br>ValuesChanged |          |       |     | 0: "Restart"-Variablen unverändert<br>1: Änderung an "Restart"-Variablen. Zur Übernahme der<br>Änderungen muss das Technologieobjekt neu initialisiert<br>werden. |
| х | х |   | 4   | ControlPanel<br>Active       |          |       |     | Achssteuertafel<br>0: deaktiviert<br>1: aktiviert                                                                                                    |
|   | х | х | 5   | HomingDone                   |          |       |     | Referenzierungsstatus<br>0: Technologieobjekt nicht referenziert<br>1: Technologieobjekt referenziert                                                             |
| х | х | х | 6   | Done                         |          |       |     | 0: Bewegungsauftrag in Bearbeitung bzw.<br>Achssteuertafel aktiviert<br>1: Kein Bewegungsauftrag in Bearbeitung und<br>Achssteuertafel deaktiviert                |
|   | х |   | 7   | Standstill                   |          |       |     | Stillstandssignal<br>0: Achse in Bewegung<br>1: Achse im Stillstand                                                                                               |
|   | х |   | 8   | Positioning<br>Command       |          |       |     | 0: Kein Positionierauftrag aktiv<br>1: Positionierauftrag aktiv ("MC_MoveReleative",<br>"MC_MoveAbsolute")                                                        |
| Х | Х |   | 9   | JogCommand                   |          |       |     | 0: Kein "MC_MoveJog"-Auftrag aktiv<br>1: "MC_MoveJog"-Auftrag                                                                                                    |
| Х | Х |   | 10  | Velocity<br>Command          |          |       |     | 0: Kein "MC_MoveVelocity"-Auftrag aktiv<br>1: "MC_MoveVelocity"-Auftrag aktiv                                                                                     |
|   | х | Х | 11  | Homing<br>Command            |          |       |     | 0: Kein "MC_Home"-Auftrag in Bearbeitung<br>1: "MC_Home"-Auftrag in Bearbeitung                                                                                   |

#### A.1 Variable des Technologie-Datenbausteins

| D | Ρ | Е | Var    | iable                  | Datentyp | Werte | w | Beschreibung                                                                                                    |
|---|---|---|--------|------------------------|----------|-------|---|----------------------------------------------------------------------------------------------------|
| х | X |   | 12     | ConstantVelocity       |          |       |   | <ul> <li>0: Die Achse wird beschleunigt, abgebremst oder<br/>befindet sich im Stillstand.</li> <li>1: Sollgeschwindigkeit erreicht. Die Achse wird mit dieser<br/>Geschwindigkeit konstant verfahren.</li> </ul> |
| Х | х |   | 13     | Accelerating           |          |       |   | 0: Kein Beschleunigungsvorgang aktiv<br>1: Beschleunigungsvorgang aktiv                                                                                                    |
| Х | х |   | 14     | Decelerating           |          |       |   | 0: Kein Verzögerungsvorgang aktiv<br>1: Verzögerungsvorgang aktiv                                                                                                    |
|   | х |   | 15     | SWLimitMin<br>Active   |          |       |   | Negativer Software-Endschalter<br>0: deaktiviert<br>1: aktiviert                                                                                                    |
|   | х |   | 16     | SWLimitMax<br>Active   |          |       |   | Positiver Software-Endschalter<br>0: deaktiviert<br>1: aktiviert                                                                                                    |
|   | х |   | 17     | HWLimitMin<br>Active   |          |       |   | Negativer Hardware-Endschalter<br>0: deaktiviert<br>1: aktiviert                                                                                                    |
|   | х |   | 18     | HWLimitMax<br>Active   |          |       |   | Positiver Hardware-Endschalter<br>0: deaktiviert<br>1: aktiviert                                                                                                    |
| х | х |   | 19     | ErrorStopActive        |          |       |   | Stopp infolge Alarmreaktion<br>0: nicht aktiv<br>1: aktiv                                                                                                    |
| x | X |   | 20     | MC_PowerStop<br>Active |          |       |   | Stopp infolge Sperren über "MC_Power"<br>0: nicht aktiv<br>1: aktiv                                                                                                    |
|   |   |   | 21     |                        |          |       |   | Reserviert                                                                                                    |
|   |   |   | <br>31 |                        |          |       |   |                                                                                                    |

## Siehe auch

A.1 Variable des Technologie-Datenbausteins

## A.1.21 Variable ErrorWord.

Die Variable <TO>.ErrorWord zeigt Fehler am Technologieobjekt (Technologie-Alarme) an.

Hinweise zur Auswertung der einzelnen Bits (z. B. Bit 3 "CommandNotAccepted") finden Sie im Kapitel StatusWord, ErrorWord und WarningWord auswerten (Seite 149).

#### Variablen

Legende (Seite 249)

| D | Р | Е | Var  | iable                   | Datentyp | Werte | w   | Beschreibung                                                                                                    |
|---|---|---|------|-------------------------|----------|-------|-----|----------------------------------------------------------------------------------------------------|
|   |   |   | Erro | orWord                  | DWORD    | -     | RON |                                                                                                    |
| Х | Х | Х | 0    | SystemFault             |          |       |     | Systemfehler                                                                                                    |
| Х | Х | Х | 1    | Configuration           |          |       |     | Konfigurationsfehler                                                                                            |
|   |   |   |      | Fault                   |          |       |     | Einer oder mehrere Konfigurationsparameter sind inkonsistent bzw. unzulässig.                                   |
| Х | х | х | 2    | UserFault               |          |       |     | Fehler im Anwenderprogramm an einer Motion Control-<br>Anweisung oder deren Verwendung                          |
| Х | Х | Х | 3    | CommandNot              |          |       |     | Befehl nicht ausführbar.                                                                                        |
|   |   |   |      | Accepted                |          |       |     | Eine Motion Control-Anweisung kann nicht ausgeführt werden, weil notwendige Voraussetzungen nicht erfüllt sind. |
| Х | Х |   | 4    | DriveFault              |          |       |     | Fehler im Antrieb                                                                                               |
|   | Х | Х | 5    | SensorFault             |          |       |     | Fehler im Gebersystem                                                                                           |
| Х | Х |   | 6    | DynamicError            |          |       |     | Vorgaben von Dynamikwerten werden auf zulässige<br>Werte beschränkt.                                            |
| Х | Х | Х | 7    | Communication           |          |       |     | Kommunikationsfehler                                                                                            |
|   |   |   |      | Fault                   |          |       |     | Fehlende oder fehlerhafte Kommunikation.                                                                        |
|   | Х |   | 8    | SWLimit                 |          |       |     | Software-Endschalter angefahren oder überfahren.                                                                |
|   | Х |   | 9    | HWLimit                 |          |       |     | Hardware-Endschalter angefahren oder überfahren.                                                                |
|   | Х | Х | 10   | HomingFault             |          |       |     | Fehler beim Referenziervorgang                                                                                  |
|   |   |   |      |                         |          |       |     | Das Referenzieren kann nicht abgeschlossen werden.                                                              |
|   | х |   | 11   | FollowingError<br>Fault |          |       |     | Schleppfehlergrenzen überschritten                                                                              |
|   | Х |   | 12   | PositioningFault        |          |       |     | Positionierfehler                                                                                               |
| Х | Х | Х | 13   | PeripheralError         |          |       |     | Fehler beim Zugriff auf eine logische Adresse                                                                   |
|   |   |   | 14   |                         |          |       |     | Reserviert                                                                                                    |
|   |   |   |      |                         |          |       |     |                                                                                                    |
|   |   |   | 31   |                         |          |       |     |                                                                                                    |

#### Siehe auch

## A.1.22 Variable ErrorDetail.

Die Variablenstruktur <TO>.ErrorDetail.<Variablenname> beinhaltet die Alarmnummer und die wirksame lokale Alarmreaktion zum aktuell am Technologieobjekt anstehenden Technologie-Alarm.

Eine Liste der Technologie-Alarme und Alarmreaktionen finden Sie im Anhang Technologie-Alarme (Seite 277).

### Variablen

Legende (Seite 249)

| D | Ρ | Е | Variable     | Datentyp | Werte   | w   | Beschreibung                                                                                                    |
|---|---|---|--------------|----------|---------|-----|----------------------------------------------------------------------------------------------------|
| Х | Х | Х | ErrorDetail. | STRUCT   |         |     |                                                                                                    |
| Х | Х | Х | Number       | UDINT    | -       | RON | Alarmnummer                                                                                                    |
| Х | Х | Х | Reaction     | DINT     | 0 bis 4 | RON | Wirksame Alarmreaktion                                                                                                    |
|   |   |   |              |          |         |     | 0: Keine Reaktion<br>1: Stopp mit aktuellen Dynamikwerten<br>2: Stopp mit maximalen Dynamikwerten<br>3: Stopp mit Notstopp-Rampe<br>4: Freigabe wegnehmen |
|   |   |   |              |          |         |     | Beim Technologieobjekt Externer Geber sind nur die<br>Alarmreaktionen 0 und 4 möglich.                                                                    |

#### Siehe auch

Auswerten des Technologie-Datenbausteins (Seite 146)

Technologie-Alarme (Seite 194)

A.1 Variable des Technologie-Datenbausteins

## A.1.23 Variable WarningWord.

Die Variable <TO>.WarningWord zeigt am Technologieobjekt anstehende Warnungen an.

Hinweise zur Auswertung der einzelnen Bits (z. B. Bit 11 "FollowingErrorWarning") finden Sie im Kapitel StatusWord, ErrorWord und WarningWord auswerten (Seite 149).

#### Variablen

Legende (Seite 249)

| D | Р | Е | Var    | iable                     | Datentyp | Werte | w   | Beschreibung                                                                                                    |
|---|---|---|--------|---------------------------|----------|-------|-----|----------------------------------------------------------------------------------------------------|
|   |   |   | Wa     | rningWord                 | DWORD    | -     | RON |                                                                                                    |
|   |   |   | 0      |                           |          |       |     | Reserviert                                                                                                    |
| Х | Х | Х | 1      | Configuration             |          |       |     | Konfigurationsfehler                                                                                            |
|   |   |   |        | Fault                     |          |       |     | Einer oder mehrere Konfigurationsparameter werden intern angepasst.                                             |
|   |   |   | 2      |                           |          |       |     | Reserviert                                                                                                    |
| Х | Х | Х | 3      | CommandNot                |          |       |     | Befehl nicht ausführbar.                                                                                        |
|   |   |   |        | Accepted                  |          |       |     | Eine Motion Control-Anweisung kann nicht ausgeführt werden, weil notwendige Voraussetzungen nicht erfüllt sind. |
|   |   |   | 4      |                           |          |       |     | Reserviert                                                                                                    |
|   |   |   | 5      |                           |          |       |     | Reserviert                                                                                                    |
| Х | х |   | 6      | DynamicError              |          |       |     | Vorgaben von Dynamikwerten werden auf zulässige<br>Werte beschränkt.                                            |
|   |   |   | 7      |                           |          |       |     | Reserviert                                                                                                    |
|   |   |   | 8      |                           |          |       |     | Reserviert                                                                                                    |
|   |   |   | 9      |                           |          |       |     | Reserviert                                                                                                    |
|   |   |   | 10     |                           |          |       |     | Reserviert                                                                                                    |
|   | х |   | 11     | FollowingError<br>Warning |          |       |     | Warnpegel der Schleppfehlerüberwachung erreicht /<br>überschritten                                              |
|   |   |   | 12     |                           |          |       |     | Reserviert                                                                                                    |
|   |   |   | 13     |                           |          |       |     | Reserviert                                                                                                    |
|   |   |   | 14     |                           |          |       |     | Reserviert                                                                                                    |
|   |   |   | <br>31 |                           |          |       |     |                                                                                                    |

#### Siehe auch

## A.1.24 Variable ControlPanel.

Die Variablenstruktur <TO>.ControlPanel.<Variablenname> beinhaltet keine anwenderrelevanten Daten. Diese Variablenstruktur wird intern verwendet.

#### Variablen

Legende (Seite 249)

| D | Р | Е | Variable      | Datentyp                | Werte | w   | Beschreibung |
|---|---|---|---------------|-------------------------|-------|-----|--------------|
| Х | Х |   | ControlPanel. | STRUCT                  |       |     |              |
| Х | Х |   | Input.        | STRUCT                  |       |     |              |
| х | х |   | Command.      | ARRAY [12]<br>OF STRUCT |       |     |              |
| Х | Х |   | ReqCounter    | UDINT                   | -     | DIR | -            |
| Х | Х |   | Туре          | UDINT                   | -     | DIR | -            |
| Х | Х |   | Position      | LREAL                   | -     | DIR | -            |
| Х | Х |   | Velocity      | LREAL                   | -     | DIR | -            |
| Х | Х |   | Acceleration  | LREAL                   | -     | DIR | -            |
| Х | Х |   | Deceleration  | LREAL                   | -     | DIR | -            |
| Х | Х |   | Jerk          | LREAL                   | -     | DIR | -            |
| Х | Х |   | Param         | LREAL                   | -     | DIR | -            |
| Х | Х |   | TimeOut       | LREAL                   | -     | DIR | -            |
| Х | Х |   | EsLifeSign    | UDINT                   | -     | DIR | -            |
| Х | Х |   | Output.       | STRUCT                  |       |     |              |
| х | х |   | Command.      | ARRAY [12]<br>OF STRUCT |       |     |              |
| Х | Х |   | AckCounter    | UDINT                   | -     | RON | -            |
| Х | Х |   | Error         | BOOL                    | -     | RON | -            |
| Х | Х |   | ErrorID       | UDINT                   | -     | RON | -            |
| Х | Х |   | Done          | BOOL                    | -     | RON | -            |
| Х | Х |   | Aborted       | BOOL                    | -     | RON | -            |
| Х | Х |   | RTLifeSign    | UDINT                   | -     | RON | -            |

#### Siehe auch

A.1 Variable des Technologie-Datenbausteins

## A.1.25 Variable InternalTOTrace.

Die Variablenstruktur <TO>.InternalTOTrace.<Variablenname> beinhaltet keine anwenderrelevanten Daten. Diese Variablenstruktur wird intern verwendet.

## Variablen

Legende (Seite 249)

| D | Р | Е | Variable         | Datentyp                | Werte | w   | Beschreibung |
|---|---|---|------------------|-------------------------|-------|-----|--------------|
| Х | Х | Х | InternalTOTrace. | ARRAY [14]<br>OF STRUCT |       |     |              |
| Х | Х | Х | ld               | DINT                    | -     | DIR | -            |
| Х | Х | Х | Value            | LREAL                   | -     | RON | -            |

#### Siehe auch

# A.2 Technologie-Alarme

Folgende Tabelle zeigt eine Übersicht über die Technologie-Alarme und die entsprechenden Alarmreaktionen. Werten Sie beim Auftreten eines Technologie-Alarms den gesamten angezeigten Alarmtext aus, um die genaue Ursache zu finden.

Den FAQ mit den Abhilfen zu den Technologie-Alarmen finden Sie im Internet (http://support.automation.siemens.com/WW/view/de/66958052).

## Legende

| Nr.         | Nummer des Technologie-Alarms                                                                        |
|-------------|----------------------------------------------------------------------------------------------------|
|             | (entspricht <to>.ErrorDetail.Number)</to>                                                            |
| Reaktion    | Wirksame Alarmreaktion                                                                               |
|             | (entspricht <to>.ErrorDetail.Reaction)</to>                                                          |
| Fehlerbit   | Beim Auftreten des Technologie-Alarms gesetztes Bit in <to>.ErrorWord</to>                           |
| Warnungsbit | Beim Auftreten des Technologie-Alarms gesetztes Bit in <to>.WarningWord</to>                         |
| Restart     | Zum Quittieren des Technologie-Alarms muss das Technologieobjekt neu initialisiert werden (Restart). |
| Alarmtext   | Angezeigter Alarmtext (eingeschränkt)                                                                |

A.2 Technologie-Alarme

# Liste der Technologie-Alarme

| Nr. | Reaktion                                | Fehlerbit                  | Warnungsbit                | Restart | Alarmtext                                                                       |
|-----|-----------------------------------------|----------------------------|----------------------------|---------|---------------------------------------------------------------------------------|
| 101 | Freigabe<br>wegnehmen                   | Configuration<br>Fault     | -                          | х       | Fehler bei der Konfiguration des Technologieobjekts                             |
| 104 | Stopp mit<br>maximalen<br>Dynamikwerten | Configuration<br>Fault     | -                          | Х       | Fehler bei der Angabe von Software-Endschaltern                                 |
| 105 | Freigabe<br>wegnehmen                   | Configuration<br>Fault     | -                          | х       | Fehler bei der Konfiguration des Antriebs                                       |
| 106 | Freigabe<br>wegnehmen                   | Configuration<br>Fault     | -                          | х       | Fehler bei der Konfiguration des Antriebstreibers                               |
| 107 | Freigabe<br>wegnehmen                   | Configuration<br>Fault     | -                          | х       | Fehler bei der Konfiguration des Gebers                                         |
| 108 | Freigabe<br>wegnehmen                   | Configuration<br>Fault     | -                          | х       | Fehler bei der Konfiguration des Gebertreibers                                  |
| 109 | Freigabe<br>wegnehmen                   | Configuration<br>Fault     | -                          | -       | Bereichsüberschreitung des inkrementellen Istwerts                              |
| 110 | Keine Reaktion                          | -                          | Configuration<br>Fault     | -       | Konfiguration wird intern angepasst.                                            |
| 201 | Freigabe<br>wegnehmen                   | SystemFault                | -                          | -       | Interner Fehler                                                                 |
| 202 | Keine Reaktion                          | SystemFault                | -                          | -       | Interner Konfigurationsfehler                                                   |
| 203 | Freigabe<br>wegnehmen                   | SystemFault                | -                          | -       | Interner Fehler                                                                 |
| 204 | Freigabe<br>wegnehmen                   | SystemFault                | -                          | -       | Interner Fehler                                                                 |
| 304 | Stopp mit<br>Notstopp-Rampe             | UserFault                  | -                          | -       | Maximal zulässige Geschwindigkeit ist Null.                                     |
| 305 | Stopp mit<br>Notstopp-Rampe             | UserFault                  | -                          | -       | Maximal zulässige Beschleunigung/Verzögerung ist Null.                          |
| 306 | Stopp mit<br>Notstopp-Rampe             | UserFault                  | -                          | -       | Maximal zulässiger Ruck ist Null.                                               |
| 307 | Stopp mit<br>maximalen<br>Dynamikwerten | UserFault                  | -                          | -       | Interne Verfahrbereichsgrenze wurde angefahren.                                 |
| 308 | Freigabe<br>wegnehmen                   | UserFault                  | -                          | -       | Interne Verfahrbereichsgrenze wurde überfahren.                                 |
| 321 | Stopp mit<br>Notstopp-Rampe             | Command<br>Not<br>Accepted | -                          | -       | Die Achse ist nicht referenziert.                                               |
| 322 | Keine Reaktion                          | -                          | Command<br>Not<br>Accepted | -       | Restart des Technologieobjekts wurde nicht ausgeführt.                          |
| 323 | Keine Reaktion                          | -                          | Command<br>Not<br>Accepted | -       | Die interne Verfahrbereichsgrenze würde durch den Auftrag überschritten werden. |
| 342 | Stopp mit<br>Notstopp-Rampe             | HomingFault                | -                          | -       | Referenznocken/Gebernullmarke wurde nicht gefunden.                             |

| A.2 | Technol | logie-A | larme |
|-----|---------|---------|-------|
|-----|---------|---------|-------|

| Nr. | Reaktion                                | Fehlerbit               | Warnungsbit                 | Restart | Alarmtext                                                                    |
|-----|-----------------------------------------|-------------------------|-----------------------------|---------|------------------------------------------------------------------------------|
| 341 | Freigabe<br>wegnehmen                   | HomingFault             | -                           | -       | Fehler in der Konfiguration des Referenzierens                               |
| 401 | Freigabe<br>wegnehmen                   | Peripheral<br>Error     | -                           | -       | Fehler beim Zugriff auf eine logische Adresse                                |
| 411 | Freigabe<br>wegnehmen                   | SensorFault             | -                           | -       | Fehler im Gebersystem                                                        |
| 412 | Freigabe<br>wegnehmen                   | SensorFault             | -                           | -       | Überschreitung der Bereichsgrenze des<br>inkrementellen Istwerts             |
| 421 | Freigabe<br>wegnehmen                   | DriveFault              | -                           | -       | Fehler im Antrieb                                                            |
| 431 | Freigabe<br>wegnehmen                   | Communication<br>Fault  | -                           | -       | Fehler in der BUS-Kommunikation                                              |
| 501 | Keine Reaktion                          | -                       | Dynamic<br>Error            | -       | Programmierte Geschwindigkeit wird begrenzt.                                 |
| 502 | Keine Reaktion                          | -                       | Dynamic<br>Error            | -       | Programmierte Beschleunigung/Verzögerung wird begrenzt.                      |
| 503 | Keine Reaktion                          | -                       | Dynamic<br>Error            | -       | Programmierter Ruck wird begrenzt.                                           |
| 504 | Keine Reaktion                          | -                       | Dynamic<br>Error            | -       | Drehzahlsollwertüberwachung aktiv                                            |
| 521 | Freigabe<br>wegnehmen                   | FollowingError<br>Fault | -                           | -       | Der maximal zulässige Schleppfehler wurde<br>überschritten.                  |
| 522 | Keine Reaktion                          |                         | Following<br>Error<br>Fault |         | Der Warnpegel der Schleppfehlerüberwachung wurde erreicht.                   |
| 531 | Freigabe<br>wegnehmen                   | HWLimit                 | -                           | х       | Hardware-Endschalter wurde angefahren. Nur eine Verfahrrichtung ist möglich. |
| 533 | Stopp mit<br>maximalen<br>Dynamikwerten | SWLimit                 | -                           | -       | Software-Endschalter wurde angefahren.                                       |
| 534 | Freigabe<br>wegnehmen                   | SWLimit                 | -                           | -       | Software-Endschalter wurde überfahren.                                       |
| 541 | Freigabe<br>wegnehmen                   | PostioningFault         | -                           | -       | Positionierfehler                                                            |

## Siehe auch

Technologie-Alarme (Seite 194)

A.3 Fehlerkennung

# A.3 Fehlerkennung

Fehler an Motion Control-Anweisungen werden über die Parameter "Error" und "ErrorID" gemeldet.

Unter folgenden Bedingungen wird an der Motion Control-Anweisung "Error" = TRUE und "ErrorID" = 16#8xxx angezeigt:

- Unzulässiger Status des Technologieobjekts, der die Ausführung des Auftrags verhindert.
- Unzulässige Parametrierung der Motion Control-Anweisung, welche die Ausführung des Auftrags verhindert.
- Infolge der Alarmreaktion eines Fehlers am Technologieobjekt.

#### **ErrorIDs und Abhilfe**

Die folgende Tabelle zeigt eine Auflistung aller "ErrorIDs", die an den Motion Control-Anweisungen angezeigt werden können. Neben der Fehlerursache werden auch Abhilfen zur Beseitigung der Fehler aufgelistet:

| ErrorID | Beschreibung                                                                                                    | Abhilfe                                                                                                    |
|---------|----------------------------------------------------------------------------------------------------|----------------------------------------------------------------------------------------------------|
| 16#0000 | Kein Fehler                                                                                                    | -                                                                                                    |
| 16#8001 | Während der Bearbeitung der Motion<br>Control-Anweisung ist ein Technologie-<br>Alarm (Fehler am Technologieobjekt)<br>aufgetreten.                                                | Im Technologie-Datenbaustein wird an der Variable<br>"ErrorDetail.number" eine Fehlermeldung ausgegeben.<br>Eine Liste der Technologie-Alarme und Alarmreaktionen<br>finden Sie im Anhang Technologie-Alarme (Seite 277). |
| 16#8002 | Unzulässiger Wert am Parameter "Axis".                                                                                                    | Prüfen Sie die den Wert am Parameter "Axis".                                                                                                    |
| 16#8003 | Unzulässige Geschwindigkeitsangabe                                                                                                    | Geben Sie am Parameter "Velocity" einen zulässigen Wert für die Geschwindigkeit an.                                                                                                    |
| 16#8004 | Unzulässige Beschleunigungsangabe                                                                                                    | Geben Sie am Parameter "Acceleration" einen zulässigen<br>Wert für die Beschleunigung an.                                                                                                    |
| 16#8005 | Unzulässige Verzögerungsangabe                                                                                                    | Geben Sie am Parameter "Deceleration" einen zulässigen<br>Wert für die Verzögerung an.                                                                                                    |
| 16#8006 | Unzulässige Ruckangabe                                                                                                    | Geben Sie am Parameter "Jerk" einen zulässigen Wert für den Ruck an.                                                                                                    |
| 16#8007 | Unzulässige Richtungsangabe                                                                                                    | Geben Sie am Parameter "Direction" einen zulässigen Wert<br>für die Drehrichtung an.                                                                                                    |
|         | Wenn sich die Achse im Stillstand befindet,<br>ist "Direction" = 4 (aktuelle Richtung) nicht<br>erlaubt.                                                                           |                                                                                                    |
|         | Unzulässige Eingabe<br>Beide Parameter "JogForward" und<br>"JogBackward" sind gleichzeitig auf TRUE<br>gesetzt. Die Achse wird mit der zuletzt<br>gültigen Verzögerung abgebremst. | Setzen Sie beide Parameter "JogForward" und<br>"JogBackward" zurück.                                                                                                    |
| 16#8008 | Unzulässige Distanzangabe                                                                                                    | Geben Sie am Parameter "Distance" einen zulässigen Wert für die Distanz an.                                                                                                    |
| 16#8009 | Unzulässige Positionsangabe                                                                                                    | Geben Sie am Parameter "Position" einen zulässigen Wert für die Position an.                                                                                                    |

| ErrorID | Beschreibung                                                                  | Abhilfe                                                                                                    |
|---------|-------------------------------------------------------------------------------|----------------------------------------------------------------------------------------------------|
| 16#800A | Unzulässige Betriebsart                                                       | Geben Sie am Parameter "Mode" eine zulässige Betriebsart<br>an.                                                                                                    |
| 16#800B | Unzulässiger Stoppmodus                                                       | Geben Sie am Parameter "StopMode" einen zulässigen Stoppmodus an.                                                                                                    |
| 16#800C | Nur eine Instanz der Anweisung<br>"MC_Power" je Technologieobjekt zulässig.   | Ein Technologieobjekt wurde an mehreren Instanzen der<br>Anweisung "MC_Power" am Parameter "Axis" angegeben.<br>Stellen Sie sicher, dass das Technologieobjekt nur an einer<br>Anweisung "MC_Power" angegeben ist. |
| 16#800D | Auftrag im aktuellen Zustand nicht erlaubt.<br>"Restart" wird ausgeführt.     | Warten Sie, bis der "Restart" des Technologieobjekts abgeschlossen ist.                                                                                                    |
| 16#800E | Wenn das Technologieobjekt frei gegeben ist, ist ein "Restart" nicht möglich. | Sperren Sie vor einem "Restart" das Technologieobjekt mit<br>"MC_Power.Enable" = FALSE.                                                                                                    |
| 16#800F | Das Technologieobjekt ist gesperrt. Der Auftrag ist nicht ausführbar.         | Geben Sie das Technologieobjekt mit "MC_Power.Enable" = TRUE frei. Starten Sie den Auftrag erneut.                                                                                                    |
| 16#8010 | Unzulässige Referenzierungsfunktion bei<br>inkrementellem Geber.              | Bei einem inkrementellen Geber ist keine Absolutwertjustage<br>("Mode" = 6, 7) möglich.                                                                                                    |
|         |                                                                               | Starten Sie einen Referenziervorgang für einen<br>inkrementellen Geber mit Parameter "Mode" = 0, 1, 2, 3, 4, 5,<br>8.                                                                                              |
| 16#8011 | Unzulässige Referenzierungsfunktion bei<br>absolutem Geber.                   | Bei einem Absolutwertgeber ist passives und aktives<br>Referenzieren ("Mode" = 2, 3, 4, 5) nicht möglich.                                                                                                    |
|         |                                                                               | Starten Sie einen Referenziervorgang für einen absoluten<br>Geber mit Parameter "Mode" = 0, 1, 6, 7.                                                                                                    |
| 16#8012 | Befehl nicht ausführbar, da Achssteuertafel aktiv.                            | Geben Sie die Steuerungshoheit an Ihr Anwenderprogramm zurück. Starten Sie den Auftrag erneut.                                                                                                    |
| 16#8013 | Die Onlineverbindung zwischen CPU und TIA-Portal ist ausgefallen.             | Prüfen Sie die Onlineverbindung zur CPU.                                                                                                    |
| 16#8014 | Kein interner Auftragsspeicher verfügbar.                                     | Die maximal mögliche Anzahl an Motion Control-Aufträgen ist erreicht.                                                                                                    |
|         |                                                                               | Reduzieren Sie die Anzahl der zu bearbeitenden Aufträge (Parameter "Execute" = FALSE).                                                                                                    |
| 16#8015 | "Restart" nicht möglich. Fehler bei der Konfiguration des Technologieobjekts. | Prüfen Sie die Konfiguration des Technologieobjekts.                                                                                                    |
| 16#8016 | Die Istwerte sind nicht gültig.                                               | Um einen MC_Home-Auftrag auszuführen, müssen die<br>Istwerte gültig sein.                                                                                                    |
|         |                                                                               | Prüfen Sie den Status der Istwerte. Die Variable des<br>Technologieobjekts<br><to>.StatusSensor[n].State muss den Wert 2 (gültig) zeigen.</to>                                                                     |
| 16#8FFF | Unspezifizierter Fehler                                                       | Wenden Sie sich bitte an Ihren Siemens-Ansprechpartner in<br>den für Sie zuständigen Vertretungen und Geschäftsstellen.<br>Ihren Ansprechpartner finden Sie unter:                                                 |
|         |                                                                               | Ansprechpartner bei Industry Automation and Drive<br>Technologies ( <u>http://www.siemens.com/automation/partner</u> )                                                                                             |

#### Siehe auch

Fehler an Motion Control-Anweisungen (Seite 198)

A.4 Funktionsdiagramme MC\_Power

# A.4 Funktionsdiagramme MC\_Power

- A.4.1 Antriebsanbindung über PROFIdrive
- A.4.1.1 StopMode 0

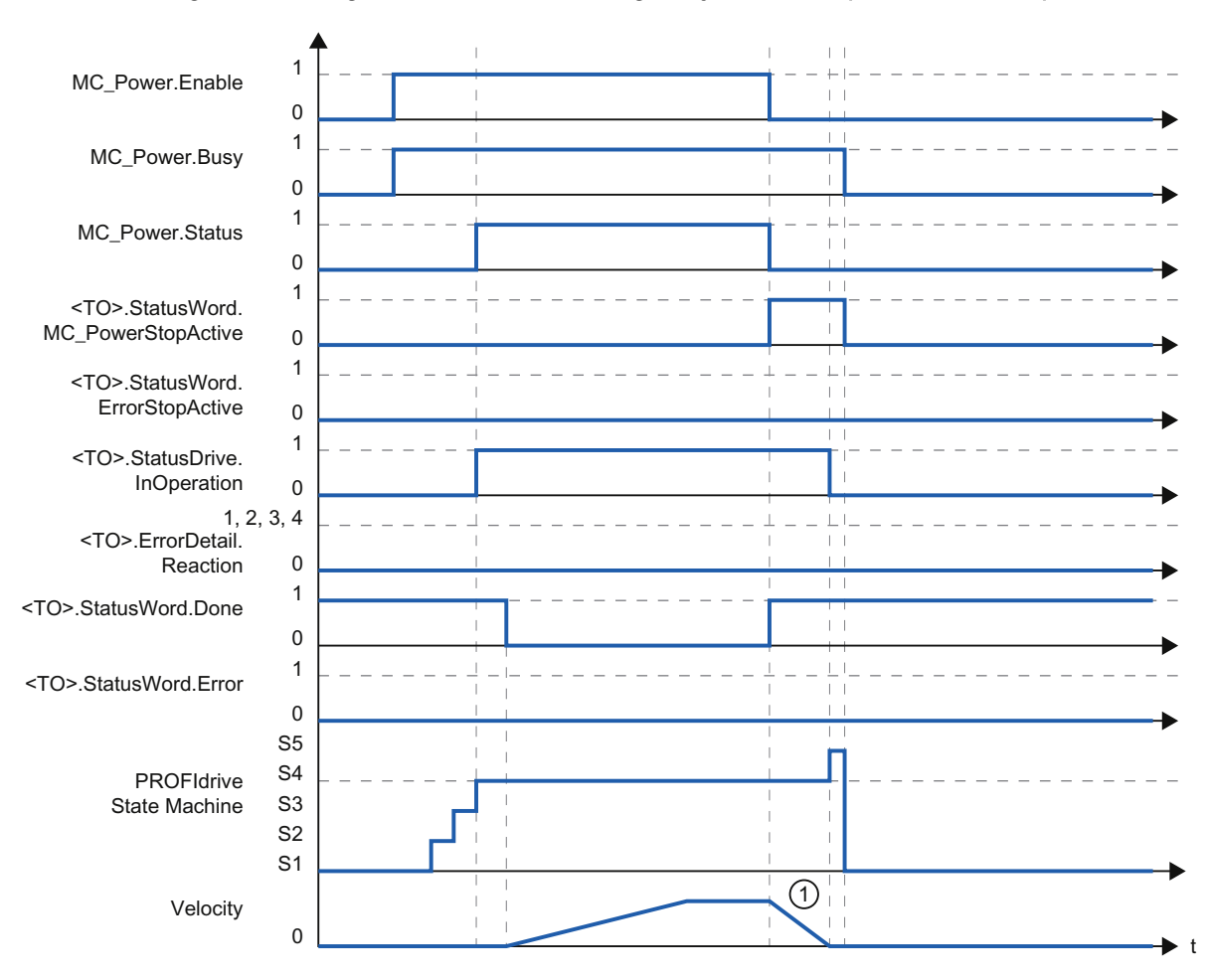

Funktionsdiagramm: Freigeben eines Technologieobjekts und Sperren mit "StopMode" = 0

① Die Achse wird mit der konfigurierten Notstopp-Verzögerung abgebremst.

## A.4.1.2 StopMode 1

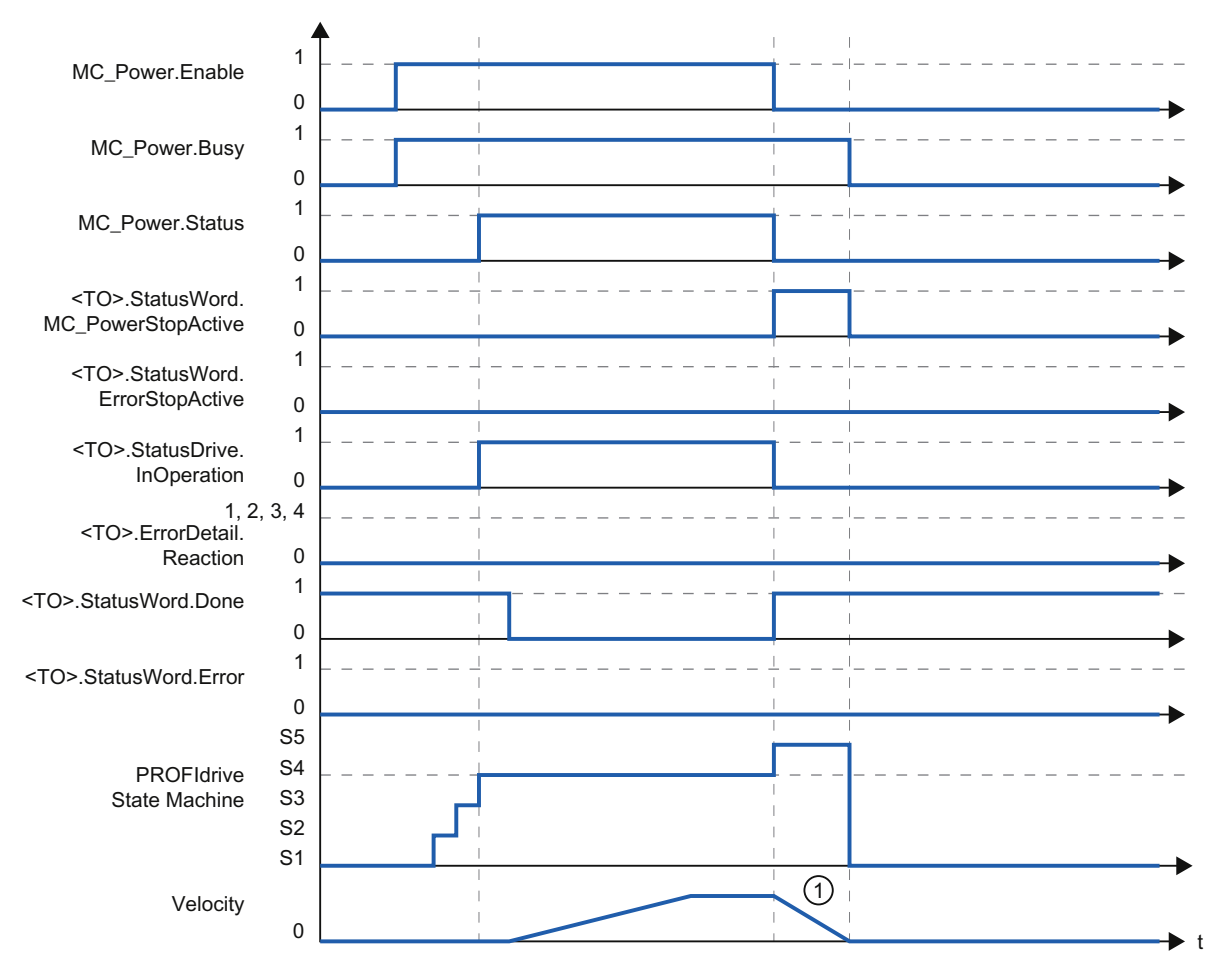

# Funktionsdiagramm: Freigeben eines Technologieobjekts und Sperren mit "StopMode" = 1

① Die Bremsrampe ist abhängig von der Konfiguration im Antrieb.

A.4 Funktionsdiagramme MC\_Power

## A.4.1.3 Alarmreaktion "Stopp mit maximalen Dynamikwerten"

# Funktionsdiagramm: Freigeben eines Technologieobjekts und Auftreten eines Technologie-Alarms mit Alarmreaktion "Stopp mit maximalen Dynamikwerten"

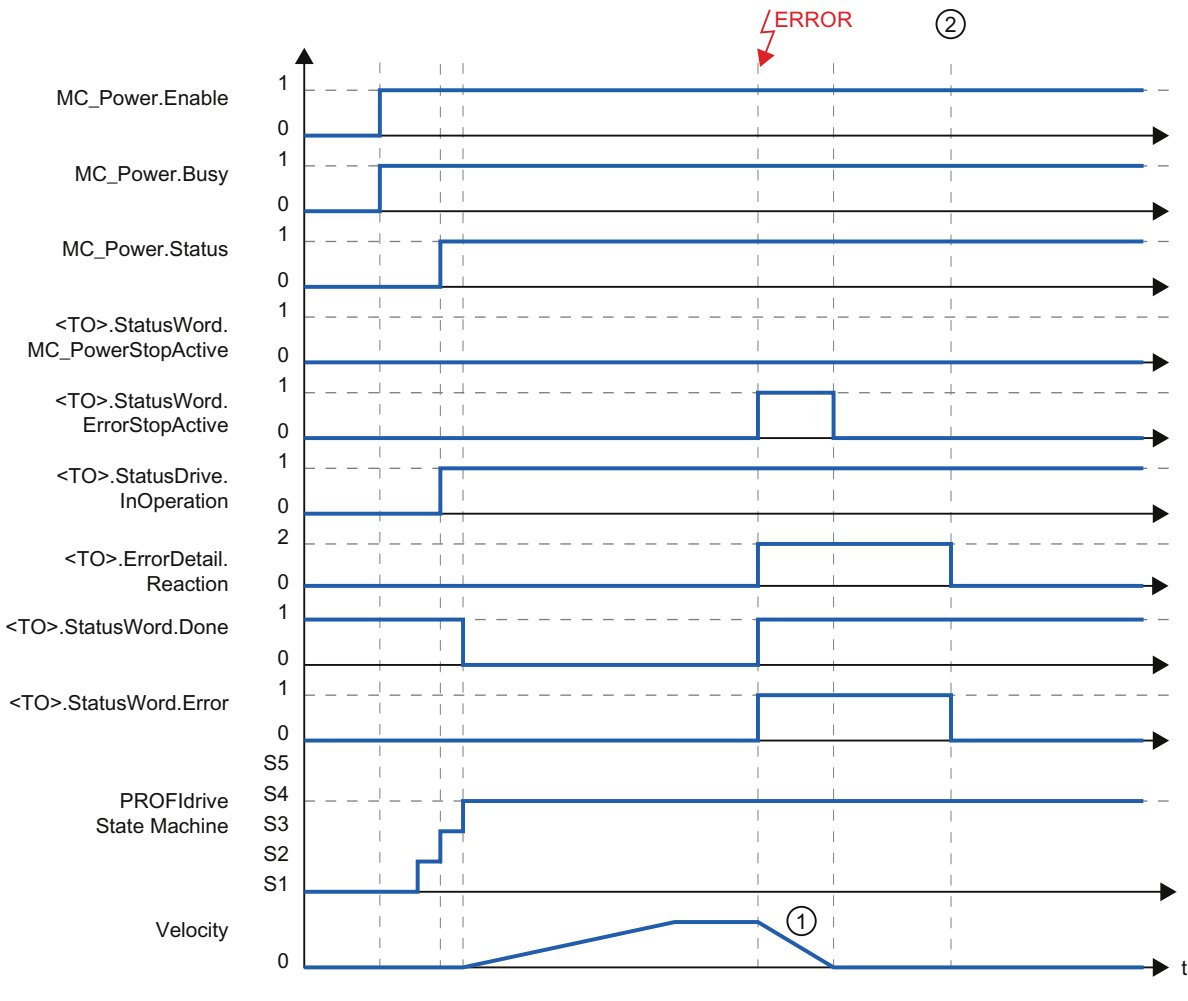

- ① Die Achse wird mit der konfigurierten maximalen Verzögerung abgebremst.
- ② Der Technologie-Alarm wird quittiert.

#### A.4.1.4 Alarmreaktion "Freigabe wegnehmen"

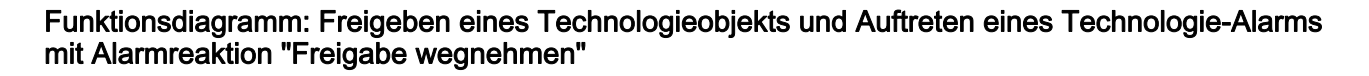

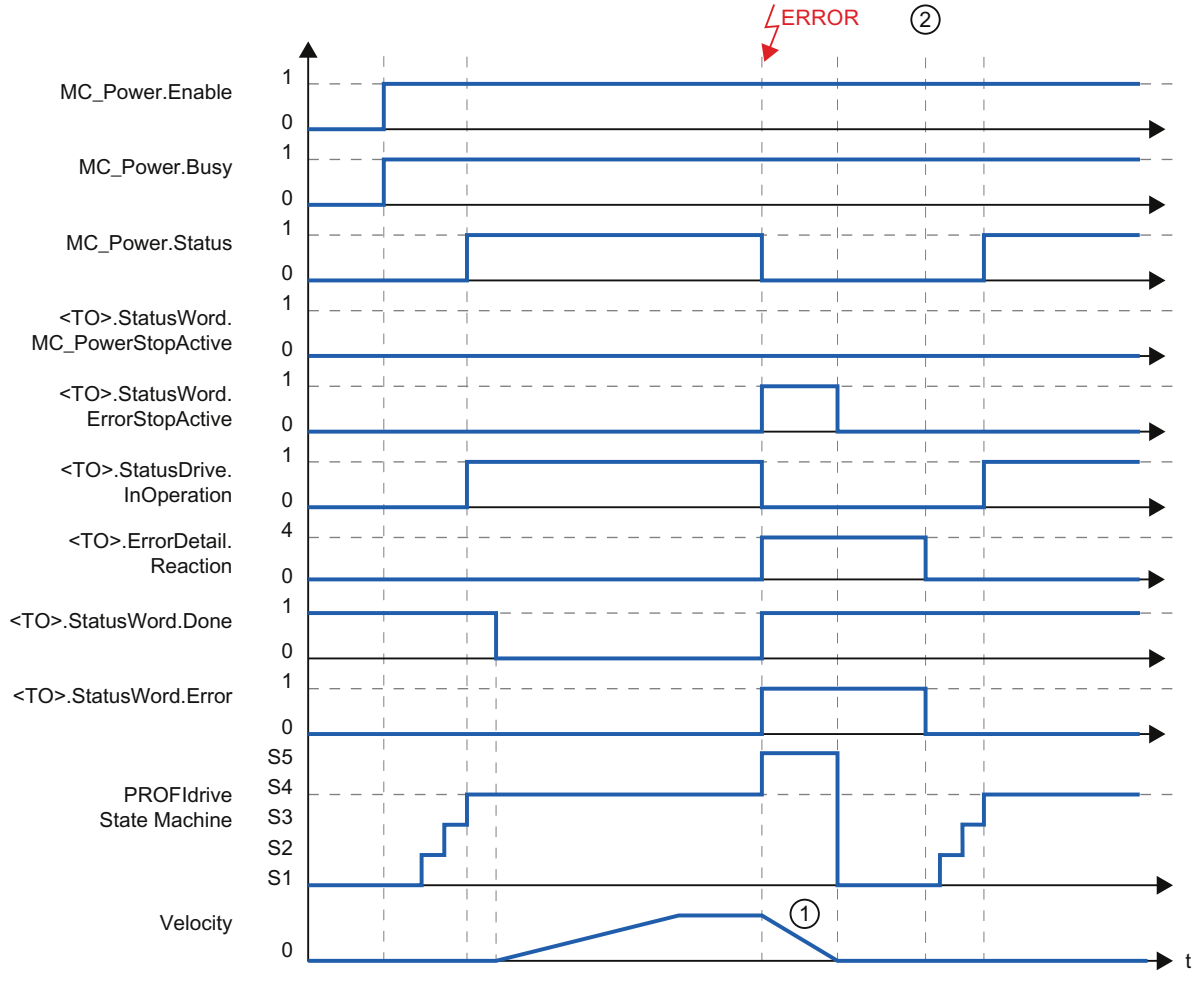

- 1 Die Bremsrampe ist abhängig von der Konfiguration im Antrieb. 2
  - Der Technologie-Alarm wird zum Zeitpunkt 2 quittiert.

## A.4.2 Analoge Antriebsanbindung

## A.4.2.1 StopMode 0

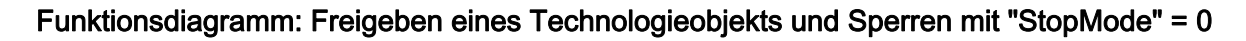

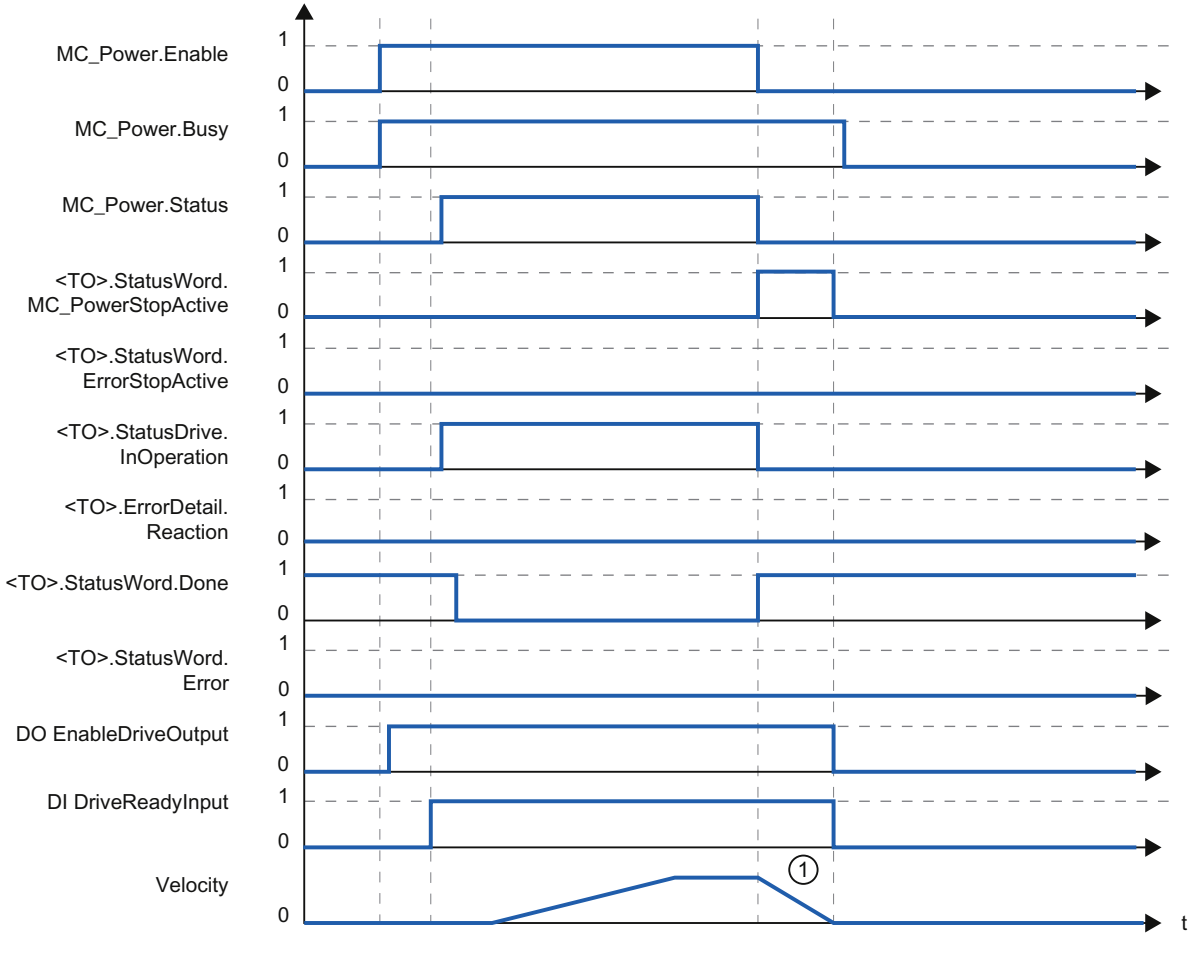

① Die Achse wird mit der konfigurierten Notstopp-Verzögerung abgebremst.

## A.4.2.2 StopMode 1

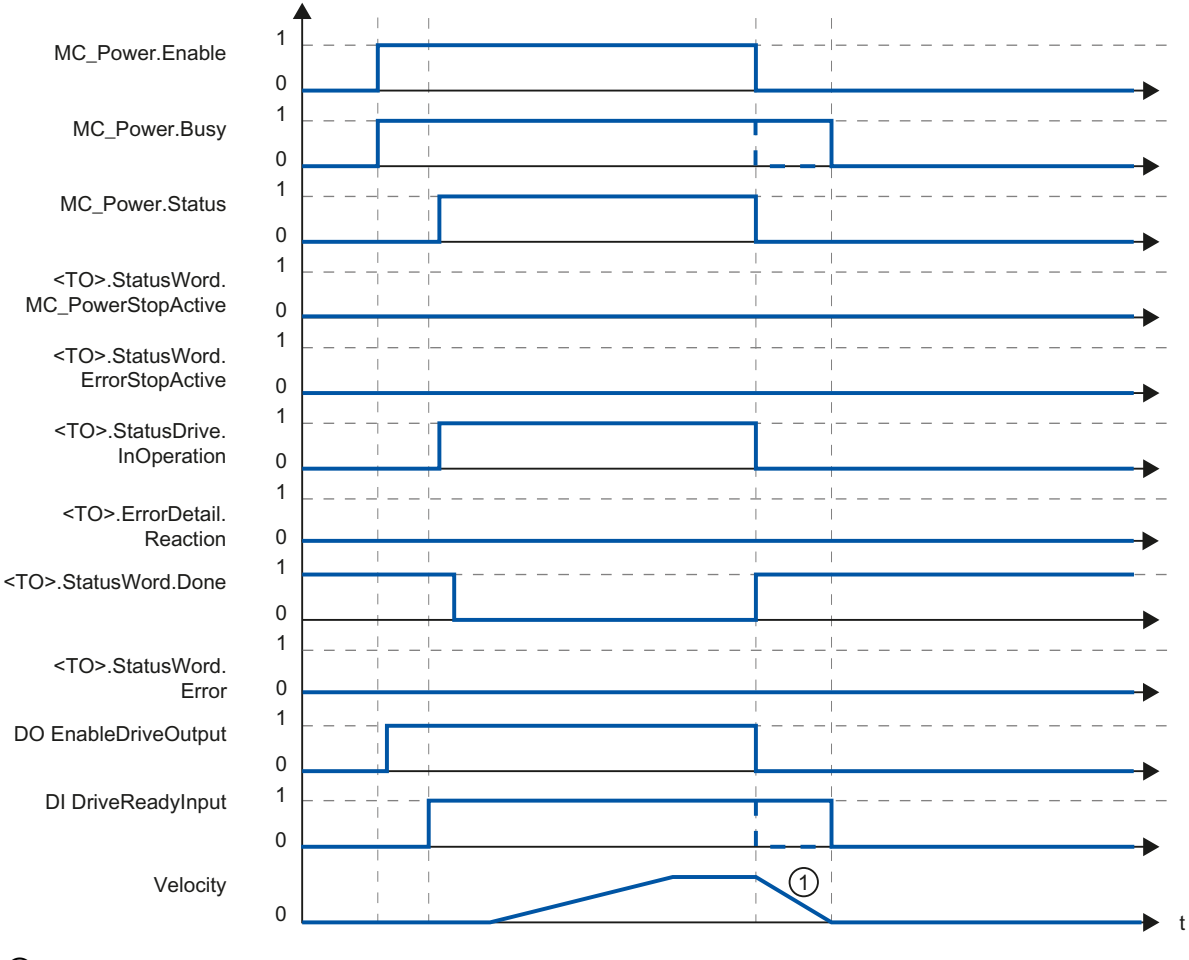

# Funktionsdiagramm: Freigeben eines Technologieobjekts und Sperren mit "StopMode" = 1

1

Die Bremsrampe ist abhängig von der Konfiguration im Antrieb.

Das Verhalten des Bereit-Signals des Antriebs "DI DriveReadyInput" ist herstellerspezifisch.

A.4 Funktionsdiagramme MC\_Power

#### Alarmreaktion "Stopp mit maximalen Dynamikwerten" A.4.2.3

#### Funktionsdiagramm: Freigeben eines Technologieobjekts und Auftreten eines Technologie-Alarms mit Alarmreaktion "Stopp mit maximalen Dynamikwerten"

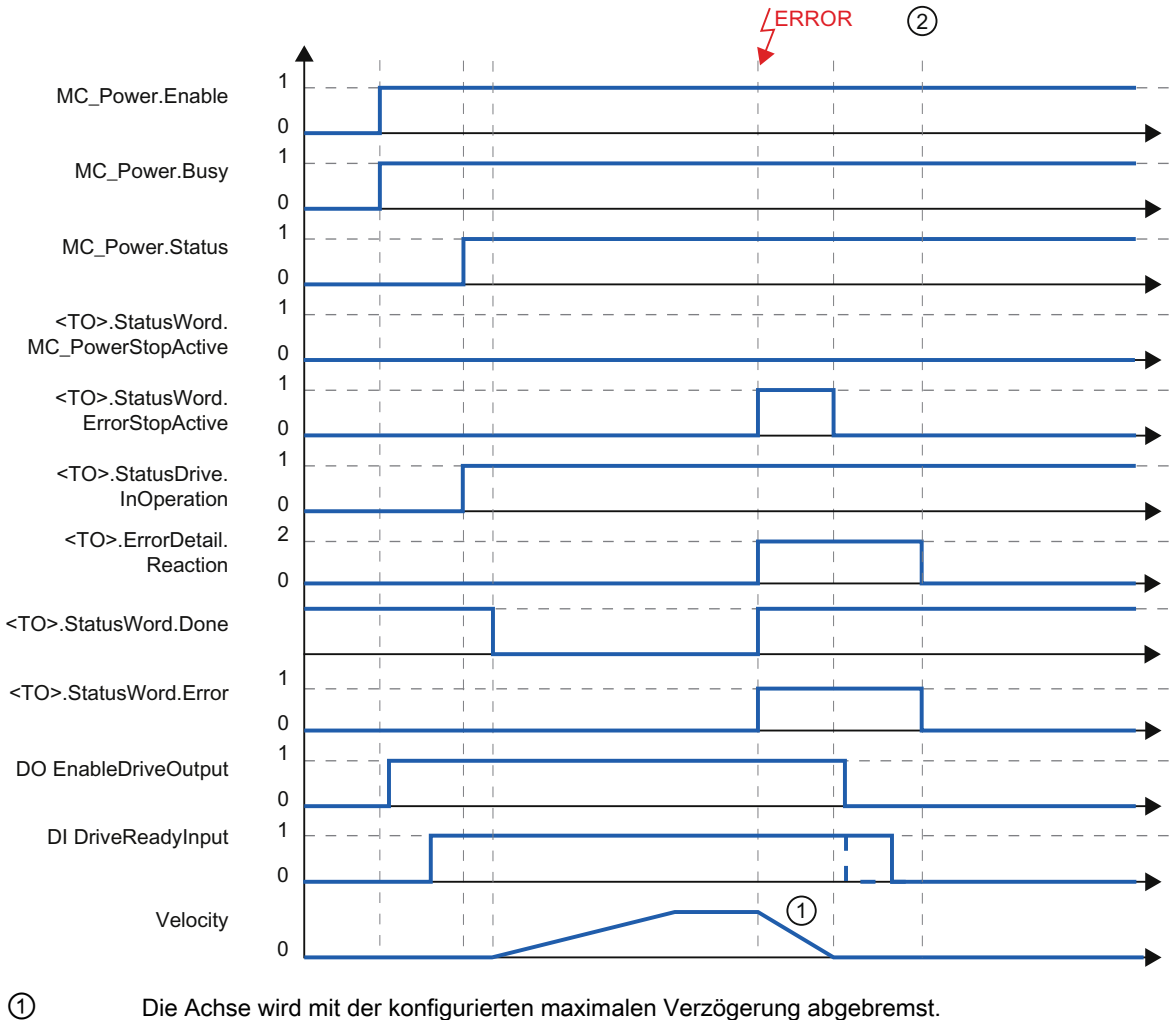

2

Die Achse wird mit der konfigurierten maximalen Verzögerung abgebremst.

Der Technologie-Alarm wird zum Zeitpunkt ② quittiert.

Das Verhalten des Bereit-Signals des Antriebs "DI DriveReadyInput" ist herstellerspezifisch.
A.4 Funktionsdiagramme MC\_Power

#### A.4.2.4 Alarmreaktion "Freigabe wegnehmen"

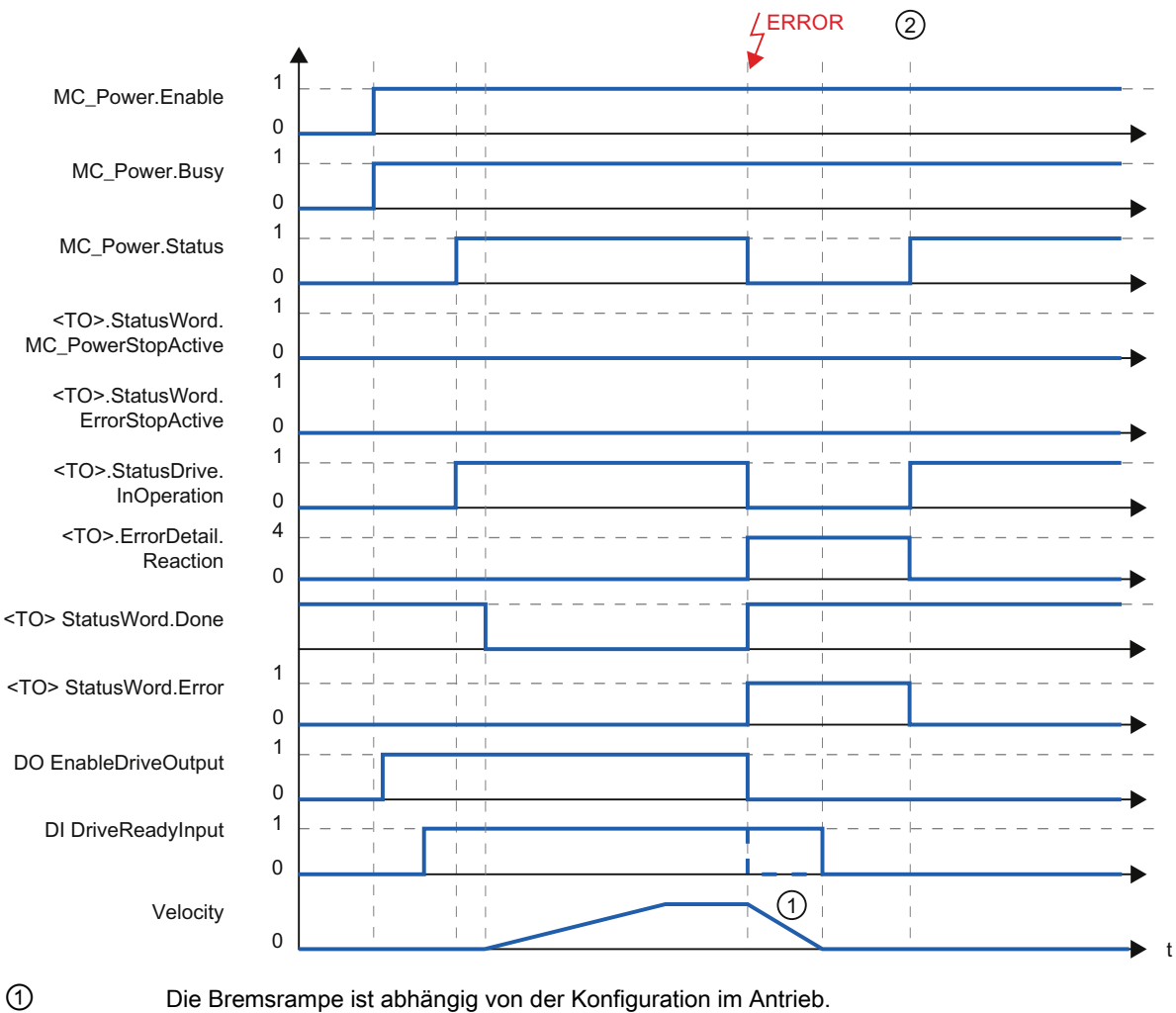

Funktionsdiagramm: Freigeben eines Technologieobjekts und Auftreten eines Technologie-Alarms mit Alarmreaktion "Freigabe wegnehmen"

Der Technologie-Alarm wird zum Zeitpunkt 2 quittiert.

Das Verhalten des Bereit-Signals des Antriebs "DI DriveReadyInput" ist herstellerspezifisch.

2

# A.5 SINAMICS Antriebe

#### A.5.1 Aktives Referenzieren bei SINAMICS-Antrieben mit Externer Nullmarke

Bei SINAMICS-Antrieben mit Externer Nullmarke wird bei aktivem Referenzieren immer auf die linke Seite des Signals der Externen Nullmarke synchronisiert. D. h. bei positiver Fahrrichtung wird auf eine positive Flanke und bei negativer Fahrrichtung auf eine negative Flanke synchronisiert.

Durch Invertierung des Signals kann auch an der rechten Seite des Signals der Externer Nullmarke synchronisiert werden. Die Invertierung kann am Antrieb mit SINAMICS-Parameter P490 eingestellt werden.

Das Referenzieren auf eine Geber-Nullmarke oder eine Externe Nullmarke wird in SINAMICS-Parameter P495 eingestellt.

# Index

### Α

Ablaufverhalten Motion Control, 68 Ablaufverhalten und Überläufe von Motion Control, 70 Absoluter Istwert, 31 Absolutwertjustage, 35, 50 Aktives Referenzieren, 35 mit Digitaleingang, 43 mit Nullmarke, 41 mit Nullmarke und Näherungsschalter, 38 Aktor, 17 Antriebs- und Geberanbindung, 25 Antriebsanbindung für Motion Control, 25 Auswerten des Technologie-DatenbausteinsTechnologie-Datenbaustein, 146

# В

Betriebszustände von Motion Control, 73 Bewegungsführung, 64 Bezugsgrößen für Motion Control, 28

# D

Diagnose Diagnosekonzept Motion Control, 193 Drehzahlachse, 199 Externer Geber, 210 Fehler an Motion Control-Anweisungen, 198 Motion Control, 193 Positionierachse, 204 Technologie-Alarme, 194 Direktes Referenzieren, 35, 50 DSC (Dynamic Servo Control), 53 Dynamic Servo Control (DSC), 53 Dynamikgrenzwerte, 64

# Ε

ErrorID Liste der ErrorIDs, 280

# F

Fehler an Motion Control-Anweisungen, 198 Fehlerkennung, 280 Fliegendes Referenzieren, 35

### G

Geberanbindung für Motion Control, 25 Geberanordnung, 32 Geschwindigkeitsprofil, 65

### Η

Hardware-Endschalter, 60

#### I

Inkrementeller Istwert, 30 Istwerte, 30

#### L

Lastgetriebe, 32

### Μ

Maßeinheiten, 24 MC\_Halt:Anweisung, 242 MC\_Halt:Funktionsdiagramm, 245 MC\_Halt:Parameter, 243 MC\_Home: Anweisung, 218 MC\_Home:Parameter, 220 MC\_MoveAbsolute:Anweisung, 238 MC MoveAbsolute:Funktionsdiagramm, 241 MC\_MoveAbsolute:Parameter, 239 MC\_MoveJog:Anweisung, 223 MC\_MoveJog:Funktionsdiagramm, 227 MC\_MoveJog:Parameter, 224 MC\_MoveRelative:Anweisung, 234 MC\_MoveRelative:Funktionsdiagramm, 237 MC\_MoveRelative:Parameter, 235 MC\_MoveVelocity:Anweisung, 228 MC\_MoveVelocity:Funktionsdiagramm, 233

MC MoveVelocity:Parameter, 230 MC\_Power: Anweisung, 213 MC\_Power:Funktionsdiagramm, 217 MC\_Power:Parameter, 214 MC Reset: Anweisung, 246 MC\_Reset:Parameter, 247 MC-Interpolator, 68 MC-Servo, 68 Modulo, 24 Software-Endschalter, 61 Moduloachsen, 24 Motion Control Ablaufsystem, 68 Drehzahlachse, 20 Externer Geber, 23 Funktionsweise, 14 Lineare Achse, 22 Positionierachse, 21 Rotatorische Achse, 22 Motion Control-Anweisungen Programmieren, 152 Motion Control-Anweisungen einfügen, 156 Motion Control-Aufträge Beenden von Motion Control-Aufträgen, 171 Start von Motion Control-Aufträgen, 158 Verfolgung laufender Aufträge, 160

#### Ν

Näherungsschalter, 36 Neuinitialisieren von Technologieobjekten, 172 Notstopp-Rampe, 66 Notstopp-Verzögerung, 66 Nullmarke, 36

### 0

Organisationsbausteine für Motion Control, 68

#### Ρ

Passives Referenzieren, 35 mit Digitaleingang, 48 mit Nullmarke, 47 mit Nullmarke und Näherungsschalter, 45 Positionierüberwachung, 55, 56 PROFIdrive, 25 Programmieren, 145 Motion Control-Anweisungen, 152

#### R

Referenzieren, 34 Referenziermodus, 35, 37 Referenzierstatus, 34 Referenzmarke, 36 Referenzmarkenposition, 36 Referenzpunkt, 36 Referenzpunktverschiebung, 36 Regelungsstruktur Motion Control, 54 Restart von Technologieobjekten, 172 Richtungsumkehr am Hardware-Endschalter, 49 Ruckbegrenzung, 65

### S

Schleppfehler, 57 Schleppfehlerüberwachung, 55, 57 Sensor, 17 Software-Endschalter, 61 Spindel, 32

### Т

Technologie-Alarme, 194 Liste der Technologie-Alarme, 277 Technologie-Datenbaustein, 16, 146 Restart-relevante Daten ändern, 151 StatusWord ErrorWord und WarningWord auswerten, 149 Variable des Technologie-Datenbausteins, 249 Technologieobjekt Drehzahlachse, 16, 20 Externer Geber, 16 Positionierachse, 16 Technologieobjekt Achse:Konfiguration Beschleunigung, 109, 128 Technologieobjekt Achse:Konfiguration Hochlaufzeit, 109, 111, 128, 130 Technologieobjekt Achse:Konfiguration Maximale Geschwindigkeit / Start/Stopp-Geschwindigkeit, 109, 111, 128, 130 Technologieobjekt Achse:Konfiguration Notstopp-Verzögerung, 113, 132 Technologieobjekt Achse:Konfiguration Rücklaufzeit, 109, 111, 130 Technologieobjekt Achse:Konfiguration Verrundungszeit, 110, 112, 129, 131 Technologieobjekt Achse:Konfiguration Verzögerung, 109, 111, 128 Technologieobjekt Externer Geber, 23 Technologieobjekt Positionierachse, 21

Teilprozessabbild "TPA OB Servo", Telegramme für Motion Control, 26

# U

Überlauf, 71 Umkehrnocken, 37, 49

### V

Variable des Technologie-Datenbausteins, 249 Verfahrbereichsbegrenzung, 60

# Ζ

Zeitverhalten, 70

Index